# PROMAN Module comptes-rendus de réunion Version 3.2 Formation de base 2019

#### Programme de formation

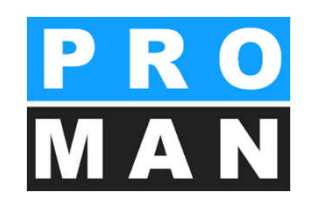

- 1. Menus et fenêtres
- 1.1. Menus et fenêtres
- 2. Créer un projet
- 2.1 Données de base du projet dans l'impression
- 2.2 Logo du projet
- 2.3 Modèles de projet
- 3. Adresses dans l'impression
- 3.1 Gestion centrale des adresses
- 3.2 Gestion des adresses: données des entreprises
- 3.3 Gestion des adresses: collaborateur par entreprise
- 3.4 Gestion des adresses: avantages de la désignation
- de l'entreprise par sa forme abrégée
- 3.5 Fonctions entreprise/collaborateur
- 3.6 Attributs entreprise/collaborateur
- 3.7 Copier un collaborateur
- 3.8 Filtres personnalisés
- 3.9 Exportation/Importation Excel

4. Gestion des adresses dans le projet
4.1 Charger les partenaires du projet dans le projet à partir de la gestion centrale des adresses 4.2 Tri des partenaires du projet4.3 Remplacer un collaborateur 4.4 Désactiver les enregistrements non-actifs

- 5 Répertoire des comptes-rendus 5.1 Répertoire des comptes-rendus Copier les paramètres d'impression

#### Programme de formation

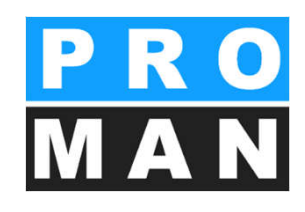

6. Attributs

6.1 Créer des attributs

7. Division en chapitres

8. Créer un compte-rendu

8.1 Impression des données de base du compte-rendu

8.2 Compte-rendu: blocs de texte

8.3 Compte-rendu: prochaine réunion

8.4 Vue du rapport

8.5 Vue du rapport:

liste des participants/diffusion

8.6 Vue du rapport:

créer et éditer un sujet

8.7 Vue du rapport: Statut du sujet

8.8 Vue du rapport: images et annexes8.9 Vue du rapport: vidéo de la formation courte

9.1 Modifier le numéro du sujet

9.16 Chapitres

9.2 Commentaires dans le rapport &

préparation de la réunion

9.3 Sujets: charger & supprimer

9.4 Sujets: attributs

9.5 Exemples de statuts de sujets

9.6 Importer des sujets à partir d'un autre répertoire de comptes-rendus ou d'un autre projet

9.7 Fenêtre de sujet: texte et parties concernées -

Exemple

#### Programme de formation

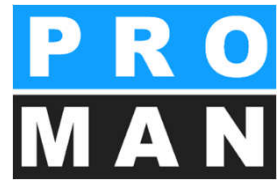

- 10. Types de sorties
- 10.1 E-Mail: envoi
- 10.2 Envoyer un e-mail: blocs de texte
- 12. Évaluation
- 13. Cockpit du projet
- 14. Exemple: impression de la liste des participants
- 14.1 Répertoire des comptes-rendus: paramètres d'impression 1
- 14.2 Répertoire des comptes-rendus: paramètres d'impression 2
- 14.3 Répertoire des comptes-rendus: paramètres d'impression 3
- 14.4 Exemple: tri d'impression en fonction des numéros des sujets et des chapitres
- 14.5 Répertoire des comptes-rendus: paramètres d'impression 4
- 14.6 Exemples d'impression: affichage du numéro du sujet
- 14.7 Exemples d'impression: désignation des parties concernées dans les sujets
- 14.8 Répertoire des comptes-rendus: paramètres d'impression 5

- 14.9 Exemples d'impression : nouveaux contenus de réunion en gras et attribution de couleurs aux délais échéants
- 15. Mise en page de l'impression

15.1 Mise en page de l'impression : définitions de base de la réunion

- 15.2 Mise en page de l'impression : liste des participants/diffusion
- 15.3 Mise en page de l'impression : participant présent ponctuellement
- 15.4 Mise en page de l'impression : chapitres
- 15.5 Mise en page de l'impression : tableau des sujets
- 16. Gestion des utilisateurs et des droits
- 16.1 Gestion des utilisateurs
- 16.2 Gestion des autorisations
- 16.3 Gestion des autorisations : généralités
- 16.4 Gestion des autorisations : dans le projet
- 17. Mode mobile
- 18. Importation / Exportation
- 18.1 Exportation

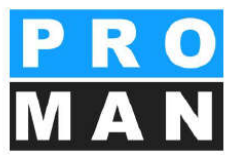

#### Beispielprojekt

#### BESPRECHUNGSBERICHT

Baubesprechung ÖBA Nº: 003

| Date de création: | 06.09.2016               | Numéro de       | BEISPIEL         |
|-------------------|--------------------------|-----------------|------------------|
| Date de réunion:  | 03.09.2016               | N° de document: | 1010///BAUB//003 |
| Date de           | jusqu'à: 09:00 de: 11:00 | Animateur:      | Waldherr         |
| Lieu:             | GPS-Container            |                 |                  |

#### Liste participants / diffusion:

| Nom (ou. titre) | Fonction | Enterprise                                          | présent | distr. | pré. temp |
|-----------------|----------|-----------------------------------------------------|---------|--------|-----------|
| Waldherr        | PS       | Gesellschaft für Projektsteuerung m.b.H.            | •       | •      | 0         |
| Busch           | ET       | Busch & Czerny, Ingenieurbüro für Telekommunikation | •       | •      | 0         |
| Keppler         | вн       | Flughafen BetriebsgesmbH                            | •       | •      | 0         |
| Ecker           | вк       | DI Hans Leitner, Ziviltechnikerges.m.b.H.           | •       | •      | 0         |
| Aichberg        | BM       | Holzer BaugesmbH                                    | •       | •      | 0         |
| Frank           | вн       | Flughafen BetriebsgesmbH                            | 0       | •      | 0         |
| Müller          | PS       | Gesellschaft für Projektsteuerung m.b.H.            | 0       | •      | 0         |
| Schnatter       | PS       | Gesellschaft für Projektsteuerung m.b.H.            | •       | •      | 0         |
| Höchtl          | вн       | Flughafen BetriebsgesmbH                            | •       | •      | 0         |
| Kastberger      | ET       | Ing. Franz Kastberger, Technisches Büro HKL         | 0       | •      | 0         |
| Rauscher        | BM       | Holzer BaugesmbH                                    | 0       | •      | 0         |
| Mattersberger   | GP       | Planconsult GesmbH                                  | •       | •      | •         |

Die Frist zum Einspruch oder Widerspruch zu diesem Protokoll beträgt 4 Werktage nach Zustellung. Nach Ablauf dieser Frist ohne Einspruch oder Widerspruch gilt das Protokoll als anerkannt.

| Prochaine réunion: | Numéro: | 004          |
|--------------------|---------|--------------|
|                    |         | Sec. 13. 14. |

| Thème       | Blanung                       |
|-------------|-------------------------------|
| meme.       | Fiditutig                     |
| Date:       | 10.09.2016                    |
| Heure:      | de 09:00 jusqu'à 15:00        |
| Lieu:       | GPS-Container                 |
| Entreprise: | Flughafen BetriebsgesmbH      |
| Adresse:    | AT 8070 Graz Flughafenstr. 21 |
|             |                               |

| PROMAN X Licence: 000/A1 PROMAN | 1010///BAUB//003 | Page: 1 |
|---------------------------------|------------------|---------|
|---------------------------------|------------------|---------|

| BESPRECHUNGSBE<br>Projet: Beispielprojekt | RICHT                                                                                                    | N°: C                                  | 003 le 03/09/2016<br>Projet-N°: _BEISPIEL                     |
|-------------------------------------------|----------------------------------------------------------------------------------------------------|----------------------------------------|---------------------------------------------------------------|
| point                                     | Mot-clé / Texte                                                                                                    | PR responsable                         | à faire jusqu'à                                               |
|                                           | <ul> <li>Anliefern Baugeräte</li> <li>Beginn Abbruch Betonflächen am 2.9.2016</li> </ul>                                                                            |                                        |                                                               |
| 003 / 03/09/2016                          | Für das Errichten des Bauzauns am Vorfeld sind<br>Schweißarbeiten notwendig. Hierfür muss die Baufirm<br>der Betriebsgesellschaft die Freigabe einholen.            | Frank<br>na von Rauscher               | 08/09/2016                                                    |
| Attrib                                    | uts: Anmerkung:Mehrkosten, Terminänderung, Umplanung                                                                                                    |                                        |                                                               |
| BA 001.006.a                              | Freigabe einholen                                                                                                    |                                        | ouvert                                                        |
|                                           | Herr Rauscher holt die Freigabe für die Schweißarbeit<br>von der Betriebsfirma ein.<br>Ansprechpartner der Betriebsfirma ist Hr. Frank                              | en Frank<br>🜩 Rauscher                 |                                                               |
| BA 001.006.b                              | Schweißarbeiten                                                                                                    |                                        | ouvert                                                        |
|                                           | Sobald die Freigabe gegeben wurde, werden die<br>Schweißarbeiten von Hr. Aichberg durchgeführt.<br>Die Betriebsfirma besteht auf die Gegenwart von Hr. I<br>vor Ort | ➡ Aichberg<br>Frank<br>Frank           |                                                               |
| RA 002 005                                | Beureitelen                                                                                                    |                                        |                                                               |
| 002/02/005                                | Dauzeitpidh<br>Die Baufirme lant den Bauseitelen in der söchster                                                                                                    | Schootter                              | 01/00/2016                                                    |
| 00272770072010                            | Die Baufirma legt den Bauzeitpian in der nachsten<br>Baubesprechung vor. Zuvor wird er am Montag 9:00 (<br>mit der ÖBA abgestimmt.                                  | Jhr 🗭 Rauscher                         | 01/03/2010                                                    |
| 003 / 03/09/2016                          | Vorabzug des Bauzeitplans wurde vorgelegt. Abgestin<br>Version wird in einer Woche verteilt.                                                                        | nmte Aichberg<br>Schnatter<br>Rauscher | PD 15/09/2016                                                 |
| BA 003 003                                | Mängelerfassung                                                                                                    | 10                                     | ouvert                                                        |
|                                           | Als Beispiel für die Erfassung von Mängel mit dem                                                                                                    | Aichberg                               |                                                               |
| -                                         |                                                                                                    |                                        | 40<br>FPH 95<br>40<br>308.7<br>5<br>C<br>R_01<br>Laboi<br>PVC |
|                                           | 25                                                                                                    | 120<br>200<br>22,4                     | U=14.6%<br>RH±3.0                                             |
|                                           | Image 1: Schaden                                                                                                    | Image 2: Plan                          |                                                               |

PRO MAN

#### Termes et structure des données dans **PRO** l'application

- Vous pouvez créer et gérer différents projets
- Les projets peuvent contenir différents répertoires des comptes-rendus
- Ces répertoires des comptes-rendus représentent les groupes de réunions (p.ex. réunion de travaux, réunion des maîtres d'ouvrage, réunion de projet, jour fixe, notes,..).
- Les comptes-rendus (réunions) sont saisis dans les répertoires des comptes-rendus, et les sujets de comptes-rendus dans les comptes-rendus.

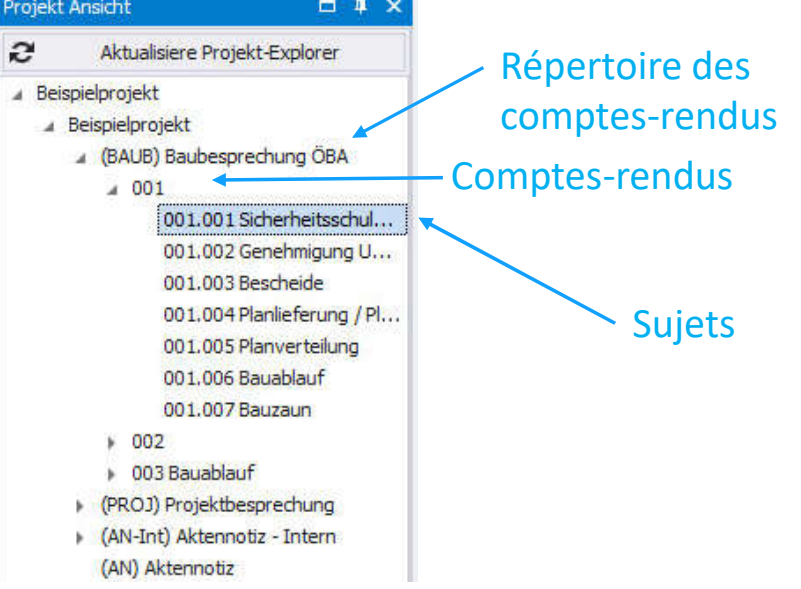

#### 1. Menus et fenêtres

Lors du démarrage de PROMAN X la boîte de dialogue "Ouvrir un projet" apparaît. Vous pouvez ouvrir un projet par double-clic. Vous pouvez rechercher un projet spécifique avec (3).

Vous pouvez marquer vos projets importants à l'aide de l'étoile des favoris (2). Lorsqu'ils sont marqués, seuls les favoris sont affichés.

Pour à nouveau afficher tous les projets, veuillez cliquer sur l'étoile des favoris svp (1)

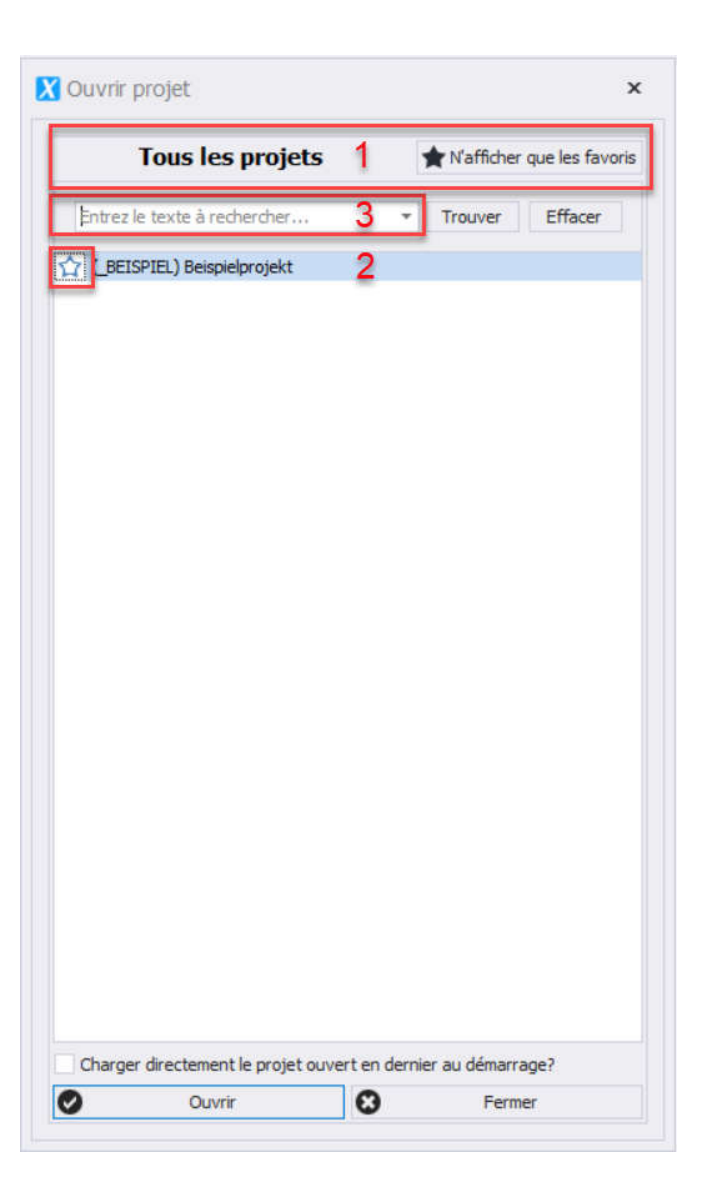

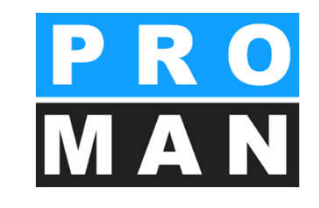

### 1.1 Menus et fenêtres

Vous pouvez vous déplacer dans l'application à l'aide:

- du clic droit
- des éléments supérieurs de menu
- de la boîte à outils

et sélectionner la fonction souhaitée.

| (_BEISPIEL) Be (AN) Aktennot                | ispielprojekt<br>iz                                                                                        | 1 Holze                |
|---------------------------------------------|----------------------------------------------------------------------------------------------------|------------------------|
| +) (AN-INT) AKTER                           | notiz - Intern                                                                                             | H Busch                |
| ∃ (BAUB) Bat <sup>*</sup> ⊕ 01 171          | Gérer le répertoire des comptes-rendus                                                                     | l⊞_Kastt<br>gh         |
| ± 02 27/<br>± 03 03/                        | Nouveau compte-rendu<br>Éditer les numéros du compte-rendu                                                 | tri<br>no              |
| 3 (PB) Mona<br>3 (PROJ) Prc<br>8 (SiGeKo) B | Éditer les chapitres<br>Éditer les modèles de modules de texte<br>Supprimer le répertoire des compte-rendu | 6<br>LA<br>C+<br>Is V_ |

| 🔀 PROMA                                                                                                    | N Phenix                                                                                                    |                         |                                                                                                    |                   |                      |          |
|----------------------------------------------------------------------------------------------------|----------------------------------------------------------------------------------------------------|-------------------------|----------------------------------------------------------------------------------------------------|-------------------|----------------------|----------|
| FICHIER                                                                                                    | ÉDITER APERÇU O                                                                                                    | UTILS AIDE              |                                                                                                    |                   |                      |          |
| Vue du proje                                                                                                    | Projet                                                                                                    |                         | • h ×                                                                                                    | Beispielprojekt : | Carnet d'adresses du | projet   |
| e                                                                                                    | Dossier                                                                                                    |                         | •                                                                                                    | Vue principale    | Aperçu collaborate   | ur       |
| (_BEISPIE     (_BEISPI     (_BEISPI     (_AN) Aki     (AN-Int)     (BAUB) E     (PB) Mor     (PR0)) F     (SiGeKo) | Répertoire des c<br>Compte-rendu<br>Sujet de compte<br>Aktennotiz - Intern<br>Baubesprechung ÖBA<br>natsbericht<br>Yrojektbesprechung<br>Baubenechung | omptes-rendus<br>-rendu | idus       Gérer le répertoire des comptes-rendu         Éditer l'agenda       Éditer les numéros du compte-rendu         Éditer les numéros du compte-rendu       Éditer les numéros du compte-rendu         Éditer les numéros du compte-rendu       Éditer les chapitres         Éditer les modèles de modules de text       Supprimer le répertoire des compte-rendu |                   |                      |          |
|                                                                                                    |                                                                                                    | Boîte à outils          |                                                                                                    |                   |                      | # ×      |
|                                                                                                    |                                                                                                    | <b>O</b> c              | réer une e                                                                                                    | ntreprise         | Créer un collabo     | rateur   |
|                                                                                                    |                                                                                                    | Ð                       | Éditer l'ent                                                                                                    | reprise           | Éditer le collabo    | rateur   |
|                                                                                                    |                                                                                                    | × Su                    | upprimer l'e                                                                                                    | ntreprise 🗙       | Supprimer le collat  | porateur |
|                                                                                                    |                                                                                                    | X For                   | nctions de l                                                                                                    | entreprise        | Fonctions collabo    | vrateur  |
|                                                                                                    |                                                                                                    | j<br>j                  |                                                                                                    | Éditer l'ordre    | de tri               |          |

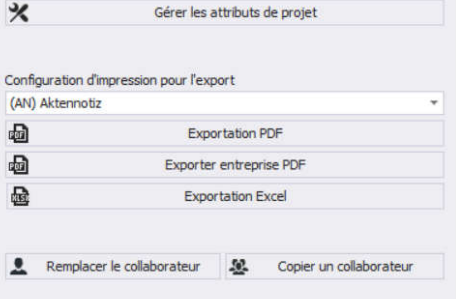

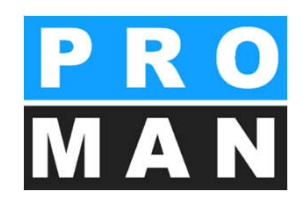

### 1.1 Menus et fenêtres

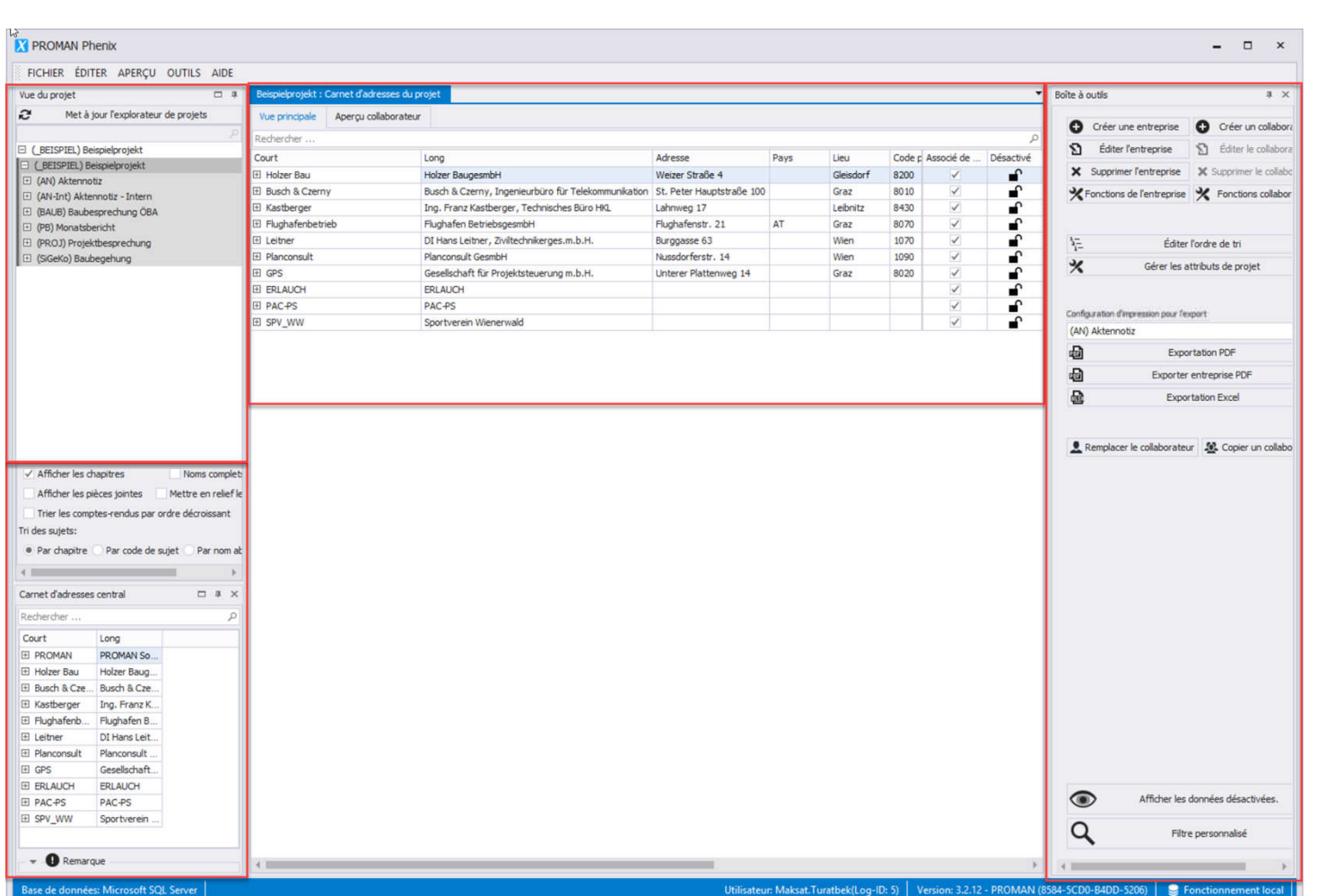

- (1) Arborescence du projet avec tous les répertoires de comptes-rendus et les comptes-rendus
- (2) Données d'adresses
   (centralisées ou du projet, indiquées dans l'onglet)
- (3) Adresses du projet
- (4) Boîte à outils avec les fonctions les plus importantes de la fenêtre actuelle

#### 1.1 Menus et fenêtres

X PROMAN Phenix

Les éléments de la fenêtre peuvent être repositionnés par glisser-déposer

| Carnet d'adresses                                                                                                    | s central                                                                                                    |                                                                     | steapents operation                                                                     | uarnel d'adresse) du p | and the second |
|----------------------------------------------------------------------------------------------------|----------------------------------------------------------------------------------------------------|---------------------------------------------------------------------|-----------------------------------------------------------------------------------------|------------------------|----------------|
| Rechercher                                                                                                    |                                                                                                    |                                                                     | Vue principale                                                                          | Aperçu collaborateur   |                |
| Court                                                                                                    | Long                                                                                                    |                                                                     | Rechercher                                                                              |                        |                |
| E PROMAN                                                                                                    | PROMAN So:                                                                                                    |                                                                     | Court                                                                                   |                        | Long           |
| 🖽 Holzer Bau                                                                                                    | Holzer Baug                                                                                                    |                                                                     | E Holzer Bau                                                                            |                        | Holze          |
| E Busch & Cze                                                                                                    | Busch & Cze                                                                                                    |                                                                     | E Busch & Czern                                                                         | y .                    | Busch          |
| E Kastberger                                                                                                    | Ing. Franz K.                                                                                                    |                                                                     | E Kastberger                                                                            |                        | Ing. 8         |
| E Flughafenb                                                                                                    | Flughafen 8                                                                                                    |                                                                     | E Flughafenbetr                                                                         | ieb                    | Flugh          |
| <li>Leitner</li>                                                                                                    | DI Hans Leit                                                                                                    |                                                                     | E Leitner                                                                               |                        | DI Ha          |
| I Planconsult                                                                                                    | Planconsult                                                                                                    |                                                                     | El Planconsult                                                                          |                        | Planc          |
| I GPS                                                                                                    | Geselschaft.                                                                                                    |                                                                     | I GPS                                                                                   |                        | Gese           |
| E ERLAUCH                                                                                                    | ERLAUCH                                                                                                    |                                                                     | E ERLAUCH                                                                               |                        | ERLA           |
| PAC-PS                                                                                                    | PAC-PS                                                                                                    |                                                                     | E PAC-PS                                                                                |                        | PACH           |
| E SPV_WW                                                                                                    | Sportverein                                                                                                    |                                                                     | E SPV_WW                                                                                |                        | Sport          |
| Vue du program<br>Met a jo<br>El (BEISPIEL) E<br>C / accessor )                                                                                                   |                                                                                                    | e projeto                                                           |                                                                                         |                        |                |
| Vue du promi<br>Met 8 jo<br>(BEISPIEL) B<br>(BEISPIEL)<br>Afficher les<br>Afficher les<br>Trier les con                                                           | r l'exploriment<br>Prispegnojekt<br>Berok Innekt<br>chapitres<br>pièces pontes<br>riptes rendus pi                                                                                                    | Reprojets<br>Nexter e<br>ar ordre décro                             |                                                                                         |                        |                |
| Vue du pro m<br>Mero jo<br>(JEESPIEL) E<br>Afficher les<br>Afficher les<br>Trier les con<br>Tri des sujets:                                                       | despectrolett<br>Bespictrolett<br>Bespictrolett<br>dapitres<br>pèces juntes<br>spites-rendus pr                                                                                                    | e projets<br>Techno<br>Mettre e<br>ar ordre décre                   | an<br>A<br>A<br>B<br>D<br>D<br>D<br>D<br>D<br>D<br>D<br>D<br>D<br>D<br>D<br>D<br>D<br>D |                        |                |
| Vue du pro m<br>Merio jo<br>(BEISPIEL) E<br>(BEISPIEL)<br>Afficher les<br>Trier les con<br>Tri des sujets:<br>• Par chapitre                                      | Texporprojekt<br>Besperprojekt<br>Besoir transit<br>drapitres<br>préces jointes<br>imples rendus pr<br>Pair code d                                                                                                    | e projets<br>team<br>Methe e<br>ar ordre décro<br>te sujet P        |                                                                                         |                        |                |
| Vue du promi<br>Met Bijo<br>(BEISPIEL) e<br>(BEISPIEL)<br>Afficher les<br>Afficher les<br>Triter les con<br>Tri des sujets:<br>• Par chapitre<br>4                | e Par code d                                                                                                    | e projets<br>Fear<br>Mettre e<br>ar ordre décro<br>de sujet P       |                                                                                         |                        |                |
| Vue du promi<br>Met T jo<br>El (JETSPIEL)<br>Afficher les<br>Afficher les<br>Trier les con<br>Tri des sujets:<br>• Par chaptre                                    | ur responses<br>beispervelst<br>Beside for oekt<br>daptires<br>pecce jontes<br>inptes vendus pi                                                                                                    | e projets<br>Fearn<br>Nettre e<br>ar ordre décro<br>de sujet P      |                                                                                         |                        |                |
| Vue du proget<br>Met a jo<br>El (DETSPTEL) E<br>Afficher les<br>Trier les con<br>Tri des sujets:<br>P ar chaptre<br>4                                             | experiment<br>besperiment<br>besperiment<br>beson for exit<br>draptires<br>pecces pointes<br>imples - rendus pr<br>- Par code d                                                                                                    | e projets<br>team<br>Mettre e<br>ar ordre décru<br>Se sujet P       |                                                                                         |                        |                |
| Vue du program<br>Met a jo<br>(BEISPIEL) E<br>(BEISPIEL)<br>Afficher les<br>Trier les con<br>Tri des sujets:<br>• Par chapitre<br>4                               | experiences<br>responses<br>becape projekt<br>becape projekt<br>becape                                                                                                    | e projets<br>Nettre e<br>ar ordre décro<br>Se aujet P               |                                                                                         |                        |                |
| Vue du promi<br>Met a jo<br>(BEISPIEL) E<br>(BEISPIEL)<br>Afficher les<br>Afficher les<br>Trier les con<br>Tri des sujets:<br>• Par chaptire<br>4                 | eu responses<br>Responses<br>d'aptres<br>prèces jointes<br>prèces ventus pi                                                                                                    | e projets<br>Factor<br>Mettre e<br>ar ordre décro<br>Se sujet P     |                                                                                         |                        |                |
| Vue du prom<br>Met 3 jo<br>(JEISPIEL) e<br>(JEISPIEL)<br>Afficher les<br>Trier les con<br>Tri des sujets:<br>• Par chapitre<br>4                                  | telepiperunist<br>Bessels nurst<br>haptres<br>prices pontes<br>prices rendus pote                                                                                                    | e projets<br>Team<br>Mettre e<br>ar ordre décru<br>Je sujet P       |                                                                                         |                        |                |
| Vue du promi<br>Met 8 jo<br>(BETSPIEL) E<br>(BETSPIEL)<br>Afficher les<br>Afficher les<br>Triter les con<br>Tri des sujets:<br>9 Par chapitre<br>4                | terippervolet<br>Besoe hr ekt<br>chaptres<br>prèces jointes<br>prèces jointes<br>: Par code d                                                                                                    | reprojets<br>Team<br>Mettre e<br>ar ordre decro<br>Se aujet P       |                                                                                         |                        |                |
| Vue du proget<br>Met a jo<br>El (DEISPIEL)<br>Afficher les<br>Afficher les<br>Trier les con<br>Tri des sujets:<br>Par chapitre<br>4                               | en readora est<br>tespreprojet t<br>Benaciona est<br>daptires<br>peces jontes<br>notes rendus pe                                                                                                    | e projets<br>Team<br>Mettre e<br>ar ordre décre<br>de suget P       |                                                                                         |                        |                |
| Vue du program<br>Met a jo<br>(BEISPIEL)<br>El (BEISPIEL)<br>Afficher les<br>Trier les con<br>Tri des sujets:<br>• Par chapitre<br>4                              | respondent<br>Besoch on eith<br>Anaptres<br>picce pantes<br>picce pantes<br>picce pantes                                                                                                    | e projets<br>Nettre e<br>Aretre e<br>ar ordre décro                 |                                                                                         |                        |                |
| Vue du program<br>Met a jo<br>El (BEISPIEL) E<br>El (BEISPIEL)<br>Afficher les<br>Trier les con<br>Tri des sujets:<br>• Par chapitre<br>4                         | eur responses<br>bespere veldt<br>bespere veldt<br>dragt es<br>spices pantes<br>spices verdus pe                                                                                                    | e projets<br>Nettre e<br>ar ordre décru<br>le aujet P               |                                                                                         |                        |                |
| Vue du prom<br>Met al jo<br>(BEISPIEL) E<br>(BEISPIEL)<br>Afficher les<br>Afficher les<br>Trier les con<br>Tri des sujets:<br>• Par chapitre<br>•<br>Par chapitre | ur responses<br>tespejonosist<br>tespejonosist<br>tes | e projets<br>Restrice a<br>Mettre e<br>ar ordre décru<br>Se auget P |                                                                                         |                        |                |

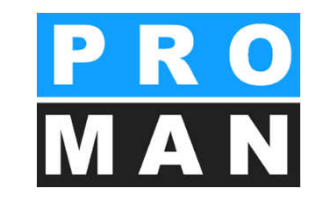

Si une fenêtre venait à ne plus être visible, il est possible de restaurer facilement les positions de départ

| ſ  | APERÇU    | OUTILS AIDE                          |     |
|----|-----------|--------------------------------------|-----|
| Ĩ  | Affic     | he le cockpit du projet              | elp |
| ł  | Affic     | he le panneau projet                 | rir |
|    | Affic     | he la boîte à outils.                | d   |
| e  | Affic     | he les jobs                          | F   |
| 15 | Affic     | he la page de bienvenue              | er  |
| ti | Réin      | itialiser les positions des fenêtres | ch  |
| ec | HOUNG ODM | Δ <u>ς</u>                           |     |

### 2. Créer un projet

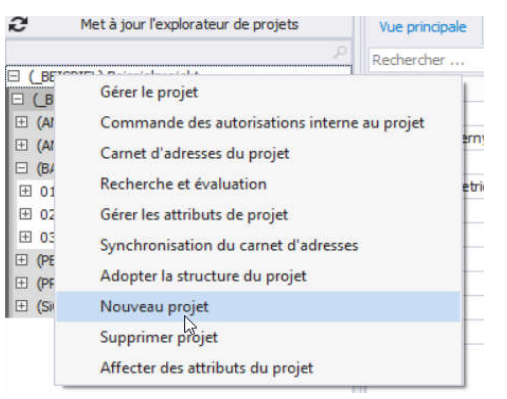

- Par clic droit sur un projet
   Avec "Nouveau projet" vous pouvez créer un nouveau projet.
  - Forme abrégée du projet: celle-ci représente une clé unique pour ce projet (p.ex. numéro comptable) (voir 1).
  - Désignation abrégée: c'est ici qu'est saisie la désignation du projet (voir 2).
  - Tous les autres champs sont optionnels.

| Entrez toutes les informations n<br>aurez la possibilité de créer vos | écessaires à un nouv<br>premiers rapports. | veau projet en quelques é | tapes. Puis vous |   |
|-----------------------------------------------------------------------|--------------------------------------------|---------------------------|------------------|---|
| Forme abrégée du projet, * 0000                                       | 1                                          |                           |                  |   |
| Forme longue du projet *                                              | 2                                          |                           |                  |   |
| Description courte                                                    |                                            |                           |                  |   |
| Description                                                           |                                            |                           |                  | - |
|                                                                       |                                            |                           |                  | Ŧ |

# 2. Créer un projet

- L'assistant vous donne les choix suivants:
  - Éditer les détails du projet: dans cette fenêtre, vous pouvez saisir et éditer tous les détails comme le logo, la description, le code du projet (voir 1).
  - Importer des données de projet: vous arrivez directement dans la fenêtre "Modèle de projet", pour reprendre des données de projets existants (logo, répertoires des comptesrendus, chapitres, textes, etc.) (voir 2).

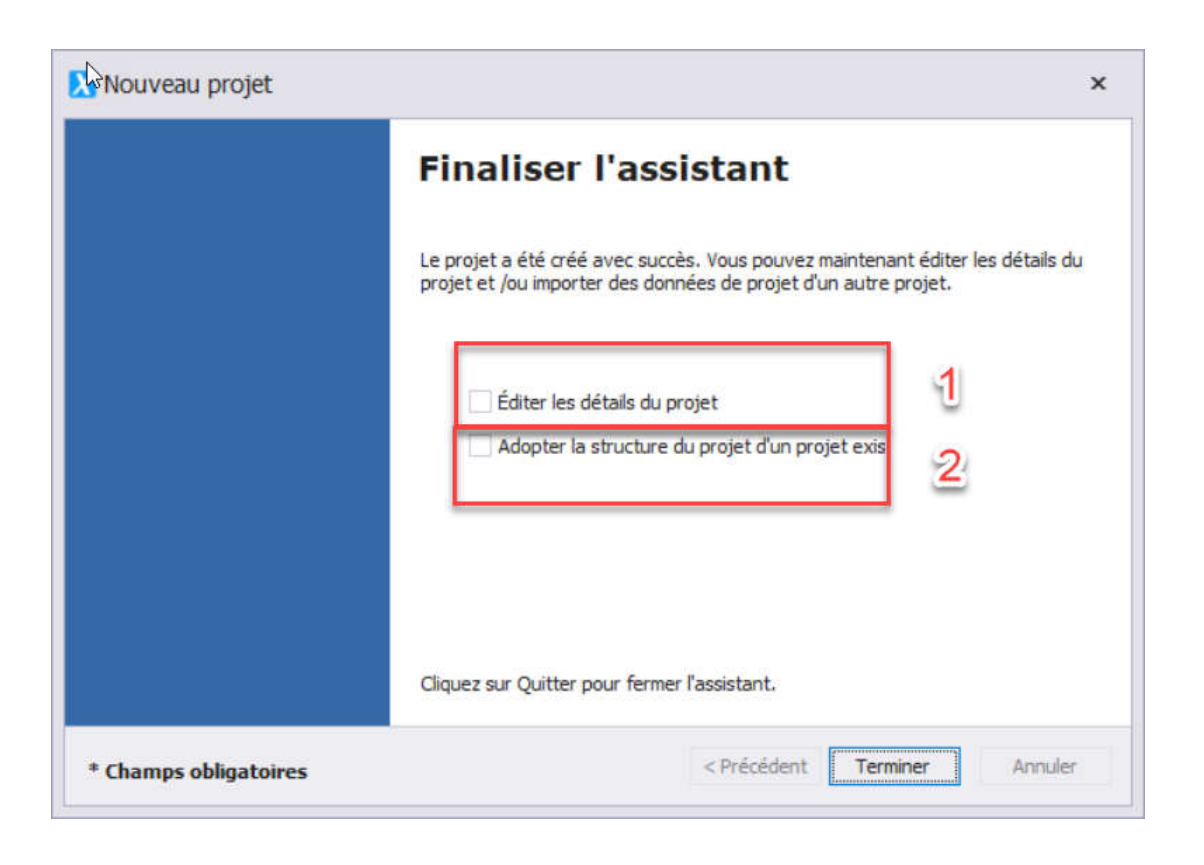

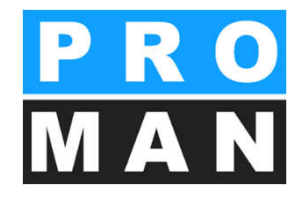

# 2.1 Données de base du projet dans l'impression

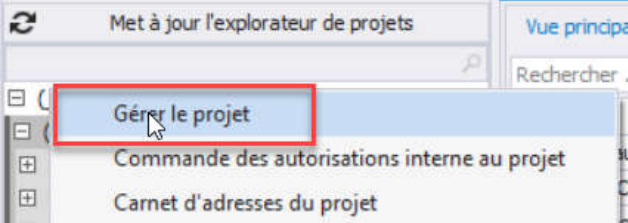

|                           | Beis<br>BES                         | spielpro                               | ojekt<br>HUNG                                              | SBER                            |            |               |             |                                             |                         | AN                                                     |        |
|---------------------------|-------------------------------------|----------------------------------------|------------------------------------------------------------|---------------------------------|------------|---------------|-------------|---------------------------------------------|-------------------------|--------------------------------------------------------|--------|
| elprojekt : Carnet d'adre | Date o<br>Date o<br>Date o<br>Lieu: | le création:<br>le réunion:<br>le      | 06/09/20<br>03/09/20<br>jusqu'à:<br>GPS-Cor<br>PIEL: Gérer | 16<br>16<br>09:00 de<br>ntainer | e: 11:00   |               |             | Numéro (<br>N° de do<br>Animateu<br>Auteur: | de proj<br>cumen<br>ır: | _BEISPIEL<br>_BEISPIEL/BAUB/003<br>Waldherr<br>Keppler |        |
| me abrégée / Numéro de    | e projet *                          | _BEISPIEL                              |                                                            | Code d                          | u donneur  | d'ordre du pi | ojet B      | eispielprojekt                              |                         |                                                        |        |
| me longue du projet *     |                                     | Beispi <mark>el</mark> projek          | t                                                          |                                 |            |               |             |                                             |                         |                                                        |        |
| Affectations              |                                     | - 11 - 11 - 11 - 11 - 11 - 11 - 11 - 1 |                                                            |                                 |            | 2             |             |                                             |                         |                                                        |        |
| onneur a orare            |                                     | Sélectionne                            | er une entre                                               | prise propri                    | e au proje | t             |             |                                             |                         |                                                        | •<br>• |
| dresse-projet             |                                     | Sélectionne                            | er une entre                                               | prise propri                    | e au proje | t             |             |                                             |                         |                                                        | -      |
| 2 Description             |                                     |                                        |                                                            |                                 |            |               |             |                                             |                         |                                                        |        |
| # Description             |                                     |                                        |                                                            |                                 | Г          | 39995         |             |                                             |                         |                                                        |        |
| larre supérieure Piec     | d de page                           | Image du p                             | rojet                                                      |                                 |            |               |             |                                             |                         |                                                        |        |
|                           |                                     |                                        |                                                            |                                 | Hauteur    | en mm         |             | 32 *                                        |                         | Imprimer sans marges                                   |        |
|                           |                                     |                                        |                                                            |                                 | Largeur    | en mm         |             | 49 🗘                                        |                         |                                                        |        |
|                           |                                     |                                        |                                                            |                                 | 0          | Restaurer     | la taile or | riginale                                    |                         |                                                        |        |
|                           |                                     |                                        |                                                            |                                 |            |               |             |                                             |                         |                                                        |        |
|                           | 1                                   |                                        |                                                            |                                 | Alighe     | ement         |             |                                             |                         |                                                        |        |
|                           |                                     |                                        | _                                                          |                                 |            |               |             |                                             |                         |                                                        |        |

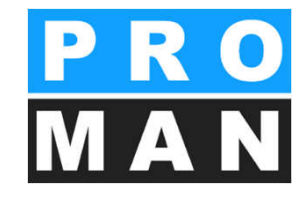

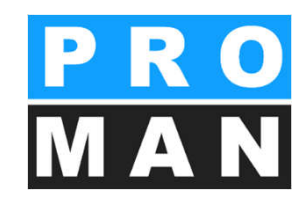

### 2.2 Logo du projet

- Dans le projet, vous pouvez tout de suite mettre en page vos en-tête et pied de page.
  - Sélectionnez tout d'abord votre logo (voir 1)
  - définissez la largeur et la hauteur de votre logo dans l'impression (voir 2)
  - sous Orientation, définissez la position de votre logo (voir 3)
  - un champ de texte peut être ajouté dans l'éditeur de texte

| rme abrégée / Numéro de projet *                                                    | _BEISPIEL Code du donneur d'ordre du projet Beispielpr                                                                                                    | ojekt                                                                                                    |
|-------------------------------------------------------------------------------------|----------------------------------------------------------------------------------------------------|----------------------------------------------------------------------------------------------------|
| rme longue du projet *                                                              | Beispielprojekt                                                                                                    |                                                                                                    |
| ▲ Affectations                                                                      |                                                                                                    |                                                                                                    |
| Donneur d'ordre                                                                     | Sélectionner une entreprise propre au projet                                                                                                    |                                                                                                    |
| Auteur du projet                                                                    | Sélectionner une entreprise propre au projet                                                                                                    | •                                                                                                    |
| Adresse-projet                                                                      | Sélectionner une entreprise propre au projet                                                                                                    | Ÿ                                                                                                    |
| <ul> <li>Description</li> </ul>                                                     |                                                                                                    |                                                                                                    |
|                                                                                     |                                                                                                    |                                                                                                    |
| Barre supérieure Pied de page                                                       | Image du projet                                                                                                    |                                                                                                    |
|                                                                                     |                                                                                                    | 3 Distance à gauche 0 \$                                                                                                    |
|                                                                                     |                                                                                                    |                                                                                                    |
| Charger limage                                                                      | X Supprimer Timage                                                                                                    |                                                                                                    |
| Charger îmage                                                                       | × Supprimer limage                                                                                                    | <u>.</u>                                                                                                    |
| Charger limage 1<br>← ← → ↓ line &<br>B I U 5 X                                     | X Supprimer l'image<br>X A · Calibri · 11 · A A A                                                                                                    | . ₩ . ☆ ÷<br>. ÷ ∦ ₩ ₩ *                                                                                                    |
| Charger limage 1     Charger limage 1                                               | X Supprimer Timage<br>$X = \frac{1}{2}$ $X_2 = \frac{1}{2}$ $X_2 = \frac{1}{2}$ $X_3 = \frac{1}{2}$ $X_4 = \frac{1}{2}$ $X_4 = \frac{1}$ | * <b>↔</b> * <b>↔ ↓</b><br>* <b>↓ 66 £ ↓</b><br>• <b>↓</b> • <b>14</b> • <b>↓</b> • <b>15</b> • <b>↓</b> • <b>15</b> • <b>↓</b> • <b>16</b> • <b>↓</b> • <b>15</b> • <b>↓</b> • <b>16</b> • <b>↓</b> • <b>15</b> • <b>↓</b> • <b>16</b> • <b>↓</b> • <b>15</b> • <b>↓</b> • <b>16</b> • <b>↓</b> • <b>16</b> • <b>↓</b> • <b>↓</b> • |
| Charger limage 1<br>← → → ↓ ↓ ↓ ↓ ↓ ↓ ↓ ↓ ↓ ↓ ↓ ↓ ↓ ↓ ↓ ↓ ↓                         | X Supprimer limage<br>X Supprimer limage<br>X A ← Calibri ← 11 ← A A A ***<br>V A ← Calibri ← 11 ← A A A ***<br>V A ← Calibri ← 11 ← A A A ***                                                                                                    | · · · · · · · · · · · · · · · · · · ·                                                                                                    |
| Charger limage 1<br>← → → → □ 0 %<br>⊗ B I U 5 X<br>■ 2 · · · · 1 · · · 2 · · · · 3 | X Supprimer limage<br>$X_2 \land Y \land Calibri \land Y \land A \land A \overset{abc}{=} I \land Y \land A \land A \overset{abc}{=} I \land Y \land A \land A \overset{abc}{=} I \land Y \land Y \land A \land A \overset{abc}{=} I \land Y \land Y \land A \land A \overset{abc}{=} I \land Y \land Y \land Y \land Y \land Y \land Y \land Y \land Y \land Y \land$                                                                                                    | · · · · · · · · · · · · · · · · · · ·                                                                                                    |
| Charger limage 1<br>← ← → = □ ↔ ≪<br>⊗ B I U 5 X<br>■ ☐ · · · · 1 : · · 2 · · · · 3 | X Supprimer limage<br>$X_2 \land Y \land Calibri \land Y \land Y \land Y \land Y \land Y \land Y \land Y \land Y \land Y \land $                                                                                                    | * <b>↓</b> * ♥ <b>↓</b><br>* <b>↓</b> 8 & A ↓<br>• • • • • • • • • • • • • • • • • • •                                                                                                     |

#### 2.3 Modèles de projet

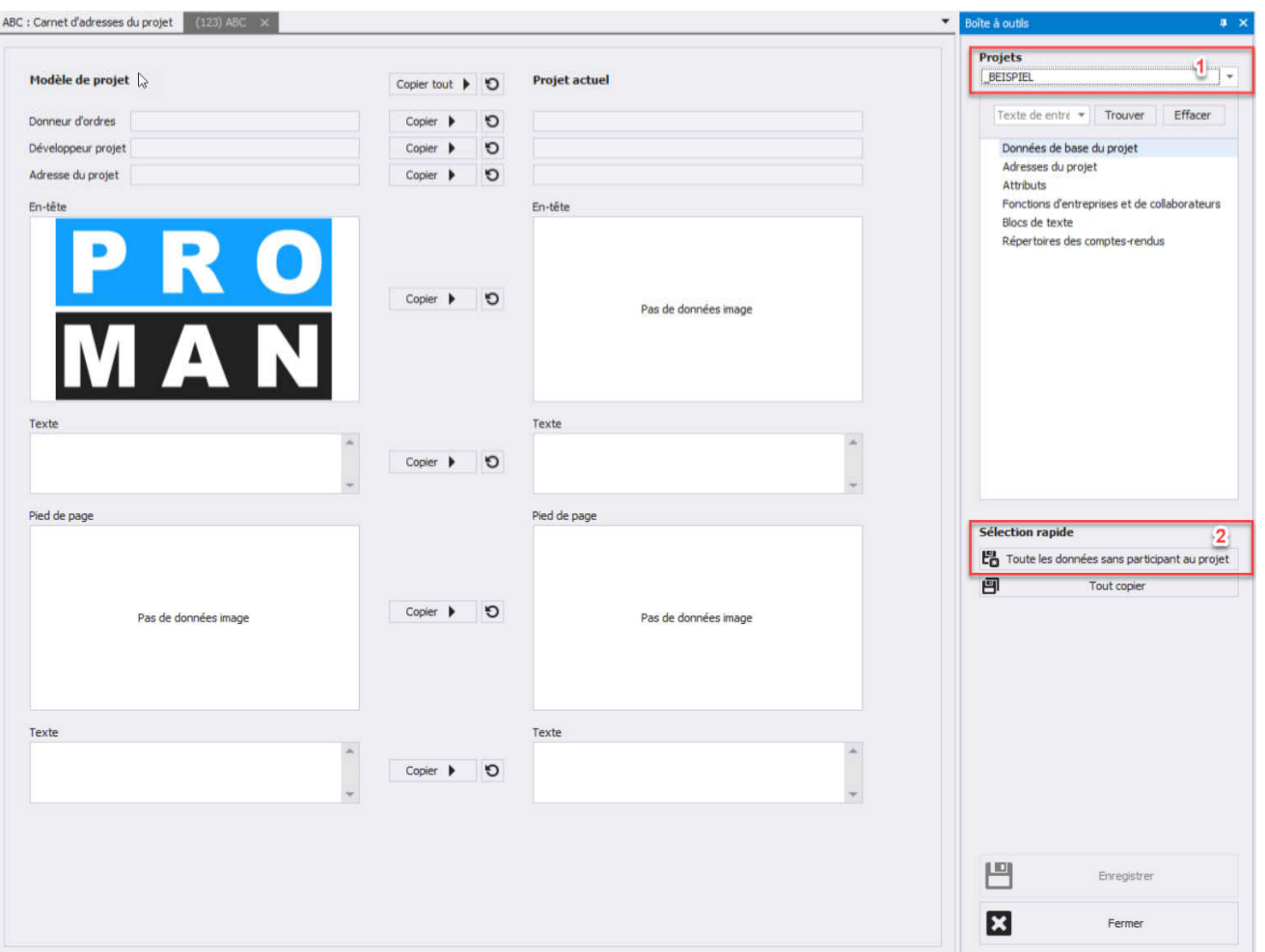

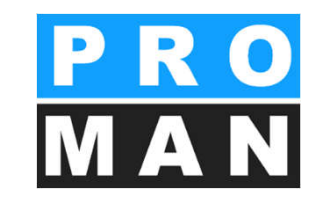

- Permet d'adopter facilement et rapidement toutes les configurations et structures essentielles d'un "Modèle de projet" (voir 1) :
  - En-tête et pied de page
  - Données de base du projet
  - Partenaires du projet
  - Répertoires de comptes-rendus
    - avec chapitres
    - avec la liste de diffusion
  - Blocs de texte
  - Attributs
- Avec le bouton **"toutes les données sans partenaires de projet"** (voir 2), vous pouvez rapidement adopter toutes les données de structure sans les participants du projet

#### 3. Adresses dans l'impression

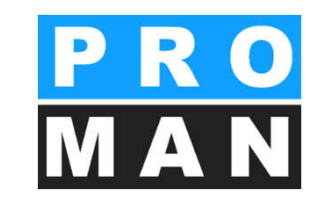

#### Liste participants / diffusion:

| Nom (ou. titre) | Fonction | Enterprise                                          | présent | distr. | pré. temp |
|-----------------|----------|-----------------------------------------------------|---------|--------|-----------|
| Waldherr        | PS       | Gesellschaft für Projektsteuerung m.b.H.            | •       | •      | 0         |
| Busch           | ET       | Busch & Czerny, Ingenieurbüro für Telekommunikation | -       | •      | 0         |
| Keppler         | BH       | Flughafen BetriebsgesmbH                            | •       | •      | 0         |
| Ecker           | ВК       | DI Hans Leitner, Ziviltechnikerges.m.b.H.           | •       | •      | 0         |
| Aichberg        | BM       | Holzer BaugesmbH                                    | •       | •      | 0         |
| Frank           | BH       | Flughafen BetriebsgesmbH                            | 0       | ٠      | 0         |
| Müller          | PS       | Gesellschaft für Projektsteuerung m.b.H.            | 0       | •      | 0         |
| Schnatter       | PS       | Gesellschaft für Projektsteuerung m.b.H.            | •       | •      | 0         |
| Höchtl          | BH       | Flughafen BetriebsgesmbH                            | •       | •      | 0         |
| Kastberger      | ET       | Ing. Franz Kastberger, Technisches Büro HKL         | 0       | •      | 0         |
| Rauscher        | BM       | Holzer BaugesmbH                                    | 0       | •      | 0         |
| Mattersberger   | GP       | Planconsult GesmbH                                  | •       | •      | •         |

- Les adresses sont nécessaires pour
  - la liste des participants (couverture)
  - les parties concernées (par sujet)
  - les données de réunion
    - animateur

| 01.01            | Sicherheit                                                                                                    |                     |                                             |
|------------------|----------------------------------------------------------------------------------------------------|---------------------|---------------------------------------------|
| 001.002          | Genehmigung Umsetzen Masten                                                                                                    |                     | ouvert                                      |
| 001/21.08.2016   | Im Baufeld befinden sich zwei Masten. Die Genehmigung<br>für das Umsetzen der Masten durch die OZB erfolgt<br>frühestens ab 22.9.2016.                                                                                                  | Tous le par         | tenaires                                    |
| 002 / 27.08.2016 | Es wurde ein Vorschlag für die Kabelführung im Mast<br>erarbeitet. Dieser ist von der Firma Schilling zu<br>überprüfen (Koordination durch Herrn Busch). Weiters<br>sind die statischen Berechnungen der Fa. Schilling<br>beizubringen. | Busch               |                                             |
| 003 / 08.07.2019 | Die Maststatik ist noch immer ausständig und in weiterer<br>Folge auch die Schalungs- und Bewehrungspläne für die<br>Mastfundamente.<br>Die Baugruben für die Fundamente werden von der<br>Baufirma hergestellt.                        | ➡ Busch<br>Rauscher | due: 11.07.2019<br>sched. start: 08.07.2019 |

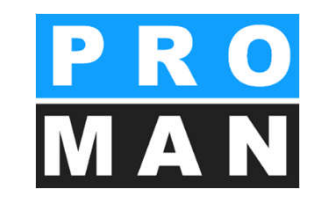

#### Vous arrivez à la gestion centrale des adresses par Outils -> Carnet d'adresses central

- Permet l'archivage des adresses pour la globalité des projets
- Les adresses peuvent être facilement intégrées dans les projets

Les entreprises et leurs collaborateurs peuvent être définies de manière centralisée. Ces données sont utilisées pour:

- Les participants et la diffusion de réunions
- L'envoi automatique de rapports par e-mail
- L'allocation de parties concernées et des responsables à des sujets

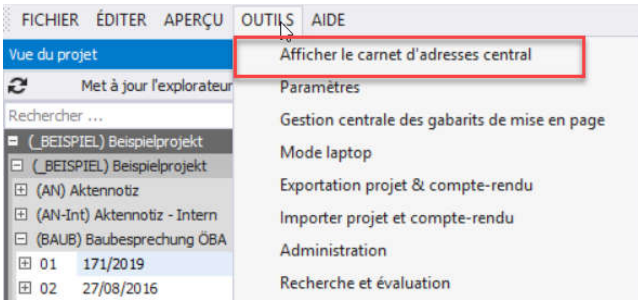

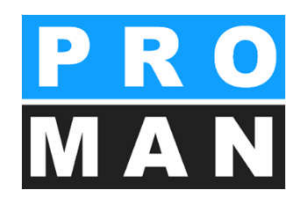

Dans le carnet d'adresses central, vous pouvez gérer toutes les entreprises et tous les collaborateurs, pour les allouer dans un deuxième temps aux projets souhaités.

La configuration effectuée ici vaut comme configuration par défaut pour la globalité des projets.

Fonctionnalités de la gestion centrale:

 Recherche classique: *rechercher* des entreprises et des personnes *(voir 1)*

| 0                                                                                                    |                                                                                                    |                                                                       |                                                 |                                                      |                                                                |                                 |               |                              |                               | 101                                       |                                                                                             |                                                                                        |                         |                                                                |
|----------------------------------------------------------------------------------------------------|----------------------------------------------------------------------------------------------------|-----------------------------------------------------------------------|-------------------------------------------------|------------------------------------------------------|----------------------------------------------------------------|---------------------------------|---------------|------------------------------|-------------------------------|-------------------------------------------|---------------------------------------------------------------------------------------------|----------------------------------------------------------------------------------------|-------------------------|----------------------------------------------------------------|
| Rechercher                                                                                                    |                                                                                                    |                                                                       | Targetter                                       | Termin                                               | 1                                                              |                                 |               | Tableton                     | Training Ta                   | q                                         | 0                                                                                           | Créer une entreprise                                                                   | . 0                     | Créer un collab                                                |
| Court                                                                                                    | Long                                                                                                    |                                                                       | Adresse                                         | Pays                                                 | Lieu                                                           | Code posta                      | Région        | Site web                     | UID                           | Désactivé                                 | 0                                                                                           | Éditer l'entrervise                                                                    | 0                       | Éditor le collabe                                              |
| E PROMAN                                                                                                    | PROMAN Software GmbH                                                                                                    |                                                                       | Zwinzstraße 4-6                                 | AT                                                   | Wien                                                           | 1160                            | Vienna        | www.proman.                  | at                            |                                           | 6                                                                                           | conter rerie eprote                                                                    | - CJ                    | Lune « comp                                                    |
| El Holzer Bau                                                                                                    | Holzer BaugesmbH                                                                                                    |                                                                       | Weizer Straße 4                                 |                                                      | Geisda                                                         | 1 8200                          |               |                              | _                             |                                           | ×                                                                                           | Supprimer entreprise                                                                   | e X                     | Supprimer collab                                               |
| <ul> <li>Busch &amp; Czerny</li> </ul>                                                                                                    | Busch & Czerny, Ingenieurbi                                                                                                    | uro für Telekommunikation                                             | St. Peter Hauptstraße 10                        | 0                                                    | Graz                                                           | 8010                            |               |                              | _                             |                                           | ×                                                                                           | Fonctions de l'entrepri                                                                | se %                    | Fonctions collab                                               |
| E Kastberger                                                                                                    | Ing. Franz Kastberger, Tech                                                                                                    | nisches Büro HRL                                                      | Lahnweg 17                                      |                                                      | Lebnit                                                         | 8430                            |               |                              |                               |                                           |                                                                                             |                                                                                        |                         |                                                                |
| E Flughafenbetrieb                                                                                                    | Flughafen BetriebsgesmbH                                                                                                    |                                                                       | Flughafenstr. 21                                | AT                                                   | Graz                                                           | 8070                            |               |                              | _                             | •                                         |                                                                                             |                                                                                        |                         |                                                                |
| E Leither                                                                                                    | DI Hans Leitner, Ziviltechnika                                                                                                    | erges.m.b.H.                                                          | Burggasse 63                                    |                                                      | Wien                                                           | 1070                            |               |                              | _                             | L. C. C. C. C. C. C. C. C. C. C. C. C. C. | 31                                                                                          | Gérer les                                                                              | attribut                | s centraux                                                     |
| El Planconsult                                                                                                    | Planconsult GesmbH                                                                                                    |                                                                       | Nussdorferstr. 14                               |                                                      | Wien                                                           | 1090                            |               |                              |                               | ∎° l                                      | ~                                                                                           | 000 0                                                                                  |                         | a conviativ                                                    |
| E GPS                                                                                                    | Gesellschaft für Projektsteue                                                                                                    | erung m.b.H.                                                          | Unterer Plattenweg 14                           |                                                      | Graz                                                           | 8020                            |               |                              |                               | ∎°                                        |                                                                                             |                                                                                        |                         |                                                                |
| E ERLAUCH                                                                                                    | ERLAUCH                                                                                                    |                                                                       |                                                 |                                                      |                                                                |                                 |               |                              |                               | L.                                        | 1                                                                                           |                                                                                        | 010100                  |                                                                |
| E PAC-PS                                                                                                    | PAC-PS                                                                                                    |                                                                       |                                                 |                                                      |                                                                |                                 |               |                              |                               | ∎ <b>`</b>                                | 1                                                                                           | Synchro                                                                                | riser av                | EC OUBOOK                                                      |
| E SPV_WW                                                                                                    | Sportverein Wienerwald                                                                                                    |                                                                       |                                                 |                                                      |                                                                |                                 |               |                              |                               | ∎° I                                      |                                                                                             | Synchro                                                                                | oniser av               | ec Access                                                      |
|                                                                                                    |                                                                                                    |                                                                       |                                                 | 1                                                    |                                                                |                                 |               |                              |                               |                                           | -1                                                                                          | Synch                                                                                  | roniser a               | wec SOL                                                        |
|                                                                                                    |                                                                                                    |                                                                       |                                                 | 1                                                    |                                                                |                                 |               |                              |                               |                                           |                                                                                             |                                                                                        |                         |                                                                |
|                                                                                                    |                                                                                                    |                                                                       |                                                 | /                                                    |                                                                |                                 |               |                              |                               |                                           | 40                                                                                          | EX                                                                                     | portation               | IPUP                                                           |
|                                                                                                    |                                                                                                    |                                                                       |                                                 |                                                      |                                                                |                                 |               |                              |                               |                                           |                                                                                             |                                                                                        |                         |                                                                |
|                                                                                                    |                                                                                                    |                                                                       |                                                 |                                                      |                                                                |                                 |               |                              |                               |                                           | -                                                                                           | Export                                                                                 | er entres               | prise PDF                                                      |
|                                                                                                    |                                                                                                    |                                                                       |                                                 |                                                      |                                                                |                                 |               |                              |                               |                                           | 40                                                                                          | Export<br>Importation Excel                                                            | er entre                | Exportation E                                                  |
|                                                                                                    |                                                                                                    |                                                                       |                                                 |                                                      |                                                                |                                 |               |                              |                               |                                           | -0<br>-0<br>-0<br>-0<br>-0<br>-0<br>-0<br>-0<br>-0<br>-0<br>-0<br>-0<br>-0<br>-             | Export<br>Importation Excel                                                            | un colla                | brise PDF<br>Exportation E<br>borateur                         |
|                                                                                                    |                                                                                                    |                                                                       |                                                 |                                                      |                                                                |                                 |               |                              |                               |                                           | 1<br>1<br>1<br>1<br>1<br>1<br>1<br>1<br>1<br>1<br>1<br>1<br>1<br>1<br>1<br>1<br>1<br>1<br>1 | Export<br>Importation Excel                                                            | er entre<br>E           | orise POF<br>Exportation E<br>borateur                         |
|                                                                                                    |                                                                                                    |                                                                       |                                                 |                                                      |                                                                |                                 |               |                              |                               |                                           | ()<br>()<br>()<br>()<br>()<br>()<br>()<br>()<br>()<br>()<br>()<br>()<br>()<br>(             | Export<br>Importation Excel                                                            | r un colla              | borateur<br>dans les projets                                   |
| Beispielprojekt : Can<br>Rechercher                                                                                                    | net d'adresses du projet Carr                                                                                                    | iet d'adresses centra                                                 | ×                                               |                                                      |                                                                |                                 |               |                              |                               |                                           | 49<br>8<br>8<br>8                                                                           | Export<br>Importation Excel<br>Copier<br>Afficher les ut                               | r un colla              | orise PDF<br>Exportation T<br>borateur<br>dans les projets     |
| Beispielprojekt : Can<br>Rechercher<br>Court                                                                                                    | net d'adresses du projet Carr                                                                                                    | iet d'adresses centra                                                 | ×                                               | Adres                                                | se                                                             | Pays                            |               | Lieu                         | Code posta                    | I Région                                  | 49<br>8<br>25<br>20                                                                         | Export<br>Importation Excel<br>Copier<br>Afficher les ut                               | r un colla<br>disations | Désactiv                                                       |
| Beispielprojekt ; Carr<br>Rechercher<br>Court<br>Ə PROMAN                                                                                                    | net d'adresses du projet Carr<br>Long<br>PROMAN Sof                                                                                                    | iet d'adresses centra<br>tware GmbH                                   | ×                                               | Adres                                                | se<br>straße 4-6                                               | Pays                            | 5             | Lieu<br>Wien                 | Code posta                    | I Région                                  | 49<br>80<br>80<br>80                                                                        | Export<br>Importation Excel<br>Copier<br>Afficher les ut<br>Sitte web<br>www.proman.at | r un colla<br>disations | Exportation E<br>Exportation E<br>borateur<br>dans les projets |
| Beispielprojekt ; Carr<br>Rechercher<br>Court<br>El PROMAN<br>Collaborateur                                                                                     | net d'adresses du projet Carr<br>Long<br>PROMAN Sof<br>Téléphone de l'entreorise                                                                                   | iet d'adresses centra<br>tware GmbH<br>Adresse e-mail F               | onctions pour entrepr                           | Adres<br>Zwinz                                       | se<br>straße 4-6<br>Attributs-                                 | Pays<br>AT                      | 8             | Lieu<br>Wien                 | Code posta<br>1160            | I Région<br>Vienna                        | 44<br>8<br>22<br>20                                                                         | Esport<br>Importation Excel<br>Copier<br>Afficher les ut<br>Site web<br>www.proman.at  | un colla<br>disations   | Désactiv                                                       |
| Reispielprojekt : Can<br>Rechercher<br>Court<br>⊟ PROMAN<br>Collaborateur                                                                                       | net d'adresses du projet Carr<br>Long<br>PROMAN Sof<br>Téléphone de l'entreprise                                                                                   | tware GmbH<br>Adresse e-mail F                                        | inclins pour entrepr                            | Adres<br>Zwinz<br>rises                              | se<br>straße 4-6<br>Attributs-                                 | Pays<br>AT<br>ntreprise         | i antéro t    | Lieu<br>Wien                 | Code posta<br>1160            | I Région<br>Vienna                        | 49<br>8<br>20<br>20                                                                         | Export<br>Importation Excel<br>Copier<br>Afficher les ut<br>Sitte web<br>www.proman.at | un colla<br>disations   | prise PDF Exportation E borateur dans les projets Désactiv     |
| Belspielprojekt : Can<br>Rechercher<br>Court<br>3 PROMAN<br>Collaborateur<br>Court<br>To Pagent                                                                 | net d'adresses du projet Carr<br>Long<br>PROMAN Sof<br>Téléphone de l'entreprise<br>Prénom Nom de famille                                                          | tware GmbH<br>Adresse e-mail F<br>Abréviation                         | inctions pour entrepr<br>Département            | Adres<br>Zwinz<br>rises<br>Sexe                      | se<br>straße 4-6<br>Attributs<br>Titt                          | Pays<br>AT<br>ntreprise<br>e Co | mplément      | Lieu<br>Wien<br>au nom Titre | Code posta<br>1160<br>interne | I Région<br>Vienna<br>Désactivé           |                                                                                             | Esport Importation Excel Copier Afficher les ut Sitte web www.proman.at                | r un colla<br>disations | Désactiv                                                       |
| Beispielprojekt : Can<br>Rechercher<br>Court<br>∃ PROMAN<br>Collaborateur<br>Court<br>⊡ Pezzei                                                                  | net d'adresses du projet Carr<br>Long<br>PROMAN Sof<br>Téléphone de l'entreprise<br>Prénom Nom de famille<br>Roland Pezzei                                         | et d'adresses centra<br>tware GmbH<br>Adresse e-mail F<br>Abréviation | ionctions pour entrepr<br>Département<br>0      | Adres<br>Zwinz<br>rises<br>Sexe<br>Mascul            | se<br>straße 4-6<br>Attributs-1<br>Tit<br>in DI                | Pays<br>AT<br>ntreprise<br>e Co | mplément      | Lieu<br>Wien<br>au nom Titre | Code posta<br>1160<br>Interne | I Région<br>Vienna<br>Désactivé           |                                                                                             | Esport<br>Importation Excel                                                            | un colla<br>disations   | prise POF Exportation E borateur dans les projets Désactiv     |
| Beispielprojekt : Can<br>Rechercher<br>Court<br>PROMAN<br>Collaborateur<br>Court<br>El Pezzei<br>El Support                                                     | Inet d'adresses du projet Carr<br>Long<br>PROMAN Sof<br>Téléphone de l'entreprise<br>Prénom Nom de famille<br>Roland Pezzei<br>Support                             | et d'adresses centra<br>tware GmbH<br>Adresse e-mail F<br>Abréviation | ionctions pour entrepr<br>Département<br>0<br>0 | Adres<br>Zwinz<br>rises<br>Sexe<br>Mascul<br>Inconn  | se<br>straße 4-6<br>Attributs⊣<br>Tit<br>in DI<br>u            | Pays<br>AT<br>nbreprise<br>e Co | ;<br>mplément | Lieu<br>Wien<br>au nom Titre | Code posta<br>1160<br>interne | I Région<br>Vienna<br>Désactivé           |                                                                                             | Esport<br>Importation Excel<br>Copier<br>Afficher les ut<br>Site web<br>www.proman.at  | un collations           | Inter POF<br>Exportation E<br>borateur<br>dans les projets     |
| Belspielprojekt : Can         Rechercher         Court         I PROMAN         Collaborateur         Court         I Pezzei         II Support         II Tize | Long     Carr       Long     PROMAN Sof       Téléphone de l'entreprise     Prénom       Nom de famille     Roland       Pezzei     Support       Budolf     Titze | tware GmbH<br>Adresse e-mail F<br>Abréviation                         | ionctions pour entrepr<br>Département<br>0<br>0 | Adress<br>Zwinz<br>rises<br>Sexe<br>Mascul<br>Inconn | se<br>straße 4-6<br>Attributs-1<br>Tit<br>in DI<br>u<br>u<br>U | Pays<br>AT<br>ntreprise<br>e Co | mplément      | Lieu<br>Wien<br>au nom Titre | Code posta<br>1160<br>Interne | I Région<br>Vienna<br>Désactivé           | (1)<br>(1)<br>(1)<br>(1)<br>(1)<br>(1)<br>(1)<br>(1)<br>(1)<br>(1)                          | Export<br>Importation Excel<br>Copier<br>Afficher les ut<br>Site web<br>www.proman.at  | un colla<br>UID         | Désactiv                                                       |

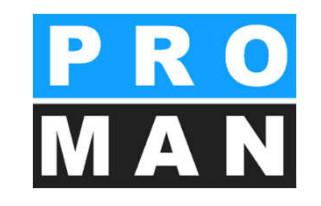

Boîte à outils du haut:

- *Créer, éditer et supprimer* des entreprises et des collaborateurs *(voir 2)*
- Gérer *les fonctions* pour les entreprises et les collaborateurs *(voir 3)*
- *Les attributs* peuvent être affectés à des entreprises, des collaborateurs et des sujets de compte-rendu *(voir 4)*
- Import / Export Excel & Export PDF / Outlook et synchronisation Access (voir 5)
- Des collaborateurs peuvent être *copiés* dans une autre entreprise. Ceci ne supprime pas l'enregistrement existant. (voir 6)

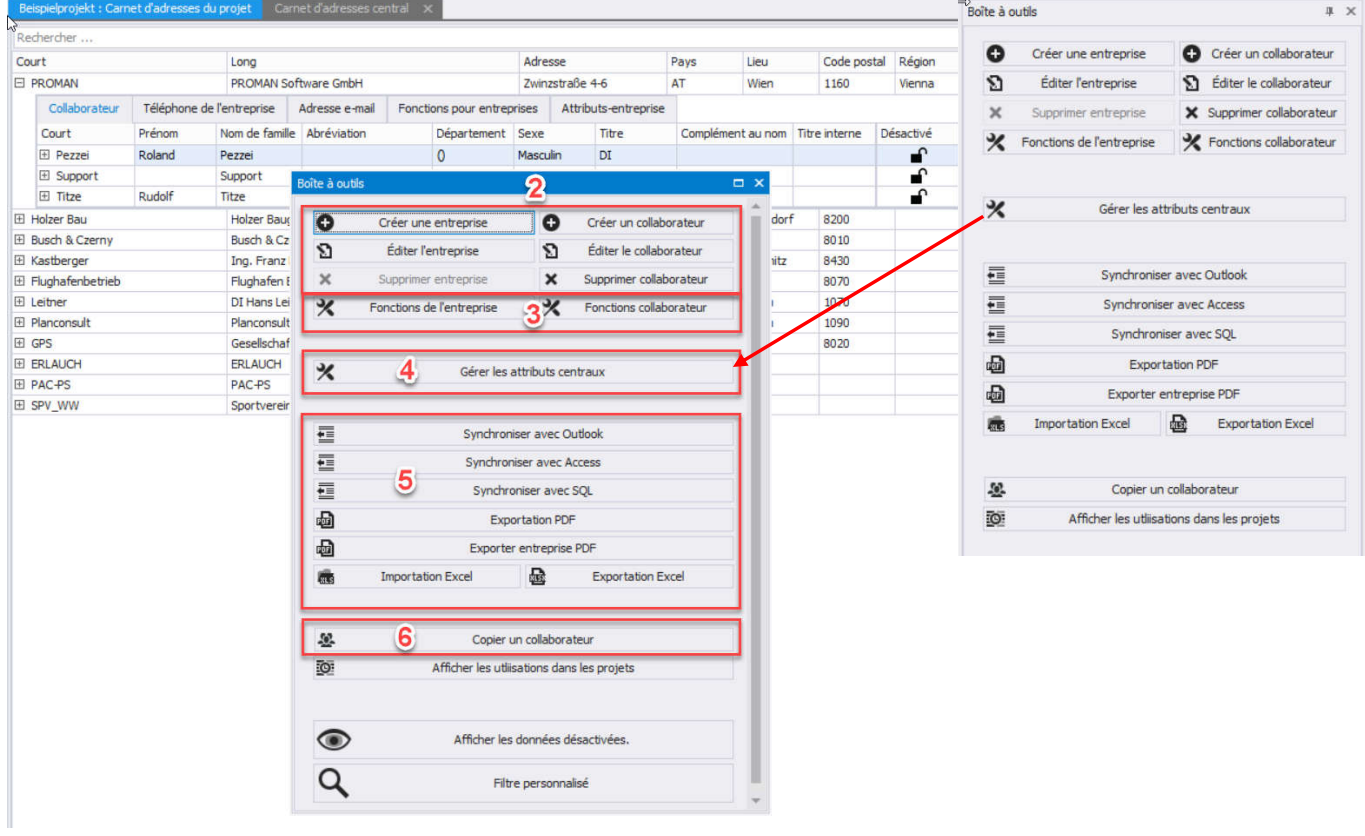

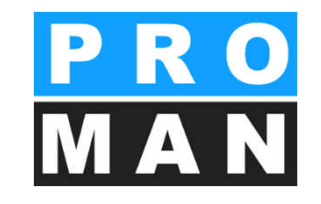

Boîte à outils du bas:

- Avec le bouton "Les données désactivées sont masquées ", vous pouvez choisir si les enregistrements désactivés doivent être affichés. Lorsque le bouton est bleu, l'affichage des données désactivées est actif. (voir 7)
- Le Filtre personnalisé vous permet en sus de la recherche classique d'affiner votre recherche avec de nombreux critères et d'afficher des listes d'adresses filtrées.

| Long Holder BauesmbH                                   |                          |      |          |             |        |       |          |           | Boite à out | iks                              |                     | * >      |
|--------------------------------------------------------|--------------------------|------|----------|-------------|--------|-------|----------|-----------|-------------|----------------------------------|---------------------|----------|
| Long //                                                |                          |      |          |             |        |       |          |           | 0 0         | réer une entreprise              | O Créer un colai    | orateur  |
| Long Holzer BaudesmbH                                  |                          | -    |          |             |        |       |          | p         | 8           | Éditer l'entreprise              | S Editer le collab  | rateur   |
| Plotzer Baugesmort                                     | Adresse                  | Pays | Lieu     | Code postal | Région | St As | socié de | Désactivé | * 0         | parimer leatrearise              | ¥ Gurrerimer la col | hovatera |
| Bunch & Concess Incomin white fits Talakamen salastion | Weizer Strabe 4          |      | Geisdorf | 8200        |        |       | ~        |           | 34          | abbi source a straine effective. | de supportant a con |          |
| Ino Erant Ketherner Technischer Birn Mil               | st. Peter Hauptalade 100 |      | Labouty  | 8430        |        |       | 1921     | -         | *For        | ctions de l'entreprise           | * Fonctions colla   | orateur  |
| Fluchafen Betriebsoesmbil                              | Euchafenstr. 21          | AT   | Graz     | 8070        |        |       | - Di     | -         |             |                                  |                     |          |
| DI Hans Leitner, Zivitechnikeroes.m.b.H.               | Burggasse 63             |      | Wen      | 1070        |        |       | 2        | -         | 12          | date.                            | Faceboo da Bri      |          |
| Planconsult GesmbH                                     | Nussdorferstr. 14        |      | Wen      | 1090        |        |       | 1        | •         | 1-          | Cover                            | riorure de pi       |          |
| Gesellschaft für Projektsteuerung m.b.H.               | Unterer Platterweg 14    |      | Graz     | 8020        |        |       | 1        | £         | *           | Gérer les a                      | attributs de projet |          |
| ERLAUCH                                                |                          |      |          |             |        |       | 12       | •         |             |                                  |                     |          |
| PAC-PS                                                 |                          |      |          |             |        |       | 1        | ſ         | Contra in   | and discount of the              |                     |          |
| Sportverein Wienerwald                                 |                          |      |          |             |        |       | 1        | ſ         | Configura   | ation o ampression pour re       | ixport              |          |
|                                                        |                          |      |          |             |        |       |          |           | (AN) A      | cretations.                      |                     |          |
|                                                        |                          |      |          |             |        |       |          |           |             | Expo                             | ortation PDF        |          |
|                                                        |                          |      |          |             |        |       |          |           |             | Exporter                         | r entreprise PDF    |          |
|                                                        |                          |      |          |             |        |       |          |           | D           | Even                             | ortation Excel      |          |
|                                                        |                          |      |          |             |        |       |          |           | -03         |                                  | A BRANT CAUCIT      |          |
| Attoreries                                             | e personnalisé           | es.  |          |             |        |       |          |           |             |                                  |                     |          |
|                                                        |                          |      |          |             |        |       |          |           |             |                                  |                     |          |

#### 3.2 Gestion des adresses: données des **PRO** entreprises

Vous pouvez créer une nouvelle entreprise sous **Gestion centrale des** 

#### adresses -> créer une entreprise

- Ajoutez le *Logo* de l'entreprise créée en tant que jpg, gif ou png (voir 1)
- Possibilité d'importer d'Outlook par glisser-déposer: après la création de l'entre-prise, des collaborateurs supplémentaires peuvent être glissés dans ce champ et créés automatiquement (voir 2)
- Forme abrégée et longue de l'entreprise -> La forme abrégée est unique et ne peut être allouée qu'une seule fois (voir 3)

| 1                  | PRO<br>MAN                  | C<br>Pour c   | 2<br>réer rapidement plusieurs collaborat<br>leurs contacts Outlook sur ce ch | æur, veuillez glisser<br>amp svp. |
|--------------------|-----------------------------|---------------|-------------------------------------------------------------------------------|-----------------------------------|
| Court *            | PROMAN                      | -             | 2                                                                             |                                   |
| Long *             | PROMAN Software GmbH        |               | 0                                                                             |                                   |
| Rue                | Zwinzstraße 4-6             |               |                                                                               |                                   |
| Code postal        | 1160                        | Lieu          | Wien                                                                          |                                   |
| Pays               | Austria                     |               |                                                                               |                                   |
| Région             | Vienna                      |               |                                                                               |                                   |
| Boîte postale      |                             | Boîte postale | CP                                                                            |                                   |
| Site web           | www.proman.at               |               |                                                                               |                                   |
| UID                |                             |               |                                                                               |                                   |
| Site secondaire de | Sélectionner une entreprise |               |                                                                               |                                   |
| Départements       | Forme abrégée               | Forme longue  |                                                                               | <ul> <li>Ajouter</li> </ul>       |
|                    | Court Long                  |               |                                                                               |                                   |
|                    |                             | X Affecter le | s attributs d'entreprises                                                     |                                   |
|                    | Attribut                    |               | Valeur                                                                        |                                   |
| Attributs          |                             |               |                                                                               |                                   |

#### 3.2 Gestion des adresses: données des **PRO** entreprises

Vous pouvez créer une nouvelle entreprise sous **Gestion centrale** des adresses -> créer une entreprise

- Informations sur les adresses (voir 4) Pour "Site secondaire de", celle-ci est indiquée dans l'impression.
- Départements avec forme abrégée et longue. Le département est affecté à l'aide d'"Ajouter". Le département apparaît pour sélection pour les collaborateurs correspondants. (voir 5)
- *Les attributs* peuvent être affectés à l'aide de *"Gérer les attributs* ". *(voir 6)*

|                    | <mark>p r</mark><br>M A | CO<br>N    | ×        | Pour crée      | er rapidement plusieurs collaborat<br>leurs contacts Outlook sur ce ch | eur, veuili<br>amp svp. | ez glisser |
|--------------------|-------------------------|------------|----------|----------------|------------------------------------------------------------------------|-------------------------|------------|
| Court *            | PROMAN                  |            |          |                |                                                                        |                         |            |
| Long *             | PROMAN Softwa           | are GmbH   |          |                |                                                                        |                         |            |
| Rue                | Zwinzstraße 4-6         |            |          |                |                                                                        |                         |            |
| Code postal        | 1160                    |            | Lie      | u              | Wien                                                                   |                         | *          |
| Pays               | Austria                 |            |          |                |                                                                        |                         | *          |
| Région             | Vienna                  |            |          |                | 1                                                                      |                         | *          |
| Boîte postale      |                         |            | Bo       | ite postale CP |                                                                        |                         |            |
| Site web           | www.proman.at           |            |          |                |                                                                        |                         |            |
| UID                |                         |            |          |                |                                                                        |                         |            |
| Site secondaire de | Sélectionner une        | entreprise |          |                |                                                                        |                         | ٣          |
| Départements       | Forme abrégée           |            | Forme lo | ingue          |                                                                        | 0                       | Ajouter    |
|                    | Court                   | Long       |          |                |                                                                        |                         |            |
|                    |                         |            |          |                | 5                                                                      |                         |            |
|                    |                         |            | *        | Affecter les a | ittributs d'entreprises                                                |                         |            |
|                    | Attribut                |            |          |                | Valeur                                                                 |                         |            |
| Attributs          |                         |            |          |                | 6                                                                      |                         |            |

#### 3.2 Gestion des adresses: données des pro entreprises

- Numéros de téléphone et adresse e-mail de l'entreprise -> des propositions pour les collaborateurs sont générées automatiquement. Le numéro de téléphone et l'adresse e-mail sélectionnés comme valeur par défaut seront utilisés lors de l'impression. (voir 7)
- Fonctions avec forme abrégée et longue. Le bouton "Ajouter" vous permet d'accéder au gestionnaire de fonctions pour les fonctions des entreprises, dans lequel de nouvelles fonctions peuvent être créées. Puis celles-ci seront affichées pour sélection dans le menu déroulant. (voir 8)
- Cliquez maintenant sur Enregistrer (voir 9) pour enregistrer votre saisie.

| Туре                |                              |                       |                                     | 1 |
|---------------------|------------------------------|-----------------------|-------------------------------------|---|
| Nin -               | Numero                       | Commentaire           | Valeur actuelle par défaut          | L |
| NU +                | +43 1 4780567                |                       | ۲                                   | 3 |
|                     |                              | 7                     |                                     |   |
|                     |                              | -                     |                                     |   |
|                     |                              |                       |                                     |   |
|                     | •                            | Ajouter une adresse e | -mail                               |   |
| Туре                | e-mail                       | Commentaire           | Valeur actuelle par défaut          | Г |
| Adre *              | office@proman.at             |                       | ۲                                   | 2 |
|                     |                              |                       |                                     |   |
|                     |                              |                       |                                     |   |
| Pas de for          | nctions disponibles pour cet |                       | Gérer les fonctions                 |   |
| Pas de for<br>Court | nctions disponibles pour cet | * * X                 | Gérer les fonctions<br>Valeur actue |   |
| Pas de for<br>Court | nctions disponibles pour cet | 8                     | Gérer les fonctions<br>Valeur actue |   |

#### 3.3 Gestion des adresses: collaborateurpro par entreprise

Vous pouvez créer un nouveau collaborateur sous **Gestion** centrale des adresses -> créer un collaborateur

- Possibilité d'importer d'Outlook par glisser-déposer (voir 1)
- Nom Forme abrégée la forme abrégé doit être sans équivoque et ne peut être affectée qu'une fois. (voir 2)
- Nom de famille, prénom (voir 3)
- Sexe/ formule d'appel (voir 4)
- Le *titre* peut être utilisé pour la forme longue. *(voir 5)* Celle-ci pourra p.ex. être imprimée sur la couverture dans la liste de diffusion.

|                | Pas d'image existante | J | Glisser le contact Outlook à cet endroit |
|----------------|-----------------------|---|------------------------------------------|
| Court *        | Mustermann            | 2 | 🗙 Éditer le nom affiché                  |
| Prénom         | Max                   |   |                                          |
| Nom de famille | Mustermann            | 3 |                                          |
| Abbreviation   | MM                    |   |                                          |
| Sava           | Masculin              | 1 |                                          |

#### 3.3 Gestion des adresses: collaborateurer o par entreprise

#### Vous pouvez créer un nouveau collaborateur sous **Gestion** centrale des adresses -> créer un collaborateur

- *Les départements,* qui ont été créés dans l'entreprise correspondante au préalable peuvent être sélectionnées ici. *(voir 6)*
- Fonctions avec forme abrégée et longue. Le bouton "Ajouter" vous permet d'accéder au gestionnaire de fonctions pour les fonctions des collaborateurs, dans lequel de nouvelles fonctions peuvent être créées. Puis celles-ci seront affichées pour sélection dans le menu déroulant. (voir 7)
- *Attributs:* Vous pouvez sélectionner et ajouter les attributs disponibles em cliquant sur "*Gérer les attributs*". *(voir 8)*

| Abcun départ  | tement disponible pour ce co | ollaborateur! 6                                | Ŧ                   |
|---------------|------------------------------|------------------------------------------------|---------------------|
| Ajouter une f | onction                      | - *                                            | Gérer les fonctions |
| Court         | Long                         |                                                | Valeur actuelle par |
|               | *                            | <b>7</b><br>Affecter des attributs-collaborate | ur                  |
| Attribut      |                              | Valeur                                         |                     |
|               |                              | 8                                              |                     |

#### 3.3 Gestion des adresses: collaborateurpro par entreprise Vous pouvez créer un nouveau collaborateur sous Gestion centrale des adresses -> créer un collaborateur

- Numéros de téléphone & adresses email (voir 9) est utilisé pour l'envoi automatique d'e-mails par le client email local (Outlook, Lotus Notes, ...). Le numéro de téléphone saisi pour l'entreprise sera pré-rempli pour le collaborateur et peut ainsi être adapté rapidement. Le gestionnaire des adresses propose automatiquement des adresses email à partir des noms et prénoms en combinaison avec les adresses email saisies pour les entreprises.
- Cliquez maintenant sur *OK (voir 10)* pour enregistrer.

| Téléphone   | Numéro          |           | Commentaire       | Valeur actuelle par défaut |   |
|-------------|-----------------|-----------|-------------------|----------------------------|---|
| Télépho 🔻   | +43 1 4780567   |           |                   | ۲                          |   |
| Projet 🔹    | 0800 589 0129   |           |                   |                            | 3 |
|             |                 | 9         |                   |                            |   |
|             | C               | Ajouter u | ne adresse e-mail |                            |   |
| Туре        | e-mail          |           | Commentaire       | Valeur actuelle par défaut |   |
| Travail - e | max.mustermann@ | *         |                   | ۲                          | 2 |
|             |                 |           |                   |                            |   |
|             |                 |           |                   |                            |   |

- 3.4 Gestion des adresses: avantages de la désignation de l'entreprise par sa forme abrégée
  - Forme abrégée
    - Permet un gain de place lors de l'impression du libellé de l'entreprise et de la personne
  - Bonne pratique
    - Une entreprise/personne extérieure au projet doit également être en mesure de reconnaître la personne concernée
      - Nom p.ex Roland Pezzei
         Forme abrégée Pezzei
      - Entreprise p.ex. PROMAN Software

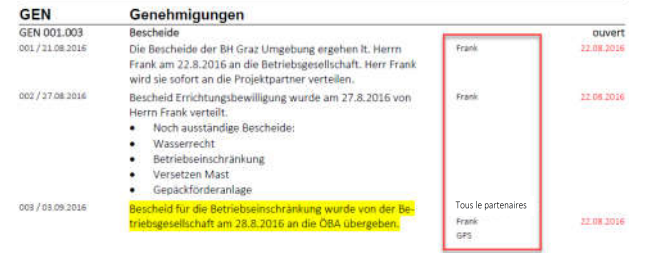

- La forme longue sera inscrite dans le champ:
  - Long

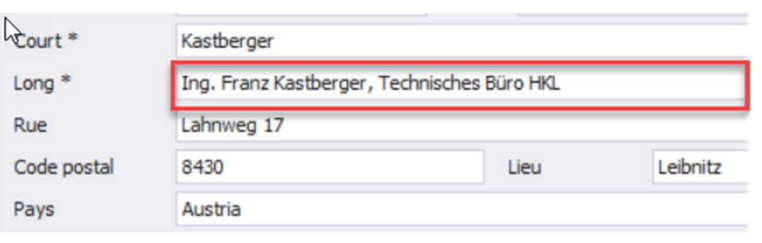

- Personne
  - Nom de famille
  - Prénom
  - Titre

|       | Rauscher |                   |
|-------|----------|-------------------|
| مالام | Albert   |                   |
| me    | Rauscher |                   |
|       |          |                   |
|       | Inconnu  |                   |
|       | Ing.     | Complément au nom |

#### 3.5 Fonctions entreprise/collaborateur

Les fonctions sont souvent utilisées pour la représenattion des fonctions/corps de métiers des entreprises et collaborateurs.

La création *(voir 1)* et l'édition des fonctions est possible facilement aussi bien à partir de la gestion centrale des adresses que dans celle du projet.

À l'aide des fonctions, vous pouvez également effectuer des recherches et des évaluations:

- Les tâches en cours, p.ex. l'électricien peuvent être recherchées.
- Les fonctions sont créées avec une forme abrégée et une forme longue. (voir 2)
- Pour chaque personne une fonction peut être sélectionnée à l'aide de Fonction dans le projet.
- Les fonctions peuvent être désactivées et affichées/masquées. (voir 3)

|                  | <ul> <li>Forme longue</li> </ul> | Désactivé |   |
|------------------|----------------------------------|-----------|---|
| Propre au projet |                                  |           |   |
| н                | Bauherr                          | l 🖌       | 2 |
| <                | Begleitende Kontrolle            | l 🖬       | 3 |
| М                | Baumeister                       |           | 3 |
| г                | Fachbauleitung E-Technik         | <b>■</b>  | 3 |
|                  |                                  |           |   |
|                  |                                  |           |   |

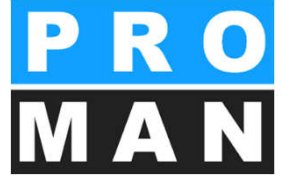

#### 3.5 Fonctions entreprise/collaborateur

- *Exportation:* cliquer sur Export ouvre votre explorateur. Après sélection de l'emplacement d'enregistrement, importer et exporter les fonctions dans un fichier Excel (voir 4)
- Importation: sélectionnez le fichier à importer et définissez la colonne pour les formes abrégée et longue
- un fichier Excel avec les fonctions sera archivé.
- Ceci est possible de manière centralisée ainsi que par projet.
- Les attributs peuvent être copiés à partir d'autres projets dans la gestion des adresses propre au projet. *(voir 5)*
- Masquez *les fonctions désactivées*, pour que celle-ci ne soient pas affichées lors de l'exportation. *(voir 6)*

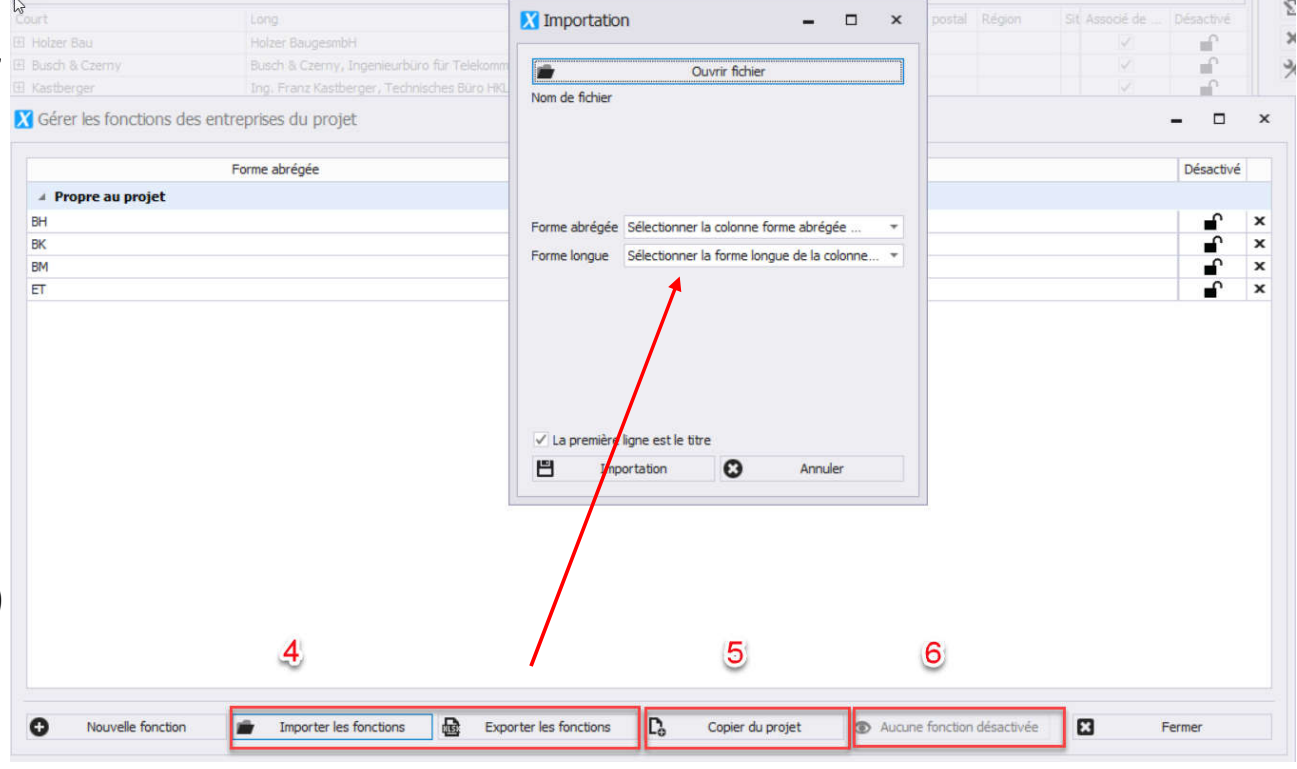

### 3.6 Attributs entreprise/collaborateur

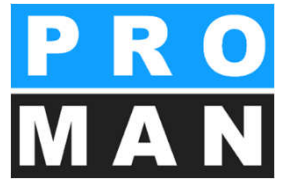

Les attributs peuvent être créés de manière centralisée ou propre à chaque projet pour les collaborateurs, les entreprises et les sujets de comptes-rendus à l'aide de la boîte à outils. Vous pouvez affecter ceux-ci directement dans les masques créer/éditer entreprise/co

- Sélectionnez "Nouvel attribut" pour accéder à la fenêtre dans laquelle vous pourrez créer vos attributs. (voir 1)
- Fixez les formes abrégées et longues souhaitées. (voir 2)
- Vous pouvez créer différents types d'attributs: liste, liste modifiable, nombre entier, oui/non, etc ... (voir 3)
- Il est possible de définir si un attribut peut être affecté à des entreprises et/ou des collaborateurs. En fonction de cette définition, l'attribut apparaîtra dans les fenêtres de création et d'édition pour les entreprises et les collaborateurs. (voir 4)
- Confirmez votre saisie par "Aiouter".

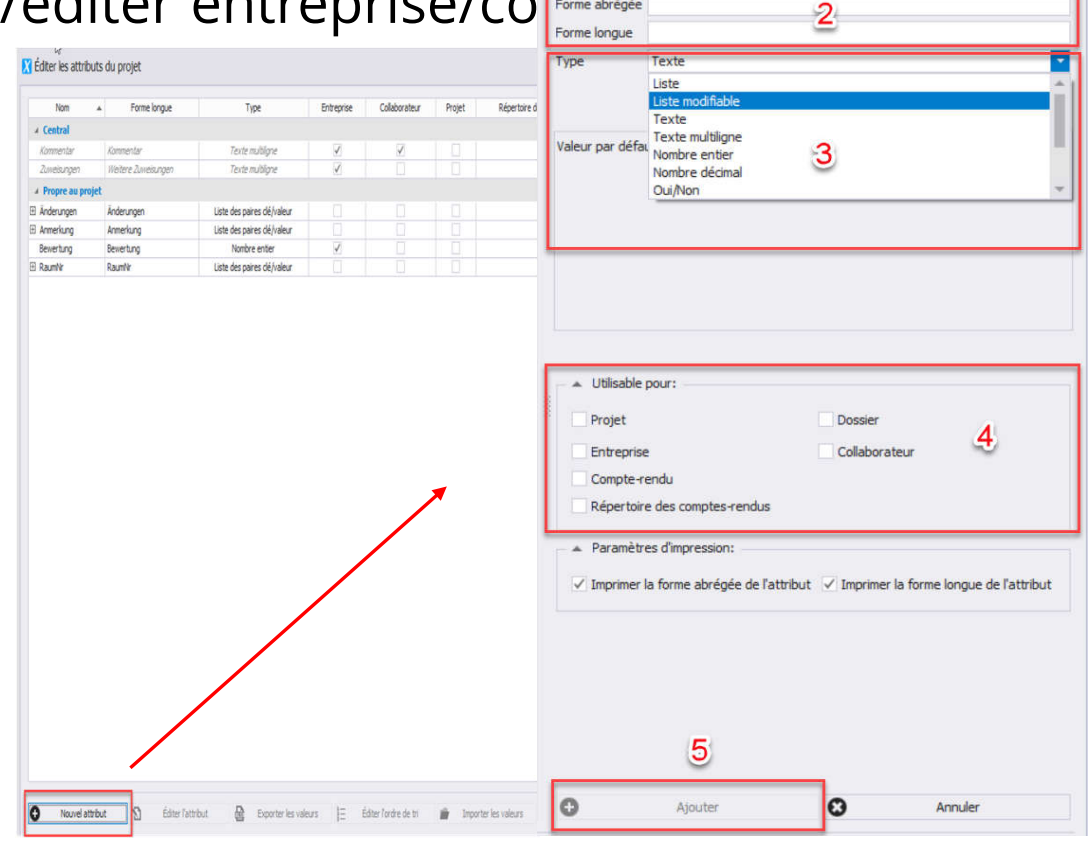

#### 3.6 Attributs entreprise/collaborateur

Les valeurs des attributs du type liste, liste modifiable et liste de paire clé/valeur peuvent être *importées et exportées* à l'aide d'Excel. (voir 6)

- Importation: sélectionnez le fichier à importer et définissez la colonne pour les formes abrégées et longues.
- Exportation: cliquer sur Exportation ouvre votre explorateur. Après sélection de l'emplacement d'enregistrement, un fichier Excel contenant les attributs sera enregistré.
- Ceci est possible aussi bien de manière centralisée que pour chaque projet.
- Dans la gestion des adresses propre au projet, les attributs peuvent être copiés à partir d'autres projets. *(voir 7)*
- Masquez les attributs désactivées, pour que ceux-ci ne soient pas affichés lors de l'exportation. (voir 8)

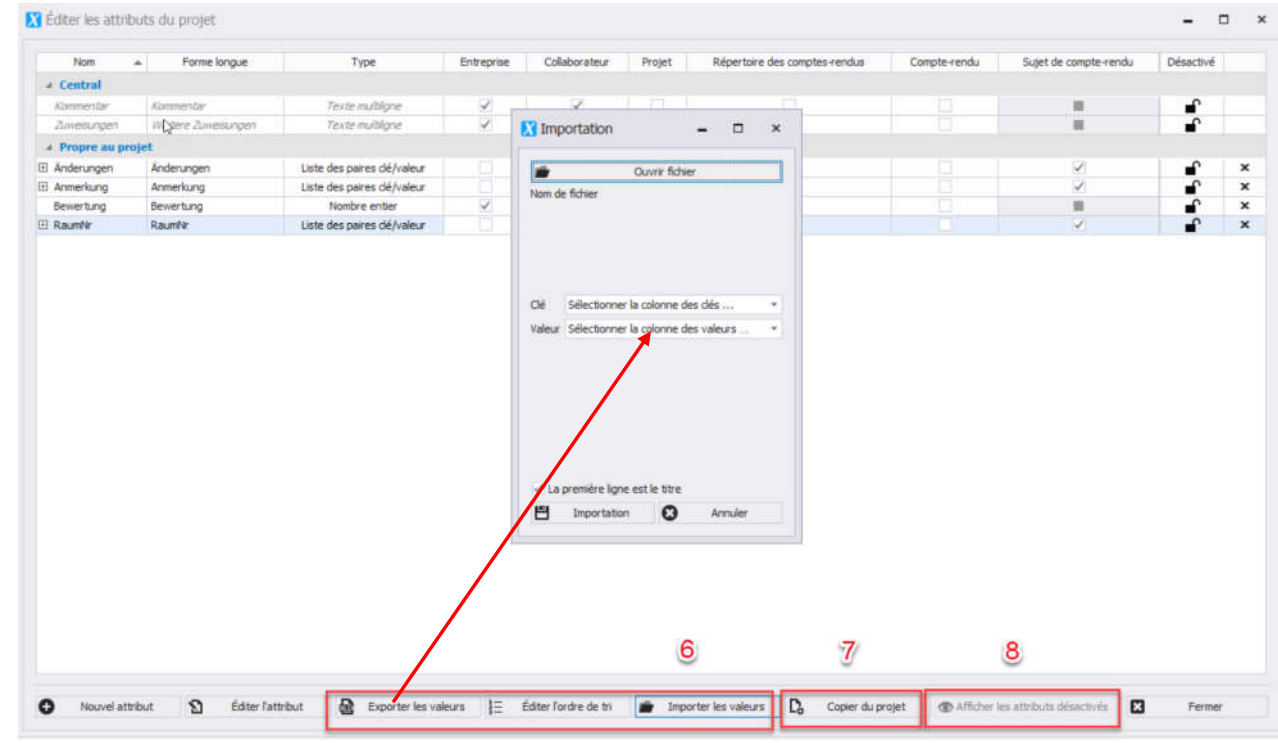

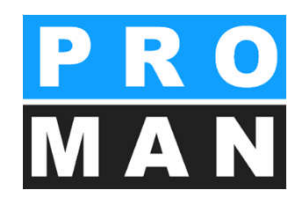

## 3.7 Copier un collaborateur

Vous pouvez copier des collaborateurs dans une autre entreprise par glisser-déposer ou à l'aide de la fonction *"Copier un collaborateur "* dans la boîte à outils. L'enregistrement copié ne sera pas supprimé.

- Glissez le collaborateur qui doit être copié avec la souris de la gestion centrale des adresses ou de celle propre au projet dans le champ "Copier les données de:". (voir 1)
- Insérez l'entreprise cible par glisser-déposer dans le champ "Copier vers:" (voir 2)
- Cliquez sur *"Effectuer la copie" (voir 3)* pour ouvrir la fenêtre dans laquelle doivent être choisies les données à copier. *(voir 4)*
- Confirmez la saisie par "OK". (voir 5)

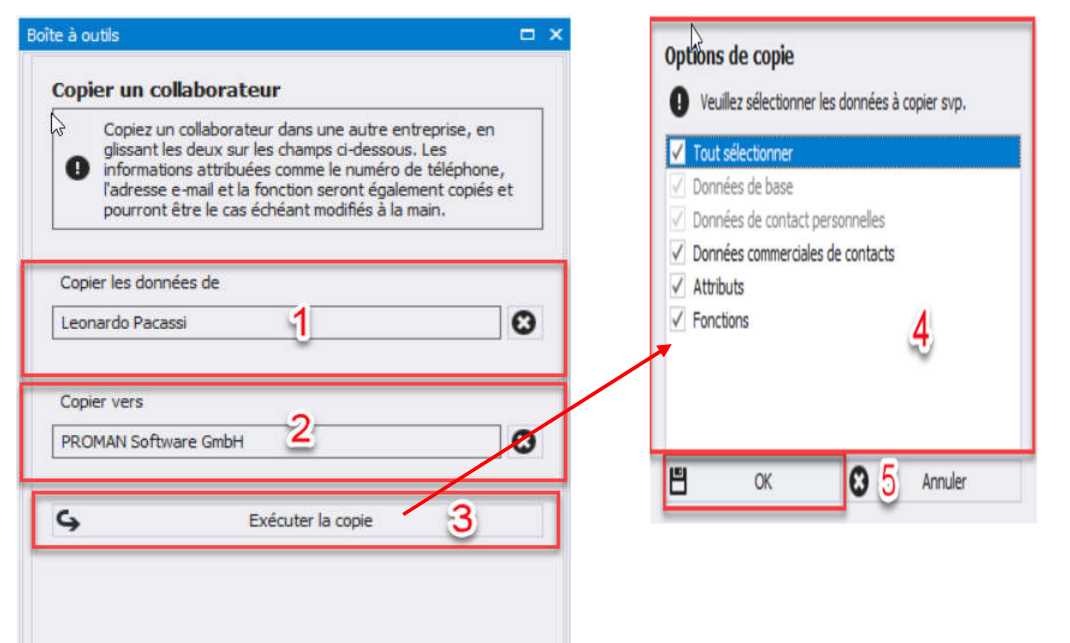

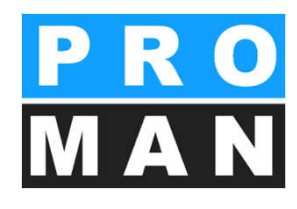

# 3.8 Filtre personnalisé

Dans la boîte à outils, un filtre personnalisé propre au projet aussi bien que centralisé est mis à disposition, et vous permet d'affiner votre recherche par des critères supplémentaires et d'exporter le résultat de cette recherche.

- Sélectionnez les différents critères de recherche, comme p.ex. CP, attribut, département, etc.. (voir 1)
- Lancer la recherche en cliquant sur "Débuter la recherche personnalisée". (voir 2)
- Si dans une catégorie (p.ex. entreprise) plusieurs critères de recherche ont été sélectionnés, vous pouvez décider si tous les critères doivent être remplis ou si un seul doit s'appliquer – "Filtre applicable au choix". (voir 3)

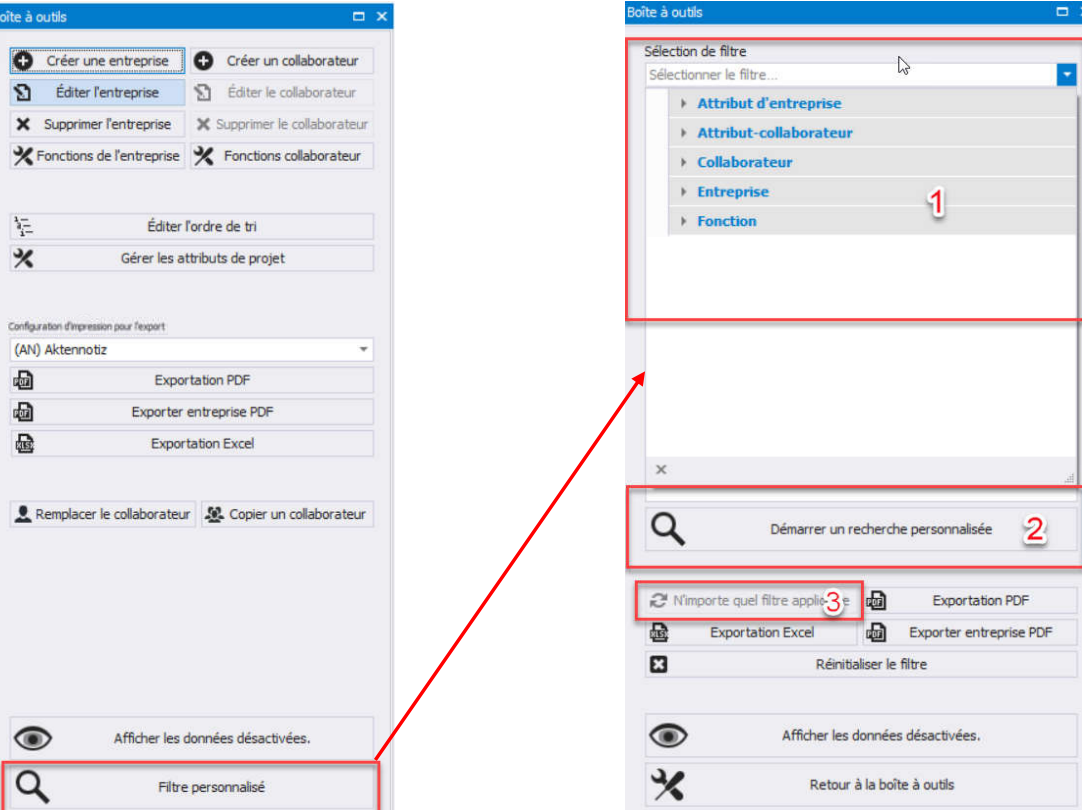

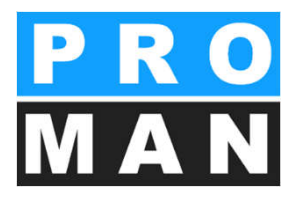

## 3.8 Filtre personnalisé

- Pour définir une nouvelle recherche, vous pouvez réinitialiser la totalité du filtre. (voir 4)
- Vous pouvez *exporter* le résultat de votre recherche comme PDF ou dans Excel. *(voir 6)*
- Les données désactivées peuvent également être affichées dans les résultats de la recherche. Celles-ci sont filtrées, mais ne seront pas exportées. (voir 6)
- Pour fermer le filtre personnalisé, cliquez sur "Retour à la boîte à outils". (voir 3)

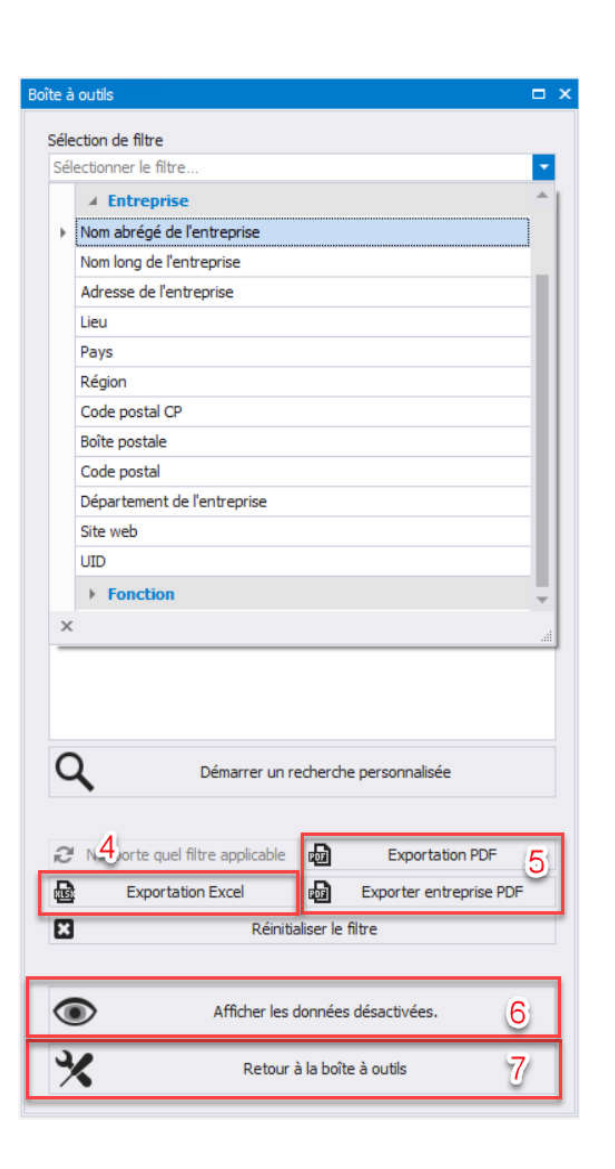

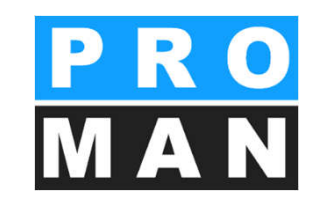

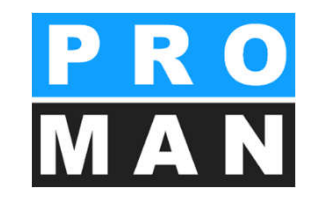

#### 3.9 Exportation/Importation Excel

Vous pouvez exporter et importer vos adresses à l'aide d'Excel aussi bien de manière centralisée que par projet.

Vous pouvez sélectionner les deux fonctions dans la boîte à outils. (voir 1)

• Pour *l'exportation*, sélectionnez les données souhaitées (nom de colonne) *(voir 2)* et cliquez sur "exporter le fichier Excel". (voir 3)

| e a outils                   |                      |                           | <u> </u>                  |                                |                 |                   |           |                    |    |
|------------------------------|----------------------|---------------------------|---------------------------|--------------------------------|-----------------|-------------------|-----------|--------------------|----|
| Créer un                     | ne entreprise        | Créer un collaborateur    |                           |                                |                 |                   |           |                    |    |
| Éditer                       | l'entreprise         | Éditer le collaborateur   | Export                    | t                              |                 |                   |           | - 0                | 1  |
| Sunnrim                      | er entrenrise        | X Supprimer collaborateur |                           |                                |                 |                   |           |                    |    |
| oupprim                      | er entreprise        |                           | Entre                     | prises                         |                 |                   |           |                    |    |
| Fonctions                    | de l'entreprise      | Y Fonctions collaborateur | Indu                      | t                              |                 | Nom de la colonne |           |                    |    |
|                              |                      |                           | ×                         | Entreprise Forme abrégée       |                 |                   |           |                    |    |
|                              |                      |                           | 4                         | Entreprise Nom de l'entrepri   | re.             |                   |           |                    |    |
|                              |                      |                           | 1                         | Entreprise Rue                 |                 |                   |           |                    |    |
| Gérer les attributs centraux |                      |                           | Entreprise Code postal    | 2                              |                 |                   |           |                    |    |
|                              |                      |                           |                           | Entreprise Lieu                | <u> </u>        |                   |           |                    |    |
|                              |                      |                           |                           | Entreprise Région              |                 |                   |           |                    |    |
|                              |                      |                           | 4                         | Entreprise Pays                |                 |                   |           |                    |    |
|                              | Synchronise          | er avec Outlook           | ×                         | Entreprise Code postal CP      |                 |                   |           |                    | -  |
|                              | Constanting in       |                           | ×                         | Entreprise Boite postale       |                 |                   |           |                    |    |
|                              | Synchronise          | er avec Access            |                           | Entreprise Site web            |                 |                   |           |                    |    |
|                              | Synchroni            | ser avec SOI              | ~                         | Entreprise UID                 |                 |                   |           |                    |    |
|                              | o finan ora          | an arec age               |                           | Entreprise Desactivee          |                 |                   |           |                    |    |
| Exportation PDF              |                      |                           | Entreprise Adresse e-mail | handra                         |                 |                   |           |                    |    |
|                              |                      |                           |                           | Entreprise Telepriorie de l'er | la eprise       |                   |           |                    |    |
|                              | Exporter e           | ntreprise PDF             | Tout s                    | électionner                    | 2152055         |                   |           |                    |    |
| ing Importa                  | ation Excel          | Exportation Excel         | Colla                     | borateur                       |                 |                   |           |                    |    |
|                              |                      |                           |                           |                                |                 | Nom de la colonne |           |                    |    |
|                              |                      |                           | ×.                        | Collabor Meur Forme abrégé     | e               |                   |           |                    |    |
| 2                            | Copier un            | collaborateur             |                           | Collaborateur Prénom           |                 |                   |           |                    |    |
|                              |                      |                           | Y I                       | Collaborateur Nom de familie   |                 |                   |           |                    |    |
|                              | Afficher les utlisat | tions dans les projets    |                           | Colaborateur Abreviation       |                 | -                 |           |                    |    |
|                              |                      |                           | × *                       | Collaborateur Sexe             |                 | 2                 |           |                    |    |
|                              |                      |                           |                           | Collaborateur Intre            |                 |                   |           |                    |    |
|                              |                      |                           |                           | Collaborateur Complement a     | u nom           |                   |           |                    |    |
|                              |                      |                           |                           | Collaborate ir Desacturi       |                 |                   |           |                    |    |
|                              |                      |                           | · ·                       | Collaborateur Désactive        | du colaborateur |                   |           |                    |    |
|                              |                      |                           |                           | Collaborate # Adresse #.ma     | 1               |                   |           |                    |    |
|                              |                      |                           |                           | Collaborateur Numéro de té     | échone          |                   |           |                    |    |
|                              |                      |                           |                           | Collaborate a Fonction de co   | Vahorateur      |                   |           |                    |    |
|                              |                      |                           |                           | Collaborateur Kommentar        | N               |                   |           |                    |    |
|                              |                      |                           |                           |                                | 15              |                   |           |                    |    |
|                              |                      |                           | Touts                     | ectionner                      |                 |                   |           |                    |    |
|                              |                      |                           |                           |                                |                 |                   | E3 Fermer | Exporter le fichie | er |

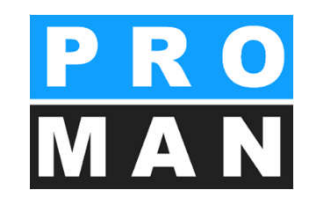

#### 3.9 Exportation/Importation Excel

- Pour l'importation, sélectionnez le fichier source souhaité à l'aide de "Ouvrir un fichier". (voir 4)
- Le nom de colonne Excel correspondant peut être sélectionné pour chaque champ. (voir 5)
- Pour les numéros de télephone des entreprises et des collaborateurs, les adresses e-mail et les fonctions des entreprises, les champs requis peuvent être ajoutés et le type sélectionné. (voir 6)
- Cliquez sur "Importation" pour exécuter celle-ci. (voir 7)

| Importation                                   |                 | - 🗆 ×                       |  |  |  |  |  |
|-----------------------------------------------|-----------------|-----------------------------|--|--|--|--|--|
| Ouvrir fichier     4 Affectation des colonnes |                 |                             |  |  |  |  |  |
| Nom de colonne dans la base de données        |                 | Nom de colonne d'Excel      |  |  |  |  |  |
| Nom de l'entreorise                           |                 | -                           |  |  |  |  |  |
| Rue                                           |                 |                             |  |  |  |  |  |
| Code postal                                   |                 |                             |  |  |  |  |  |
| Lieu                                          |                 |                             |  |  |  |  |  |
| Région                                        |                 | . *                         |  |  |  |  |  |
| Pays                                          |                 |                             |  |  |  |  |  |
| Code postal CP                                |                 |                             |  |  |  |  |  |
| Boîte postale                                 |                 |                             |  |  |  |  |  |
| Site web                                      | 5               |                             |  |  |  |  |  |
| UID                                           | -               |                             |  |  |  |  |  |
| Prénom                                        |                 |                             |  |  |  |  |  |
| Nom de famille                                |                 |                             |  |  |  |  |  |
| Abréviation                                   |                 |                             |  |  |  |  |  |
| Sexe                                          |                 |                             |  |  |  |  |  |
| Titre                                         |                 |                             |  |  |  |  |  |
| Complément au nom                             |                 |                             |  |  |  |  |  |
| Titre interne                                 |                 | 10                          |  |  |  |  |  |
| Actif                                         |                 |                             |  |  |  |  |  |
| Département du collaborateur                  |                 |                             |  |  |  |  |  |
| Aiouter: e-mail entreorise                    | * Aioute        | er: e-mail collaborateur    |  |  |  |  |  |
| Ajouer: e-mail entreprise                     |                 |                             |  |  |  |  |  |
| Ajouter: telephone entreprise                 | * Ajoute        | ar: telephone collaborateur |  |  |  |  |  |
| Ajouter: fonction d'entreprise                |                 |                             |  |  |  |  |  |
| ✓ La première ligne est le titre              | Portal<br>Fax - | ravail                      |  |  |  |  |  |
| P Importation                                 | 7 Privé         | annuer                      |  |  |  |  |  |
# 3.10 Importation / Synchronisation avec d'autres programmes

Dans la gestion centrale des adresses, il est possible d'importer ou de synchroniser les données avec les programmes suivants. Vous accéderez à la fenêtre permettant le paramétrage sous **Outils -> Paramètres**.

- Possibilités de synchronisation:
  - De PROMAN X à Coor
  - D'Outlook à PROMAN X
  - D'Access à PROMAN X
- Une fois le paramétrage effectué, les importations resp. les synchronisations peuvent être démarrées à tout moment à l'aide de la

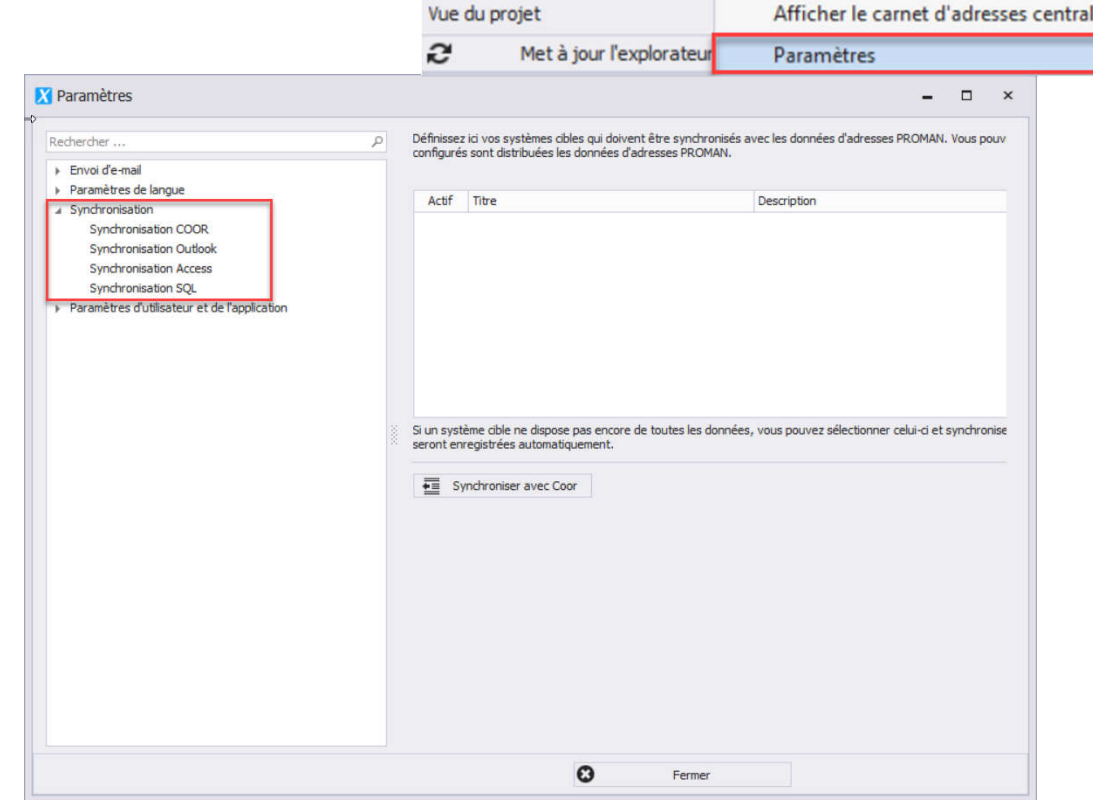

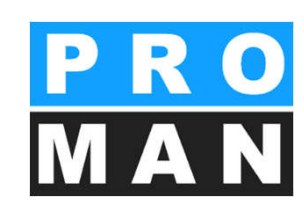

#### PRO MAN

## 4. Gestion des adresses dans le projet

#### Sous Outils -> Carnet d'adresses central

- Les adresses des entreprises peuvent également n'être créées que dans un projet.
- En règle générale, toutes les entreprises sont créées dans la gestion centrale des adresses uniquement si besoin est dans les différents projets.
- Les adresses peuvent être intégrées dans la gestion centrale des adresses.

| ERÇU        | OUTILS | AIDE                                        |  |
|-------------|--------|---------------------------------------------|--|
|             | Aff    | icher le carnet d'adresses central          |  |
| lorateur    | Par    | amètres                                     |  |
|             | Ges    | stion centrale des gabarits de mise en page |  |
| ekt<br>iekt | Mo     | de laptop                                   |  |
|             | Exp    | ortation projet & compte-rendu              |  |
| ntern       | Im     | porter projet et compte-rendu               |  |
| ng OBA      | Ad     | ministration                                |  |
|             | Red    | cherche et évaluation                       |  |

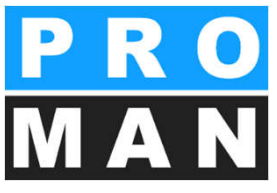

### 4. Gestion des adresses dans le projet

Dans la gestion des adresses, les fonctionnalités suivantes sont disponibles:

- Affichage de la gestion centrale des adresses avec fonction de recherche (voir 1)
- Adresses propres au projet avec fonction classique de recherche (voir 2)

|                                                                                                    | NGO ODTES MOE                                                                                                    |                                                                                                    |                                                                                                    |                                                                                                    |                                                                            |                                                                            |                                                                                                    |                                |          |                                                                       |                                                                    |          |                       |                                                              |                 |
|----------------------------------------------------------------------------------------------------|----------------------------------------------------------------------------------------------------|----------------------------------------------------------------------------------------------------|----------------------------------------------------------------------------------------------------|----------------------------------------------------------------------------------------------------|----------------------------------------------------------------------------|----------------------------------------------------------------------------|----------------------------------------------------------------------------------------------------|--------------------------------|----------|-----------------------------------------------------------------------|--------------------------------------------------------------------|----------|-----------------------|--------------------------------------------------------------|-----------------|
| Vue du projet                                                                                                    | CT # Berg                                                                                                    | selprojekt i Carnet d'adresses c                                                                                                    | du projež                                                                                                    |                                                                                                    |                                                                            |                                                                            |                                                                                                    |                                |          |                                                                       |                                                                    | *        | Boîte à outils        |                                                              |                 |
| C Met à jour l'explo                                                                                                    | orateur de projets Vue                                                                                                    | principale Apergu collaborat                                                                                                    | teur                                                                                                    |                                                                                                    |                                                                            |                                                                            |                                                                                                    |                                |          |                                                                       |                                                                    |          |                       |                                                              | Créer un collab |
| Darty coversitive or cooper to working                                                                                                    | Red                                                                                                    | ercher                                                                                                    |                                                                                                    |                                                                                                    |                                                                            |                                                                            |                                                                                                    |                                |          |                                                                       |                                                                    | Q.       | 0 444 444             |                                                              |                 |
| (BETERTEL) Beapeloroje                                                                                                    | Cour                                                                                                    |                                                                                                    | Long                                                                                                    |                                                                                                    | Adresse                                                                    | Pays                                                                       | Lieu                                                                                                    | Code postal                    | Région   | Site web                                                              | Associé de Dé                                                      | sactivé  | 1 conter l'ente       | reprise 21                                                   | CONTRACTORNO    |
| (AN) Akteorootic                                                                                                    | E He                                                                                                    | kzer Bau                                                                                                    | Holzer Baugesmöhl                                                                                                    |                                                                                                    | Wezer Straße 4                                                             |                                                                            | Geisdorf                                                                                                    | 8200                           |          |                                                                       | 3                                                                  |          | X Supprimer let       | ntreprise 🗶 S                                                | coriner le co   |
| (AN-Int) Aktennotiz - Int                                                                                                    | tern 🗄 B.                                                                                                    | sch & Czerny                                                                                                    | Busch & Czerny, Ingenieurbüro                                                                                          | o für Telekommunikation                                                                                                    | St. Peter Hauptstraße 100                                                  |                                                                            | Graz                                                                                                    | 8010                           |          |                                                                       | *                                                                  | L.       | *Fonctions de l'      | entreprise 🗙                                                 | fonctions coll  |
| 3 (BAUB) Baubesprechung                                                                                                    | CIBA 🗄 Ka                                                                                                    | stberger                                                                                                    | Ing. Franz Kastberger, Technis                                                                                         | iches Büro HKL                                                                                                    | Lahnweg 17                                                                 |                                                                            | Lebnitz                                                                                                    | 8430                           |          |                                                                       | 2                                                                  | s l      |                       |                                                              |                 |
| E 01 171/2019                                                                                                    | ER                                                                                                    | ghafenbetrieb                                                                                                    | Flughaften BetriebsgesmbH                                                                                              |                                                                                                    | Flughafenstr. 21                                                           | AT                                                                         | Graz                                                                                                    | 8070                           |          |                                                                       | ×.                                                                 |          |                       |                                                              |                 |
| E 02 27/08/2016                                                                                                    | (±). Le                                                                                                    | aner.                                                                                                    | DI Hans Leither, Zivitechnikerg                                                                                        | jes.m.b.H.                                                                                                    | Burggasse 63                                                               |                                                                            | Wien                                                                                                    | 1070                           |          |                                                                       | ¥.                                                                 |          | E                     | Éditer Fordre                                                | de tri          |
| 1 03 03/09/2016                                                                                                    | E C                                                                                                    | inconstant.                                                                                                    | Caralischaft für Deniakteta and                                                                                        | nom h H                                                                                                    | Nussoorierstr, 14                                                          |                                                                            | Graz                                                                                                    | 2020                           |          |                                                                       |                                                                    |          | *                     | Gérer les attributs                                          | de projet       |
| (P0) Ponatsbencht     (P0) Protekthesprecht                                                                                                    | um (1 m                                                                                                    | ALCH                                                                                                    | FRI AHCH                                                                                                    | ang m.p.m.                                                                                                    | United hatterweg 14                                                        |                                                                            | ur az                                                                                                    | 9020                           |          |                                                                       | 3                                                                  | -        |                       |                                                              |                 |
| El (SiGeKo) Baubegehung                                                                                                    |                                                                                                    | C-PS                                                                                                    | PAC-PS                                                                                                    |                                                                                                    |                                                                            |                                                                            |                                                                                                    |                                |          |                                                                       | 2                                                                  | -        |                       |                                                              |                 |
|                                                                                                    | 8 9                                                                                                    | WW.                                                                                                    | Sportverein Wienerwald                                                                                                 |                                                                                                    |                                                                            |                                                                            |                                                                                                    |                                |          |                                                                       | 1                                                                  | <u>^</u> | Configuration d'impri | ession pour l'expor                                          |                 |
|                                                                                                    | (E) PP                                                                                                    | OMAN                                                                                                    | PROMAN Software GmbH                                                                                                   |                                                                                                    | Zwinzstraße 4-6                                                            | AT                                                                         | Wien                                                                                                    | 1150                           | Vienna   | www.prom                                                              | S.                                                                 | £        | (AN) Aktennotiz       |                                                              |                 |
|                                                                                                    |                                                                                                    |                                                                                                    |                                                                                                    |                                                                                                    | 1                                                                          |                                                                            |                                                                                                    |                                |          |                                                                       |                                                                    |          | •                     | Exportation                                                  | POF             |
|                                                                                                    |                                                                                                    |                                                                                                    |                                                                                                    |                                                                                                    |                                                                            |                                                                            |                                                                                                    |                                |          |                                                                       |                                                                    |          | Ð                     | Exporter entrep                                              | rise PDF        |
|                                                                                                    |                                                                                                    |                                                                                                    |                                                                                                    |                                                                                                    |                                                                            |                                                                            |                                                                                                    |                                |          |                                                                       |                                                                    |          |                       | 1.101010101010                                               |                 |
| FICHIER ÉDITER                                                                                                    | ¢<br>APERÇU OUTILS AID<br>ral □ #                                                                                                    | E<br>X Beispielprojekt : Ca                                                                                                    | rnet d'adresses du projet                                                                                              |                                                                                                    |                                                                            |                                                                            |                                                                                                    |                                |          |                                                                       |                                                                    |          |                       |                                                              |                 |
| FICHIER ÉDITER                                                                                                    | APERÇU OUTILS AIDI<br>ral                                                                                                    | E<br>Beispielprojekt : Ca                                                                                                    | rnet d'adresses du projet<br>Aperçu collaborateur                                                                      |                                                                                                    | _                                                                          |                                                                            | 2                                                                                                    | 2                              |          |                                                                       |                                                                    |          |                       |                                                              |                 |
| PROMAN Phenix<br>FICHIER ÉDITER<br>arnet d'adresses cent<br>techercher                                                                                                    | APERÇU OUTILS AID<br>ral 4                                                                                                    | X Beispielprojekt : Ca<br>ρ Vue principale (<br>Pachercher                                                                                                    | rnet d'adresses du projet<br>Aperçu collaborateur                                                                      |                                                                                                    |                                                                            |                                                                            | 2                                                                                                    | }                              |          |                                                                       |                                                                    |          |                       |                                                              |                 |
| PROMAN PRENIX<br>FICHIER ÉDITER<br>arnet d'adresses cent<br>lechercher<br>Court<br>B PROMAN                                                                                                    | APERÇU OUTILS AID<br>ral                                                                                                    | E Beispielprojekt : Ca<br>ρ Vue principale<br>Rechercher                                                                                                    | rnet d'adresses du projet<br>Aperçu collaborateur                                                                      |                                                                                                    |                                                                            | Adres                                                                      | 2                                                                                                    | D                              | 2.05     | Liau                                                                  | Cada part                                                          | L Dána   | cite web              | Arranió de                                                   | Décasti         |
| FICHIER ÉDITER<br>arnet d'adresses cent<br>techercher<br>Court<br>B PROMAN<br>B Holzer Bau                                                                                                    | APERÇU OUTILS AID<br>ral                                                                                                    | Beispielprojekt : Ca       P     Vue prindpale       Recher cher     I       H     Court       Court     Court                                                                                                    | rnet d'adresses du projet<br>Aperçu collaborateur<br>Long<br>Holare R                                                  | 231 ungembii                                                                                                    |                                                                            | Adres                                                                      | 2<br>se                                                                                                    | Pi                             | ays      | Lieu                                                                  | Code posta                                                         | l Région | n Site web            | Associé de                                                   | Désacti         |
| FICHIER ÉDITER<br>arnet d'adresses cent<br>techercher<br>Court<br>B PROMAN<br>Holzer Bau<br>B Busch & Czerny                                                                                                    | APERÇU OUTILS AID<br>ral                                                                                                    | Beispielprojekt : Ca       P     Vue prindpale       Recher cher       H     Court       I H bizer Bau       II H bizer Ba                                                                                                    | rnet d'adresses du projet<br>Aperçu collaborateur<br>Long<br>Holzer B<br>Burch B                                       | BaugesmbH                                                                                                    |                                                                            | Adres<br>Weize                                                             | 2<br>ise<br>er Straße 4<br>iter Hauptstr                                                                        | Pi                             | āys      | Lieu<br>Gleisdorf<br>Graz                                             | Code posta<br>8200<br>8010                                         | I Région | n Site web            | Associé de                                                   | Désacti         |
| FICHIER ÉDITER<br>arnet d'adresses cent<br>Rechercher<br>Court<br>E PROMAN<br>E Holzer Bau<br>E Busch & Czerny<br>E Kastberger                                                                                                    | APERÇU OUTILS AID<br>ral 4<br>Long<br>PROMAN Software Gmb<br>Holzer BaugesmbH<br>Busch & Czerny, Ingeni<br>Ing. Franz Kastberger,                                                                                                    | Beispielprojekt : Ca       P     Vue prindpale       Rechercher     I       H     Court       III     Holzer Bau       III     Busch & Czerny       IIII     Busch & Czerny                                                                                                    | rnet d'adresses du projet<br>Aperçu collaborateur<br>Long<br>Holzer B<br>Busch &<br>Ins. Fra                           | SaugesmbH<br>i Czerny, Ingenieurb                                                                                                    | üro für Telekommunika                                                      | Adres<br>Weize<br>tion St. Pe                                              | 2<br>se<br>er Straße 4<br>eter Hauptstra<br>ven 17                                                              | Pi<br>raße 100                 | ays      | Lieu<br>Gleisdorf<br>Graz                                             | Code posta<br>8200<br>8010<br>8430                                 | I Régior | n Site web            | Associé de                                                   | Désacti         |
| FICHIER ÉDITER<br>arnet d'adresses cent<br>Rechercher<br>Court<br>E PROMAN<br>E Holzer Bau<br>B Busch & Czerny<br>E Kastberger<br>E Flughafenbetrieb                                                                                                    | APERÇU OUTILS AID<br>ral<br>Long<br>PROMAN Software Gmb<br>Holzer BaugesmbH<br>Busch & Czerny, Ingeni<br>Ing. Franz Kastberger,<br>Flughafen Betriebsges.                                                                                                    | Beispielprojekt : Ca       Ø     Vue prindpale       Ø     Rechercher       H     Court       ID     Holzer Bau       ID     Busch & Czerny       ID     Kastberger       ID     Kastberger                                                                                                    | rnet d'adresses du projet<br>Apergu collaborateur<br>Long<br>Holzer B<br>Busch &<br>Ing, Fra                           | BaugesmbH<br>I Czerny, Ingenieurb<br>anz Kastberger, Ted<br>BretriehonsembH                                                                                              | üro für Telekommunikat<br>inisches Büro HKL                                | Adres<br>Weize<br>tion St. Pe<br>Lahnw<br>Fluch                            | 2<br>sse<br>er Straße 4<br>eter Hauptstr.<br>veg 17<br>afenstr. 21                                              | Pi<br>raße 100                 | ays      | Lieu<br>Gleisdorf<br>Graz<br>Leibnitz<br>Graz                         | Code posta<br>8200<br>8010<br>8430<br>8070                         | I Région | n Site web            | Associé de                                                   | Désacti         |
| FICHIER ÉDITER<br>arnet d'adresses cents<br>achercher<br>Court<br>3 RGMAN<br>3 Holzer Bau<br>9 Busch & Czerny<br>9 Kastberger<br>3 Flughafenbetrieb<br>3 Leuher                                                                                                    | APERÇU OUTILS AID<br>ral I A<br>Long<br>PROMAN Software Gmb<br>Holzer BaugesmbH<br>Busch & Czerny, Ingeni<br>Ing. Franz Kastberger,<br>Flughafen Betriebsges<br>DI Hans Leitner, Zivite                                                                                               | Beispielprojekt : Ca       Ø     Vue prindpale       Ø     Rechercher       H     Court       III     Holzer Bau       IIII     Busch & Czerny       IIIIIIIIIIIIIIIIIIIIIIIIIIIIIIIIIIII                                                                                                    | Apergu collaborateur<br>Long<br>Holzer B<br>Busch &<br>Ing. Fra<br>D Hughaf                                            | BaugesmbH<br>C Zerny, Ingenieurb<br>nz Kastberger, Ted<br>en BetriebsgesmbH                                                                                              | üro für Telekommunikar<br>inisches Büro HKL<br>erores m.b.H.               | Adres<br>Weize<br>tion St. Pe<br>Lahnw<br>Flughz                           | 2<br>er Straße 4<br>eter Hauptstriveg 17<br>afenstr. 21<br>usese 63                                             | Pi<br>raße 100                 | ays<br>T | Lieu<br>Gleisdorf<br>Graz<br>Leibnitz<br>Graz<br>Wien                 | Code posta<br>8200<br>8010<br>8430<br>8070<br>1020                 | I Région | n Site web            | Associé de                                                   | Désacti         |
| FICHIER ÉDITER<br>armet d'adresses cents<br>adhercher<br>Court<br>3 PROMAN<br>3 Holzer Bau<br>8 Busch & Czerny<br>9 Kastberger<br>9 Flughafenbetrieb<br>9 Leitner<br>9 Flanconsult                                                                                   | APERÇU OUTILS AID<br>ral I III III IIII IIIII IIIIIIIIIIIIIII                                                                                                    | Beispielprojekt : Ca       Vue prindpale       Rechercher       Court       Elsopielprojekt and and and and and and and and and and                                                                                                    | Aperçu collaborateur<br>Long<br>Holzer B<br>Busch &<br>D Flughafe<br>D Hans<br>Planome                                 | SaugesmbH<br>L Czerny, Ingenieurb<br>nr: Kastberger, Ted<br>en BetriebsgesmbH<br>s Leitner, Zivittechnik<br>s uit GeenbH                                                 | üro für Telekommunikai<br>inisches Büro HKL<br>erges.m.b.H,                | Adres<br>Weize<br>tion St. Pe<br>Lahnw<br>Flugha<br>Burgg<br>Nused         | 2<br>er Straße 4<br>eter Hauptstriveg 17<br>afenstr. 21<br>jasse 63<br>jonferetr. 14                            | Pi<br>raße 100<br>A            | ays<br>T | Lieu<br>Gleisdorf<br>Graz<br>Leibnitz<br>Graz<br>Wien                 | Code posta<br>8200<br>8010<br>8430<br>8070<br>1070                 | I Région | n Site web            | Associé de<br>✓<br>✓<br>✓<br>✓<br>✓<br>✓                     | Désacti         |
| FICHIER ÉDITER<br>armet d'adresses cents<br>echercher<br>Court<br>3 PROMAN<br>3 Holzer Bau<br>3 Busch & Czerny<br>9 Rughafenbetrieb<br>9 Leitner<br>9 Hanconsult<br>3 GPS                                                                                            | APERÇU OUTILS AID<br>ral I III III IIII IIIII IIIIIIIIIIIIIII                                                                                                    | Beispielprojekt : Ca       Vue prindpale       Rechercher       H       Court       El Holzer Bau       El Susch & Czerny       El Leither       El Leither       El Jancnsult       El Dess                                                                                                    | Aperçu collaborateur<br>Long<br>Holzer B<br>Busch &<br>Ing. Fra<br>D Flughaft<br>DI Hans<br>Plancon:<br>Cecelici       | BaugesmbH<br>I. Czerny, Ingenieurb<br>anz Kastberger, Ted<br>en BetriebsgesmbH<br>is Leitner, Zivittechnik<br>sult GesmbH<br>thaff für Projekteter.                      | üro für Telekommunika<br>Inisches Büro HKL<br>erges.m.b.H.<br>erung m.b.H. | Adres<br>Weize<br>Lahnw<br>Flugha<br>Burgg<br>Nussd                        | 2<br>se<br>er Straße 4<br>eter Hauptstr.<br>veg 17<br>afenstr. 21<br>iasse 63<br>iorferstr. 14<br>er Platterume | Pi<br>raße 100<br>A            | ays<br>T | Lieu<br>Gleisdorf<br>Graz<br>Leibnitz<br>Graz<br>Wien<br>Wien         | Code posta<br>8200<br>8010<br>8430<br>8070<br>1070<br>1090<br>8020 | I Région | n Site web            | Associé de<br>✓<br>✓<br>✓<br>✓<br>✓<br>✓<br>✓<br>✓<br>✓<br>✓ | Désacti         |
| FICHIER ÉDITER<br>FICHIER ÉDITER<br>armet d'adresses cents<br>echercher<br>Court<br>3 PROMAN<br>3 Holzer Bau<br>3 Busch & Czerny<br>3 Kastberger<br>3 Flughafenbetrieb<br>9 Leither<br>3 Planconsult<br>3 GPS<br>3 GPS<br>3 ERLAUCH                                  | APERÇU OUTILS AID<br>ral I III III IIII IIIII IIIIIIIIIIIIIII                                                                                                    | Beispielprojekt : Ca       P     Vue prindpale       Rechercher       H       Court       E       Holzer Bau       E       Busch & Czerny       E       Harder Bau       E       Harder Bau       E       Harder Bau       E       E       Harder Bau       E       Harder Bau       E       Harder Bau       E       Planconsult       E       E <tr< td=""><td>Apergu collaborateur<br/>Long<br/>Holzer B<br/>Busch &amp;<br/>Ing. Fra<br/>D I Hans<br/>Plancom<br/>Geselsc<br/>ER LaitC</td><td>BaugesmbH<br/>L Czerny, Ingenieurb<br/>anz Kastberger, Ted<br/>en BetriebsgesmbH<br/>s Leither, Ziviltedmik<br/>sult GesmbH<br/>chaft für Projektsteu<br/>H</td><td>üro für Telekommunikai<br/>nisches Büro HK.<br/>erges.m.b.H.<br/>erung m.b.H.</td><td>Adres<br/>Weize<br/>tion St. Pe<br/>Lahnw<br/>Flugh<br/>Burgg<br/>Nussd<br/>Unter</td><td>2<br/>se<br/>er Straße 4<br/>eter Hauptstr.<br/>veg 17<br/>afenstr. 21<br/>iasse 63<br/>iorferstr. 14<br/>er Plattenwe</td><td>Рі<br/>гаве 100<br/>картина (14)</td><td>ays<br/>T</td><td>Lieu<br/>Gleisdorf<br/>Graz<br/>Leibnitz<br/>Graz<br/>Wien<br/>Wien<br/>Graz</td><td>Code posta<br/>8200<br/>8010<br/>8430<br/>8070<br/>1070<br/>1090<br/>8020</td><td>I Région</td><td>n Site web</td><td>Associé de</td><td>Désacti</td></tr<> | Apergu collaborateur<br>Long<br>Holzer B<br>Busch &<br>Ing. Fra<br>D I Hans<br>Plancom<br>Geselsc<br>ER LaitC          | BaugesmbH<br>L Czerny, Ingenieurb<br>anz Kastberger, Ted<br>en BetriebsgesmbH<br>s Leither, Ziviltedmik<br>sult GesmbH<br>chaft für Projektsteu<br>H                     | üro für Telekommunikai<br>nisches Büro HK.<br>erges.m.b.H.<br>erung m.b.H. | Adres<br>Weize<br>tion St. Pe<br>Lahnw<br>Flugh<br>Burgg<br>Nussd<br>Unter | 2<br>se<br>er Straße 4<br>eter Hauptstr.<br>veg 17<br>afenstr. 21<br>iasse 63<br>iorferstr. 14<br>er Plattenwe  | Рі<br>гаве 100<br>картина (14) | ays<br>T | Lieu<br>Gleisdorf<br>Graz<br>Leibnitz<br>Graz<br>Wien<br>Wien<br>Graz | Code posta<br>8200<br>8010<br>8430<br>8070<br>1070<br>1090<br>8020 | I Région | n Site web            | Associé de                                                   | Désacti         |
| PROMAN Phenix<br>FICHIER ÉDITER<br>arnet d'adresses cents<br>echercher<br>jourt<br>) PROMAN<br>) Holzer Bau<br>) Holzer Bau<br>) Holzer Bau<br>) Busch & Czerny<br>) Kastberger<br>) Flugharehsetrieb<br>) Leither<br>) Panconsult<br>) GPS<br>) ERLAUCH<br>) PRO-PS | APERÇU OUTILS AID<br>ral I III IIII IIIII IIIIIIIIIIIIIIIIIII                                                                                                    | Beispielprojekt : Ca       P     Vue principale       Rechercher       H       Court       II       Holzer Bau       II       Busch & Czerny       II       Pughafenbetrieb       II       Planconsult       II       II       BRLAUCH       II       II                                                                                                    | Apergu collaborateur Apergu collaborateur Long Holzer B Busch & Ing. Fra DI Hans Plancom Geselsc ERLAUC                | BaugesmbH<br>I. Czerny, Ingenieurb<br>anz Kastberger, Ted<br>en BetriebsgesmbH<br>I. Leitner, Ziviltechnik<br>sult GesmbH<br>chaft für Projektsteu<br>2H                 | üro für Telekommunika<br>Inisches Büro HKL<br>erges.m.b.H.<br>erung m.b.H. | Adres<br>Weize<br>Lahnw<br>Flughz<br>Nussd<br>Unter                        | 2<br>er Straße 4<br>eter Hauptstr-<br>veg 17<br>afenstr. 21<br>asse 63<br>korferstr. 14<br>er Plattenwe         | Pi<br>raße 100<br>A<br>rg 14   | ays<br>T | Lieu<br>Gleisdorf<br>Graz<br>Leibnitz<br>Graz<br>Wien<br>Wien<br>Graz | Code posta<br>8200<br>8010<br>8430<br>8070<br>1070<br>1090<br>8020 | I Région | n Site web            | Associé de                                                   | Désacti         |
| FICHIER ÉDITER<br>armet d'adresses cent<br>Rechercher<br>Court<br>E PROMAN<br>Holzer Bau<br>Busch & Czerny<br>Kastberger<br>E Flughafenbetrieb<br>Leitner<br>Planconsult<br>GPS<br>E RELAUCH<br>PAC-PS<br>SPV WW                                                     | APERÇU OUTILS AID<br>ral #<br>Long PROMAN Software Gmb<br>Holzer BaugesmbH<br>Busch & Czerny, Ingeni<br>Ing. Franz Kastberger,<br>Flughafen Betriebsges.<br>DI Hans Leitner, Zivitec<br>Planconsult GesmbH<br>Gesellschaft für Projekt<br>ERLAUCH<br>PAC-PS<br>Soortverein Wienerwald | Beispielprojekt : Ca       P     Vue principale       Rechercher     Rechercher       II     Court       III     Holzer Bau       III     Holzer Bau       III     Busch & Czerny       III     Busch & Czerny       III     Flughafenbetrieb       III     Leitner       III     Planconsult       III     BRLAUCH       III     PAC-PS       IIII     PAC-PS                                                                                                    | Apergu collaborateur Apergu collaborateur Long Holzer B Busch & Ing. Fra DI Hans Plancon Geselsc ERLAUC PAC-PS Souther | BaugesmbH<br>A Czerny, Ingenieurb<br>anz Kastberger, Ted<br>en BetriebsgesmbH<br>s Leitner, Zwiltechnik<br>sult GesmbH<br>chaft für Projektsteu<br>CH<br>rein Wienerwald | üro für Telekommunika<br>nisches Büro HKL<br>erges.m.b.H.<br>erung m.b.H.  | Adres<br>Weize<br>Lahnw<br>Flughz<br>Nussd<br>Unter                        | 2<br>er Straße 4<br>eter Hauptstr.<br>veg 17<br>afenstr. 21<br>jasse 63<br>lorferstr. 14<br>er Plattenwe        | Pi<br>raße 100<br>A<br>ig 14   | ays<br>T | Lieu<br>Gleisdorf<br>Graz<br>Leibnitz<br>Graz<br>Wien<br>Wien<br>Graz | Code posta<br>8200<br>8010<br>8430<br>8070<br>1070<br>1090<br>8020 | I Région | n Site web            | Associé de                                                   | Désactiv        |

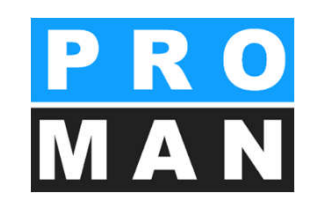

## 4. Gestion des adresses dans le projet

- Créer et éditer entreprises et collaborateurs (voir 3)
- Gérer *les fonctions* des entreprises et collaborateurs *(voir 4)*
- Sous "Modifier l'ordre de tri", l'ordre des partenaires du projet peut être défini. (voir 5)
- Les attributs peuvent être affectés à des entreprises, des collaborateurs et des sujets de comptes-rendus. (voir 6)
- Importation/Exportation Excel & Exportation PDF (voir 7)
- Les collaborateurs peuvent être copiés ainsi que remplacés par projet. Dans les deux cas, le fichier d'origine est conservé. (voir 8)

| Y PROMAN Phenix                                                                                                    | Creer une entreprise                                   |                                                                                                    |
|----------------------------------------------------------------------------------------------------|--------------------------------------------------------|----------------------------------------------------------------------------------------------------|
| FICHIER ÉDITER APERÇU OUTILS AIDE                                                                                                    | S Éditer l'entreprise S Éditer le collaborateur        |                                                                                                    |
| Vue du projet 🗆 a 🛛 Bespele                                                                                                    |                                                        |                                                                                                    |
| C Met à jour l'explorateur de projets Vue prin                                                                                                    | X Supprimer l'entreprise X Supprimer le collaborateur  | Bolte à outis                                                                                                    |
| (BELSIVEL) Benunchropekt     (DELSIVEL) Benunchropekt     (DELSIVEL) Bespielsprojekt     (DELSIVEL) Bespielsprojekt     (DELSIVEL) Bespielsprojekt     (DELSIVEL)     (DELSIVEL)                                                                     | Fonctions de l'entraprise X Fonctions collaborateur    | Créer une entreprise     Créer un collaborateur     Éditer l'entreprise     Supprimer l'entreprise     K Supprimer le collaborateur     K Supprimer le collaborateur |
| B         001         11/10/2016         E         Kastbe           E         002         22/10/2016         E         Kastbe           E         003         28/11/2016         E         Flught                                                    | krÉditer l'ordre de tri▲                               | X Fonctions de l'entreprise X Fonctions collaborateur                                                                                                    |
| (AV-Int) Attempts - Intern         Lettern           (BALU) Baubespechung OBA         El Planco           (PR0.1) Monatabericht         II GPE           (PR0.2) Projektbesprechung         El EFLA           (DisGeko) Baubegehung         II PAC-P | Gérer les attributs de projet                          | \$\vec{1}{2}\$         Editor fordre de tri           \$\vec{1}{2}\$         Gérer les attributs de projet                                                           |
|                                                                                                    | Configuration dimpression pour l'export                | Configuration d'impression pour l'export<br>(AN) Akteninoliz                                                                                                    |
|                                                                                                    | Exportation PDF                                        | Exportation PDF                                                                                                    |
| Afficher les chapitres<br>Afficher les pièces jointes<br>Mettre en relief le                                                                                                    | Exporter entreprise PDF                                | Exportation Excel                                                                                                    |
| Trier les comptes-rendus par ordre décroissant.<br>11 des sujets:<br>Par chapitre  Par code de sujet  Par nom at                                                                                                    | Exportation Excel                                      | 2 Remplacer le collaborateur 2 Copier un collaborateu                                                                                                    |
| Carnet d'adresses central 🗇 🕸 🛪                                                                                                    | Dampiscar la collaborateur     Conjar un collaborateur |                                                                                                    |
| Rechercher P                                                                                                    |                                                        |                                                                                                    |
| B PROMAN PROMANSo                                                                                                    |                                                        |                                                                                                    |
| E Leither DI Hans Leit                                                                                                    |                                                        |                                                                                                    |
| Planconsult Planconsult                                                                                                    |                                                        |                                                                                                    |
| El ERLAUCH ERLAUCH<br>El PAC-PS PAC-PS                                                                                                    |                                                        | C Filtre personnalisé                                                                                                    |
| + O Remarque                                                                                                    | Afficher les données désactivées.                      |                                                                                                    |
| Jase de données: Microsoft SQL Server                                                                                                    | O Filtre perconnalisé                                  | ROMAN (8584-5CD0-84DD-5206) 📔 🐸 Fonctionnement loca                                                                                                    |

- x

oîte à outils

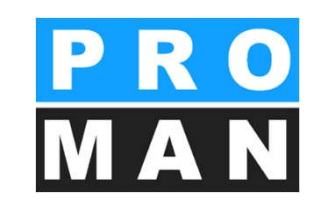

## 4. Gestion des adresses dans le projet

- Les entreprises et les collaborateurs désactivés peuvent être affichés ou masqués par projet. (voir 9)
- Le filtre personnalisé permet en plus de la recherche classique dans un projet d'affiner votre recherche par une multitude de critères et d'afficher une liste filtrée des adresses. (voir 10)

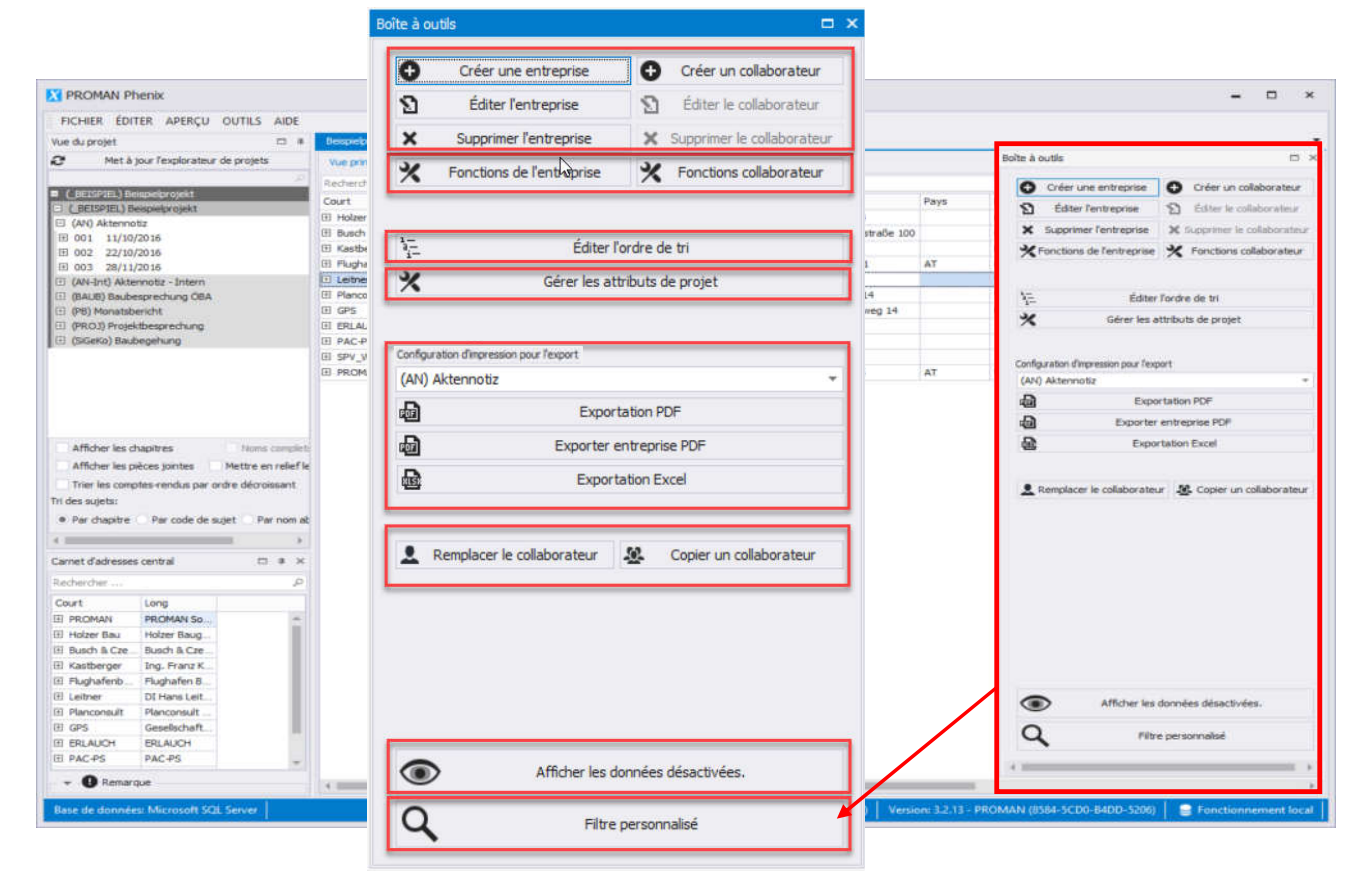

#### 4.1 Charger les partenaires du projet dans **PRO** le projet à partir de la gestion centrale des **MAN** adresses

Intégration d'entreprises et d'adresses créées de manière centrale dans votre projet

- Dans la fenêtre ouverte, vous pouvez sélectionner vos partenaires de la gestion centrale des adresses et les activer dans le projet par glisserdéposer
  - Entreprise (voir 1)
  - Personne/collaborateur (voir 2)

| X PROMAN Phenix                                                              |                     |                  |                 |                                |                      |               |                 |             |               |               |               |            | -                                         | □ ×            |
|------------------------------------------------------------------------------|---------------------|------------------|-----------------|--------------------------------|----------------------|---------------|-----------------|-------------|---------------|---------------|---------------|------------|-------------------------------------------|----------------|
| FICHIER ÉDITER APERÇU OUTILS AIDE                                            |                     |                  |                 |                                |                      |               |                 |             |               |               |               |            |                                           |                |
| Carnet d'adresses central 🛛 🖷 🗶                                              | Beispielprojekt : ) | Carnet d'adresse | s du projet     |                                |                      |               |                 |             |               |               |               |            |                                           | 8 # ×          |
| Rechercher P                                                                 | Vue principale      | Aperçu collabo   | rateur          |                                |                      |               |                 |             |               |               |               |            |                                           |                |
| Court Long                                                                   | Rechercher          |                  |                 |                                |                      |               |                 |             |               |               |               |            | <i>و</i>                                  | 0              |
| PROMAN     PROMAN Software GmbH                                              | Court               |                  | Long            |                                |                      | Adresse       |                 | Pays        | Lieu          | Code postal   | Région        | Associé d  | <ul> <li>Désactivé</li> </ul>             | N              |
| Court Prénom Nom de fam                                                      | Holzer Bau          |                  | Holzer Bauge    | smbH                           |                      | Weizer Stra   | aße 4           |             | Gleisdorf     | 8200          |               | V          | ∎ <b>^</b>                                | XS             |
| Pezzei Roland Pezzei                                                         | 🗄 Barch & Czern     | ¥.               | Busch & Czen    | ny, Ingenieurbüro f            | ür Telekommunikation | St. Peter H   | auptstraße 100  |             | Graz          | 8010          |               | 1          | L.                                        | XFor           |
| Support Support                                                              | E Kastberger        |                  | Ing. Franz Ka   | stberger, Technisch            | nes Büro HKL         | Lahnweg 1     | 7               |             | Lebnitz       | 8430          |               | × .        | L. C. C. C. C. C. C. C. C. C. C. C. C. C. |                |
| Titze Rudolf Titze                                                           | E Flughatenbetri    | eb 1             | Flughaten Be    | triebsgesmbH                   | 1.00                 | Flughatens    | tr. 21          | AT          | Graz          | 8070          |               | V          |                                           |                |
| Holzer Bau Holzer BaugesmbH                                                  | E Lether            | ¥.               | DI Hans Leith   | er, Ziviltechnikerges          | s.m.b.H.             | Burggasse     | 63              |             | Wien          | 1070          |               | ¥          |                                           | 1-             |
| El busch a Czerny, busch a Czerny, bigeneu                                   | E Plancorsuit       | <b>\</b>         | Carallerhaft (  | esilon<br>Fir Drojaktetavan ro | mhH                  | Nussourier    | 50. 14          |             | Gran          | 8030          |               |            | -0                                        | *              |
| Handberger     Handberger, re      Hendafenbetrieb, Findhafen BetriebsnesmbH | E FRIAICH           |                  | FRI ALICH       | ai Frejekalederanj             | g maga ta            | 0110101710    | nucliney 14     |             | 0.01          | 0020          |               |            |                                           |                |
| E Leitner DI Hay Leitner, Zwitechn                                           | E PAC-PS            |                  | PAC-PS          |                                |                      |               |                 | -           |               |               |               | V          | 0                                         |                |
| 🗄 Planconsult 💦 Planconsul GesmbH                                            | E SPV WW            | 1                | Sportverein V   | Vienerwald                     |                      |               |                 |             |               |               |               | 1          | •                                         | Printset       |
| GPS      Geselschaft in Projektst                                            | E PROMAN            |                  | PROMAN Soft     | tware GmbH                     |                      | Zwinzstraß    | e 4-6           | AT          | Wien          | 1160          | Vienna        | ¥          | -                                         | (AN) Ał        |
| E ERLAUCH ERLAUCH                                                            | Collaborate         | ur Téléphone     | de l'entreprise | Adresse e-mail F               | onctions pour entrep | rises Attr    | buts-entreprise | 9 I         |               |               |               |            |                                           | -              |
| E PAC-PS PAC-PS                                                              | Court               | Prénom           | Nom de famile   | Abréviation                    | Dénartement          | Seve          | Titre           | Comoléa     | ent au nom Ti | tre interne 💧 | ssocié de 🛛 🛙 | ésartivé   |                                           | Ð              |
| E SPV_WW Sportverein Wienerwald                                              | F Pezzei            | Roland           | Pezzei          | Concentration 1                | 0                    | Masquin       | DT              | compren     |               | oconce n      | 7             |            |                                           | -              |
|                                                                              | E Support           |                  | Support         |                                | 0                    | Inconnu       |                 |             |               |               | V.            | •          |                                           | 6              |
|                                                                              | ⊡ Titze             | Rudolf           | Titze           | -                              | 0                    | Inconnu       | Ing.            |             |               |               | V.            | •          |                                           |                |
|                                                                              |                     |                  |                 |                                |                      |               |                 |             |               |               |               |            |                                           |                |
|                                                                              |                     |                  |                 |                                |                      |               |                 |             |               |               |               |            |                                           |                |
| Vue du projet 🗆 🛙                                                            |                     |                  |                 |                                |                      |               |                 |             |               |               |               |            |                                           |                |
| 2 Met à jour l'explorateur de projets                                        |                     |                  |                 |                                |                      |               |                 |             |               |               |               |            |                                           |                |
| Afficher les chapitres Noms complete                                         |                     |                  |                 |                                |                      |               |                 |             |               |               |               |            |                                           |                |
| Afficher les pièces jointes Mettre en relief le                              |                     |                  |                 |                                |                      |               |                 |             |               |               |               |            |                                           | 0              |
| Trier les comptes-rendus par ordre décroissant                               |                     |                  |                 |                                |                      |               |                 |             |               |               |               |            |                                           | ۲              |
| Tri des sujets:                                                              |                     |                  |                 |                                |                      |               |                 |             |               |               |               |            |                                           | 0              |
| • Par chapitre 🕐 Par code de sujet 🔗 Par nom at                              |                     |                  |                 |                                |                      |               |                 |             |               |               |               |            |                                           | Ч              |
| ( )                                                                          | 4                   |                  |                 |                                |                      |               |                 |             |               |               |               |            | - F                                       | $+ \boxplus +$ |
| Base de données: Microsoft SQL Server                                        |                     |                  |                 |                                | Ut                   | ilisateur: Ma | sksat. Turatbek | (Log-ID: 5) | Version: 3.2  | 2.14 - PROMAI | N (8584-5CDO- | 84DD-5206) | Fonctionne                                | ment local     |

#### 4.1 Charger les partenaires du projet dans **PRO** le projet à partir de la gestion centrale des **MAN** adresses

Les données des entreprises et collaborateurs intégrées de la gestion centrale dans celle du projet sont grisées, sauf celles concernant les attributs et "Site secondaire de" et dotées de CheckBoxs sur le côté (voir 1). Ce statut vous indique les données par défaut de la gestion centrale. En désactivant les CheckBoxs, vous pouvez à tout moment modifier les données dans le projet. La modification effectuée ne vaudra que pour le projet.

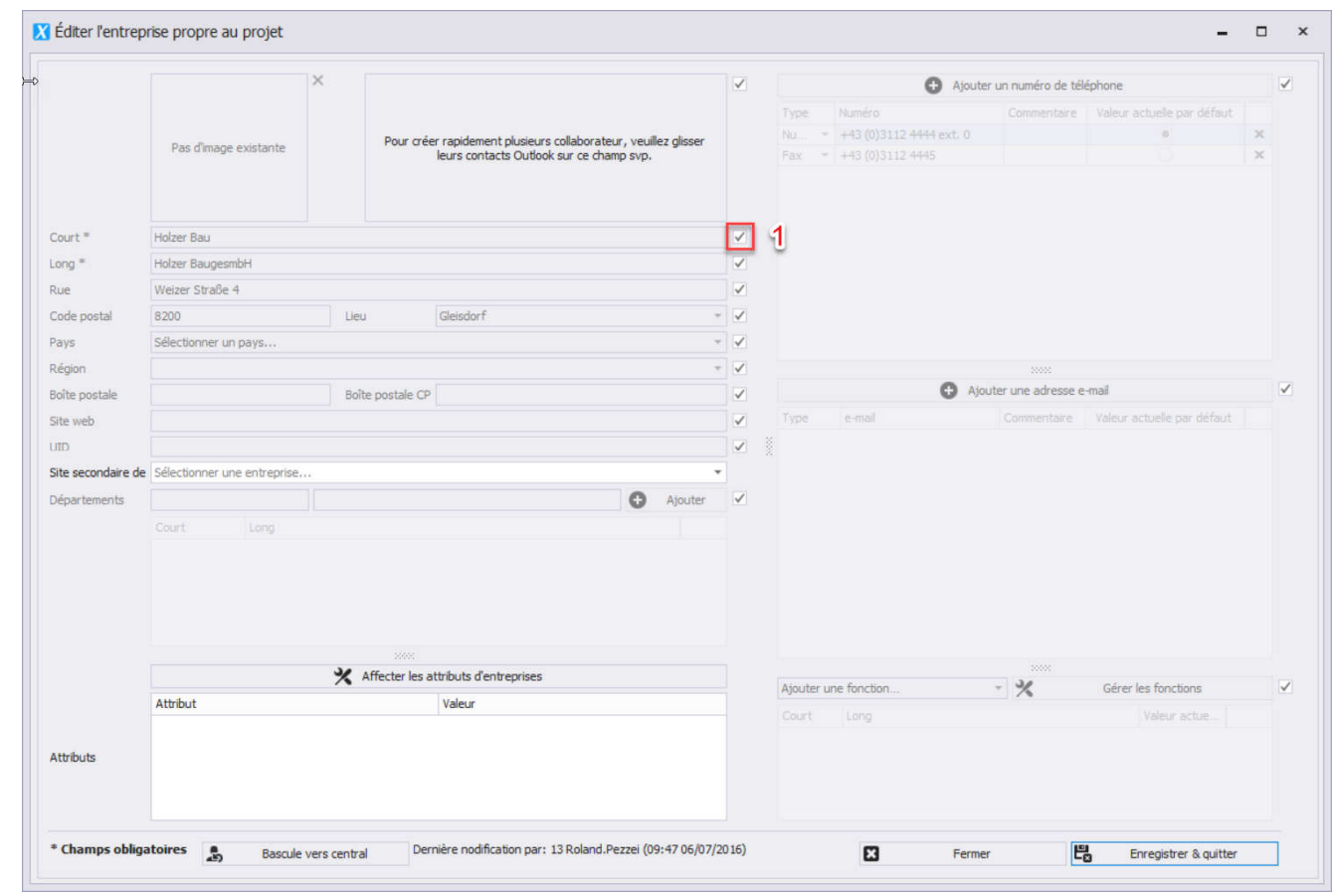

## 4.2 Tri des partenaires du projet

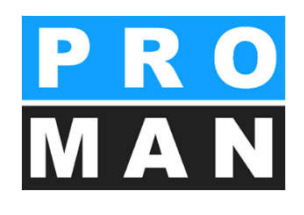

#### Sous **Projet -> Gestion des adresses dans le projet - > Modifier l'ordre de tri,** vous pouvez définir l'ordre des partenaires du projet

- Vaut pour la globalité du projet (p.ex. listes des participants)
- Lorsque vous déplacez ou que vous cliquez sur une colonne, l'ordre de tri est redéfini.
- Vous pouver réinitialiser l'ordre de tri à tout moment à son ordre par défaut.
- Le numéro de tri est modifiable manuellement. *(voir 3)*
- Les collaborateurs peuvent également être déplacés à la position souhaitée par glisserdéposer.

| oîte à outils                         |                              | ×                                                     |                                                                          |                                   |
|---------------------------------------|------------------------------|-------------------------------------------------------|--------------------------------------------------------------------------|-----------------------------------|
| 63                                    |                              |                                                       |                                                                          | -                                 |
| G Creer une entreprise                | Creer un collaborateur       |                                                       |                                                                          |                                   |
| S Éditer l'entreprise                 | S Éditer le collaborateur    | Collaborateur                                         | Fonction de collaborateur                                                | Numéro d'ordr                     |
|                                       |                              | Andreas Aichberg                                      | (BM) Baumeister                                                          | 10                                |
| × supprimer rentreprise               | Supprimer le collaborateur   | Rudolf Busch                                          | (ET) Fachbauleitung E-Technik                                            | 20                                |
| X Fonctions de l'entreprise           | Fonctions collaborateur      | Vera Ecker                                            | (BK) Begleitende Kontrolle                                               | 30                                |
|                                       |                              | Gustav Erlauch                                        |                                                                          | 40                                |
|                                       |                              | Dieter Frank                                          | (BH) Bauherr                                                             | 50                                |
| 1- 4                                  |                              | Josef Höchtl                                          | (BH) Bauherr                                                             | 60                                |
| aEdite                                | r l'ordre de tri             | Franz Kastberger                                      | (ET) Fachbauleitung E-Technik                                            | 70                                |
| % Gérer les                           | attributs de projet          | Gertrude Kepler                                       | (BH) Bauherr                                                             | 80                                |
| <b>^</b>                              |                              | Michael Mattersberger                                 | (GP) Generalplanung                                                      | 90                                |
|                                       |                              | Bernhard Müller                                       | (PS) Projektsteuerung + ÖBA                                              | 100                               |
|                                       |                              | Leonardo Pacassi                                      |                                                                          | 110                               |
| Configuration d'impression pour l'exp | ort                          | Roland Pezzei                                         |                                                                          | 120                               |
| (AN) Aktennotiz                       | *                            | Albert Rauscher                                       | (BM) Baumeister                                                          | 130                               |
| Fyn                                   | ortation PDF                 | Michael Schnatter                                     | (PS) Projektsteuerung + ÖBA                                              | 140                               |
|                                       |                              | Kurt Springer                                         |                                                                          | 150                               |
| Exporte                               | r entreprise PDF             | Support                                               |                                                                          | 160                               |
| D                                     | the stand                    | RudolfTitze                                           |                                                                          | 170                               |
| Expo                                  | ortation Excel               | Jörg Waldherr                                         | (PS) Projektsteuerung + ÖBA                                              | 180                               |
| L Remplacer le collaborate            | ur 🚇 Copier un collaborateur | aleurs manuellement pou<br>e nouvel ordre de tri en o | r créer un tri personnalisé. Ou un ordre de<br>liquant sur "Enregistrer" | tri automatique peut être affecté |
| Tri par défaut                        |                              |                                                       | Fermer                                                                   | Enregistrer & quitter             |

### 4.3 Remplacer un collaborateur

Un collaborateur peut être remplacé par un collaborateur propre au projet dans les sujets et la liste de diffusion d'un projet.

- Vaut pour la globalité du projet (p.ex. listes des participants)
- Glissez le collaborateur, qui doit être affiché dans les sujets et la liste de diffusion avec la souris dans le champ "Copier les données de:". (voir 1)
- Puis ajoutez la personne à remplacer dans le champ "Copier vers:" *(voir 2)*
- Cliquez sur "Exécuter le remplacement" (voir 3)

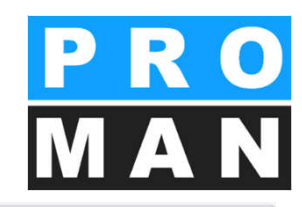

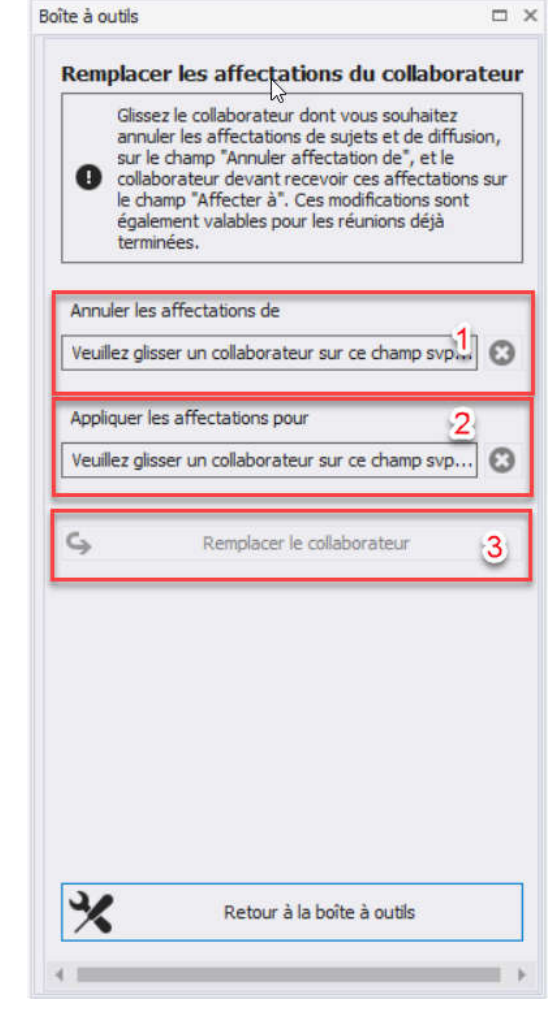

### 4.4 Désactiver les enregistrements non-pro actifs

Les personnes n'étant plus actives dans le projet peuvent être désactivées dans le projet.

- Des collaborateurs peuvent être désactivés et réactivés. (voir 1)
- Les enregistrements désactivés peuvent être affichés et masqués. (voir 2)
- La désactivation de fonctions est également possible.

| Vu  | e principale A  | perçu collabora | steur           |                   |               |                 |           |          |               |       |      |        | Boîte à                                                                                                    | outils                             |                        |        |
|-----|-----------------|-----------------|-----------------|-------------------|---------------|-----------------|-----------|----------|---------------|-------|------|--------|----------------------------------------------------------------------------------------------------|------------------------------------|------------------------|--------|
| Red | chercher        |                 |                 |                   |               |                 |           |          |               |       |      |        | O                                                                                                    | Créer une entreprise               | G Créer un collabora   | ateur  |
| Cou | ırt             |                 | Long            |                   |               |                 | Adresse   |          | Pays          | Lieu  |      | Code p |                                                                                                    | 4 31 B 3 3                         | <b>O</b> An 1 11       |        |
| ΞH  | Holzer Bau      |                 | Holzer Ba       | ugesmbH           |               |                 | Weizer S  | r        |               | Gleis | dorf | 8200   | N                                                                                                    | Editer l'entreprise                | Editer le collabora    | iteur  |
|     | Collaborateur   | Téléphone o     | de l'entreprise | Adresse e-n       | nail Fonct    | ons pour entrep | orises A  | ttribut  | ts-entreprise |       |      |        | ×                                                                                                    | Supprimer l'entreprise             | X Supprimer le collabo | rateur |
|     | Court           | Prénom          | Nom de fa       | Abréviation       | Départeme.    | Sexe            | Titre     |          | Titre interr  | ne .  | Désa | activé | *                                                                                                    | Fonctions de l'entreprise          | X Fonctions collabor   | ateur  |
|     | E Aichberg      | Andreas         | Aichberg        |                   | 0             | Inconnu         |           |          |               |       | ~    | ſ      |                                                                                                    |                                    |                        |        |
|     | E Rauscher      | Albert          | Rauscher        |                   | 0             | Inconnu         | Ing.      |          |               | 1     | ~    | ſ      | -                                                                                                    | 14-                                |                        |        |
| ± в | Busch & Czerny  |                 | Busch & C       | zerny, Ingenie    | urbüro für Te | ekommunikation  | St. Peter | H        |               | Graz  |      | 8010   | 3<br>i-                                                                                                    | Éditer                             | l'ordre de tri         |        |
| Ξĸ  | Kastberger      |                 | Ing. Franz      | z Kastberger, T   | echnisches Bi | iro HKL         | Lahnweg   | 17       |               | Leibr | nitz | 8430   | ×                                                                                                    | Gérer les a                        | attributs de projet    |        |
| ΞF  | lughafenbetrieb |                 | Flughafen       | Betriebsgesmb     | н             |                 | Flughafe  | <b>1</b> | AT            | Graz  | 1    | 8070   |                                                                                                    |                                    |                        |        |
| ΞL  | eitner          |                 | DI Hans L       | eitner, Ziviltech | nikerges.m.b  | .н.             | Burggass  | e        |               | Wier  | ٦    | 1070   |                                                                                                    |                                    |                        |        |
| ⊞ P | Planconsult     |                 | Planconsu       | lt GesmbH         |               |                 | Nussdorf  | e        |               | Wier  | n    | 1090   | Config                                                                                                    | guration d'impression pour l'expor | t                      |        |
| ± 0 | SPS             |                 | Gesellscha      | aft für Projekts  | teuerung m.b  | .н.             | Unterer P | ł        |               | Graz  |      | 8020   | (AN                                                                                                    | I) Aktennotiz                      |                        | *      |
| ΞE  | ERLAUCH         |                 | ERLAUCH         |                   |               |                 |           |          |               |       |      |        | கி                                                                                                    | Expo                               | ortation PDF           |        |
| ⊞ P | PAC-PS          |                 | PAC-PS          |                   |               |                 |           |          |               |       |      |        |                                                                                                    |                                    |                        |        |
| ± s | SPV_WW          |                 | Sportvere       | in Wienerwald     |               |                 |           |          |               |       |      |        | de la companya de la companya de la comp | Exporter                           | entreprise PDF         |        |
| ± P | ROMAN           |                 | PROMAN          | Software GmbH     | ł             |                 | Zwinzstra | ß        | AT            | Wien  | 1    | 1160   | 1                                                                                                    | Expo                               | rtation Excel          |        |

Remplacer le collaborateur 🥵 Copier un collaborateur

Afficher les données désactivées.

Filtre personnalisé

Q

#### 5 Répertoire des comptes\_ (J) Beispielprojekt rendus 1 (AN) Akte (AN-Int) A (BAUB) Ba

Est un répertoire des informations communes et contient toutes les réunions concernant un thème

- Groupes de réunions
- Domaines thématiques

Le clic droit sur le projet vous permet de créer de *nouveaux répertoires des comptes-rendus* au-dessus de ceux existant déjà.

- Les points importants de la gestion des répértoires sont:
  - Forme abrégée du répertoire: ID sans équivoque du répertoire (voir 1)
  - Forme longue du répertoire : affichage dans le programme (voir 2)
  - *Chemin pour l'exportation* (optionnel, mais très utile) *(voir 3)* 
    - Préparamétrage pour l'exportation comme PDF, ce chemin sera proposé lors de l'enrégistrement de rapports au format PDF
  - Vous pouvez accéder aux paramètres d'impression dans la zone 4 (pour de plus amples informations voir diapo 13.1). ٠

| Masquer le répertoire      | N                                     |                               |                       |                 | ſ |                                                 |                    |
|----------------------------|---------------------------------------|-------------------------------|-----------------------|-----------------|---|-------------------------------------------------|--------------------|
| orme abrégée du répertoire | * Champ obligatoire                   | Numéro d'ordre de             | tri                   | 0 ‡             |   | Texte de entrée pour 💌 Trouver Effa             | cer                |
| orme longue du répertoire  |                                       |                               |                       |                 | 2 | Setting names                                   |                    |
| ître du répertoire         |                                       |                               |                       |                 |   | Paramètres du répertoire des comptes-rendus     |                    |
|                            |                                       |                               |                       |                 |   | Barra di périeura                               |                    |
|                            |                                       |                               |                       |                 |   | Pied de page                                    |                    |
| escription                 |                                       |                               |                       |                 |   | Project image                                   |                    |
|                            |                                       |                               |                       |                 |   | <ul> <li>Paramètres de couverture</li> </ul>    |                    |
|                            |                                       |                               |                       | -               |   | Général                                         |                    |
| hemin des documents        | C: Users Maksat, Turatb               | ek\Desktop\PromanTestLoka     | VProman32\BIN         |                 | 3 | Liste participants/diffusion                    |                    |
| luméro du document         | BEISPIEL//001                         | 3/ N                          | uméro de document-i   | diter le modèle |   | Paramètres des contenus de compte-rendu         |                    |
|                            |                                       | ~                             | unero de documenta    | unter le modele |   | Géneral                                         |                    |
|                            | Rapport sans fin                      |                               |                       |                 |   | Chapitre et sujet                               |                    |
| ype de rapport             | 0.00                                  |                               |                       |                 |   | A Paramètres du sujet                           |                    |
|                            | Note                                  |                               |                       |                 |   | Général                                         |                    |
| angua d'impraccion         | Allemand                              | •                             |                       |                 |   | Parties concernées                              |                    |
| angue o impression         | Alicinana                             |                               |                       |                 |   | Impression                                      |                    |
| 🗸 Associer la configurati  | on au dernier compte-reno             | lu, c'est-à-dire que les para | mètres pour les blocs | de texte, les   |   | Couleurs délai                                  |                    |
| noms de documents, l       | es configurations des e-ma<br>-rendus | ails et de l'agenda sont enre | gistrées automatique  | ment dans le    |   | Statut                                          |                    |
| repertoire des compte      | -rendua,                              |                               |                       |                 |   | Modèle et police                                |                    |
|                            |                                       |                               |                       |                 |   | Envoi des e-mail et de l'agenda                 |                    |
|                            |                                       |                               |                       |                 |   | E-mail: Blocs de texte du compte-rendu          |                    |
|                            |                                       |                               |                       |                 |   | e-mail: blocs de texte agenda                   |                    |
|                            |                                       |                               |                       |                 |   | Répertoire des comptes-rendus - Copier les para | mètre              |
|                            |                                       |                               |                       |                 |   |                                                 |                    |
|                            |                                       |                               |                       |                 |   | Projets                                         |                    |
|                            |                                       |                               |                       |                 |   | Selectionner un projet                          |                    |
|                            |                                       |                               |                       |                 |   | Repertoires de comptes-rendus                   |                    |
|                            |                                       |                               |                       |                 |   | Selectionnez un repertoire des comptes-rendus.  | 74. <sup>-14</sup> |
|                            |                                       |                               |                       |                 |   |                                                 |                    |

Court

Nouveau répertoire des comptes-rendus

Renommer le dossier

Supprimer le dossier

#### 5.1 Répertoire des comptes-rendus Copier les paramètres d'impression

Tous les paramètres d'impression des répertoires de comptes-rendus peuvent facilement être transférés d'un répertoire à l'autre.

Dans la boîte à outils de droite de la gestion des répertoires des compte-rendus, vous pouvez sélectionner le répertoire duquel tout doit être copié.

"Copier et enregistrer les paramètres " copie tous les paramètres d'impression.

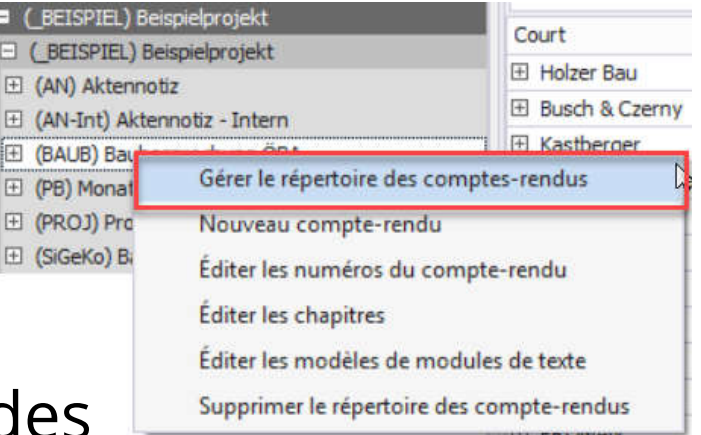

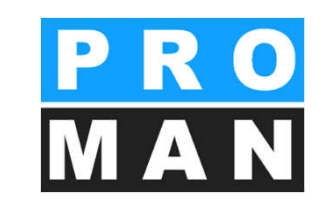

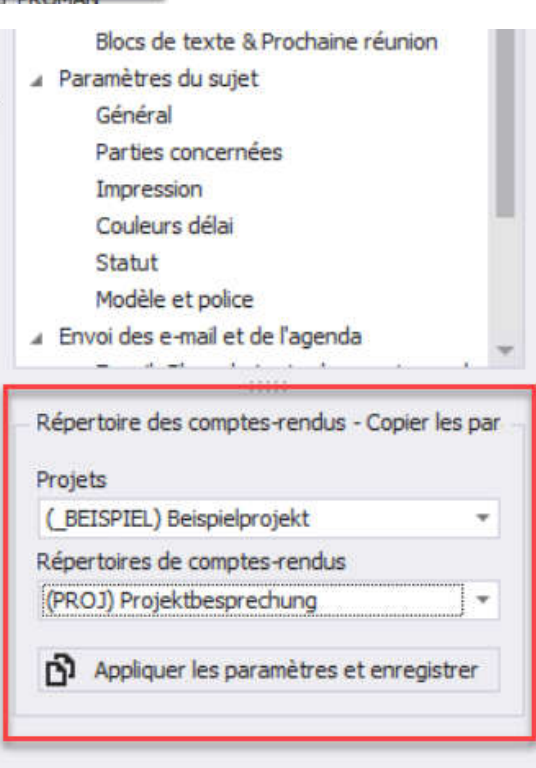

#### 5.1 Répertoire des comptes-rendus Paramètres d'impression

| 01.02                       | Genehmigungen                                                                                                    |                                                                     |       |                      |    |                       |                                   |                                                                 |                                                                                                 |                        |                            |                        |                            |
|-----------------------------|----------------------------------------------------------------------------------------------------|---------------------------------------------------------------------|-------|----------------------|----|-----------------------|-----------------------------------|-----------------------------------------------------------------|-------------------------------------------------------------------------------------------------|------------------------|----------------------------|------------------------|----------------------------|
| 001.003<br>001/21/08/2016   | Bescheide<br>Die Bescheide der BH Graz Umgeb<br>Frank am 22.8.2016 an die Betrieb<br>Frank wird sie sofort an die Projekt                               | oung ergehen It. Herrn<br>sgesellschaft. Herr<br>partner verteilen. | Frank | ouvert<br>22/08/2016 |    |                       |                                   |                                                                 |                                                                                                 |                        | Ρ                          | R                      | 0                          |
| 002 / 27/08/2016            | Bescheid Errichtungsbewilligung wu<br>von Herm Frank verteilt.<br>Noch ausständige Bescheide:<br>Wasserrecht<br>Betriebseinschränkung<br>Vorsetzen Most | rde am 27.8.2016                                                    | Frank | 22/08/2016           |    |                       |                                   |                                                                 |                                                                                                 |                        | N                          |                        | N                          |
|                             | • Versetzen Mast                                                                                                    |                                                                     |       |                      |    |                       | Beispie                           | elprojekt                                                       |                                                                                                 |                        |                            |                        |                            |
| PROMAN X Licence: 000/A1 PR | DMANBEISPIEL_/                                                                                                    | BAUB/003_/08                                                        |       | Page: 2/7            |    |                       |                                   |                                                                 |                                                                                                 |                        |                            |                        |                            |
|                             |                                                                                                    |                                                                     |       |                      |    |                       | BESPR<br>Baubesp                  | RECHUNG                                                         | SBERICHT                                                                                        |                        |                            |                        |                            |
|                             |                                                                                                    |                                                                     |       |                      |    |                       | Date de cré<br>Date de réu        | ation: 06/09/201<br>nion: 03/09/201                             | 16<br>16                                                                                        | Nun<br>N° d            | néro de proj<br>le documen | _BE<br>_BEISPIEL/BA    | ISPIEL<br>UB/003           |
| Masquer le répertoire       |                                                                                                    |                                                                     |       |                      |    |                       | Date de<br>Lieu:                  | jusqu'à:<br>GPS-Con                                             | 09:00 de: 11:00<br>ntainer                                                                      | Anin<br>Aute           | nateur:<br>eur:            | W                      | /aldherr<br>Keppler        |
| orme abrégée du répertoire  | BAUB                                                                                                    | Numéro d'ordre de t                                                 | ri    | 0 🗘                  |    |                       |                                   |                                                                 |                                                                                                 |                        |                            |                        |                            |
| orme longue du répertoire   | Baubesprechung ÖBA                                                                                                    |                                                                     |       |                      |    | BE SPRI<br>Projet: Be | E <b>CHUNGSB</b><br>ispielprojekt | ERICHT                                                          |                                                                                                 |                        |                            | N°: 001 le<br>Projet-! | 21/08/2016<br>N°:_BEISPIEL |
| itre du répertoire          | BESPRECHUNGSBERICHT                                                                                                    |                                                                     |       |                      | 16 | Sujet                 |                                   | Mot-clé/Texte                                                   |                                                                                                 |                        | RP respo                   | nsable                 | dûle                       |
|                             |                                                                                                    |                                                                     |       | *                    |    | 01.01                 |                                   | Sicherheit                                                      |                                                                                                 |                        |                            | 11-300-00-0003         |                            |
| escription                  |                                                                                                    |                                                                     | L     | *                    |    | BAUB 00<br>001/21.0   | 01.002<br>8.2016                  | Genehmigung<br>Im Baufeld bet<br>Genehmigung<br>OZB erfolgt frü | Umsetzen Masten<br>finden sich zwei Masten.<br>für das Umsetzen der M<br>ühestens ab 22.9.2016. | Die<br>asten durch die | Frank                      |                        | ouvert                     |

PR

### 6. Attributs

- sont des mots-clés à définir librement
- peuvent être affectés à n'importe quel sujet
- peuvent être affichés dans l'impression si l'option est cochée
  - 002/27.08.2003 pour souligner les informations importantes pou le lecteur
- Trouver précisément dans les sujets
  - Recherche facile et rapide, p.ex. tous les sujets concernant les coûts supplémentaires resp. un numéro de dommage
  - Création de comptes-rendus filtrés, p.ex. liste des décisions

#### **Beispiel Punktausdruck** BAUB 002.005

#### Die Baufirma legt den Bauze Baubesprechung vor. Zuvor mit der ÖBA abgestimmt. 003/03.09.2003

Vorabzug des Bauzeitplans Abgestimmte Version wird in

Attribute: Änderungen: Terminänderung

Bauzeitplan

| Luiter les attri | buts du projet      | 13                         |              |               |        |                               |                         |                                |               | -    |
|------------------|---------------------|----------------------------|--------------|---------------|--------|-------------------------------|-------------------------|--------------------------------|---------------|------|
| Nom 🔺            | Forme longue        | Туре                       | Entreprise   | Collaborateur | Projet | Répertoire des comptes-rendus | Compte-rendu            | Sujet de compte-rendu          | Désactivé     |      |
| Central          |                     |                            |              |               |        |                               |                         |                                |               |      |
| Kommentar        | Kommentar           | Texte multiligne           | ~            | ~             |        |                               |                         |                                | •             |      |
| Zuweisungen      | Weitere Zuweisungen | Texte multiligne           | $\checkmark$ |               |        |                               |                         |                                | <u> </u>      | -    |
| Propre au pr     | ojet                |                            |              |               |        | Vous donne la possi           | bilité d'affecter cet a | ttribut à des répertoires de c | omptes-rendus | 6. T |
| Änderungen       | Änderungen          | Liste des paires dé/valeur |              |               |        |                               |                         | ×                              |               | 3    |
| Anmerkung        | Anmerkung           | Liste des paires dé/valeur |              |               |        |                               |                         | ~                              | <b>P</b>      | 1    |

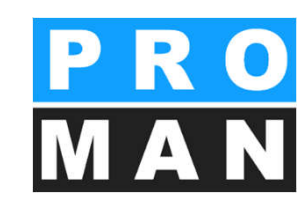

### 6.1 Créer des attributs

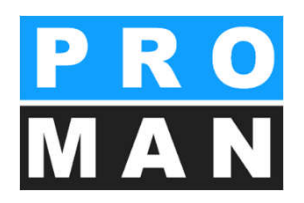

#### Accessible sous **Proman X -> Vue centrale ou propre au projet -> Attributs** dans la boîte à outils)

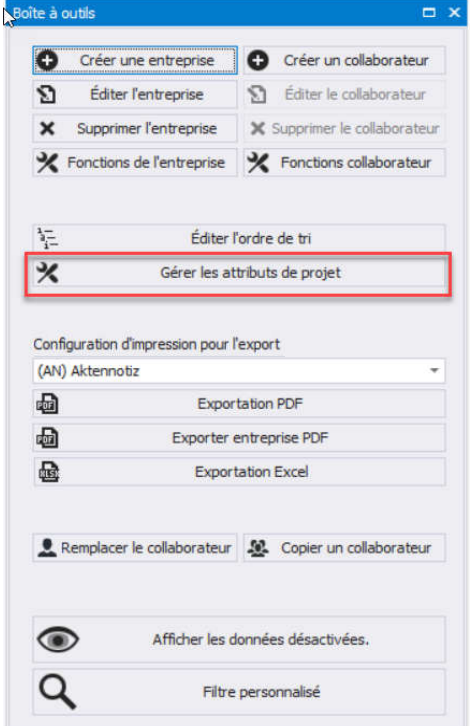

### 6.1 Créer des attributs

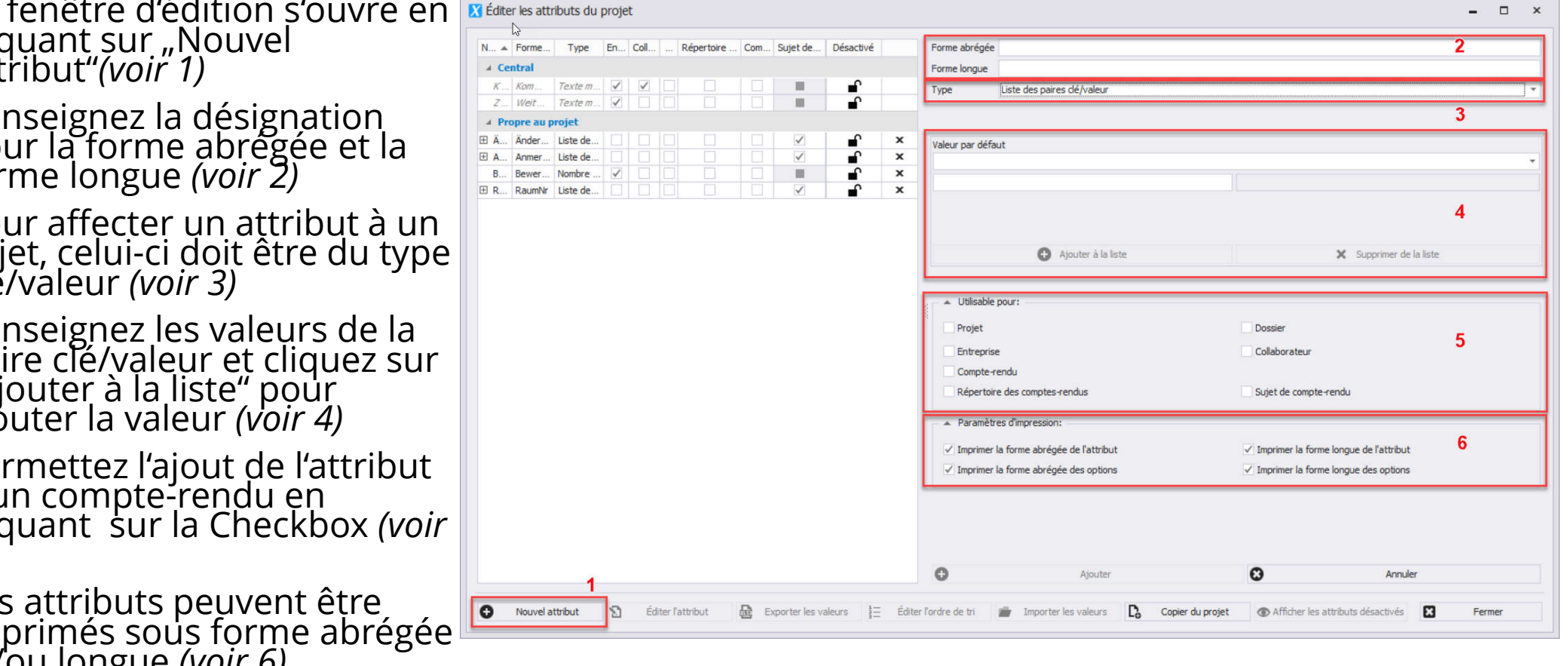

- La fenêtre d'édition s'ouvre en ٠ cliquant sur "Nouvel Attribut"(voir 1)
- Renseignez la désignation pour la forme abrégée et la forme longue (voir 2)
- Pour affecter un attribut à un sujet, celui-ci doit être du type clé/valeur (voir 3)
- Renseignez les valeurs de la paire clé/valeur et cliquez sur "Ajouter à la liste" pour ajouter la valeur (voir 4)
- Permettez l'ajout de l'attribut à un compte-rendu en cliquant sur la Checkbox *(voir* 5)
- Les attributs peuvent être imprimés sous forme abrégée et/ou longue (voir 6)

## 7. Division en chapitres

Vous pouvez éditer la division en chapitres par clic droit sur le répertoire des comptes-rendus *(voir 1)* 

- Vous pouvez éditer les chapitres existants par simple clic aussi bien que créer des sous-sujets par clic droit
- La position peut être modifiée par glisserdéposer ou par clic droit
- Vous pouvez créer de nouveaux chapitres par *Nouveau chapitre (voir 2)*
- Le clic droit vous permet d'accéder à d'autres fonctions p.ex. déplacer des chapitres, créer

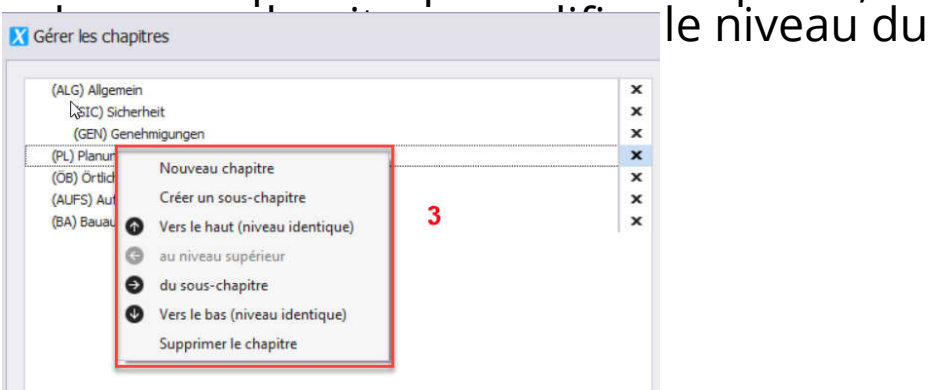

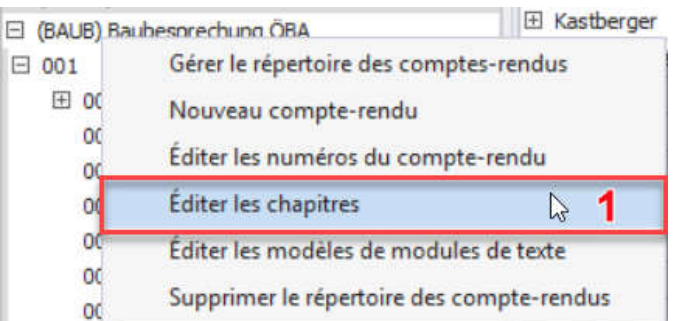

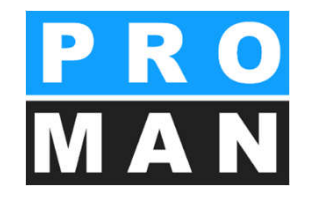

| ÖB                                           | Örtliche Bauau                                                                                            | ufsicł                             | nt                                                             |                                                                |
|----------------------------------------------|----------------------------------------------------------------------------------------------------|------------------------------------|----------------------------------------------------------------|----------------------------------------------------------------|
| BAUB 002.003                                 | Baustellenauswe                                                                                           | is                                 |                                                                |                                                                |
| my002/27.08.2016                             | Die Betriebsgesells<br>lenausweise erforde<br>ausgestellt. Der ge<br>einzelnen Gewerke<br>bekanntgegeben. | schaft<br>erlich<br>naue<br>wird v | stellt fest, da<br>sind. Diese v<br>Ausstellungs<br>on der ÖBA | iss Baustel-<br>werden von der ÖBA<br>ablauf für die<br>A noch |
| Gérer les chapitres                          |                                                                                                    |                                    |                                                                | - • ×                                                          |
| (ALG) Allgemein                              |                                                                                                    | ×                                  | Chapitre complet :                                             | (GEN) Genehmigungen                                            |
| (SIC) Sicherheit                             |                                                                                                    | x                                  | Chapitre supérieur :                                           | (ALG) Allgemein                                                |
| (PL) Planung                                 |                                                                                                    | x                                  | Court :                                                        | GEN                                                            |
| (ÖB) Örtliche Bauaufsicht<br>(AUFS) Aufsicht |                                                                                                    | ×                                  | Long :                                                         | Genehmigungen                                                  |
| (BA) Bauausführung                           |                                                                                                    | x                                  | X Supprimer le cha                                             | pitre                                                          |
| • • Remarque                                 |                                                                                                    |                                    |                                                                |                                                                |
| Nouveau chapitre                             | Copier du projet                                                                                          |                                    |                                                                | Enregistrer & quitter                                          |

### 8. Créer un compte-rendu

Vous accédez à "Créer un compte-rendu " par clic droit sur le répertoire.

Tous les champs sont optionnels. Cependant, tous ceux ayant été remplis seront imprimés.

- Thème, date, heure
- Dans l'onglet données d'en-tête : animateur et auteur ainsi que l'indication du lieu
- Vous pouvez également modifier le compte-rendu ultérieurement par clic droit sur le compte-rendu – "Éditer le compte-rendu "
- Lors de la création du compte-rendu, tous les sujets en cours seront automatiquement repris dans le nouveau compte-rendu. Aucun sujet n'est perdu, l'agenda est automatiquement créé pour vous.

Pour les autres onglets voir les diapos suivantes.

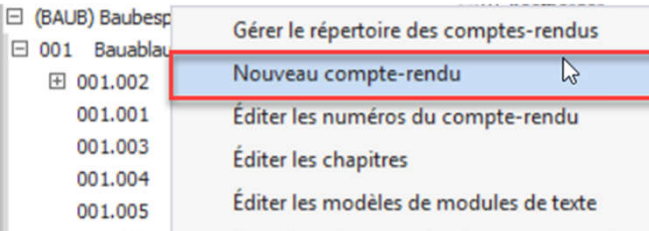

| BAUB<br>Baubesprechung ÖBA<br>001<br>Bauablauf<br>21/08/2016<br>33 2 2<br>02:00 | Animateur<br>Auteur<br>Sigle de l'auteur<br>Statut<br>016             |                                                       | Waldherr<br>Frank<br>Pas de statut                                        |                                |
|---------------------------------------------------------------------------------|-----------------------------------------------------------------------|-------------------------------------------------------|---------------------------------------------------------------------------|--------------------------------|
| Baubesprechung ÖBA<br>001<br>Bauablauf<br>21/08/2016<br>33 2 2<br>02:00         | Animateur<br>Auteur<br>Sigle de l'auteur<br>Statut<br>016 Le compte-r |                                                       | Waldherr<br>Frank<br>Pas de statut                                        |                                |
| 001<br>Bauablauf<br>21/08/2016<br>33 2<br>02:00                                 | Sigle de l'auteur<br>Sigle de l'auteur<br>Statut<br>016               |                                                       | Frank<br>Pas de statut                                                    |                                |
| Bauablauf<br>21/08/2016<br>33 2<br>02:00<br>02:00                               | Sigle de l'auteur<br>Statut<br>016                                    |                                                       | Pas de statut                                                             |                                |
| 21/08/2016<br>33 2<br>02:00                                                     | Statut     Le compte-r                                                |                                                       | Pas de statut                                                             |                                |
| 33 2<br>02:00                                                                   | 016                                                                   |                                                       |                                                                           |                                |
| 02:00                                                                           | Tenneimar In                                                          | andu est verrouillé                                   |                                                                           |                                |
| 20122                                                                           | ↓ Imprimer le :                                                       | tatut sur le compte-                                  | rendu                                                                     |                                |
| 11:00                                                                           | 2 Lieu                                                                |                                                       |                                                                           |                                |
|                                                                                 | Entreprise                                                            |                                                       | Flughafenbetrieb                                                          |                                |
|                                                                                 | Lieu                                                                  |                                                       | GPS-Container                                                             |                                |
|                                                                                 | Document                                                              |                                                       |                                                                           |                                |
|                                                                                 | Numéro du doc.                                                        | ment                                                  | 1010/BAUB/001                                                             | K Éditer le numéro du document |
|                                                                                 | Numéro de vers                                                        | on                                                    |                                                                           |                                |
|                                                                                 |                                                                       |                                                       |                                                                           |                                |
|                                                                                 |                                                                       | Lieu<br>Document<br>Numéro du docu<br>Numéro de versi | Litreprise<br>Lieu<br>Document<br>Numéro du document<br>Numéro de version | Litreprise Plugnarenbetrieb    |

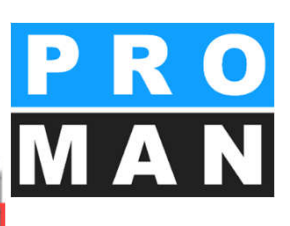

#### 8.1 Impression des données de base du **PRO** compte-rendu

Sérer locompte-rendu

Lorsque des champs ne sont pas remplis, les champs suivants se déplacent automatiquement, p.ex. lorsque l'animateur n'est pas renseigné, l'auteur se déplace automatiquement sur la ligne du dessus.

|                                  |                                                                                                    |                   | Données de base      |                   | Données d'en-tête Blocs de texte   | Prochaine réunion | Administration        |
|----------------------------------|----------------------------------------------------------------------------------------------------|-------------------|----------------------|-------------------|------------------------------------|-------------------|-----------------------|
|                                  |                                                                                                    |                   | Nom abrégé           | BAUB              |                                    |                   |                       |
|                                  |                                                                                                    |                   | Nom long             | Baubesprechung ÖB | Animateur                          | Waldherr          | 4                     |
|                                  |                                                                                                    |                   | Code de compte-rendu | 003               | Auteur                             | Pas de sélection  |                       |
|                                  |                                                                                                    |                   | Thème                | Bauablauf         | Sigle de l'auteur                  |                   |                       |
|                                  |                                                                                                    |                   | Date                 | 03/09/2016 -      | Statut                             | Pas de statut     | •                     |
|                                  |                                                                                                    |                   | Semaine/Année        | 35 2016           | Le compte-rendu est verrouillé     |                   |                       |
|                                  |                                                                                                    |                   | Heure de             | 09:00 🌲           | ✓ Imprimer le statut sur le compti | erendu            |                       |
|                                  |                                                                                                    |                   | Durée jusqu'à        | 11:00 🗘           | Lieu                               |                   |                       |
|                                  |                                                                                                    |                   |                      |                   | Entreprise                         | Flughafenbetrieb  | *                     |
| Beispielprojekt                  | la de la compañía de la compañía de la compañía de la compañía de la compañía de la compañía de la compañía de |                   |                      |                   | Lieu                               | GPS-Container     |                       |
|                                  |                                                                                                    |                   |                      |                   | Document                           |                   |                       |
| BESPRECHUNGSBERICHT              |                                                                                                    |                   |                      |                   | Numéro do vorsion                  |                   |                       |
| Baubesprechung ÖBA N°: 003       |                                                                                                    |                   |                      |                   | Numero de Version                  |                   |                       |
| Date de création: 06/09/2016     | Numéro de proj                                                                                                 | _BEISPIEL         |                      |                   |                                    | _                 |                       |
| Date de réunion: 03/09/2016      | N° de documen                                                                                                  | BEISPIEL/BAUB/003 |                      |                   |                                    | × Fermer          | Enregistrer & quitter |
| Date de jusqu'à: 09:00 de: 11:00 | Animateur:                                                                                                    | Waldherr          | 4                    |                   |                                    |                   |                       |
| Lieu: GPS-Container              |                                                                                                    |                   |                      |                   |                                    |                   |                       |
| Thème du compte Bauablauf        |                                                                                                    |                   |                      |                   |                                    |                   |                       |

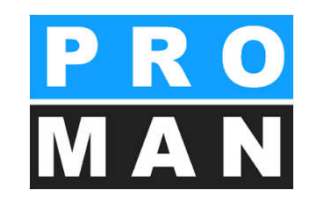

### 8.2 Compte-rendu: blocs de texte

Dans l'onglet Blocs de texte, vous pouvez insérer vos passages à des endroits différents du rapport. Ceux-ci sont repris de rapport en rapport automatiquement, mais peuvent être modifiés dans des rapports spécifiques.

- En 1, vous trouverez la liste des modules de texte présents dans le projet
- Vous pouvez glisser ceux-ci à la position souhaitée par glisser-déposer
- L'édition s'effectue par le menu "Éditer les modèles de modules de texte" (voir 2)

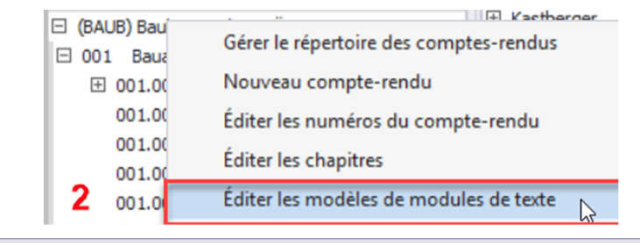

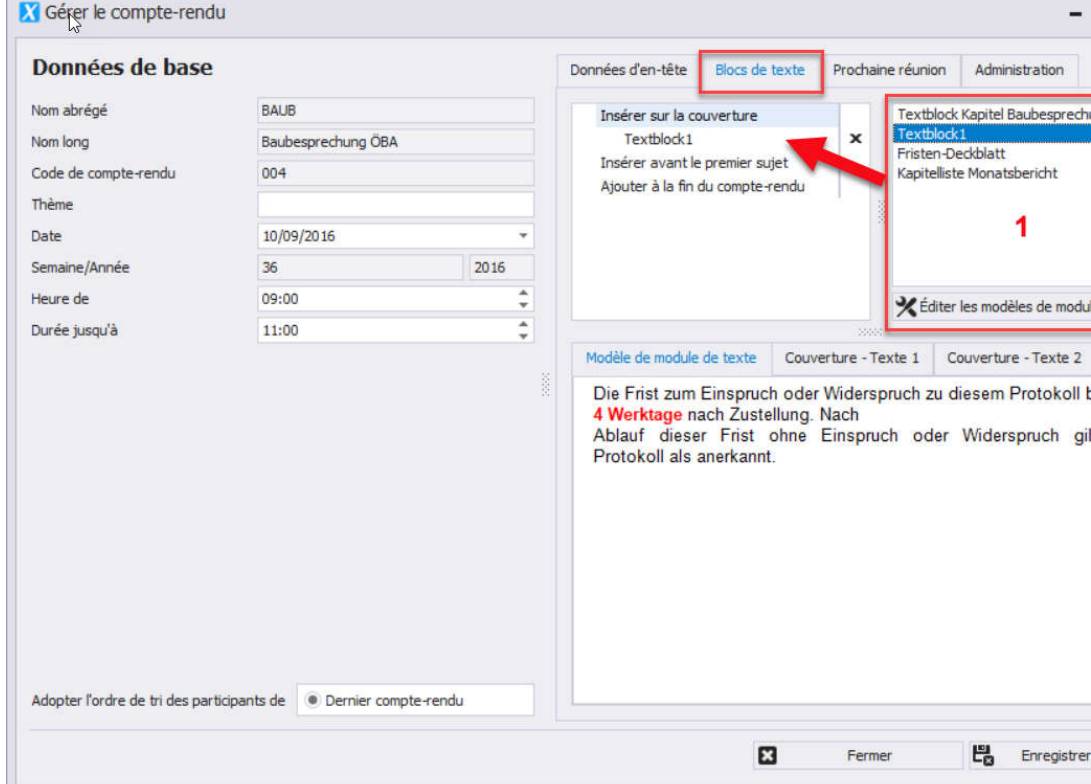

## 8.3 Compte-rendu: prochaine réunion

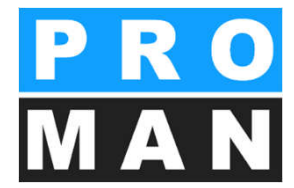

L'onglet *Prochaine réunion* vous permet de renseigner votre prochaine réunion.

- Champs obligatoires: aucun
- Champs optionnels bien qu'importants:
  - Date (voir 1)
  - Heure (voir 2)
  - Lieu de la prochaine réunion (voir 3)
  - Affichage dans le compte-rendu:
    - Sur la couverture
    - À la fin du compte-rendu
    - Ne pas afficher
- Lorsque vous souhaitez concevoir la mise en forme et le contenu vous-même, vous pouvez sélectionner un module de texte dans les modèles d'impression.

Prochaine réunion: Si nécessaire 🔸 module de texte

| Prochaine réunion: | Numéro:<br>Date:<br>Heure:<br>Lieu:<br>Entreprise: | 005<br>17/09/2016<br>de 09:00 jusqu'à 11:00<br>GPS-Container<br>Flughafen BetriebsgesmbH<br>AT 8070 Graz Elughafenstr. 21 | standardisé |
|--------------------|----------------------------------------------------|----------------------------------------------------------------------------------------------------|-------------|
|                    | Adlesse.                                           | AT 8070 Graz Flugharenstr. 21                                                                                             |             |

| Données de base      |                    |      | Données d'en-tête    | Blocs de texte | Prochaine réunion                                                                        | Administration |
|----------------------|--------------------|------|----------------------|----------------|------------------------------------------------------------------------------------------|----------------|
| Nom abrégé           | BAUB               |      |                      |                |                                                                                          |                |
| Nom long             | Baubesprechung ÖBA |      | Code de compte-re    | ndu            | 005                                                                                      |                |
| Code de compte-rendu | 004                |      | Thème                |                |                                                                                          |                |
| Thème                |                    |      | Date                 |                | 17/09/2016                                                                               |                |
| Date                 | 10/09/2016         | -    | Semaine/Année        |                | 37                                                                                       | 2016           |
| Semaine/Année        | 36                 | 2016 | Heure de             |                | 09:00                                                                                    |                |
| Heure de             | 09:00              | ÷.   | Durée jusqu'à        |                | 11:00                                                                                    |                |
| Durée jusqu'à        | 11:00              |      | 0                    |                |                                                                                          |                |
|                      |                    |      | Position dans le con | npte-rendu     |                                                                                          |                |
|                      |                    |      |                      |                | Sur la couverture     À la fin du compte-     Sur la liste d'invitat     Ne pas afficher | rendu<br>tions |
|                      |                    |      | Modèle d'impression  | ı              | Sélectionner le modèle                                                                   | de texte       |
|                      |                    |      |                      |                |                                                                                          |                |

### 8.4 Vue du rapport

- La vue du rapport permet un aperçu du rapport et l'édition de toutes les informations principales.
- Cet aperçu ne représente pas à 100% le résultat de l'impression.

#### Beispielprojekt

S

#### BESPRECHUNGSBERICHT

Baubesprechung ÖBA Nº: 003

Date de création:06/09/2016Date de réunion:03/09/2016Date dejusqu'à:Usqu'à:09:00 de:Lieu:GPS-Container

Numéro de proj \_BEISPIEL\_(1) N° de documen \_BEISPIEL\_(1)/BAUB/00 Animateur: Waldherr

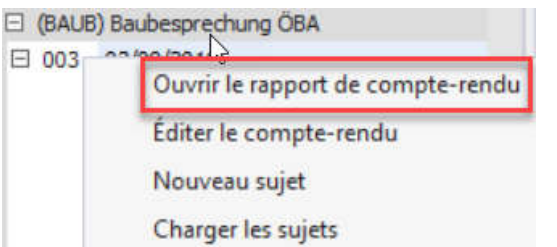

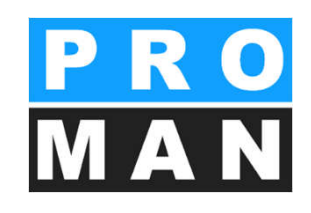

| 02                                            | Planung                                                                                                    |                        | +                     |
|-----------------------------------------------|----------------------------------------------------------------------------------------------------|------------------------|-----------------------|
| 002.001<br>7002/27/08/2016                    | Stilllegung Hydranten leibung<br>Herr Mattersberger hat vorab eine mündliche Zusage<br>über die Stilllegung der das Baufeld guerenden<br>Hydrantenleitung erhalten. Eine schriftliche Bestätigung<br>durch die Gemeinde Feldberg muss abgewantet werden. | Frank<br>Mattersberger | ouvert<br>La date     |
| résultat<br>Commentaire<br>#003 / 03/09/2016  | Aucun texte défini<br>Pas de commentaire pour ce suiet<br>Die Stellung nahme der Gemeinde Feldberg ist noch<br>ausständig.                                                                                                    | Frank<br>Mattersberger | La date               |
| résultat<br>Commentaire<br>+ Attributs 1      | Aucun texte défini<br>Pas de commentaire nour ce suiet<br>No atributes assigned                                                                                                    |                        |                       |
| 002.002<br>*002/27/08/2016                    | Bautafel<br>Ein Vorabzug des Bautafel-Layouts wird an Baufirma und<br>ÖBA übermittelt.                                                                                                    | Mattersberger          | ouvert<br>03/09/2016  |
| resultat.<br>Commentaire<br>#003 / 03/09/2016 | Aucun texte défini<br>Pas de commentaire nour ce suiet<br>GP übergibt das Layout in der nächsten<br>Baubesprechung. Das Rendering musste neu erstellt<br>werden.                                                                                         | Mattersberger          | 03/09/2016 🤱 📬 🗙      |
| résultat:<br>Commentaire<br>+ Attributs:      | Aucun texte défini<br>Pas de commentaire pour ce suiet<br>No attributes assigned                                                                                                    |                        |                       |
| <sup>₽</sup> 003.002                          | Mängelerfassung<br>Als Beispiel für die Erfassung von Mängel mit dem<br>integrierten Bildbearbeitungswerkzeug.                                                                                                    | Aichberg               | Info<br>La date 🎗 📬 🗙 |
| résultat                                      | Aucun texte défini                                                                                                    |                        |                       |

Liste participants / diffusion:

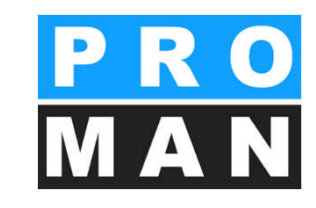

octobre

ILI MA ME

Numéro de p

Nº de docum

2016

1 2

10

VE SA DI

## 8.4 Vue du rapport: édition directe

- Dans la vue du rapport, la plupart des champs peuvent être directement édités (z.B. voir 1)
- Les partenaires du projet peuvent facilement être glissés dans les champs p.ex. animateur ou participant ou membre de la liste de diffusion •
- Les informations de commande sont en bleu (voir 2), de droite à gauche
  - La main pour déplacer la personne
  - Le stylo pour l'édition
  - Fixer comme membre de la liste de diffusion par défaut (lors de la prochaine réunion, la personne sera automatiquement dans la liste participants/diffusion)
  - X pour supprimer la personne de la liste participants/diffusion.

| 6  | 7  | 8   | 9     | 10      | 11                 | 3                          | 4                                  | 5                                       | 6                                                                     | -                                                                          | 127                                                                             |                                                 |
|----|----|-----|-------|---------|--------------------|----------------------------|------------------------------------|-----------------------------------------|-----------------------------------------------------------------------|----------------------------------------------------------------------------|---------------------------------------------------------------------------------|-------------------------------------------------|
| 12 |    |     |       |         |                    | -                          |                                    | 5                                       | D                                                                     | 1                                                                          | 8                                                                               | 9                                               |
| 10 | 14 | 15  | 16    | 17      | 18                 | 10                         | 11                                 | 12                                      | 13                                                                    | 14                                                                         | 15                                                                              | 16                                              |
| 20 | 21 | 22  | 23    | 24      | 25                 | 17                         | 18                                 | 19                                      | 20                                                                    | 21                                                                         | 22                                                                              | 23                                              |
| 27 | 28 | 29  | 30    | 1       | 2                  | 24                         | 25                                 | 26                                      | 27                                                                    | 28                                                                         | 29                                                                              | 30                                              |
| 4  | 5  | 6   | 7     | 8       | 9                  | 31                         | 1                                  | 2                                       | 3                                                                     | 4                                                                          | 3                                                                               | 6                                               |
|    |    |     |       |         |                    |                            |                                    |                                         |                                                                       |                                                                            |                                                                                 |                                                 |
|    |    |     |       | Aujou   | rd'hui             | Effa                       | cer                                |                                         |                                                                       |                                                                            |                                                                                 |                                                 |
|    |    |     |       |         |                    |                            |                                    |                                         |                                                                       |                                                                            |                                                                                 |                                                 |
|    | 4  | 4 5 | 4 5 6 | 4 5 6 7 | 4 5 6 7 8<br>Aujou | 4 5 6 7 8 9<br>Aujourd'hui | 4 5 6 7 8 9 31<br>Aujourd'hui Effa | 4 5 6 7 8 9 31 1<br>Aujourd'hui Effacer | 27 28 29 30 1 2 24 23 26<br>4 5 6 7 8 9 31 1 2<br>Aujourd'hui Effacer | 27 28 29 50 1 2 24 25 28 27<br>4 5 6 7 8 9 31 1 2 3<br>Aujourd'hui Effacer | 27 28 29 30 1 2 24 25 28 27 28<br>4 5 6 7 8 9 31 1 2 3 4<br>Aujourd'hui Effacer | 4 5 6 7 8 9 31 1 2 3 4 5<br>Aujourd'hui Effacer |

4 2016

2 3 4

JE VE SA DI

06/09/2016

03/09/2016

4 septembre

ILI MA

#### Beispielprojekt

#### BESPRECHUNGSBERICHT

Baubesprechung ÖBA N°: 003

| Date de création: | 06/09/2016               |
|-------------------|--------------------------|
| Date de réunion:  | 03/09/2016               |
| Date de réunion:  | jusqu'à: 09:00 de: 11:00 |
| Lieu:             | GPS-Container I 1        |
| Thème:            | Aucun theme selectronne  |

Numéro de proje BEISPIEL (1) N° de document: BEISPIEL\_(1)/BAUB/003 Animateur: Waldherr × Nothing selecAucun animateur sélectionné 🗙 Sigle: Aucun sigle d'auteur sélectionné Numéro d'envoi: Nothing selected

| Liste participants | s / diffusion: |                                           |         |        |         |
|--------------------|----------------|-------------------------------------------|---------|--------|---------|
| Nom (ou. titre)    | Fonction       | Enterprise                                | présent | distr. |         |
| Aichberg           | BM             | Holzer BaugesmbH                          | •       | •      |         |
| Ecker              | BK             | DI Hans Leitner, Ziviltechnikerges.m.b.H. | •       | •      | 10/7    |
| Frank              | вн             | Flughafen BetriebsgesmbH                  | 0       | •      | 📲 🖬 🖊 🤉 |

Date de création:

Date de réunion:

Date de réunion: Lieu

Thème:

## 8.5 Vue du rapport: liste des participants /diffusion

- La diffusion définit la liste des participants qui ont participé à cette réunion
- Vous pouvez simplement glisser par glisser-déposer les partenaires du projet de votre choix de la liste de gauche dans la liste des participants/diffusion (1)
- Ceux-ci peuvent être glissés à la position voulue à l'aide de la "Main" (2)
- Les colonnes sont définies dans la mise en page et sont modifiables

| Rechercher         |                 | مز<br>ا                  |
|--------------------|-----------------|--------------------------|
| E (d.2-Int) Akter  | onotiz - Intern |                          |
| (BAUB) Baube       | sprechung ÖBA   |                          |
| E 003 03/09/       | 2016            |                          |
|                    | 003.005         | Rescheide                |
| ✓ Afficher les ch  | napitres        | Noms complets of         |
| Afficher les pi    | èces jointes    | Mettre en relief les     |
| ✓ Trier les comp   | tes-rendus par  | ordre décroissant        |
| Tri des suiets:    |                 |                          |
| Des abasibas       | S nor and a da  | a viat 🔿 Das a sur a bai |
| · Par chapitre     | Par code de     | sujet O Par nom abre     |
| 4                  |                 |                          |
| Carnet d'adresses  | du projet       | □ # ×                    |
| Rechercher         |                 | م                        |
| Vue principale     | Aperçu collab   | orateur                  |
| Groupes            |                 |                          |
| Tous le partenair  | es              |                          |
| Tous les participa | ants            |                          |
|                    |                 |                          |
| Tour la partenair  | <br>            | chapper la filtra        |
| rous le partenair  | es + Sele       | cuormente mulett.        |
| Collaborateur      |                 |                          |
| Forme abré 🔺       | Forme abrég     | .      Fonction de col   |
| Busch & Czerny     | Busch           | (ET) Fachbaul            |
| ERLAUCH            | Erlauch         |                          |
| Flughafenbetr      | Frank           | (BH) Bauherr             |
| Flughafenbetr      | Höchtl          | (BH) Bauherr             |
| Flughafenbetr      | Keppler         | (BH) Bauherr             |
| GPS                | Müller          | (PS) Projektst           |
| CDS                |                 |                          |
| GFS                | Schnatter       | (PS) Projektst           |

Kastberge

Höchtl

Rauscher

Mattersberge

ET

RH

BM

GP

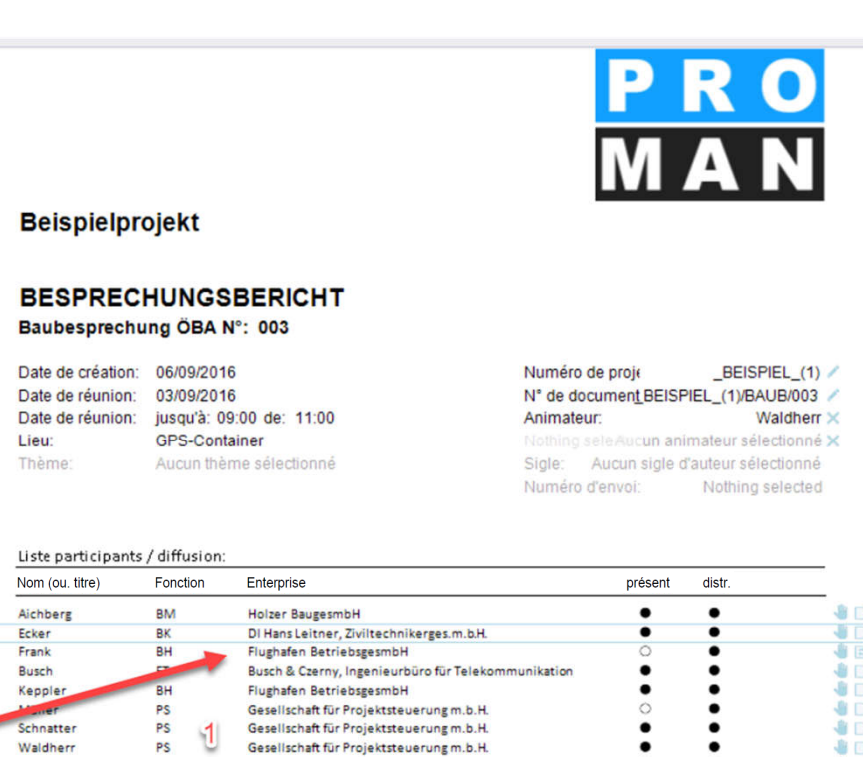

Ing. Franz Kastberger, Technisches Büro HKL

Flughafen BetriebsgesmbH

Holzer BaugesmbH Planconsult GesmbH

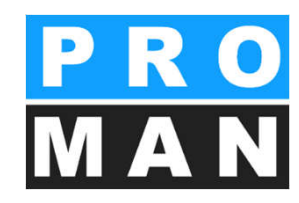

# 8.5.1 Liste des participants /diffusion: paramètres avancés

Cliquez sur "Gérer les participants" (voir 1) dans le rapport du compte-rendu dans la boîte à outils ou faites clic droit sur le compte-rendu souhaité pour éditer les paramètres avancés de la liste des participants /diffusion

| ⊟ 001                                                                                                    | Bauabla | uf          |                                                    |
|----------------------------------------------------------------------------------------------------|---------|-------------|----------------------------------------------------|
| Ŧ                                                                                                    | 001.002 | Genehmig    | Ouvrir le rapport de compte-rendu                  |
|                                                                                                    | 001.001 | Sicherheit  | Éditer le compte-rendu                             |
|                                                                                                    | 001.003 | Bescheide   | Nouveau suiet                                      |
|                                                                                                    | 001.004 | Planlieferu | Houreuu sujet                                      |
|                                                                                                    | 001.005 | Planvertei  | Gérer les participants                             |
|                                                                                                    | 001.006 | Bauablauf   | Éditer le numéro du sujet                          |
|                                                                                                    | 001.007 | Bauzaun     | Préparer la réunion                                |
| ⊕ 002     ■     ■     ■     ■     ■     ■     ■     ■     ■     ■     ■     ■     ■     ■     ■     ■     ■     ■     ■     ■     ■     ■     ■     ■     ■     ■     ■     ■     ■     ■     ■     ■     ■     ■     ■     ■     ■     ■     ■     ■     ■     ■     ■     ■     ■     ■     ■     ■     ■     ■     ■     ■     ■     ■     ■     ■     ■     ■     ■     ■     ■     ■     ■     ■     ■     ■     ■     ■     ■     ■     ■     ■     ■     ■     ■     ■     ■     ■     ■     ■     ■     ■     ■     ■     ■     ■     ■     ■     ■     ■     ■     ■     ■     ■     ■     ■     ■     ■     ■     ■     ■     ■     ■     ■     ■     ■     ■     ■     ■     ■     ■     ■     ■     ■     ■     ■     ■     ■     ■     ■     ■     ■     ■     ■     ■     ■     ■     ■     ■     ■     ■     ■     ■     ■     ■     ■     ■     ■     ■     ■     ■     ■     ■     ■     ■     ■     ■     ■     ■     ■     ■     ■     ■     ■     ■     ■     ■     ■     ■     ■     ■     ■     ■     ■     ■     ■     ■     ■     ■     ■     ■     ■     ■     ■     ■     ■     ■     ■     ■     ■     ■     ■     ■     ■     ■     ■     ■     ■     ■     ■     ■     ■     ■     ■     ■     ■     ■     ■     ■     ■     ■     ■     ■     ■     ■     ■     ■     ■     ■     ■     ■     ■     ■     ■     ■     ■     ■     ■     ■     ■     ■     ■     ■     ■     ■     ■     ■     ■     ■     ■     ■     ■     ■     ■     ■     ■     ■     ■     ■     ■     ■     ■     ■     ■     ■     ■     ■     ■     ■     ■     ■     ■     ■     ■     ■     ■     ■     ■     ■     ■     ■     ■     ■     ■     ■     ■     ■     ■     ■     ■     ■     ■     ■     ■     ■     ■     ■     ■     ■     ■     ■     ■     ■     ■     ■     ■     ■     ■     ■     ■     ■     ■     ■     ■     ■     ■     ■     ■     ■     ■     ■     ■     ■     ■     ■     ■     ■     ■     ■     ■     ■     ■     ■     ■     ■     ■     ■     ■     ■     ■     ■     ■     ■     ■     ■     ■     ■     ■     ■     ■     ■     ■     ■     ■     ■     ■     ■     ■ | 27/08/2 | 016         | riepulei la realitoriti                            |
| ⊞ 003                                                                                                    | 03/09/2 | 016         | Imprimer le compte-rendu (aperçu avant impression) |
| □ 004                                                                                                    | 10/09/2 | 016         | Exporter le compte-rendu en tant que Pdf           |
|                                                                                                    | 001.002 | Genehmig    | Exporter le compte-rendu en tant que RTE           |
|                                                                                                    | 001.003 | Bescheide   | exporter le compte rendu en tant que tri           |
|                                                                                                    | 002.001 | Stillegung  | Supprimer le compte-rendu                          |
|                                                                                                    | 002.002 | Bautafel    | Envoyer l'e-mail                                   |
|                                                                                                    |         |             |                                                    |

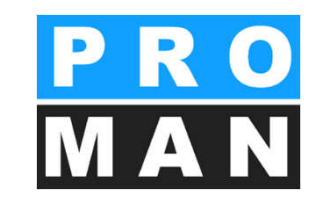

|             | Créer un nouveau sujet                            |
|-------------|---------------------------------------------------|
| 0           | Créer un nouveau sujet et ouvrir les détails      |
| 0           | Importer les sujets                               |
| 0           | Charger les sujets                                |
| ×           | Envoyer l'e-mail                                  |
| 🔒 In        | nprimer le compte-rendu (aperçu avant impression) |
| Ð           | Exporter le compte-rendu en tant que Pdf          |
| Ð           | Exporter le compte-rendu en tant que RTF          |
| 8           | Préparer la réunion.                              |
| *           | Éditer le compte-rendu                            |
|             | Éditer les chapitres                              |
| 3<br>i-     |                                                   |
| 1<br>1<br>8 | Gérer les participants                            |

# 8.5.2 Liste des participants /diffusion: paramètres avancés

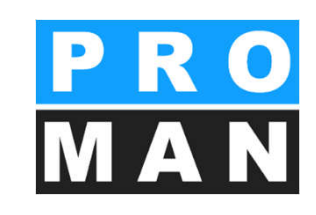

La gestion des participants est composée de trois zones:

- Carnet d'adresses du projet *(voir 1):* glissez les participants simplement par glisser-déposer dans la liste de diffusion (voir 2) et définissez leur présence
- À l'aide de la boîte à outils, éditez l'ordre de tri souhaité et ajoutez des parties concernées (voir 3)

| FICHIER É       | DITER APERÇU  | J OUTILS AIDE     |                                 |                            |                       |               |                                                                                                    |      |         |   | ~              |              |   |                                            |     |
|-----------------|---------------|-------------------|---------------------------------|----------------------------|-----------------------|---------------|----------------------------------------------------------------------------------------------------|------|---------|---|----------------|--------------|---|--------------------------------------------|-----|
| Carnet d'adress | es du projet  |                   | Beispielprojekt : Carnet d'adre | esses du projet 🛛 (BAUB) C | ompte-rendu 001: List | te participar | nts/diffusio                                                                                                    | on x |         |   | 2              |              | • | Boîte à outils 3                           | ц × |
| Rechercher      |               | م                 | Rechercher                      |                            |                       |               |                                                                                                    |      |         |   |                |              | Q | - r                                        |     |
| Vue principale  | Aperçu colla  | borateur 1        | Nom abrégé du collabora 🔺       | Nom abrégé de l'entreprise | Fonction par défaut   | Diffusion     | Présent                                                                                                    | de   | jusqu'à | E | Représenté par |              |   | Insère des parties concernées              |     |
| Tour la sector  |               | Name In City      | Frank                           | Flughafenbetrieb           | BH                    | ~             | ~                                                                                                    |      |         |   |                | 1            | x | × Supprimer un participant                 | -   |
| l ous le parten | are • Selec   | coonner le nitr * | Keppler                         | Flughafenbetrieb           | BH                    | $\checkmark$  |                                                                                                    |      |         |   |                |              | x |                                            |     |
| Collaborateur   |               |                   | Höchtl                          | Flughafenbetrieb           | BH                    |               | $\checkmark$                                                                                                    |      |         |   |                |              | х | Fixer le statut pour tous les participants |     |
| Forme ab 🔺      | Forme abr 🔺   | Fonction de       | Ecker                           | Leitner                    | BK                    | 1             | $\checkmark$                                                                                                    |      |         |   |                |              | x |                                            |     |
| Busch & Cz      | Busch         | (ET) Fachba 🔶     | Mattersberger                   | Planconsult                | GP                    | 1             | $\checkmark$                                                                                                    |      |         |   |                | $\checkmark$ | х | Présence     Diffusion                     |     |
| ERLAUCH         | Erlauch       |                   | Müller                          | GPS                        | PS                    | 1             |                                                                                                    |      |         |   |                |              | x | Excusé                                     |     |
| Flughafenb      | Frank         | (BH) Bauherr      | Waldherr                        | GPS                        | PS                    | ~             | $\checkmark$                                                                                                    |      |         |   |                |              | х |                                            |     |
| Flughafenb      | Höchtl        | (BH) Bauherr      | Schnatter                       | GPS                        | PS                    |               | $\checkmark$                                                                                                    |      |         |   |                |              | x |                                            |     |
| Flughafenb      | Keppler       | (BH) Bauherr      |                                 | Holzer Bau                 | BM                    | ~             |                                                                                                    |      | [       |   |                |              | х | Ordre de tri                               |     |
| GPS             | Müller        | (PS) Projekt      | Aichberg                        | Holzer Bau                 | BM                    |               | $\checkmark$                                                                                                    |      |         |   |                |              | x | 3- Tri des cellaborateurs du projet        |     |
| GPS             | Schnatter     | (PS) Projekt      | Busch                           | Busch & Czerny             | ET                    | ×             | <ul> <li>Image: A start of the start of the start of</li></ul> |      |         |   |                |              | x | in des collaborateurs du projet            |     |
| GPS             | Waldherr      | (PS) Projekt      |                                 |                            |                       |               |                                                                                                    |      |         |   |                |              |   | Print sortion                              |     |
| Holzer Bau      | Aichberg      | (BM) Baumei       |                                 |                            |                       |               |                                                                                                    |      |         |   |                |              |   | • Finit sorting                            |     |
| Holzer Bau      | Rauscher      | (BM) Baumei       |                                 |                            |                       |               |                                                                                                    |      |         |   |                |              |   | UI sorting                                 |     |
| Kastberger      | Kastberger    | (ET) Fachba       |                                 |                            |                       |               |                                                                                                    |      |         |   |                |              |   |                                            |     |
| Leitner         | Ecker         | (BK) Begleite     |                                 |                            |                       |               |                                                                                                    |      |         |   |                |              |   | L                                          |     |
| PAC-PS          | Pacassi       |                   |                                 |                            |                       |               |                                                                                                    |      |         |   |                |              |   |                                            |     |
| Planconsult     | Mattersberger | (GP) General      |                                 |                            |                       |               |                                                                                                    |      |         |   |                |              |   |                                            |     |
| PROMAN          | Pezzei        |                   |                                 |                            |                       |               |                                                                                                    |      |         |   |                |              |   |                                            |     |
| PROMAN          | Support       |                   |                                 |                            |                       |               |                                                                                                    |      |         |   |                |              |   |                                            |     |
| PROMAN          | Titze         |                   |                                 |                            |                       |               |                                                                                                    |      |         |   |                |              |   |                                            |     |

### 8.5.3 Liste des participants /diffusion: paramètres avancés

- Le carnet d'adresses du projet contient les fonctions suivantes:
  - La vue collaborateur vous montre tous les partenaires du projet. Dans la vue principale, les partenaires du projet sont regroupés par entreprise.
  - Vous pouvez filtrer par tous les partenaires du projet ou par un groupe de réunion défini *(voir 1).*
  - Une restriction supplémentaire peut être définie en filtrant par rapport à un seul compte-rendu (voir 2) p.ex. tous les participants de l'ancienne réunion.
  - Dans le champ de recherche, vous pouvez également trouver immédiatement l'entreprise / la personne souhaitée.

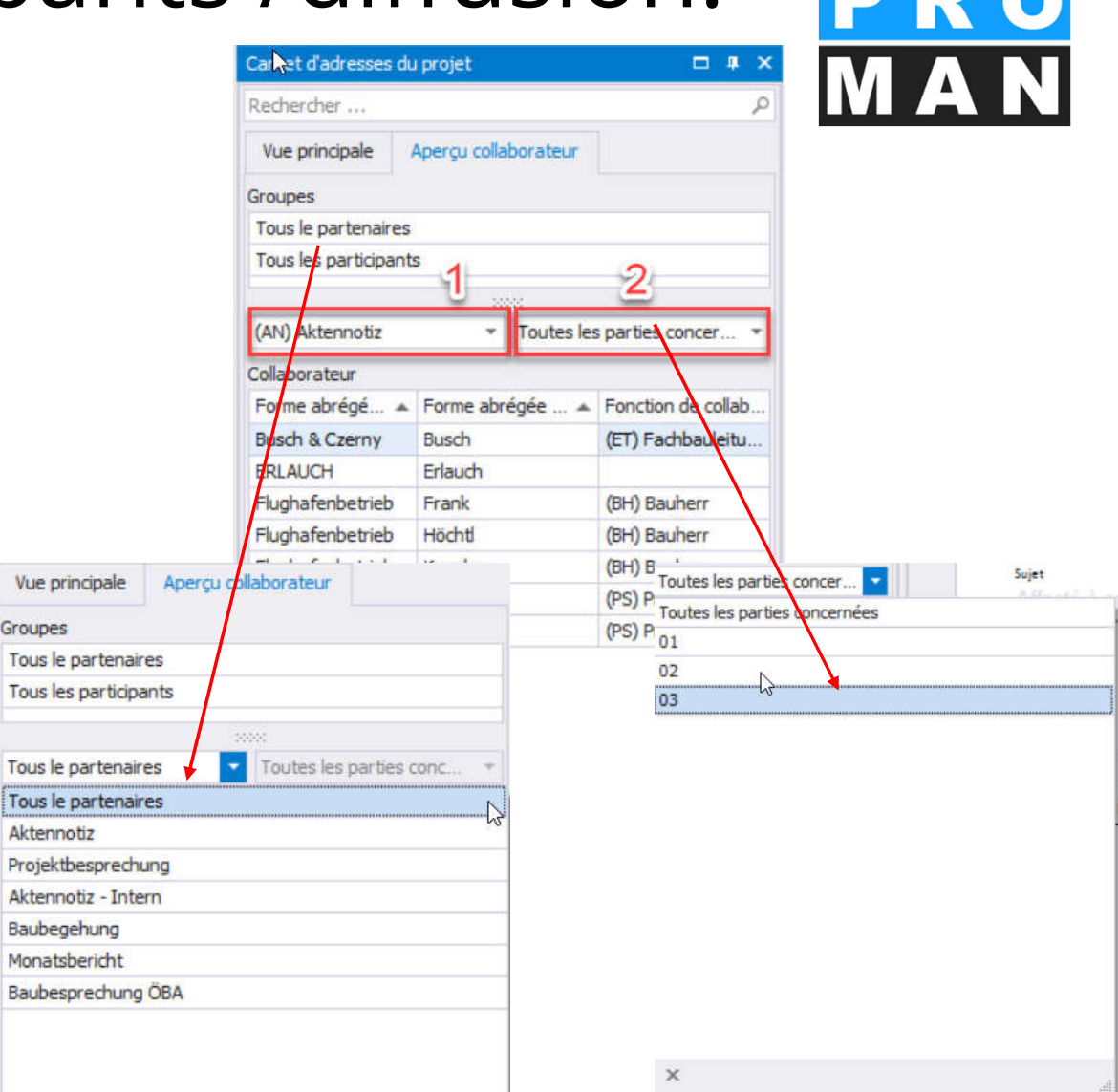

# 8.5.4 Liste des participants /diffusion: paramètres avancés

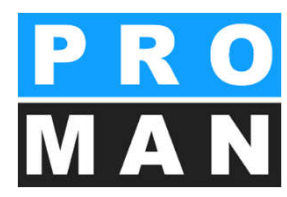

- Diffusion: définit le groupe à qui le document sera envoyé. Est également utilisé lors de l'envoi automatique du compte-rendu par e-mail (voir 1).
- La présence peut être ajoutée par "Présent ponctuellement" et en renseignant l'heure resp. remplacée par "Excusé"(voir 2). Pour que ceux-ci soient imprimés, un modèle d'impression correspondant doit être sélectionné.
- L'ordre de tri peut être modifié par glisser-déposer.
- tous les participants avec un oui dans la diffusion par défaut seront repris automatiquement dans la réunion suivante (voir 3)

| Rechercher                    |                            |                     | U                                                                                                    |                                                                                                    |    |         |                        |        |                | 9                    |       |  |
|-------------------------------|----------------------------|---------------------|----------------------------------------------------------------------------------------------------|----------------------------------------------------------------------------------------------------|----|---------|------------------------|--------|----------------|----------------------|-------|--|
| Nom abrégé du collaborateur 🔺 | Nom abrégé de l'entreprise | Fonction par défaut | Diffusion                                                                                                    | Présent                                                                                                    | de | jusqu'à | Présent ponctuellement | Excusé | Représenté par | Diffusion par défaut |       |  |
| Frank                         | Flughafenbetrieb           | BH                  | $\checkmark$                                                                                                    | $\mathbf{\overline{\mathbf{A}}}$                                                                                                    |    |         |                        |        |                | $\checkmark$         | <br>x |  |
| Keppler                       | Flughafenbetrieb           | BH                  | $\checkmark$                                                                                                    |                                                                                                    |    |         |                        |        |                |                      | x     |  |
| Höchtl                        | Flughafenbetrieb           | BH                  |                                                                                                    | <ul> <li>Image: A set of the set of the</li></ul> |    |         |                        |        |                |                      | ×     |  |
| Ecker                         | Leitner                    | BK                  | <ul> <li>Image: A set of the set of the</li></ul> | <ul> <li>Image: A set of the set of the</li></ul> |    |         |                        |        |                |                      | ×     |  |
| Mattersberger                 | Planconsult                | GP                  | <                                                                                                    | <ul> <li>Image: A set of the set of the</li></ul> |    |         |                        |        |                | $\checkmark$         | x     |  |
| Müller                        | GPS                        | PS                  | ✓                                                                                                    |                                                                                                    |    |         |                        |        |                |                      | ×     |  |
| Waldherr                      | GPS                        | PS                  | $\checkmark$                                                                                                    | <ul> <li>Image: A set of the set of the</li></ul> |    |         |                        |        |                |                      | x     |  |
| Schnatter                     | GPS                        | PS                  |                                                                                                    | $\checkmark$                                                                                                    |    |         |                        |        |                |                      | x     |  |
| Rauscher                      | Holzer Bau                 | BM                  | $\checkmark$                                                                                                    |                                                                                                    |    |         |                        |        |                |                      | x     |  |
| Aichberg                      | Holzer Bau                 | BM                  |                                                                                                    | <ul> <li>Image: A start of the start of the start of</li></ul> |    |         |                        |        |                |                      | ×     |  |
| Busch                         | Busch & Czerny             | ET                  | $\checkmark$                                                                                                    | <ul> <li>Image: A set of the set of the</li></ul> |    |         |                        |        |                |                      | x     |  |
|                               |                            |                     |                                                                                                    |                                                                                                    |    |         |                        |        |                |                      |       |  |

# 8.5.5 Liste des participants /diffusion: paramètres avancés

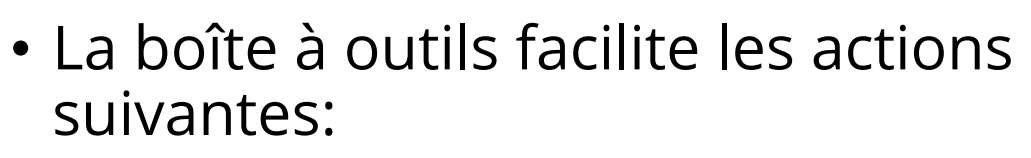

- Les partenaires du projet concernés, qui sont p.ex. responsables pour un sujet peuvent être ajoutés dans la liste de diffusion (voir 1).
- Le statut de tous les participants peut être défini en un clic *(voir 2).*
- Vous reprenez simplement l'ordre de tri de la gestion des adresses propre au projet ou celui du dernier compte-rendu *(voir 3).*

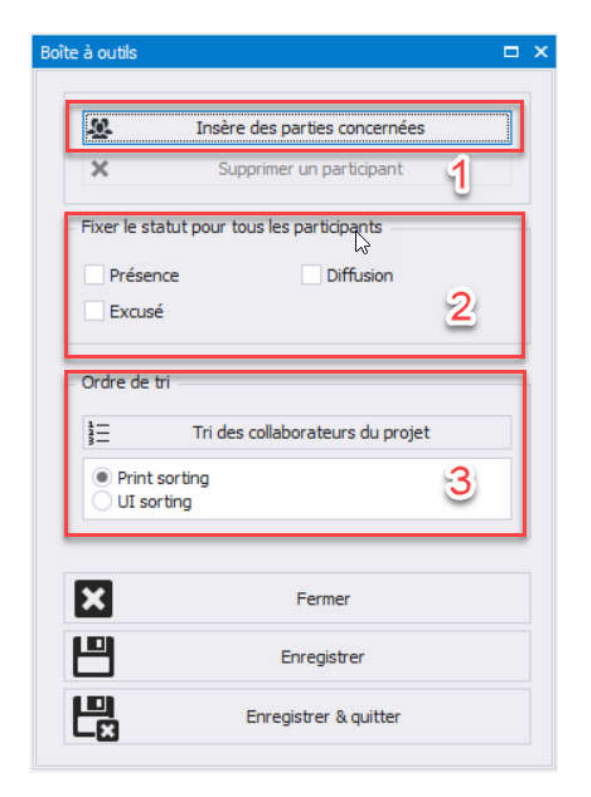

# 8.6 Vue du rapport: créer et éditer un sujet

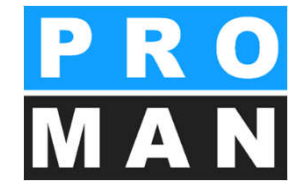

- Les sujets peuvent être créés dans le chapitre souhaité à l'aide de (1).
- (2) vous permet de créer des sous-sujets pour le sujet souhaité.
- (3) vous permet der déplacer les sujets dans un autre chapitre.
- (4) vous permet d'insérer des images ou des annexes du pressepapier dans le compte-rendu <u>sicherheit</u>

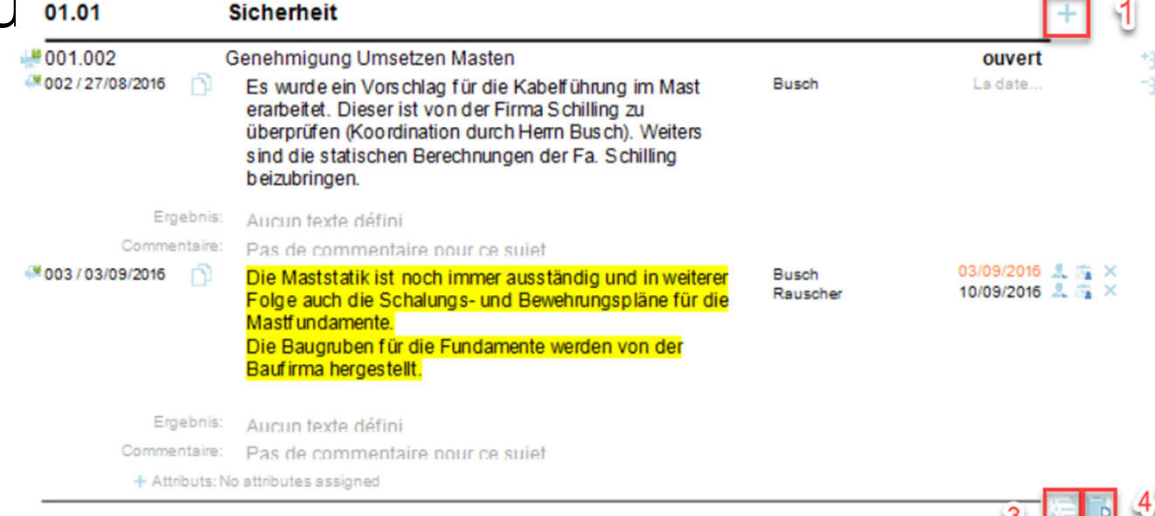

# 8.6 Vue du rapport: créer et éditer un sujet

- En cliquant dans la zone de texte, vous pouvez saisir / éditer l'information actuelle concernant le sujet.
- Les parties concernées
   peuvent être placées à droite
   par glisser-déposer. Dans ce
   cas:
  - (1) est un délai supplémentaire
  - (2) est responsable principal
  - X pour la suppression de la partie concernée
  - avec ou sans échéance

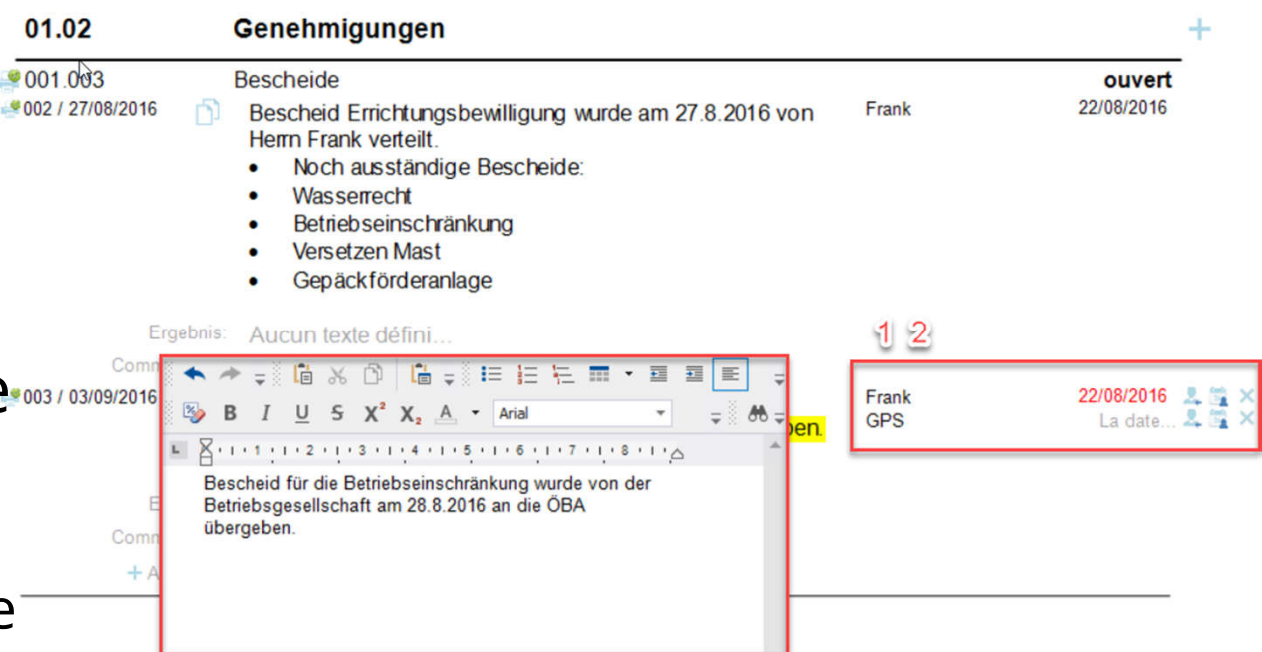

# 8.6 Vue du rapport: créer et éditer un sujet

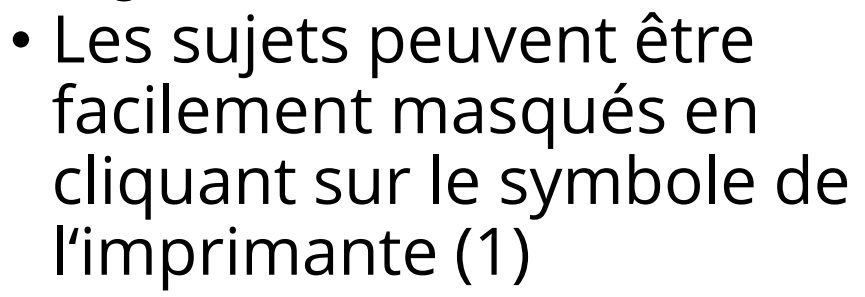

 des entrées ciblées de l'historique peuvent également être masquées par ce biais (2)

|            | 01.003 1            | Bescheide                                                                                                    |
|------------|---------------------|----------------------------------------------------------------------------------------------------|
|            | 001/21.08.2016      | Die Bescheide der BH Graz Umgebung ergehen It. Herm<br>Frank am 22.8.2016 an die Betriebsgesellschaft. Herr<br>Frank wird sie sofort an die Projektpartner verteilen.                                   |
| <b>*</b>   | 002/27.08.2016      | Bescheid Errichtungsbewilligung wurde am 27.8.2016<br>von Herm Frank verteilt.<br>• Noch ausständige Bescheide:<br>• Wasserrecht<br>• Betriebseinschränkung<br>• Versetzen Mast<br>• Gepäckförderanlage |
| <b>.</b> # | 003/03.09.2016<br>2 | Bescheid für die Betriebseinschränkung wurde von der<br>Betriebsgesellschaft am 28.8.2016 an die ÖBA<br>übergeben.                                                                                      |

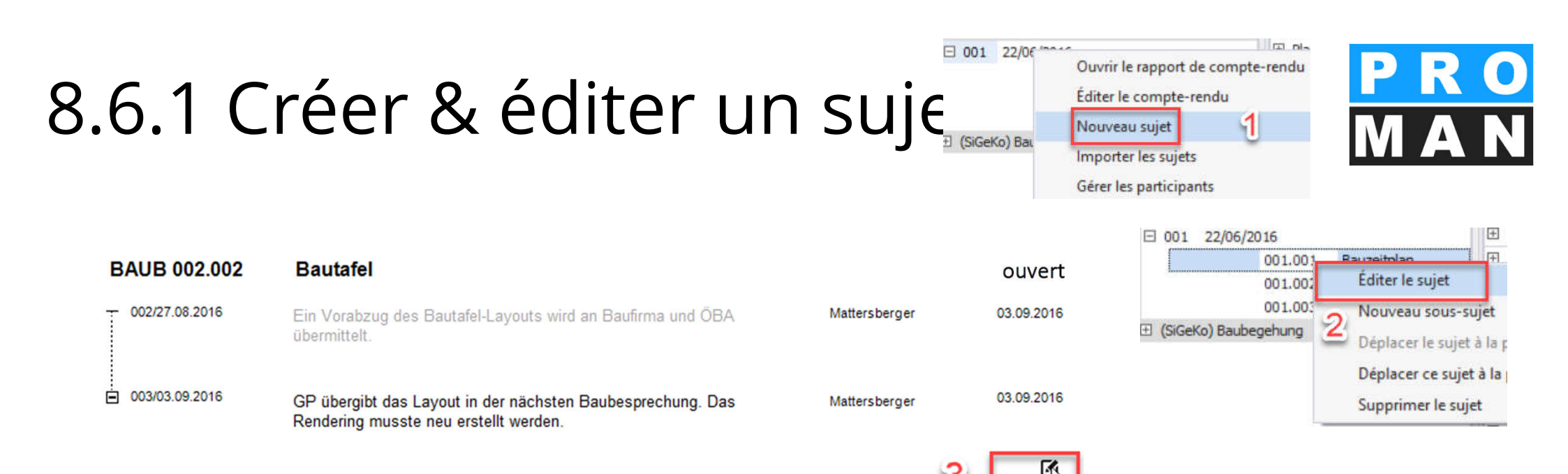

Un sujet correspond à une tâche / une information dans une réunion.

- Vous pouvez créer un sujet dans le compte-rendu par clic droit sur le compte-rendu *(voir 1)*.
- Vous pouvez ouvrir et éditer les sujets existants par clic droit sur le sujet *(voir 2)* resp. par la vue du rapport *(voir 3)*.

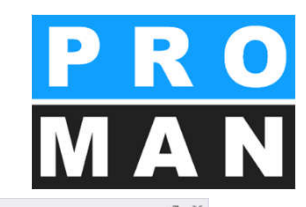

## 8.6.1 Paramètres avancés du sujet

- Champs obligatoires:
  - Mot-clé (Titre) *(voir* 1)
  - Statut (voir 2)
- Champs optionnels:
  - Photos (voir 3)
  - Pièces jointes (voir 4)
  - Parties concernées *(voir 5)*

| eispieiprojekt : Carn              | et d'adresses du projet Carnet d'adresses central (BAUB) Compt                                                                              | e-rendu 003: Editeur de sujet 🗙        | Borte a outils                          |                                                                               |                           | # × |  |
|------------------------------------|----------------------------------------------------------------------------------------------------|----------------------------------------|-----------------------------------------|-------------------------------------------------------------------------------|---------------------------|-----|--|
| lode                               | 003.002                                                                                                    | Historiana du suiat                    | Créer un nouveau sujet                  |                                                                               |                           |     |  |
| orme abrégée                       | Helmtragepflicht                                                                                                    | 1                                      | 0                                       | Nouveau suit                                                                  | et du chanitre            |     |  |
| hapitre                            | (PL) Planung *                                                                                                    | A                                      | •                                       |                                                                               |                           |     |  |
| tatut                              | inbearbeitung_Standard *                                                                                                    | 9                                      |                                         |                                                                               |                           |     |  |
| exte de statut                     | en cours                                                                                                    | 4                                      | $\times$                                | Envoye                                                                        | r l'e-mail                |     |  |
| Afficher la semair                 | ne calendaire                                                                                                    |                                        | 0                                       | Imprimer le compte-rendu                                                      | (aperçu avant impression) |     |  |
| Ne pas imprimer l                  | e sujet                                                                                                    |                                        | e                                       | Exporter le compte-r                                                          | endu en tant que Pdf      |     |  |
| utiliser comme mo                  | odèle de sujet                                                                                                    |                                        | Ð                                       | endu en tant que RTF                                                          |                           |     |  |
| <ul> <li>Informations d</li> </ul> | e sujet avancées                                                                                                    |                                        | 8                                       | Exporter le compte-r                                                          | endu en tant que Xlsx     |     |  |
| mage avant le conte                | enu Images après le contenu                                                                                                    |                                        | 8                                       | Préparer                                                                      | a réunion.                |     |  |
| 003.002/003/                       | 1 003.002/003/2                                                                                                    | 3                                      | ľo                                      | Ouvrir l'agenda de ce compte-rendu<br>Ouvrir l'agenda du compte-rendu suivant |                           |     |  |
| The                                |                                                                                                    |                                        | lo                                      |                                                                               |                           |     |  |
|                                    |                                                                                                    |                                        |                                         | Cérer le                                                                      | e images                  |     |  |
| 4                                  | » «                                                                                                    |                                        |                                         | à mages                                                                       |                           |     |  |
| ièce jointe                        |                                                                                                    |                                        |                                         |                                                                               |                           |     |  |
|                                    |                                                                                                    |                                        | X                                       | Affecter les att                                                              |                           |     |  |
|                                    |                                                                                                    | · · · · · · · · · · · · · · · · · · ·  | Affiche la vue pour le vidéo-projecteur |                                                                               |                           |     |  |
|                                    |                                                                                                    | źźźźźźźźźźźźźźźźźźźźźźźźźźźźźźźźźźźźźź | 3 <u>-</u>                              | Éditer les chapitres                                                          |                           |     |  |
| Contenu Com                        | mentaire Texte libre                                                                                                    | E 🚍 🗐 🛀 🔹 💞 Austrian German 🔹 📮        |                                         |                                                                               |                           |     |  |
| 🥸 B I                              | U S X <sup>2</sup> X <sub>2</sub> A · Calibri Light · 10 · A                                                                                | 🗚 🗚 🏄 🔹 🌲 🦓 🎧 Légende de chapitre 👙    |                                         |                                                                               |                           |     |  |
| Auf die Ein                        | 1 • 2 • 1 • 3 • 1 • 4 • 1 • 5 • 1 • 6 • 1 • 7 • 1 • 8 • 1 • 9 • 1 • 10 • 1 • 11<br>haltung der Helmtragenflicht wird dringend hingewiesen l |                                        | Sujet précédent                         | Prochain sujet                                                                |                           |     |  |
|                                    |                                                                                                    |                                        |                                         |                                                                               |                           |     |  |
|                                    | Texte du point (facultatif)                                                                                                    | 0                                      | F                                       | ermer                                                                         |                           |     |  |
| 4                                  |                                                                                                    | 몓                                      | egistrer                                |                                                                               |                           |     |  |
| Entreprise Forme .<br>Tous les     | A Fonction p Res Début dû Ach Pr Début dû                                                                                                   | <u>₅</u> 💾                             | Enregistrer & quitter                   |                                                                               |                           |     |  |
| rods les                           |                                                                                                    |                                        | ۳<br>۳                                  | Enregistre                                                                    | et suivant                |     |  |
|                                    |                                                                                                    |                                        |                                         |                                                                               |                           |     |  |

### 8.6.1 Paramètres avancés du sujet

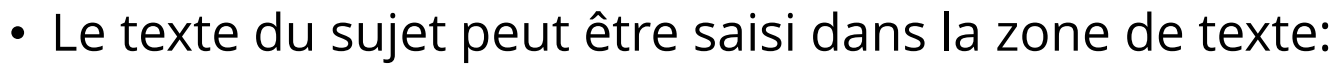

- Mise en forme (voir 1)
- Correction directe de l'orthographe (voir 2)
- Les parties concernées peuvent être ajoutées au sujet par glisser-déposer (v. 3)
- De plus, les paramètres suivants peuvent être fixés pour chaque partie concernée sélectionnée (image du bas):

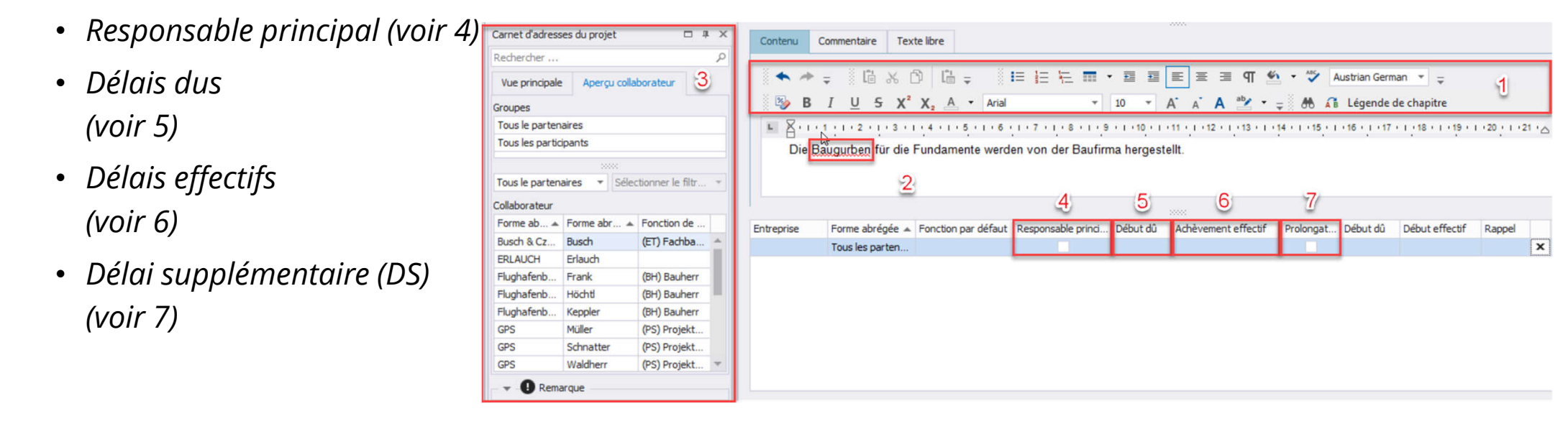

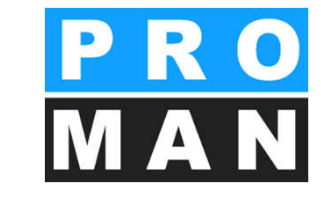

#### Paramètres du sujet Général Parties concernées

#### Désignation des parties concernées dans les sujets

# Comme saisi dans le sujet Formulaires d'impression

| Entreprise | Forme abrégée 🔺 | Fonction par | Respo | Début dû   | Achèvem | P | Imprimer l'entreprise | Imprimer le collaborateur | Imprimer la fonction | <br> | Rappel |   |
|------------|-----------------|--------------|-------|------------|---------|---|-----------------------|---------------------------|----------------------|------|--------|---|
| Holzer Bau | Aichberg        | BM           |       |            |         |   |                       | ✓                         |                      |      |        | x |
| Holzer Bau | Rauscher        | BM           |       |            |         |   |                       | $\checkmark$              |                      |      |        | x |
| GPS        | Schnatter       | PS           |       | 01/09/2016 |         |   |                       | $\checkmark$              |                      |      |        | x |
|            |                 |              |       |            |         |   |                       |                           |                      |      |        |   |

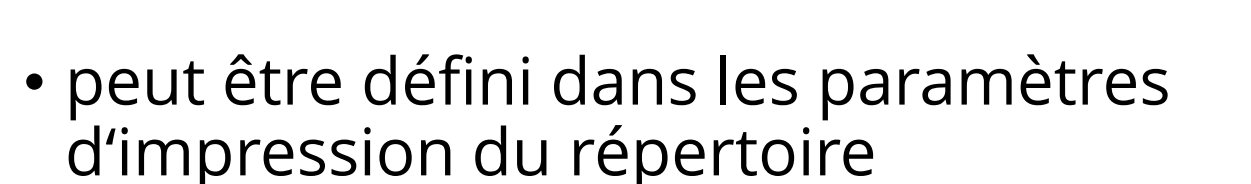

- comme saisi dans le sujet
- personne / entreprise / fonction
- Forme abrégée / Forme longue
  - ATTENTION: lors de l'impression la place est limitée, ne pas trop imprimer, p.ex. imprimer personne & entreprise & fonction dans leur forme longue n'est pas possible!

8.6.1 Paramètres avancés du sujet
#### 8.6.1 Paramètres avancés du sujet

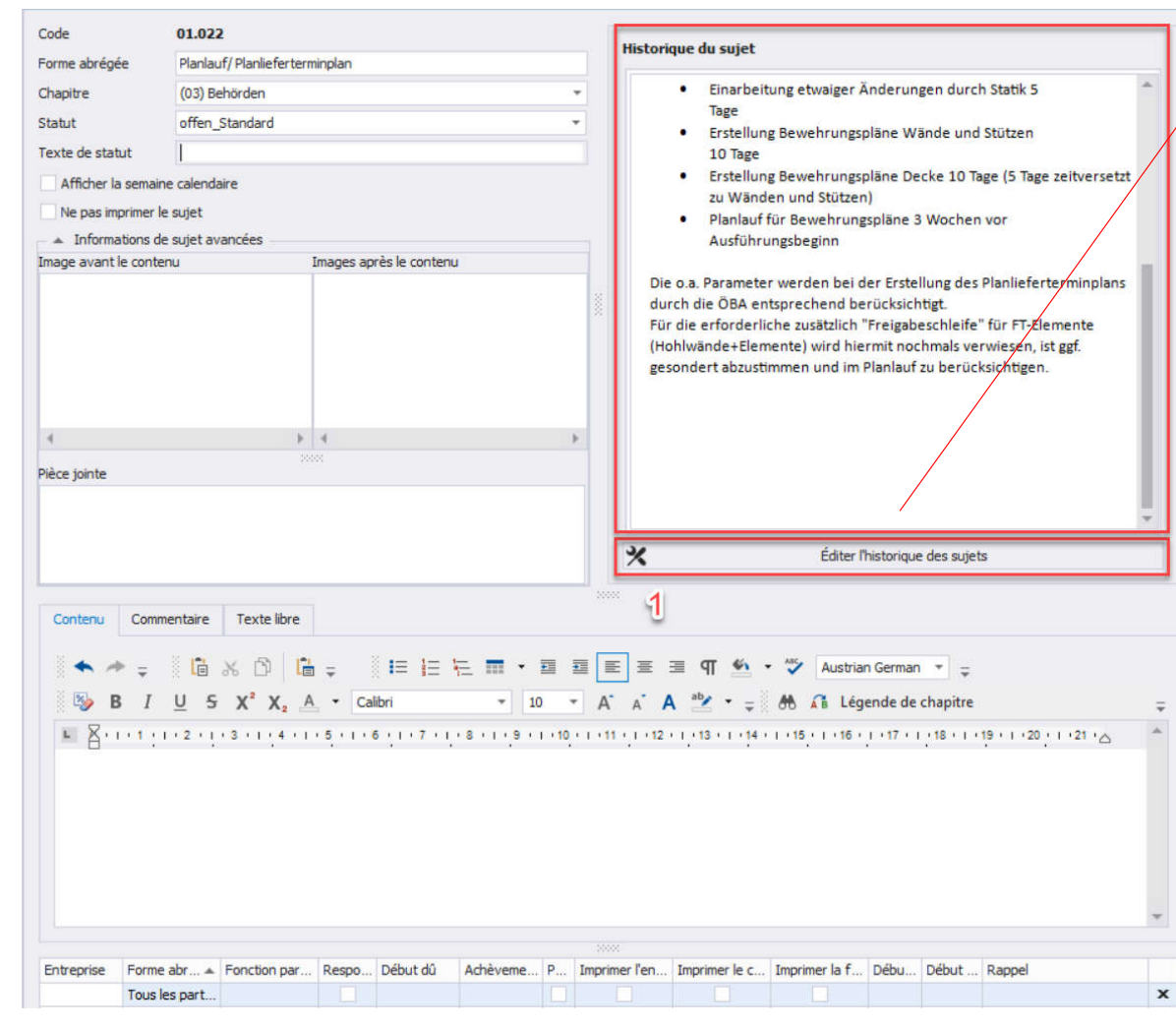

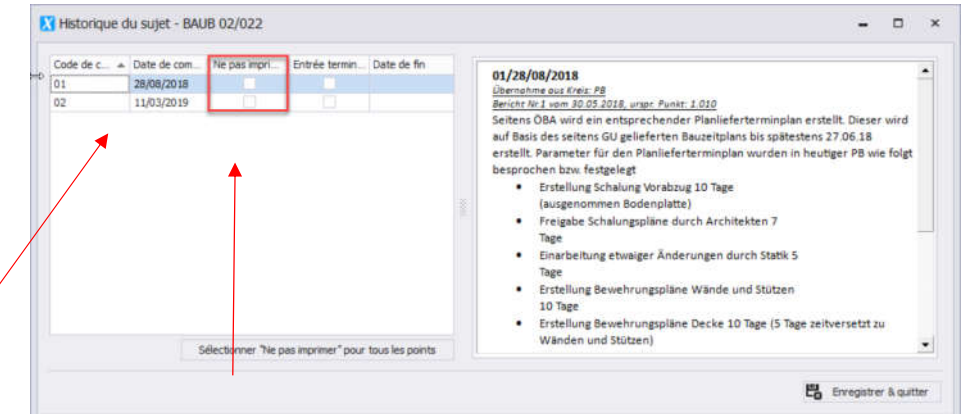

Ici, vous pouvez définir quels sont les sujets historiques à imprimer. Ce nombre ne peut pas excéder un nombre globalement prédéfini. Le nombre de sujets historiques imprimés peut être défini globalement dans le répertoire.

| Nimprimer que les sujets ave | ec du texte ou des divergences  | dans les parties concernées |  |
|------------------------------|---------------------------------|-----------------------------|--|
| Pour une info permanente, r  | 'imprimer que la dernière entré | e                           |  |
| Ourselling Property in       |                                 |                             |  |

### 8.7 Vue du rapport: statut du sujet

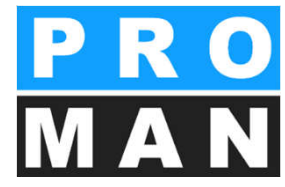

- Info unique
  - ne sera imprimé que dans le compterendu en cours
- Info durable
  - vaut pour tous les comptes-rendus jusqu'à la suppression
  - Le texte peut être modifié par compterendu
- ouvert
- en cours
- effectué le

GEN 003.009

• annulé

#### Sicherheitsschulung

Repris de Projet: , Collection: Numéro du copmte-rendu:001 from 21/08/2016, sujet initial: 001.001 Die Sicherheitsschulung für das Betreten des

Vorfeldes (Airsideordnung) findet am Montag, den 25.8.2015 im Flughafengebäude statt.

Ergebnis: Aucun texte défini... Commentaire: Pas de commentaire pour ce sujet.. + Attributs: No attributes assigned

- *reporté jusqu'au (ou resoumission)* 
  - fonction de rappel: le sujet imprimé une fois dans la réunion en cours, puis masqué jusqu'au délai fixé
- statut propre: dans la gestion des comptes-rendus, on peut facilement créer son propre statut p.ex.:
  - décision, CRQ
  - ouvert dans les couleurs (rouge, orange, vert) ...

|    | ouvert                  | · · · · · · · · · · · · · · · · · · · |                                                          |
|----|-------------------------|---------------------------------------|----------------------------------------------------------|
| го | Beschluss               | Beschluss                             | Ne sera pas reporté dans le prochain compte-rendu.       |
|    | DauerInfo_Standard      | Info permanente                       | Sera adopté dans le prochain compte-rendu.               |
|    | erledigt_Standard       | effectué                              | Ne sera pas transféré au prochain compte-rendu.          |
|    | inbearbeitung_Standard  | en cours                              | Sera repris dans le prochain compte-rendu.               |
|    | Info_Standard           | Info                                  | Ne sera pas reporté dans le prochain compte-rendu.       |
|    | offen_Standard          | ouvert                                | Sera adopté dans le prochain compte-rendu.               |
|    | storniert_Standard      | annulé                                | Ne sera pas repris dans le prochain compte-rendu.        |
|    | Wiedervorlage_Standard  | Resournission                         | Sera ajouté à un futur compte-rendu à la date indiquée.  |
|    | zurückgestellt_Standard | reporté                               | Sera ajouté à un compte-rendu futur à la date spécifiée. |

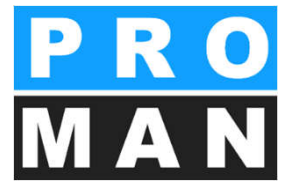

### 8.8 Vue du rapport: images et annexes 🕌

- Les images peuvent être placées avant ou après le texte par glisser-déposer.
- (1) permet de changer la position de l'image
- (2) permet l'édition de l'image (couper, sélectionner,..)
- Les annexes PDF peuvent être ajoutées dans les sujets en glissant celles-ci dans le sujet choisi.

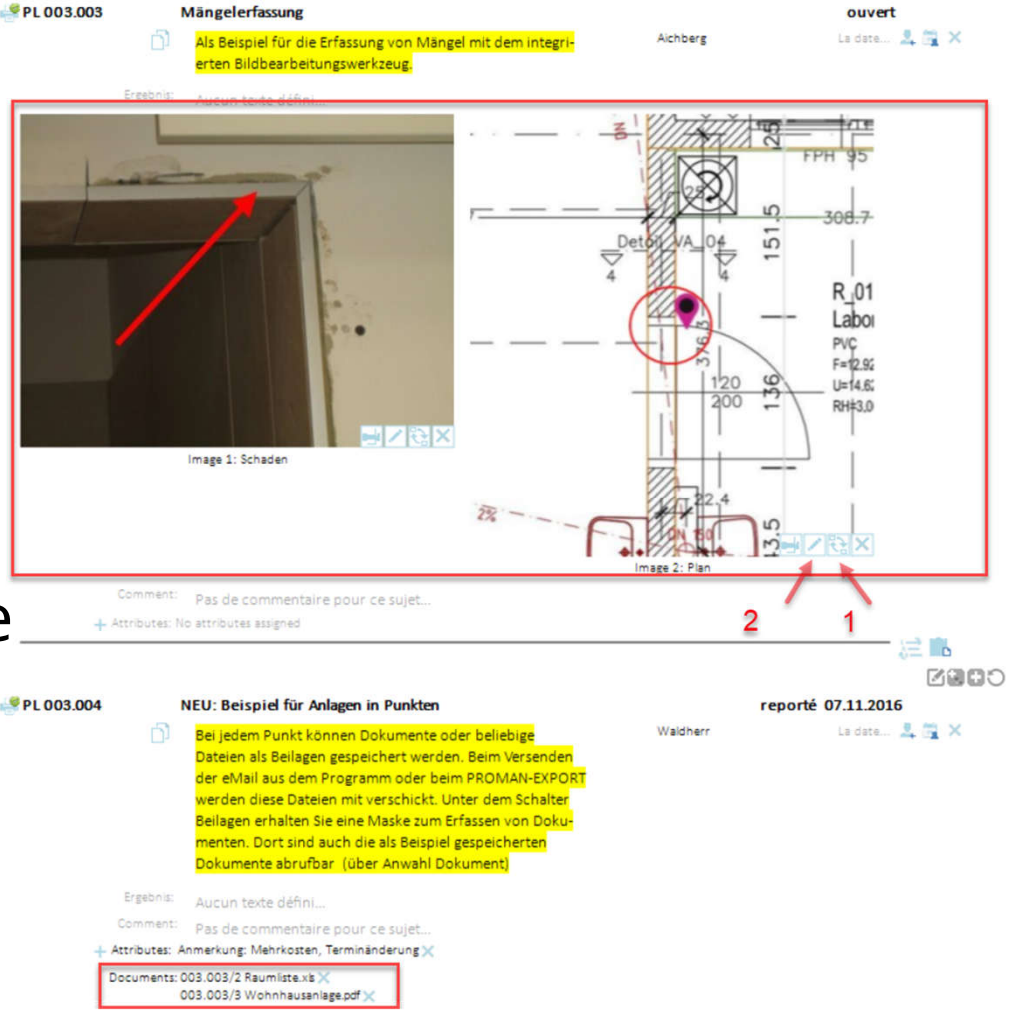

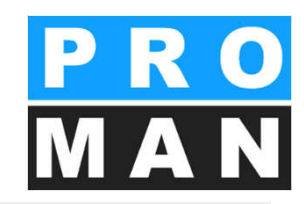

- Les images peuvent être facilement glissées dans les champs d'images correspondants par glisser-déposer *(voir 1)*.
- Vous pouvez aussi bien les placer avant qu'après le texte
- Le point "Gérer les images" dans la boîte à outils (voir 2) permet de définir d'autres paramètres
- Les images sont automatiquement enregistrées dans la base de données et réduites pour atteindre une taille et une qualité optimales.

| Code               | 003.005                         |                         |
|--------------------|---------------------------------|-------------------------|
| Forme abrégée      | Mängelerfassung                 |                         |
| Chapitre           | (03) Örtliche Bauaufsicht       | -                       |
| Statut             | þffen_Standard                  | -                       |
| Texte de statut    | ouvert                          |                         |
| Afficher la sema   | aine calendaire                 |                         |
| Ne pas imprime     | r le sujet                      |                         |
| utiliser comme r   | nodèle de sujet                 |                         |
| 🔺 Informations     | de sujet avancées               |                         |
| Image avant le con | itenu                           | Images après le contenu |
| 003.005/003        | 3/1                             | 003.005/003/2           |
| <b>Z</b>           | Gérer les images                |                         |
|                    | Gérer les pièces jointes        | 2                       |
| <b>X</b> Af        | ffecter les attributs de sujets | -                       |
| <u>Affich</u>      | e la vue pour le vidéo-project  | eur                     |
| 1-                 |                                 |                         |

Editer les chapitres

-16

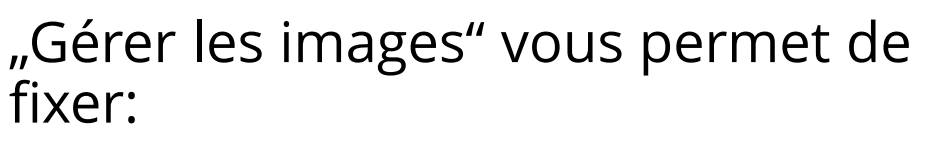

- la largeur des images dans l'impression *(voir 1)*:
  - comme bloc de texte
  - à partir du texte jusqu'à la marge droite
  - largeur complète de page

- l'emplacement de stockage souhaité resp. le chargement des images du presse-papier (voir 2). Vous pouvez insérer deux images l'une à côté de l'autre.
- le titre des images (voir 3)

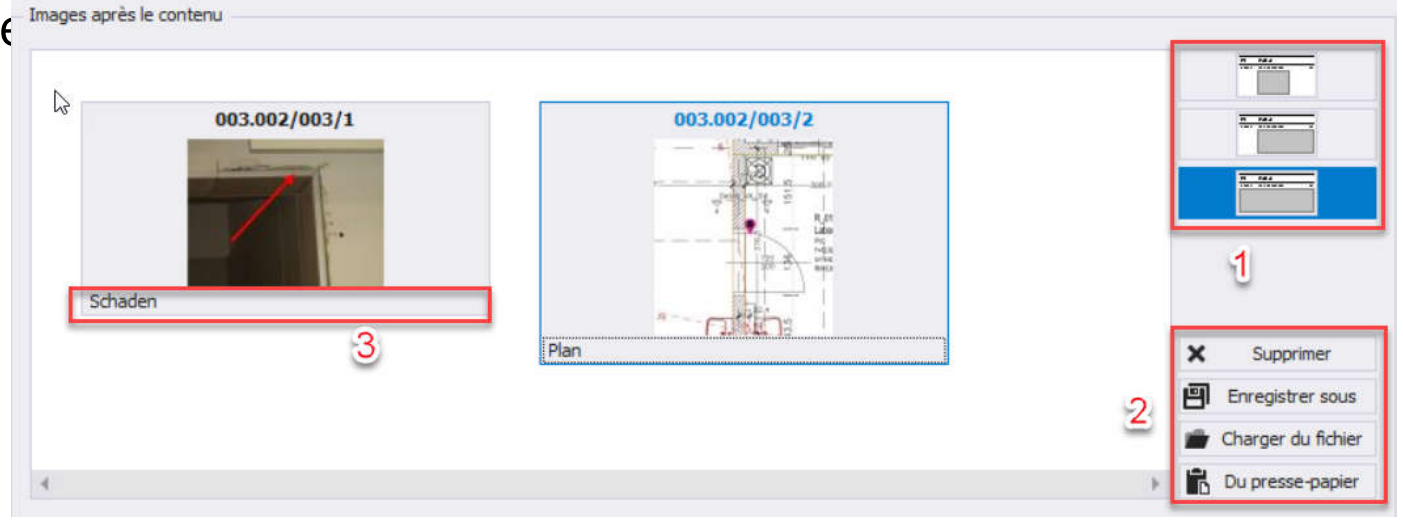

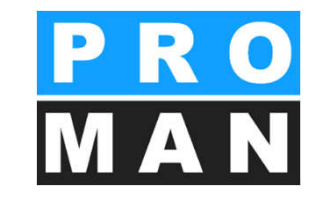

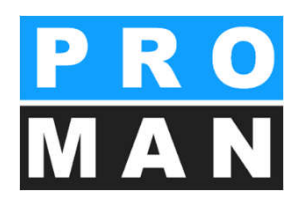

- Dans l'onglet "Édition des images" (voir 1) , vous pouvez rapidement et simplement adapter vos photos et plans:
  - Rogner(voir 2)
  - Insérer du texte et des formes (voir 3)
  - Fixer des repères par glisser-déposer (voir 4)
  - Annuler toutes les modifications (voir 5)

De cette manière, vous pouvez mettre l'accent visuellement sur des parties d'images, des plans, des photos, des positions, des défauts, les statuts avant/après et bien plus encore.

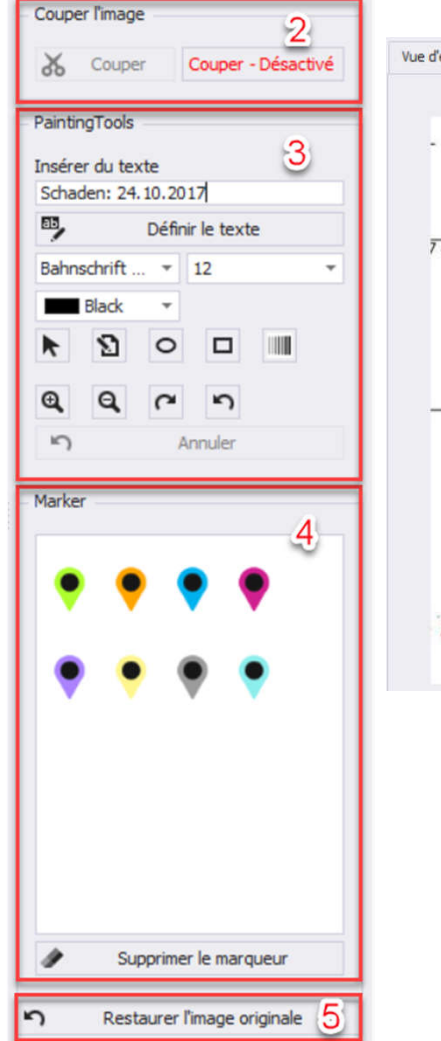

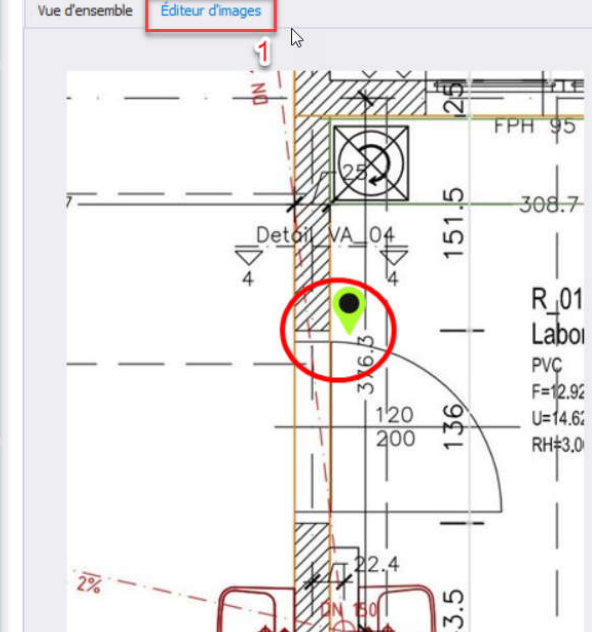

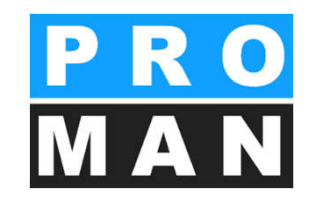

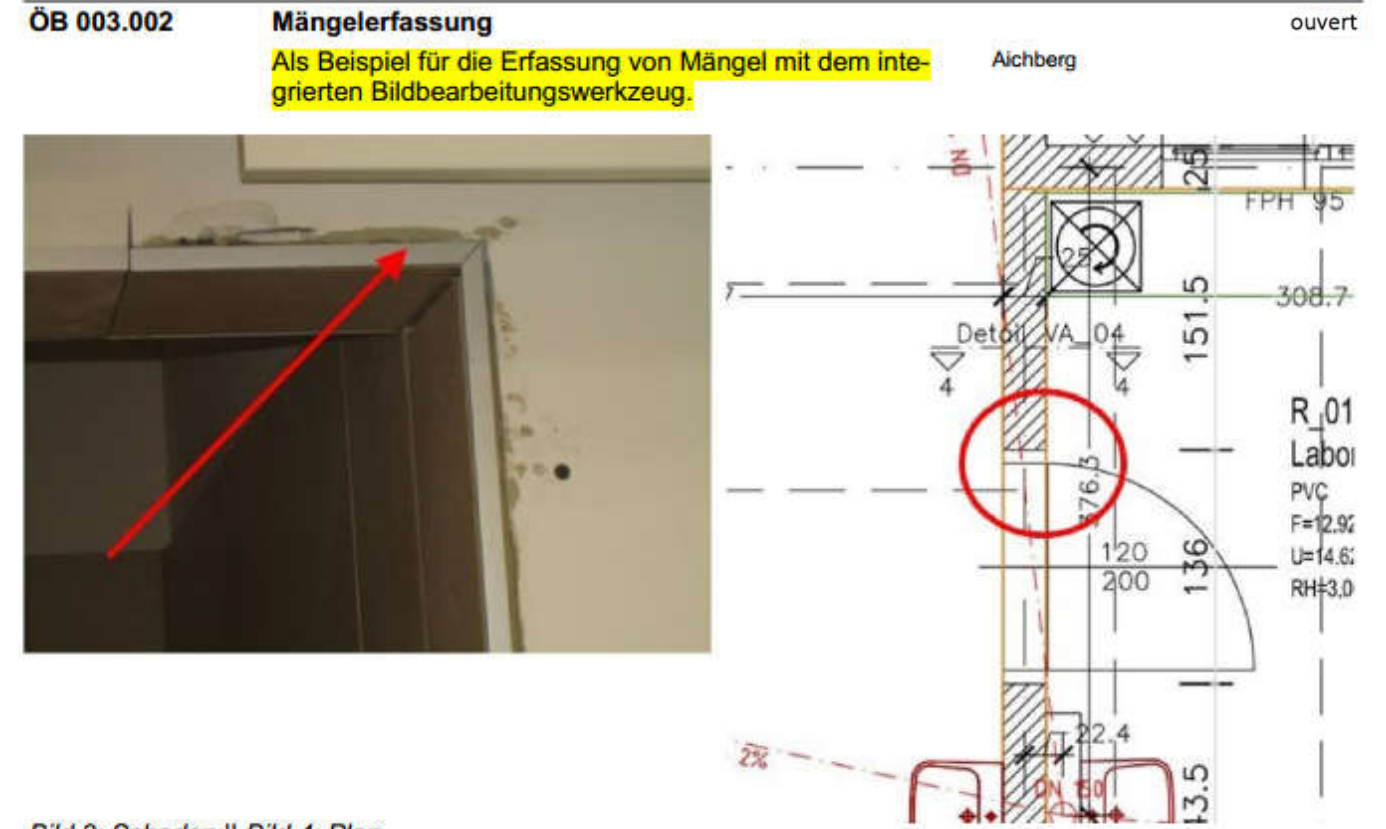

Bild 3: Schaden || Bild 4: Plan

## 8.8.2 Paramètres avancés: pièces jointes

- Les pièces jointes peuvent simplement être glissées dans le champ par glisser-déposer (voir 1)
- Ou le point "Gérer les pièces jointes" (voir 2) permet de définir d'autres paramètres
  - en cochant, le document peut, en option, également être enregistré dans la base de données (voir 3)
  - cette version du document sera enregistrée sans être modifiée dans le compte-rendu de réunion!

| <u>_</u>       | Gérer les images                        |   |
|----------------|-----------------------------------------|---|
|                | Gérer les pièces jointes                |   |
| *              | Affecter les attributs de sujets        | 2 |
| ව              | Affiche la vue pour le vidéo-projecteur | - |
| 1-<br>3-<br>1- | Éditer les chapitres                    |   |

| N°:                                                                                                    | 2                                                                            | Cod                                    | e de document                  | 003.003/2                                                                                               |                                                                                       | Numéro d'ordre de tri                                                                                                    | 0                      |
|----------------------------------------------------------------------------------------------------|------------------------------------------------------------------------------|----------------------------------------|--------------------------------|----------------------------------------------------------------------------------------------------|---------------------------------------------------------------------------------------|----------------------------------------------------------------------------------------------------|------------------------|
| Duvrir le fichier                                                                                                    | J: PROMAN3                                                                   | 2\BeispielVorla                        | agen <mark>i</mark> Raumliste. | xls                                                                                                    |                                                                                       |                                                                                                    |                        |
| ître                                                                                                    | Raumliste.xls                                                                |                                        | *                              |                                                                                                    |                                                                                       |                                                                                                    |                        |
| Description                                                                                                    |                                                                              |                                        |                                |                                                                                                    |                                                                                       |                                                                                                    | 4                      |
|                                                                                                    |                                                                              |                                        |                                |                                                                                                    |                                                                                       | Description                                                                                                    | Ŧ                      |
| Tréé nar:                                                                                                    | Maksat Turat                                                                 | hek                                    | N                              | lodite par                                                                                              | Maksat Turathek                                                                       | Description                                                                                                    |                        |
| Oréé par:                                                                                                    | Maksat.Turat                                                                 | bek                                    | M                              | lodifie par:                                                                                            | Maksat, Turatbek                                                                      | Définit la description d                                                                                                    | u docume               |
| Créé par:<br>Date de création:<br>✓ Enregistrer la pi                                                                            | Maksat.Turat<br>09/04/2017 1<br>èce jointe au doo                            | bek<br>10:34:00<br>cument dans l       | D<br>a base de donn            | lodifie par:<br>Date de modification:<br>ées                                                            | Maksat. Turatbek                                                                      | Définit la description d                                                                                                    | u docume<br>strer sous |
| Créé par:<br>Date de création:<br>✓ Enregistrer la pir<br>▲ Informations d                                                       | Maksat.Turat<br>09/04/2017 1<br>èce jointe au doo<br>le sujet avancé         | bek<br>10:34:00<br>cument dans l       | a base de donn                 | todite par:<br>Date de modification:<br>ées 2                                                           | Maksat.Turatbek<br>09/04/2017 10:34<br>Annuler                                        | Pescription d<br>Définit la description d<br>U<br>Fichier enregi                                                                                                    | u docume<br>strer sous |
| Créé par:<br>Date de création:                                                                                                   | Maksat.Turat<br>09/04/2017 1<br>èce jointe au doo<br>èce sujet avancé<br>enu | bek<br>10:34:00<br>cument dans l       | a base de donne                | todhe par:<br>Date de modification:<br>ées 2<br>S<br>Images après le                                    | Maksat.Turatbek<br>09/04/2017 10:34<br>Annuler<br>: contenu                           | Definit la description d<br>United la description d<br>United la descriptio | u docume<br>strer sous |
| Créé par:<br>Date de création:<br>✓ Enregistrer la pir<br>A Informations d<br>age avant le contr                                 | Maksat.Turat<br>09/04/2017 1<br>èce jointe au dou<br>le sujet avancé<br>enu  | bek<br>10:34:00<br>cument dans l<br>es | a base de donn                 | Images après le                                                                                         | Maksat.Turatbek<br>09/04/2017 10:34<br>Annuler                                        | Péfinit la description d                                                                                                    | u docume<br>strer sous |
| iréé par:<br>late de création:<br>✓ Enregistrer la pi<br>▲ Informations d<br>age avant le contr<br>C                             | Maksat.Turat<br>09/04/2017 1<br>èce jointe au doo<br>le sujet avancé<br>enu  | bek<br>10:34:00<br>cument dans l<br>es | a base de donn                 | todite par:<br>Date de modification:<br><u>ées</u><br>2<br>Images après le                              | Maksat.Turatbek<br>09/04/2017 10:34<br>Annuler<br>: contenu                           | Description d<br>Definit la description d<br>OF<br>Fichier enregi<br>OK                                                                                                    | u docume<br>strer sous |
| réé par:<br>Date de création:<br>✓ Enregistrer la pi<br>A Informations d<br>age avant le contr<br>C<br>ce jointe                 | Maksat.Turat<br>09/04/2017 1<br>èce jointe au doo<br>le sujet avancé<br>enu  | bek<br>10:34:00<br>cument dans l<br>es | a base de donne                | todine par:<br>Date de modification:<br>ées 2<br>Images après le<br>Images après le                     | Maksat.Turatbek<br>09/04/2017 10:34<br>Annuler<br>: contenu<br>Valeur d'a             | Description<br>Description d<br>CO<br>Prichier enregi<br>OK                                                                                                    | u docume<br>strer sous |
| réé par:<br>late de création:<br>✓ Enregistrer la pi<br>▲ Informations d<br>age avant le contr<br>C<br>ce jointe<br>aumiste, xis | Maksat.Turat<br>09/04/2017 1<br>èce jointe au doo<br>le sujet avancé<br>enu  | bek<br>10:34:00<br>cument dans l<br>es | Nom de l'attrit<br>(Anmerkung) | todine par:<br>Date de modification:<br>ées 2<br>Images après le<br>Images après le<br>Dut<br>Anmerkung | Maksat.Turatbek<br>09/04/2017 10:34<br>Annuler<br>: contenu<br>Valeur d'a<br>(Mehrkos | Definit la description d<br>co<br>Fichier enregi<br>OK<br>OK<br>attribut<br>ten) Mehrkosten                                                                                                    | u docume<br>strer sous |

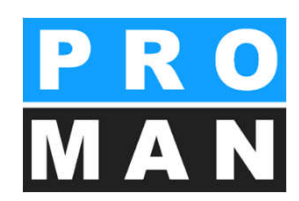

## 8.8.2 Paramètres avancés: pièces jointes

- Les sujets peuvent être complétés par des pièces jointes
  - les PDF sont imprimées avec le sujet et un tampon avec les n° du sujet leur est apposé
  - tous les autres sont automatiquement joints lors d'un

| -    | From +   | office@proman.at                                                                                       |
|------|----------|----------------------------------------------------------------------------------------------------|
| Send | То       | teilnehmer1@proman.at; teilnehmer2@firma.at                                                            |
| Jena | Cc       |                                                                                                    |
|      | Bcc      |                                                                                                    |
|      | Subject  | Projekt: Beispielprojekt, Besprechungsbericht: BAUB Baubesprechung ÖBA, Nr. 004 Vertrieb und Marketing |
|      | Attached | BEISPIEL Beispielprojekt BAUB 004.pdf (272 KB); Beilage 1.xlsx (14 KB)                                 |

Anwahl Dokument) Attributs: Anmerkung:Mehrkosten, Terminänderung Pièces jointes: 003.003/2 Raumliste:xls 003.003/3 Wohnhausanlage.pdf

au suiet 003 003/3

Bei jedem Punkt können Dokumente oder beliebige Dateien als Beilagen gespeichert werden. Beim

Versenden der eMail aus dem Programm oder beim PROMAN-EXPORT werden diese Dateien mit verschickt. Unter dem Schalter Beilagen erhalten Sie eine Maske

zum Erfassen von Dokumenten. Dort sind auch die als Beispiel gespeicherten Dokumente abrufbar (über

|     |      |                                     |           |             |             |   | anua |   |   |   | Feb | nuar |   |    | März |    |    |    | An | ril |     |    | M    | ai    |      |       | Ju     | ni   |
|-----|------|-------------------------------------|-----------|-------------|-------------|---|------|---|---|---|-----|------|---|----|------|----|----|----|----|-----|-----|----|------|-------|------|-------|--------|------|
| Nr. | 0    | Vorgangsname                        | Dauer     | Anfang Ende | 1           | 2 | 3    | 4 | 5 | 6 | 7   | 8    | 9 | 10 | 11   | 12 | 13 | 14 | 15 | 16  | 17  | 18 | 19 3 | 20    | 21 2 | 2 23  | 24     |      |
| 1   |      | VWS-Fassade                         | 15 Tage?  | Mo 13.04.09 | Fr 01.05.09 |   | 1    |   |   |   |     |      |   |    |      |    |    |    |    |     | , _ |    |      | VWS   | -Fas | sade  | 1      | 1    |
| 2   |      | VWS-Fassade Norseite                | 15 Tage?  | Mo 13.04.09 | Fr 01.05.09 |   | 1    |   | - |   | -   | -    |   |    |      |    |    |    |    |     |     | -  | V    | WS-   | Fass | ade N | orseit | e    |
| 3   |      | Dämmung + Estrich                   | 10 Tage?  | Mo 13.04.09 | Fr 24.04.09 | - | +    |   |   | - |     | -    |   |    |      |    |    |    |    |     |     | 1  | Jämn | nung  | + Es | trich | T      | +    |
| 4   | EHT. | Stiegenhaus Verputz, Spachtelung    | 10 Tage   | Mo 20.04.09 | Fr 01.05.09 |   |      |   |   |   |     |      |   |    |      |    |    |    |    |     |     |    | 18   | tiege | nha  | s Ver | putz,  | Spac |
| 5   | _    | Außenanlagen - Einbauten, Schüttung | 195 Tage? | Mo 15.09.08 | Fr 12.06.09 |   |      |   |   |   | -   |      |   |    |      |    |    |    |    |     |     |    |      |       |      |       |        | 1    |

NEU: Beispiel für Anlagen in Punkten

BAUB 003.003

Sehr geehrte Damen und Herren,

PRO MAN

## 8.9 Vue du rapport: vidéo de la formation courte

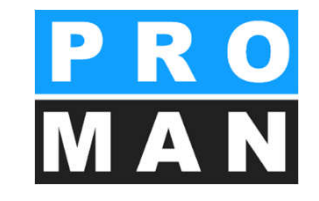

 Vous trouverez de plus amples informations sur les nouvelles fenêtres dans la vidéo de la formation sous

http://www.proman.at/tutorials/intuitiv-protokollieren/

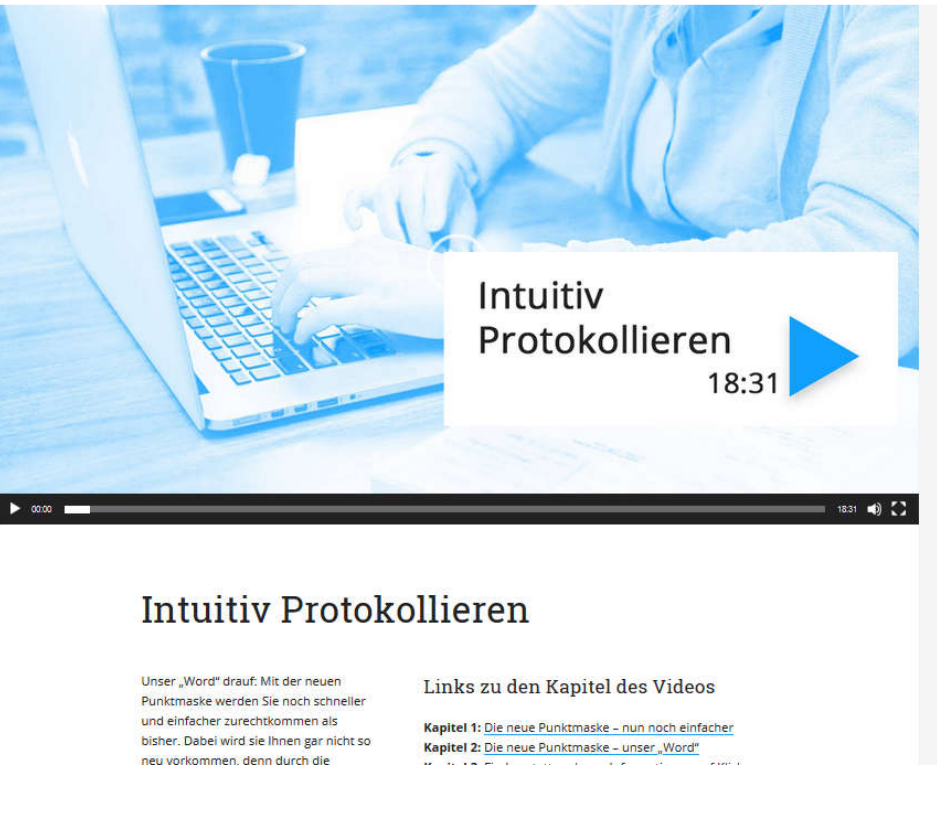

## 9.1 Modifier le numéro du sujet

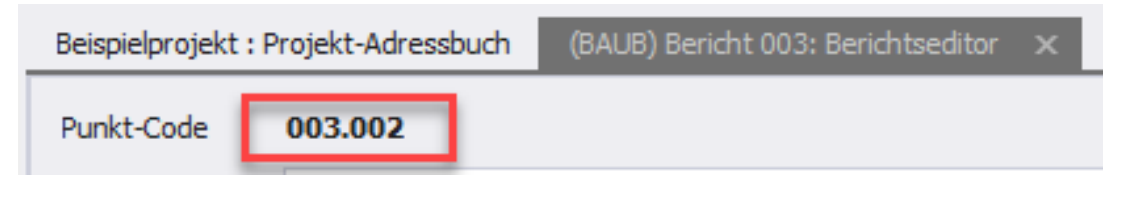

- Numéro du sujet
  - continu dans un même compte-rend
  - univoque par répertoire
  - se compose du
    - numéro du compte-rendu
    - numéro du sujet

| ⊟ 001 | 71/0 | 1 10 14                           |
|-------|------|-----------------------------------|
| C     | )1   | Ouvrir le rapport de compte-rendu |
| C     | )1   | Éditer le compte-rendu            |
| 0     | )1   | Nouveau sujet                     |
| 0     | )3   | Gérer les participants            |
| C     | )5   | Éditer le numéro du sujet         |
| 002   | )5   | Préparer la réunion.              |

- Modifier le numéro
  - possible dans le compte-rendu actuellement ouvert
    - Le sujet doit avoir été généré dans ce compte-rendu

| ode du sujet | <ul> <li>Chapitre</li> </ul> | Numéro de tri de chapitre | Mot-clé                                       | Statu |
|--------------|------------------------------|---------------------------|-----------------------------------------------|-------|
| 01           | (01.02) Genehmigungen        | 3                         | Sicherheitsschulung                           | erled |
| 02           | (01.01) Sicherheit           | 2                         | Genehmigung Umsetzen Masten                   | offen |
| 03           | (01.02) Genehmigungen        | 3                         | Bescheide                                     | offen |
| )4           | (02) Planung                 | 4                         | Planlieferung / Planungsstand / Vorlaufzeiten | erled |
| 05           | (03) Örtliche Bauaufsicht    | 5                         | Planverteilung                                | offer |
| 06           | (05) Bauausführung           | 7                         | Bauablauf                                     | offer |
| 07           | (05) Bauausführung           | 7                         | Bauzaun                                       | erled |
|              | 20                           |                           |                                               |       |

#### 9.1 Numéro de sujet: composition

Numéro de sujet

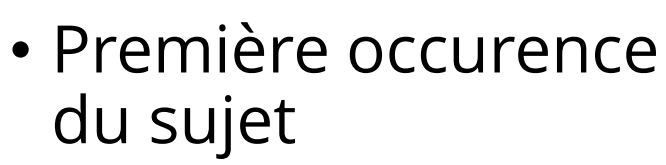

- Numéro de sujet
- Le sujet est repris dans plusieurs réunions
  - Numéro de réunion
  - Date de la réunion

| Tumero                  | uc sujet                                                                                                    |                                              |                          |
|-------------------------|----------------------------------------------------------------------------------------------------|----------------------------------------------|--------------------------|
| 0.2                     | Genehmigungen                                                                                                    |                                              |                          |
| 0.2 001.002             | Genehmigung Umsetzen Masten                                                                                                    |                                              | ouvert                   |
| 001 / 21.08.2014        | Im Baufeld befinden sich zwei Masten, Die Genehmigung für<br>das Umsetzen der Masten durch die OZB erfolgt frühestens<br>ab 22.9.2014                                                                                                  | Alle Projektpartner                          |                          |
| 002 27.08.2014          | Es wurde ein Vorschlag für die Kabelführung im Mast erar-<br>beitet. Dieser ist von der Firma Schillingzu überprüfen<br>(Koordination durch Herr Busch). Weiters sind die stati-<br>schen Berechnungen der Fa. Schilling beizubringen. | Busch, Busch & Czerny                        |                          |
| 003 / 03.09.2014        | Die Maststatik ist noch immer ausständig und in<br>weiterer Folge auch die Schalungs- und<br>Bewehrungspläne für die Mastfundamente.<br>Die Baugruben für die Fundamente werden von der<br>Baufirma hergestellt.                       | Rauscher, Holzer Bau<br>Busch, Busch & Czemy | 10.09.2014<br>03.09.2014 |
| PROMAN X Licence: 000/A | 1 PROMAN 1010///BAUB//003                                                                                                    |                                              | Page: 1 / 4              |

Chapitre / Numéro de compte-rendu /

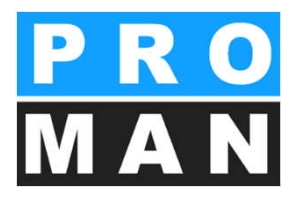

#### 9.2 Commentaires dans le rapport & préparation de la réunion

Dans les commentaires, vous pouvez saisir vos remarques pour la préparation de la prochaine réunion.

 Les commentaires ne seront pas imprimés dans le rapport, mais dans l'impression "Préparation de la réunion" (voir diapo suivante

|   | Bewachung                                               |   |          |
|---|---------------------------------------------------------|---|----------|
| 5 | Falls eine Zugänglichkeit auf die Baustelle durch       |   | Waldherr |
|   | Baustellenfremde infolge nicht geschlossenen Bauzauns   | - | Rauscher |
|   | besteht, hat die Baufirma für die Bewachung während der |   |          |
|   | Arbeitszeit zu sorgen.                                  |   |          |
|   |                                                         |   |          |

Aucun texte défini

Commentaire: meine Informationen für die nächste Sitzung zu diesem Punkt: (diese können nur im Ausdruck Protokoll Vorbereitung angezeigt werden)

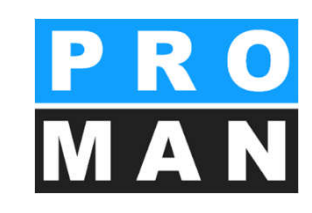

ouvert

La date... 💄 📬 🗙 10.02.2016 👤 📷 🗙

| t_)        | -                               |                                 | 20            |             |         |    |      |       |         |            |               |                |               |
|------------|---------------------------------|---------------------------------|---------------|-------------|---------|----|------|-------|---------|------------|---------------|----------------|---------------|
| Contenu    | Commentaire                     | Texte libre                     |               |             |         |    |      |       |         |            |               |                |               |
| *          | * = 🕴 ট                         | ж D (                           | <b>i</b> -    | I≡ IΞ       | ₩       | •  | 1.21 | EE    | ≣ ¶ ≝.  | - 🍄 Aus    | trian German  | 1 <del>-</del> |               |
| 🦻 🎭 I      | BIU                             | 5 X <sup>2</sup> X <sub>2</sub> | <u>A</u> •    | Arial       | *       | 10 | -    | A A   | A 🏄 - 👳 | <b>M A</b> | Légende de ch | apitre         | Ŧ             |
| L X.       | 1 + 1 + 1 + 2 +                 | 1 + 3 + 1 + 4 +                 | 1 + 5 + 1     | .6.1.7.     | 1.8.1.2 |    |      |       |         |            |               |                |               |
| Pui<br>Voi | nkt: (diese kö<br>rbereitung an | onnen nur im<br>gezeigt werd    | Ausdru<br>en) | ck Protokol |         |    |      |       |         |            |               |                | Ŧ             |
| Entreprise | Forme ab 🔺                      | Fonction pa                     | Resp          | Début dû    | Achèvem | P  | Déb  | Début | Rappel  |            | Imprimer l'e  | Imprimer le    | Imprimer la f |
| GPS        | Waldherr                        | PS                              |               |             |         |    |      |       |         | ×          |               | ~              |               |
| Holzer Bau | Rauscher                        | BM                              | 1             | 10/02/2016  |         |    |      |       |         | ×          |               | 1              |               |

## 9.2 Commentaires dans le rapport & préparation de la réunion

Permet la création de notes personnelles pour préparer la prochaine réunion, et y amener les notes.

| Sujet | Mot-clé / Texte                                                                                                    | RP responsable | dûle |
|-------|----------------------------------------------------------------------------------------------------|----------------|------|
|       | bige Dateien als Beilagen gespeichert werden.<br>Beim Versenden der eMail aus dem Programm<br>oder beim PROMAN-EXPORT werden diese<br>Dateien mit verschickt.<br>Unter dem Schalter Beilagen erhalten Sie eine<br>Maske zum Erfassen von Dokumenten. Dort sind<br>auch die als Beispiel gespeicherten Dokumente |                |      |
|       | abrutbar<br>(über Anwahl Dokument)                                                                                                    |                |      |
|       | Kommentar: Bei der nächsten Besprechung muss ich folgenden wichtige Punkte<br>klären:<br>1<br>2<br>Beilagen: 003.003/2 Raumliste.xls<br>003.003/3 Wohnhausanlage.pdf                                                                                                    |                |      |
|       | Espace pour les notes manusc                                                                                                    | rites          |      |
| 0.2   | Genehmigungen                                                                                                    |                |      |

| 3 004 10/09/201      |                                                    |
|----------------------|----------------------------------------------------|
| 01.01 (              | Ouvrir le rapport de compte-rendu                  |
| 02 (                 | Éditer le compte-rendu                             |
| 02 (                 | Nouveau suiet                                      |
| 03 (                 | Characteristic                                     |
| ± 05 (               | Charger les sujets                                 |
| 05 (                 | Importer les sujets                                |
| 05 (                 | Gérer les participants                             |
| B (BT) Bautagebuch   | for a star                                         |
| 🗄 (PB) Monatsberid   | Editer le numero du sujet                          |
| E (PROJ) Projektbe   | Préparer la réunion.                               |
| 🗄 (SiGeKo) Baubege 🐂 | Imprimer le compte-rendu (aperçu avant impression) |
|                      | Exporter le compte-rendu en tant que Pdf           |
|                      | Exporter le compte-rendu en tant que RTF           |
|                      | Supprimer le compte-rendu                          |
| / Afficher les chapi | Envoyer l'e-mail                                   |
|                      |                                                    |

#### X Préparer la réunion.

| Préparation de l'impression:                                                                                                    | Paramètres d'impression:                                                                                                    |
|----------------------------------------------------------------------------------------------------|----------------------------------------------------------------------------------------------------|
| Distance entre les sujets en mm                                                                                                    | 40 👮 Utiliser les                                                                                                    |
| <ul> <li>N'imprimer que les sujets avec le sta</li> <li>Ignorer le paramètre: 'Ne pas imprin</li> <li>Ignorer le paramètre: 'Ne pas imprin</li> <li>Ignorer les commentaires</li> <li>Imprime les textes libres</li> </ul> | tut "Ouvert"<br>ser l'historique'<br>ser le sujet'<br>N'imprimer que les sujets avec du te<br>Pour une info permanente, n'imprimer |

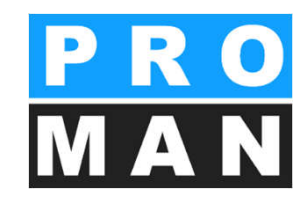

### 9.3 Sujets: charger & supprimer

- "Charger les sujets" vous permet de reprendre des sujets de reúnions précédentes dans le compterendu sélectionné actuellement
  - P. ex., le sujet été clos lors la réunion précédente et dans la réunion actuelle il a été repris
- "Supprimer le sujet:
  - Ne supprime que l'ajout à ce sujet effectué dans le rapport actuel.

| 1.      |       |                                |
|---------|-------|--------------------------------|
| 003.001 | Bev   | Supprimer le sujet             |
| 002.005 | Bau   | Déplacer le sous-sujet         |
| 001.006 | Bau   |                                |
| 002.003 | Bau   | Déplacer le sujet à la place ( |
| 002.002 | Bau   | Nouveau sous-sujet             |
| 002.001 | Still | Editer le sujet                |
| 001.002 | Gerah |                                |

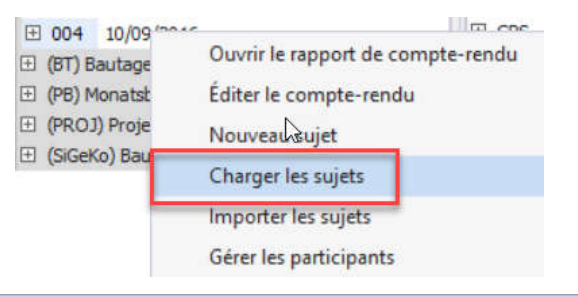

| - | harger | les | sujets |  |
|---|--------|-----|--------|--|
|---|--------|-----|--------|--|

| Rechercher |         |          |                 |                                               |                           |                                                   |
|------------|---------|----------|-----------------|-----------------------------------------------|---------------------------|---------------------------------------------------|
| Sélection  | Code 🔺  | Statut   | Texte de statut | Forme abrégée                                 | Chapitre                  | Contenu                                           |
|            | 001.001 | effectué | erledigt        | Sicherheitsschulung                           | (01.02) Genehmigungen     |                                                   |
|            | 001.003 | effectué | erledigt        | Bescheide                                     | (01.02) Genehmigungen     | Bescheid für die Betriebseinschränkung wurde v    |
|            | 001.004 | effectué | erledigt        | Planlieferung / Planungsstand / Vorlaufzeiten | (02) Planung              |                                                   |
|            | 001.005 | ouvert   | offen           | Planverteilung                                | (03) Örtliche Bauaufsicht |                                                   |
|            | 001.007 | effectué | erledigt        | Bauzaun                                       | (05) Bauausführung        |                                                   |
|            | 002.004 | effectué | erledigt        | Offene Unterlagen                             | (05) Bauausführung        | ·K7-Blätter werden in der nächsten Baubesprech    |
|            | 003.002 | Info     | Info            | Mängelerfassung                               | (02) Planung              | Als Beispiel für die Erfassung von Mängel mit der |
|            | 003.003 | reporté  | zurückgestellt  | NEU: Beispiel für Anlagen in Punkten          | (02) Planung              | Bei jedem Punkt können Dokumente oder beliebi     |
|            | 003.004 | Info     | Beschluss       | Helmtrageoflicht                              | (02) Planung              | Auf die Einhaltung der Helmtrageoflicht wird drir |

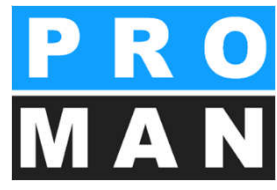

- 🗆 ×

X Fermer

### 9.4 Sujets: attributs

Les attributs peuvent être gérés dans la boîte à outils du sujet du compte-rendu "Gérer les attributs du sujet" (voir 1)

- Sélectionnez l'attribut souhaité dans le menu déroulant (voir 2)
- Définissez la valeur de l'attribut avec laquelle le sujet doit être marqué (voir 3)

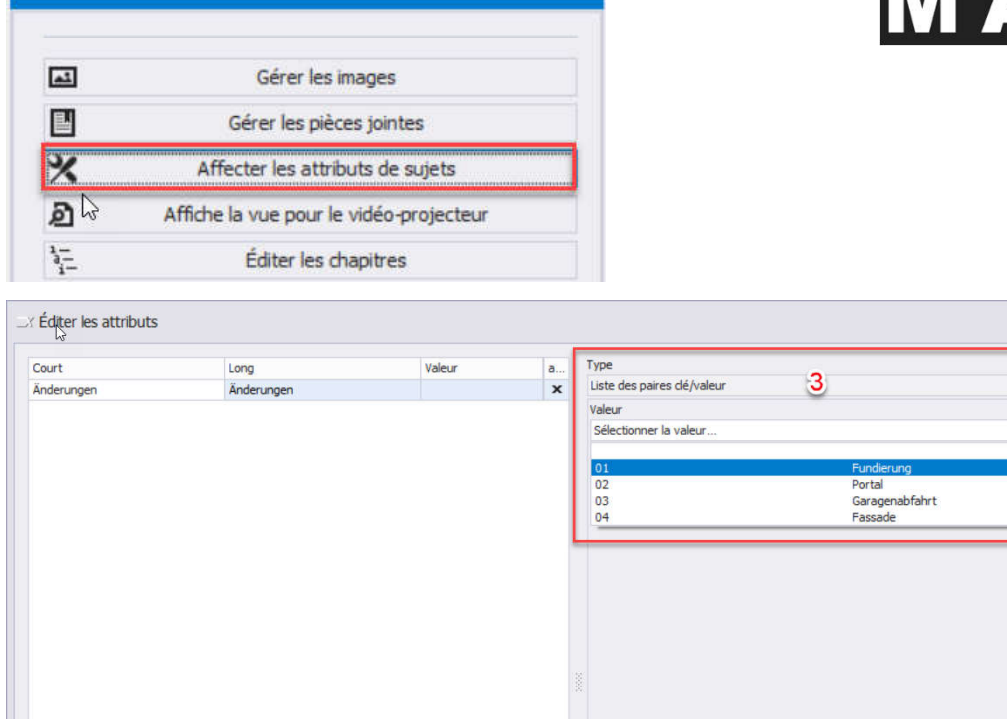

2

(Änderungen) Änderungen

IL X

Boîte à outils

#### PRO MAN

#### 9.5 Sujets: vue pour vidéoprojecteur

Vous avez la possibilité d'écrire directement vos comptes-rendus lors de la réunion. Les sujets de compte-rendu sont affichés en temps réel dans une seconde fenêtre, et peuvent p. ex. être présentés par viedoprojecteur.

> Les images et les documents peuvent être ouverts par double-clic

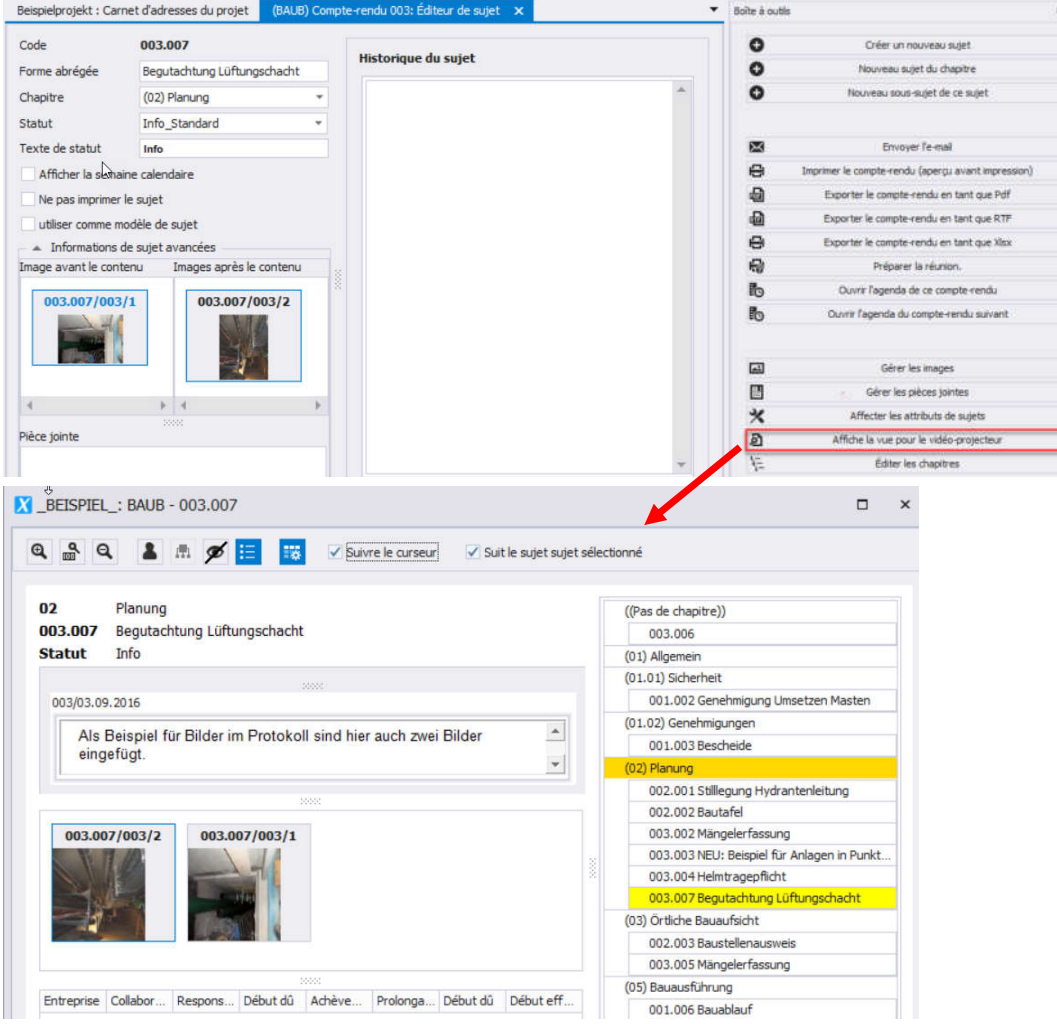

#### 9.6 Importer des sujets à partir d'un autre répertoire de comptes-rendus ou d'un

autre projet Les sujets peuvent être copiés d'un autre projet ou d'une autre réunion.

Ceci peut être très pratique lors par exemple de la poursuite de sujets avec une référence à la source du sujet.

La fonction "Importer les sujets " s'ouvre par double-clic sur le compte-rendu. (voir 1)

Sélectionnez le projet source souhaité, le répertoire des comptes-rendus et le compte-rendu duquel les sujets doivent être chargés.

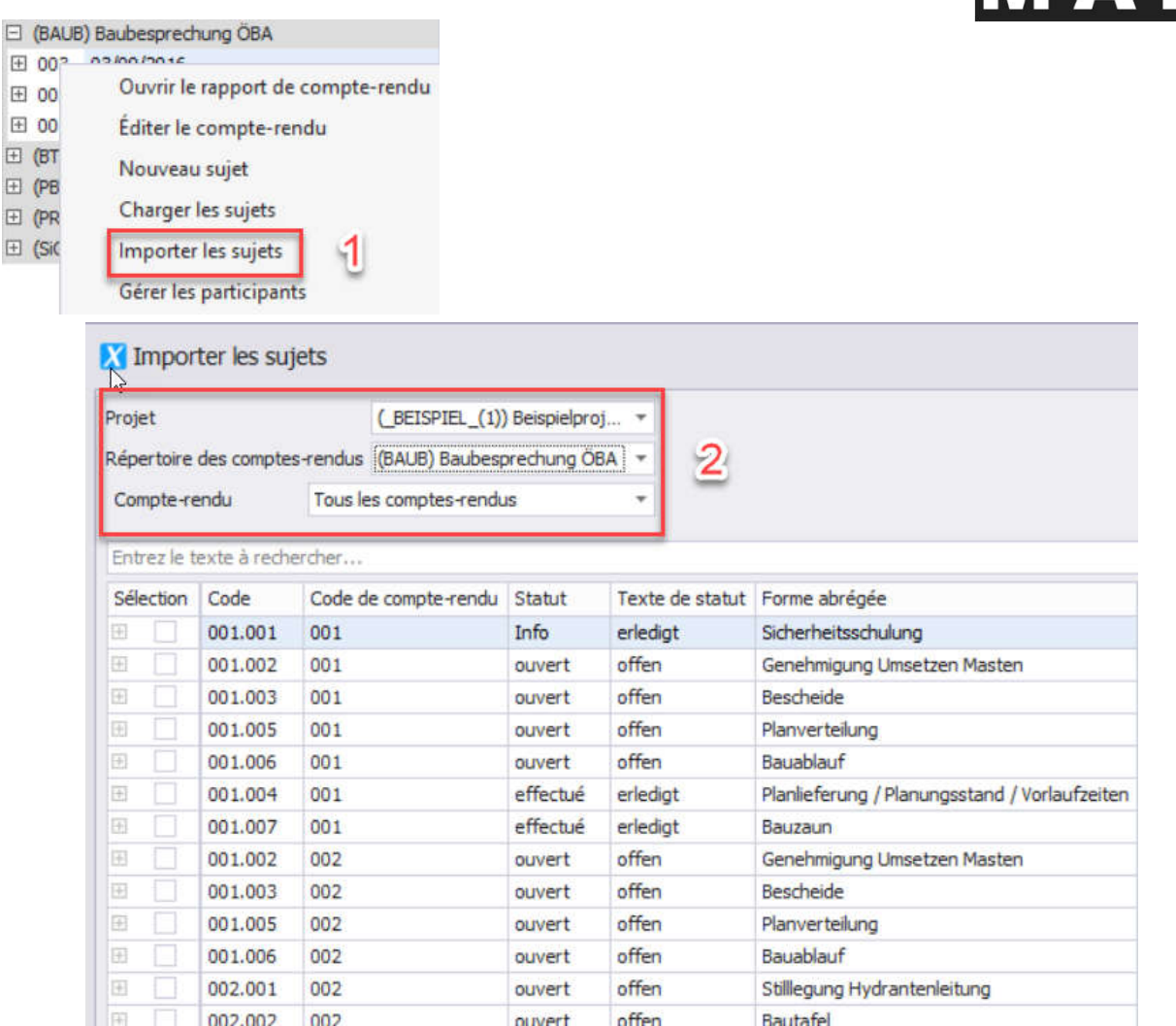

ouvert

## 9.6 Importer des sujets à partir d'un autre répertoire de comptes-rendus ou d'un autre projet

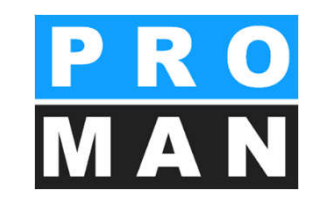

La recherche permet de rechercher un titre de sujet et un contenu spécifiques. (voir 1) Sélectionnez les sujets à importer un à un (voir 2) ou dans leur globalité. (voir 3)

| 🔀 Impo                                 | rter les suj                                            | jets       |                 |          |                 |          |        |                       |                                      |
|----------------------------------------|---------------------------------------------------------|------------|-----------------|----------|-----------------|----------|--------|-----------------------|--------------------------------------|
| Projet (_BEISPIEL_(1)) Beispielprojekt |                                                         |            |                 | Ŧ        |                 |          |        |                       |                                      |
| Répertoir                              | Répertoire des comptes-rendus (BAUB) Baubesprechung ÖBA |            |                 | Ŧ        |                 |          |        |                       |                                      |
| Compte-                                | rendu                                                   |            | Tous les compte | s-rendus |                 | Ŧ        |        |                       |                                      |
| Bescheid                               |                                                         | 1          |                 |          |                 |          |        |                       |                                      |
| Sélection                              | Code                                                    | Code d     | e compte-rendu  | Statut   | Texte de statut | Forme at | orégée | Chapitre              | Contenu                              |
| <b></b>                                | 001.003                                                 | 001        |                 | ouvert   | offen           | Bescheid | e      | (01.02) Genehmigungen | Die Bescheide der BH Graz Umgebun    |
| Ħ 🗌                                    | 001.003                                                 | 002        |                 | ouvert   | offen           | Bescheid | e      | (01.02) Genehmigungen | Bescheid Errichtungsbewilligung wur  |
| Đ 🗌                                    | 001.003                                                 | 003        |                 | ouvert   | offen           | Bescheid | e      | (01.02) Genehmigungen | Bescheid für die Betriebseinschränku |
|                                        | 2                                                       |            |                 |          |                 |          |        |                       |                                      |
| ♥ Tout                                 | sélectionner/                                           | désélectio | onner 3         |          |                 |          |        |                       |                                      |

## 9.6 Importer des sujets à partir d'un autre répertoire de comptes-rendus ou d'un autre projet

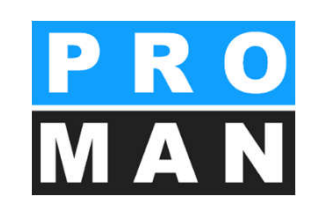

Des options d'importation individuelles peuvent être définies pour les sujets sélectionnés:

| Appliquer au texte du sujet  Copier l'historique complet du sujet  Nom abrégé du projet Forme abrégée du répertoire des comptes-rendus Code de compe-rendu Date de réunion Ancien numéro de sujet | Intégrer dans les sujets          Intégrer dans les sujets         Intégrer dans les sujets | Contenus des sujets<br>Chapitres<br>Images<br>Pièces jointes<br>Attributs | Statut des nouveaux sujets<br>d'après la source<br>Info unique<br>e jouvert!<br>effectué |
|----------------------------------------------------------------------------------------------------|----------------------------------------------------------------------------------------------------|---------------------------------------------------------------------------|------------------------------------------------------------------------------------------|
|----------------------------------------------------------------------------------------------------|----------------------------------------------------------------------------------------------------|---------------------------------------------------------------------------|------------------------------------------------------------------------------------------|

#### 9.6 Importer des sujets à partir d'un autre répertoire de comptes-rendus ou d'un autre projet

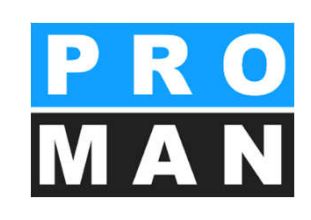

ouvert

Les sujets peuvent être insérés avec ou sans référence à la source

- Sans référence à la source : modèles de sujets avec lesquels les nouveaux projets sont toujours créés
- Avec référence à la source : pour traiter les sujets dans des réunions externe

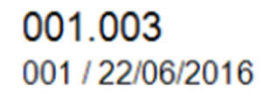

#### Bauablauf

Transfert du projet: \_BEISPIEL, département: BAUB compte-rendu Nr.001 de la part de 21/08/2016, point de départ: 001.006 Tous les participants

Der von der Baufirma vorgeschlagene Bauablauf für die kommenden zwei Wochen umfasst folgende Tätigkeiten:

Erstellen des Bauzeitplans

### 10. Types de sorties

- Clic droit sur le compterendu – Sélectionner "Exporter le compte-rendu en tant que PDF "
  - Les pièces jointes PDF seront automatiquement créées et jointes au compte-rendu dans un même fichier, ainsi aucune pièce jointe ne sera perdue
- Envoi par e-mail de
  - Comptes-rendus
  - Pièces jointes

|                     | 🖂 (BAUB) Baube                                                                                                    | sprechung ÖBA                                                                                                    |                                                                                                    |                                                                                                    |                                             | - |
|---------------------|----------------------------------------------------------------------------------------------------|----------------------------------------------------------------------------------------------------|----------------------------------------------------------------------------------------------------|----------------------------------------------------------------------------------------------------|---------------------------------------------|---|
| <b>u</b><br>t<br>ns | <ul> <li>○ 003 03/0</li> <li>○ 01</li> <li>○ 01</li></ul> | Ouvrir le rapport de compte-rendu<br>Éditer le compte-rendu<br>Nouveau sujet<br>Charger les sujets<br>Importer les sujets<br>Gérer les participants<br>Éditer l'agenda<br>Éditer le numéro du sujet<br>Préparer la réunion.<br>Imprimer le compte-rendu (aperçu avant impression)<br>Exporter le compte-rendu en tant que Pdf<br>Exporter le compte-rendu en tant que RTF<br>Exporter le compte-rendu en tant que XIsx<br>Supprimer le compte-rendu | Beispielproj<br>BESPRECHU<br>Baubesprechun<br>Data de drátaion:<br>Data de drátaion:<br>Data de<br>Lina:<br>Uble partiklipants<br>Uble partiklipants<br>Uble partiklipants<br>Ubler<br>Budsterr<br>Racheng<br>Richt<br>Bauster<br>Scharter<br>Richt<br>Batterger<br>Racheng<br>Hister<br>Batterger<br>Racheng<br>Hister | ekt  NGSBERICHT g084 N* 003  OS097016  OX097016  OX097016  OX097016  OX097016  OS097016  ISS 000 6r: 11.00  OF5-Container  7 diffusion:  7 diffusion:  7 diffusion:  7 diffusion:  7 diffusion:  7 diffusion:  7 taglain family approximation  8 taglain family approximation  8 taglain family approximation  9 taglain family approximation  9 taglain famil | Numéro de<br>Méride documents<br>Animateur: |   |
|                     | From -                                                                                                    | office@proman.at                                                                                                    |                                                                                                    |                                                                                                    |                                             |   |
| ت <b></b>           | То                                                                                                    | teilnehmer1@proman.at; teilnehmer2@firma.at                                                                                                    |                                                                                                    |                                                                                                    |                                             |   |
| Send                | Cc                                                                                                    |                                                                                                    |                                                                                                    |                                                                                                    |                                             |   |
|                     | Bcc                                                                                                    |                                                                                                    |                                                                                                    |                                                                                                    |                                             | _ |
|                     | Subject                                                                                                    | Projekt: Beispielprojekt, Besprechungsbericht: BAUB Bau                                                                                                    | besprechung                                                                                                    | ÖBA, Nr. 004 Vertrieb                                                                                                    | und Marketing                               | ) |
|                     | Attached                                                                                                    | BEISPIEL Beispielprojekt BAUB 004.pdf (272 KB);                                                                                                    | Beilage 1.xlsx                                                                                                    | (14 KB)                                                                                                    |                                             |   |

Sehr geehrte Damen und Herren,

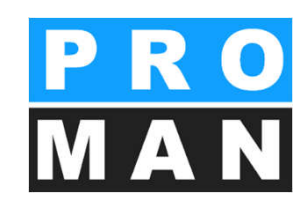

### 10.1 E-mail: envoi

- Sélectionner **Envoyer e-mail** par clic droit sur le compterendu (voir 1).
- Choisissez entre "Utiliser des blocs de texte" ou "texte libre" (voir 2). Vous économisez du temps avec les blocs de texte prédéfinis!
- La ligne d'objet sera si souhaité – automatiquement remplie – sélectionnez une unique fois le format sous "Éditer la ligne d'objet par défaut" (voir 3).
- Lors de l'utilisation des blocs de texte, un aperçu du texte final est généré (voir 4).

| 003 03/0                                            |                                                                                                    |                                                               |                                        |                |                                                                                                    |                        |
|-----------------------------------------------------|----------------------------------------------------------------------------------------------------|---------------------------------------------------------------|----------------------------------------|----------------|----------------------------------------------------------------------------------------------------|------------------------|
| Ξ (                                                 | Ouvrir le rapport de compte-rendu                                                                                                    |                                                               |                                        |                |                                                                                                    |                        |
| (                                                   | Éditer le compte-rendu                                                                                                    |                                                               |                                        |                |                                                                                                    |                        |
| 608 C                                               | Nouveau sujet                                                                                                    |                                                               |                                        |                |                                                                                                    |                        |
| ç                                                   | Charger les sujets                                                                                                    |                                                               |                                        |                | and the second second second second second second second second second second second second second second second |                        |
| ć                                                   | Importer les sujets                                                                                                    |                                                               |                                        |                |                                                                                                    |                        |
| c                                                   | Gérer les participants                                                                                                    |                                                               |                                        |                |                                                                                                    |                        |
| 2                                                   | Éditer l'agenda                                                                                                    |                                                               |                                        |                |                                                                                                    |                        |
| E 002 27/0                                          | Éditer le numéro du sujet                                                                                                    |                                                               |                                        |                |                                                                                                    |                        |
| 8 001 21/0                                          | Préparer la réunion.                                                                                                    |                                                               |                                        |                |                                                                                                    |                        |
| (BT) Bautag                                         | Imprimer le compte-rendu (aperçu                                                                                                    | avant impression)                                             |                                        |                |                                                                                                    |                        |
|                                                     | Exporter le compte-rendu en tant o                                                                                                    | que Pdf                                                       |                                        |                |                                                                                                    |                        |
|                                                     | Exporter le compte-rendu en tant o                                                                                                    | que RTF                                                       |                                        |                |                                                                                                    |                        |
|                                                     | Exporter le compte-rendu en tant o                                                                                                    | que Xlsx                                                      |                                        |                |                                                                                                    |                        |
|                                                     | Supprimer le compte-rendu                                                                                                    |                                                               |                                        |                |                                                                                                    |                        |
| Afficher les                                        | Envoyer l'e-mail                                                                                                    | 1                                                             |                                        |                |                                                                                                    |                        |
| Envoi e                                             | e-mail - Compte-rendu: BAUE                                                                                                    | BEIS Forme abrécie                                            | a du rénertnire des comptes cens       | ture BALIB CO  | de de romote rendu                                                                                               | ×                      |
| Data da rá                                          | ugee au projet.                                                                                                    | PDELS Forme abrege                                            | se du repertaire des comptes-rend      | JUS DAUD CO    | ue de compre-rendu                                                                                               | 005                    |
| Date de rei                                         |                                                                                                    | us/us/                                                        |                                        |                |                                                                                                    | Terrere and the second |
| Paramètres                                          | s d'enregistrement des Pdf                                                                                                    | Temporaire Internet                                           | egistrer sous                          | Chemin du fich | nier                                                                                                    | 0: (Schulung (Sch ···· |
| • Bloc                                              | s de texte e-mail                                                                                                    | 2                                                             | C Texte libre                          |                |                                                                                                    |                        |
| Ligne d'a                                           | objet de l'e-mail Projekt: Beispielpro                                                                                                    | jekt, Berichtssammlung: BAUB                                  | baubesprechung OBA, Nr. 003            | 3              | Éditer la ligne d'objet par dé                                                                                   | faut                   |
| Ligne d'i<br>Seh                                    | ngeehrte Damen und Herr                                                                                                    | jekt, Berichtssammlung: BAUB<br>en,                           | Baubesprechung UbA, Nr. 003            | 3              | Éditer la ligne d'objet par dé                                                                                   | faut                   |
| Ligne d'<br>Sehi<br>anb                             | objet de le-mail Projekt: Beispielpro<br>r geehrte Damen und Herr<br>ei das Protokoll der Sitzung                                                                      | jekt, Berichtssammlung: BAUB<br>en,<br>z Nr. 003 vom 03/09/20 | 016.                                   | 3              | Éditer la ligne d'objet par dé                                                                                   | faut 🔺                 |
| Ligne d'a<br>Sehi<br>anb<br>Mit                     | oopet de re-mail Projekt: Beispielpro<br>r geehrte Damen und Herr<br>ei das Protokoll der Sitzung<br>freundlichen Grüßen                                               | jekt, Berichtssammlung: BAUB<br>en,<br>g Nr. 003 vom 03/09/20 | Diff.                                  | 3              | Éditer la ligne d'objet par dé                                                                                   | faut                   |
| Ligne d'u<br>Seh<br>anb<br>Mit                      | oopet de re-mail Projekt: Beispielpro<br>r geehrte Damen und Herr<br>iei das Protokoll der Sitzung<br>freundlichen Grüßen                                              | jekt, Berichtssammlung: BAUB<br>en,<br>g Nr. 003 vom 03/09/20 | Dife.                                  | <u>3</u>       | Éditer la ligne d'objet par dé                                                                                   | faut                   |
| Ligne d'i<br>Seh<br>anb<br>Mit                      | oopet de re-mail Projekt: Beispielpro<br>r geehrte Damen und Herr<br>iei das Protokoll der Sitzung<br>freundlichen Grüßen<br>e de le-mail                              | jekt, Berichtssammlung: BAUB<br>en,<br>g Nr. 003 vom 03/09/20 | 8000esprednung UBA, Nr. 003            | <u>3</u>       | Éditer la ligne d'objet par dé                                                                                   | faut<br>v              |
| Ligne d'u<br>Seh<br>anb<br>Mit                      | oopet de l'e-mail Projekt: Beispielpro<br>r geehrte Damen und Herr<br>iei das Protokoll der Sitzung<br>freundlichen Grüßen<br>e de l'e-mail                            | jekt, Berichtssammlung: BAUB<br>en,<br>; Nr. 003 vom 03/09/20 | 50005 5000 5000 5000 5000 5000 5000 50 | 4              | Éditer la ligne d'objet par dé                                                                                   | lfaut                  |
| Ligne d'i<br>Seh<br>anb<br>Mit<br>Blocs de          | oopet de l'e-mail Projekt: Beispielpro<br>r geehrte Damen und Herr<br>lei das Protokoll der Sitzung<br>freundlichen Grüßen<br>e de l'e-mail<br>texte e-mail par défaut | jekt, Berichtssammlung: BAUB<br>en,<br>; Nr. 003 vom 03/09/20 | 8000esprednung (084, Nr. 003           | 4              | Éditer la ligne d'objet par dé<br>Blocs de texte e-mail disponit<br>email                                        | bles                   |
| Ligne d'i<br>Seh<br>anb<br>Mit<br>Blocs de<br>email | oopet de l'e-mail Projekt: Beispielpro<br>r geehrte Damen und Herr<br>ei das Protokoll der Sitzung<br>freundlichen Grüßen<br>e de l'e-mail<br>texte e-mail par défaut  | jekt, Berichtssammlung: BAUB<br>en,<br>ş Nr. 003 vom 03/09/20 | 016.                                   | 4              | Éditer la ligne d'objet par dé<br>Blocs de texte e-mail disponit<br>email                                        | bles                   |
| Ligne di<br>Seh<br>anb<br>Mit                       | opjet de l'e-mail Projekt: Beispielpro<br>r geehrte Damen und Herr<br>ei das Protokoll der Sitzung<br>freundlichen Grüßen<br>e de l'e-mail<br>texte e-mail par défaut  | jekt, Berichtssammlung: BAUB<br>en,<br>; Nr. 003 vom 03/09/20 | 016.                                   | 4              | Éditer la ligne d'objet par dé<br>Blocs de texte e-mail disponit<br>email<br>Éditer les modèles de m             | bles                   |
| Ligne d'i<br>Seh<br>anb<br>Mit<br>Blocs de<br>email | opjet de l'e-mail Projekt: Beispielpro<br>r geehrte Damen und Herr<br>ei das Protokoll der Sitzung<br>freundlichen Grüßen<br>e de l'e-mail<br>texte e-mail par défaut  | jekt, Berichtssammlung: BAUB<br>en,<br>; Nr. 003 vom 03/09/20 | 2000<br>2000                           | 4              | Éditer la ligne d'objet par dé<br>Blocs de texte e-mail disponit<br>email<br>Éditer les modèles de m             | bles                   |

### 10.1 E-mail: envo

- Le compte-rendu est automatiquement joint à l'e-mail.
- Vous pouvez gérer les pièces jointes supplémentaires de manière flexible (voir 2).
- La liste de diffusion est reprise dans la liste des participants/de diffusion de votre compte-rendu et peut être éditée individuellement (voir

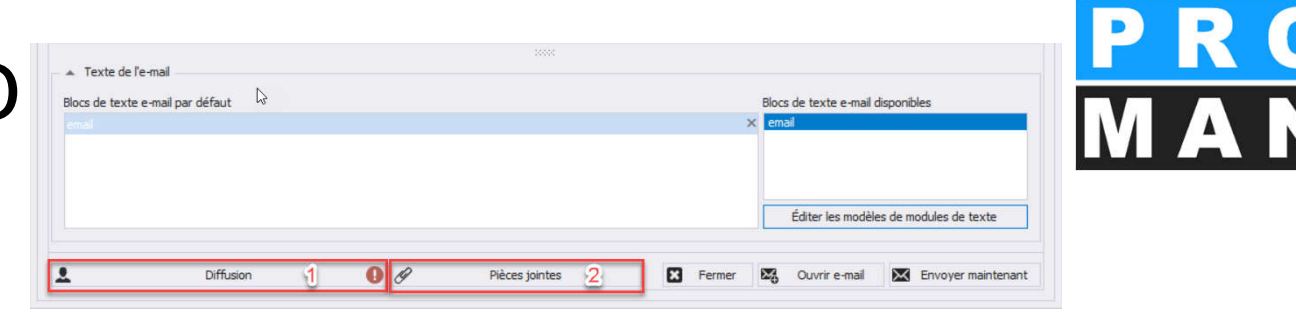

|       | Nom abrégé de l'entreprise | Nom du collaborateur     | Adresse e-mail          | Type d'envoi                | Envoyer l'e-mail                      |
|-------|----------------------------|--------------------------|-------------------------|-----------------------------|---------------------------------------|
|       | Flughafenbetrieb           | DI Dieter Frank          | frank@amgraz.at         | Å                           |                                       |
|       | Planconsult                | DI Michael Mattersberger | office@planconsul.at    | À                           | ✓                                     |
|       | Holzer Bau                 | Ing. Albert Rauscher     | a.rauscher@holzerbau.at | À                           | ×                                     |
|       | Holzer Bau                 | Andreas Aichberg         | a.aichberg@holzerbau.at | À                           | ×                                     |
|       | Busch & Czerny             | Ing. Rudolf Busch        | busch@bc.at             | À                           | ×                                     |
|       | Leitner                    | DI Vera Ecker            | ev@leitner-zt.at        | À                           | ×                                     |
|       | Flughafenbetrieb           | DI Josef Höchtl          | hoechtl@amgraz.at       | À                           | ×                                     |
| 3     | Kastberger                 | Ing. Franz Kastberger    |                         | À                           | ×                                     |
|       | Flughafenbetrieb           | DI Gertrude Kepler       | kepler@amgraz.at        | À                           | ✓                                     |
|       | GPS                        | DI Michael Schnatter     | schnatterm@gps.com      | À                           | ×                                     |
|       | GPS                        | Ing. Jörg Waldherr       | waldherrj@gps.com       | À                           | ×                                     |
|       | GPS                        | DI Bernhard Müller       | muellerb@pps.com        | À                           | 1                                     |
|       |                            |                          | 0                       |                             |                                       |
| ffu   | sion alternative           |                          |                         |                             |                                       |
| Siffu | sion alternative           |                          |                         | e-mail                      | ্তু thomas.baum@thobau<br>ম           |
| Diffu | sion alternative           |                          |                         | e-mail<br>Type d'envoi      |                                       |
| Diffu | sion alternative           |                          |                         | e-mail<br>Type d'envol<br>€ | go thomas.baum@thoba<br>[À<br>Ajouter |
| Diffu | sion alternative           |                          |                         | e-mail<br>Type d'envoi      | Ø thomas.baum@thoba                   |

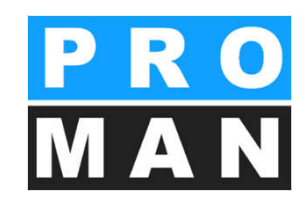

#### 10.2 Envoi d'e-mails: blocs de texte

- peuvent être étendus par des champs d'impression sérielle
- permettent l'envoi rapide et standardisé des copmtes-rendus

| Gérer les modèles de r                                                                                                    | modules de texte                                                                                                    | ×                                                                                                    |              |
|----------------------------------------------------------------------------------------------------|----------------------------------------------------------------------------------------------------|----------------------------------------------------------------------------------------------------|--------------|
| Textblock Kapitel X<br>Textblock1 X<br>Einladung X<br>Vertretung X<br>Fristen-Deckblatt X<br>Nächste Besprech X<br>email X<br>BP_Punktinhalt X<br>Kapitelliste Monats X<br>default_Text_Bau X | Nom du modèle email<br>Nom du modèle email<br>Type de modèle email<br>Type de modèle email<br>Type de modèle email<br>$ \Rightarrow \Rightarrow = 10$ $ \Rightarrow 10$ $ \Rightarrow 1$ | Austrian German                                                                                                    |              |
|                                                                                                    | 1                                                                                                    | <pre>&lt;<prdjectclientc>&gt; &lt;<collectionshort>&gt; &lt;<collectionlong>&gt; &lt;<collectionlong>&gt; &lt;<collectionchould and="" of="" secto<="" sector="" th="" the=""><th></th></collectionchould></collectionlong></collectionlong></collectionshort></prdjectclientc></pre> |              |
| ▼ ■ Remarque                                                                                                    |                                                                                                    |                                                                                                    |              |
| O Nouveau modèle de modu                                                                                                    | de de texte                                                                                                    | E Fermer B                                                                                                    | locs de text |

### 12. Évaluation

OUTILS AIDE

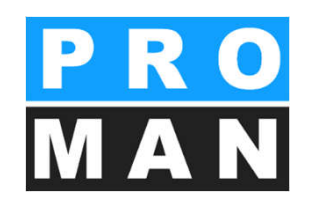

#### Paramètres par défaut: tous les contenus disponibles

| Afficher le carnet d'ad | resses central  |         |            |                       |             |              |       |                                |            |                                   |                              |           |                                  |            |
|-------------------------|-----------------|---------|------------|-----------------------|-------------|--------------|-------|--------------------------------|------------|-----------------------------------|------------------------------|-----------|----------------------------------|------------|
| Paramètres              |                 |         | dresses d  | u projet Recherc      | he et évalu | ation 🗙      |       |                                |            |                                   |                              | ▼ Boîte à | outils                           | <b>д</b> Х |
| Gestion centrale des g  | abarits de mise | en page |            |                       |             |              |       |                                |            |                                   |                              | Filtre    | Imprimer                         |            |
| Mode laptop             |                 |         |            |                       | actor.      |              |       |                                |            |                                   |                              | - • 5     | élection de base                 |            |
| Exportation projet & c  | ompte-rendu     |         | a choix IC | i pour grouper par ci | elle-d.     |              | l'and | formation of the second second |            |                                   |                              |           |                                  |            |
| Importer projet et com  | inte-rendu      |         | Chapitre   | Chapitre long         | Code de     | Date de comp | Th    | Statut (Compt                  | Statut (su | Contenu                           | Désignation abrégée du sujet |           | Dossier                          |            |
| importer projet et con  | ipte rendu      |         | -          | 1                     | 001         | 22/06/2016   |       | Pas de statut                  | ouvert     | Ubernahme aus Projekt , Kreis:    | Bauzeitpian                  |           | Répertoires de comptes-rendus    |            |
| Administration          | _               |         | sinsatz    | der Arbeitskiraft     | 001         | 18/03/2019   | -     | Pas de statut                  | ouvert     | 10 ST1                            |                              | _         | Comptee conduc                   |            |
| Recherche et évaluatio  | n               |         | 01.01      | Sicherheit            | 001         | 21/08/2016   | -     | Pas de statut                  | ouvert     | Im Baufeld befinden sich zwei M   | Genenmigung Umsetzen Masten  | _         | Comptest endus                   |            |
|                         |                 |         |            | Sicherheit            | 002         | 27/08/2016   | -     | Pas de statut                  | ouvert     | Es wurde ein Vorschlag für die K  | Genehmigung Umsetzen Masten  |           | Sujets                           |            |
|                         | 001.002         | BAUB    | 01.01      | Sicherheit            | 003         | 03/09/2016   | -     | Pas de statut                  | ouvert     | Die Maststatik ist noch immer au  | Genehmigung Umsetzen Masten  |           |                                  |            |
|                         | 001.002         | PROJ    | -          | L AL ALLON            | 001         | 22/06/2016   |       | Pas de statut                  | ouvert     | Ubernahme aus Projekt , Kreis:    | Heimtragepflicht             |           | élection avancée                 |            |
|                         | 001.002         | BT      | Einsatz    | der Arbeitskiräft     | 001         | 18/03/2019   | -     | Pas de statut                  | ouvert     | 10 ST1                            | - 1.11                       |           |                                  |            |
|                         | 001.003         | BAUB    | 01.02      | Genehmigungen         | 001         | 21/08/2016   | -     | Pas de statut                  | ouvert     | Die Bescheide der BH Graz Umg     | Bescheide                    | *         | Chapitres                        |            |
|                         | 001.003         | BAUB    | 01.02      | Genehmigungen         | 002         | 27/08/2016   | -     | Pas de statut                  | ouvert     | Bescheid Errichtungsbewilligung   | Bescheide                    |           | Statut de sujet                  |            |
|                         | 001.003         | BAUB    | 01.02      | Genehmigungen         | 003         | 03/09/2016   |       | Pas de statut                  | ouvert     | Bescheid für die Betriebseinschr  | Bescheide                    |           |                                  |            |
|                         | 001.003         | BT      | Einsatz    | der Arbeitskiräft     | 001         | 18/03/2019   |       | Pas de statut                  | ouvert     | 10 ST1                            |                              |           | Groupes de collaborateurs        |            |
|                         | 001.005         | BAUB    | 03         | Ortliche Bauaufs      | 001         | 21/08/2016   |       | Pas de statut                  | ouvert     | Die Verteilung der vom GP freig   | Planverteilung               |           | Entreprises                      |            |
|                         | 001.005         | BAUB    | 03         | Ortliche Bauaufs      | 002         | 27/08/2016   |       | Pas de statut                  | ouvert     |                                   | Planverteilung               |           |                                  |            |
|                         | 001.006         | BAUB    | 05         | Bauausführung         | 001         | 21/08/2016   |       | Pas de statut                  | ouvert     | Der von der Baufirma vorgeschl    | Bauablauf                    |           | Parties concernées               |            |
|                         | 001.006         | BAUB    | 05         | Bauausführung         | 002         | 27/08/2016   |       | Pas de statut                  | ouvert     | In KW 35:                         | Bauablauf                    |           | Mots-dés                         |            |
|                         | 001.006         | BAUB    | 05         | Bauausführung         | 003         | 03/09/2016   |       | Pas de statut                  | ouvert     | Für das Errichten des Bauzauns    | Bauablauf                    |           |                                  |            |
|                         | 001.006.a       | BAUB    | 05         | Bauausführung         | 003         | 03/09/2016   |       | Pas de statut                  | ouvert     | Herr Rauscher holt die Freigabe   | Freigabe einholen            |           | Attributs                        |            |
|                         | 001.006.b       | BAUB    | 05         | Bauausführung         | 003         | 03/09/2016   |       | Pas de statut                  | ouvert     | Sobald die Freigabe gegeben w     | Schweißarbeiten              |           |                                  |            |
|                         | 002.001         | BAUB    | 02         | Planung               | 002         | 27/08/2016   |       | Pas de statut                  | ouvert     | Herr Mattersberger hat vorab ei   | Stillegung Hydrantenleitung  |           | O Réinitialiser tous les filtres |            |
|                         | 002.001         | BAUB    | 02         | Planung               | 003         | 03/09/2016   |       | Pas de statut                  | ouvert     | Die Stellungnahme der Gemeind     | Stillegung Hydrantenleitung  |           | O Démarre l'apalvee              |            |
|                         | 002.002         | BAUB    | 02         | Planung               | 002         | 27/08/2016   |       | Pas de statut                  | ouvert     | Ein Vorabzug des Bautafel-Layo    | Bautafel                     | -         | Demane ranaryse                  |            |
|                         | 002.002         | BAUB    | 02         | Planung               | 003         | 03/09/2016   |       | Pas de statut                  | ouvert     | GP übergibt das Layout in der n   | Bautafel                     |           |                                  |            |
|                         | 002.005         | BAUB    | 05         | Bauausführung         | 002         | 27/08/2016   |       | Pas de statut                  | ouvert     | Die Baufirma legt den Bauzeitpla  | Bauzeitplan                  |           |                                  |            |
|                         | 002.005         | BAUB    | 05         | Bauausführung         | 003         | 03/09/2016   |       | Pas de statut                  | ouvert     | Vorabzug des Bauzeitplans wur     | Bauzeitplan                  |           |                                  |            |
|                         | 003.001         | BAUB    | 05         | Bauausführung         | 003         | 03/09/2016   |       | Pas de statut                  | ouvert     | Falls eine Zugänglichkeit auf die | Bewachung                    |           |                                  |            |

## 12. Évaluation

- Filtres possibles
  - dossier
  - répertoire des comptes-rendus
  - compte-rendu
  - sujets
  - statut de sujet
  - par partie concernée entreprise personne
  - mots-clés (texte libre)
  - attributa (p.ex. sujets avec coûts supplémentaires)

| Imprimer <ul> <li>Sélection de base</li> <li>Dossier</li> <li>Répertoires de comptes-rendus</li> <li>Comptes-rendus</li> <li>Soljets</li> </ul> <li>Sélection avancée</li> <li>Chapitres</li> <li>Statut de sujet</li> <li>Ne prends en compte que le statut actuel</li> <li>Tout sélectionner</li> <li>Dauer-Info_Standard (Info permanente)</li> <li>erledigt_Standard (effectué)</li> <li>inbearbeitung_Standard (en cours)</li> <li>inbearbeitung_Standard (en cours)</li> <li>info_Standard (ouvert)</li> <li>storniert_Standard (Resoumission)</li> <li>zurückgestelt_Standard (reporté)</li> <li>Forupes de collaborateurs</li> <li>Entreprises</li> <li>Parties concernées</li> <li>Mots-dés</li> <li>Attributs</li>                                                                                                    | ite à c | utils                                    |   | > |
|----------------------------------------------------------------------------------------------------|---------|------------------------------------------|---|---|
| <ul> <li>Sélection de base</li> <li>Dossier</li> <li>Répertoires de comptes-rendus</li> <li>Comptes-rendus</li> <li>Sujets</li> <li>Sélection avancée</li> <li>Chapitres</li> <li>Statut de sujet</li> <li>Tout sélectionner</li> <li>Dauer-Info_Standard (Info permanente)</li> <li>erledigt_Standard (effectué)</li> <li>in Arbeit_Standard (en cours)</li> <li>info_Standard (en cours)</li> <li>info_Standard (nnolé)</li> <li>Wiedervorlage_Standard (Resoumission)</li> <li>zurückgestelt_Standard (reporté)</li> <li>Groupes de collaborateurs</li> <li>Entreprises</li> <li>Mots-dés</li> <li>Attributs</li> </ul>                                                                                                    | iltre   | Imprimer                                 |   |   |
| <ul> <li>Dossier</li> <li>Répertoires de comptes-rendus</li> <li>Comptes-rendus</li> <li>Sujets</li> <li>Sélection avancée</li> <li>Chapitres</li> <li>Statut de sujet</li> <li>Ne prends en compte que le statut actuel</li> <li>Tout sélectionner</li> <li>Dauer-Info_Standard (Info permanente)</li> <li>erledigt_Standard (en cours)</li> <li>in Arbeit_Standard (en cours)</li> <li>info_Standard (en cours)</li> <li>info_Standard (nfo)</li> <li>Viedervorlage_Standard (reporté)</li> <li>viedervorlage_Standard (reporté)</li> <li>Groupes de collaborateurs</li> <li>Entreprises</li> <li>Mots-dés</li> <li>Attributs</li> </ul>                                                                                                    | ≜ S     | élection de base                         |   |   |
| Répertoires de comptes-rendus Comptes-rendus Sujets Sélection avancée Chapitres Statut de sujet Ne prends en compte que le statut actuel Tout sélectionner Dauer-Info_Standard (Info permanente) erledigt_Standard (effectué) in Arbeit_Standard (effectué) in Arbeit_Standard (en cours) Info_Standard (nofo) V offen_Standard (norons) Info_Standard (norons) Info_Standard (norons) Viedervorlage_Standard (reporté) Viedervorlage_Standard (reporté) |         | Dossier                                  |   |   |
| Répertoires de comptes-rendus Comptes-rendus Sujets Sélection avancée Chapitres Statut de sujet Tout sélectionner Dauer-Info_Standard (Info permanente) erledigt_Standard (effectué) in Arbeit_Standard (en cours) Info_Standard (en cours) inbearbeitung_Standard (en cours) Info_Standard (unulé) V offen_Standard (ouvert) storniert_Standard (nnulé) Wiedervorlage_Standard (reporté) For Groupes de collaborateurs Parties concernées Mots-dés Attributs Réinitialiser tous les filtres                                                                                                    |         | Dussie                                   |   |   |
| <ul> <li>Comptes-rendus </li> <li>Sujets </li> <li>Sélection avancée </li> <li>Chapitres </li> <li>Statut de sujet </li> <li>Ne prends en compte que le statut actuel </li> <li>Tout sélectionner </li> <li>Dauer-Info_Standard (Info permanente) </li> <li>erledigt_Standard (effectué) </li> <li>in Arbeit_Standard (en cours) </li> <li>inbearbeitung_Standard (en cours) </li> <li>Info_Standard (unulé) </li> <li>Voffen_Standard (nouvert) </li> <li>storniert_Standard (Resoumission) </li> <li>zurückgestelt_Standard (reporté) </li> <li>Groupes de collaborateurs </li> <li>Entreprises </li> <li>Parties concernées </li> <li>Mots-dés </li> <li>Attributs </li> </ul>                                                                                                    | *       | Répertoires de comptes-rendus            |   |   |
| <ul> <li>Sújets</li> <li>Sélection avancée</li> <li>Chapitres</li> <li>Statut de sujet</li> <li>Ne prends en compte que le statut actuel</li> <li>Tout sélectionner</li> <li>Dauer-Info_Standard (Info permanente)</li> <li>erledigt_Standard (effectué)</li> <li>in Arbeit_Standard (en cours)</li> <li>inbearbeitung_Standard (en cours)</li> <li>Info_Standard (unfo)</li> <li>offen_Standard (ouvert)</li> <li>storniert_Standard (annulé)</li> <li>Wiedervorlage_Standard (Resoumission)</li> <li>zurückgestellt_Standard (reporté)</li> <li>Groupes de collaborateurs</li> <li>Entreprises</li> <li>Parties concernées</li> <li>Mots-dés</li> <li>Attributs</li> </ul>                                                                                                    | ÷       | Comptes-rendus                           |   |   |
| <ul> <li>Sélection avancée</li> <li>Chapitres</li> <li>Statut de sujet         <ul> <li>Ne prends en compte que le statut actuel</li> <li>Tout sélectionner</li> <li>Dauer-Info_Standard (Info permanente)</li> <li>erledigt_Standard (effectué)</li> <li>in Arbeit_Standard (en cours)</li> <li>inbearbeitung_Standard (en cours)</li> <li>Info_Standard (unfo)</li> <li>offen_Standard (ouvert)</li> <li>storniert_Standard (annulé)</li> <li>Wiedervorlage_Standard (Resoumission)</li> <li>zurückgestellt_Standard (reporté)</li> <li>Groupes de collaborateurs</li> <li>Entreprises</li> <li>Parties concernées</li> <li>Mots-dés</li> <li>Attributs</li> </ul> </li> </ul>                                                                                                    |         | Sujets                                   |   |   |
| <ul> <li>Sélection avancée</li> <li>Chapitres</li> <li>Statut de sujet</li> <li>Ne prends en compte que le statut actuel</li> <li>Tout sélectionner</li> <li>Dauer-Info_Standard (Info permanente)</li> <li>erledigt_Standard (effectué)</li> <li>in Arbeit_Standard (en cours)</li> <li>inbearbeitung_Standard (en cours)</li> <li>Info_Standard (unvert)</li> <li>storniert_Standard (annulé)</li> <li>Wiedervorlage_Standard (Resoumission)</li> <li>zurückgestellt_Standard (reporté)</li> <li>Forupes de collaborateurs</li> <li>Entreprises</li> <li>Parties concernées</li> <li>Mots-dés</li> <li>Attributs</li> </ul>                                                                                                    |         |                                          |   |   |
| Chapitres Statut de sujet   Ne prends en compte que le statut actuel   Tout sélectionner   Dauer-Info_Standard (Info permanente)   erledigt_Standard (effectué)   in Arbeit_Standard (en cours)   inbearbeitung_Standard (en cours)   Info_Standard (unvert)   storniert_Standard (annulé)   Wiedervorlage_Standard (Resoumission)   zurückgestellt_Standard (reporté)   * Groupes de collaborateurs   * Entreprises   * Mots-dés   * Mots-dés   * Attributs                                                                                                    | ▲ S     | élection avancée                         |   |   |
| Statut de sujet   Ne prends en compte que le statut actuel   Tout sélectionner   Dauer-Info_Standard (Info permanente)   erledigt_Standard (effectué)   in Arbeit_Standard (en cours)   inbearbeitung_Standard (en cours)   Info_Standard (unfo)   offen_Standard (unvert)   storniert_Standard (annulé)   Wiedervorlage_Standard (Resoumission)   zurückgestellt_Standard (reporté)   v Groupes de collaborateurs   Parties concernées   Mots-dés   Attributs                                                                                                    | - +     | Chapitres                                |   |   |
| Statut de sujet      Ne prends en compte que le statut actuel      Tout sélectionner      Dauer-Info_Standard (Info permanente)     erledigt_Standard (effectué)     in Arbeit_Standard (en cours)     inbearbeitung_Standard (en cours)     inbearbeitung_Standard (en cours)     Info_Standard (unfo)      offen_Standard (ouvert)     storniert_Standard (annulé)     Wiedervorlage_Standard (Resoumission)     zurückgestellt_Standard (reporté)      v Groupes de collaborateurs      Parties concernées      Mots-dés      Attributs      Oréinitialiser tous les filtres                                                                                                    | -       | Chabul de quiet                          |   |   |
| Ne prends en compte que le statut actuel         Tout sélectionner         Dauer-Info_Standard (Info permanente)         erledigt_Standard (effectué)         in Arbeit_Standard (en cours)         inbearbeitung_Standard (en cours)         Info_Standard (Info)         offen_Standard (unvert)         storniert_Standard (annulé)         Wiedervorlage_Standard (Resoumission)         zurückgestellt_Standard (reporté)         v Groupes de collaborateurs         v Entreprises         v Mots-dés         v Mots-dés         v Attributs                                                                                                    | Ê       | Statut de Sujet                          |   |   |
| □ Tout sélectionner         □ Dauer-Info_Standard (Info permanente)         □ erledigt_Standard (effectué)         □ in Arbeit_Standard (en cours)         □ inbearbeitung_Standard (en cours)         □ Info_Standard (Info)         ✓ offen_Standard (annulé)         Wiedervorlage_Standard (Resoumission)         □ zurückgestellt_Standard (reporté)         ▼ Groupes de collaborateurs         ▼ Entreprises         ▼ Mots-dés         ▼ Mots-dés         ▼ Attributs                                                                                                    |         | Ne prends en compte que le statut actuel |   |   |
| Dauer-Info_Standard (Info permanente)     eriedigt_Standard (effectué)     in Arbeit_Standard (en cours)     inbearbeitung_Standard (en cours)     Info_Standard (Info)     offen_Standard (ouvert)     storniert_Standard (annulé)     Wiedervorlage_Standard (Resoumission)     zurückgestellt_Standard (reporté)     v Groupes de collaborateurs     Entreprises     Parties concernées     Mots-dés     Attributs     O Réinitialiser tous les filtres                                                                                                    |         | Tout sélectionner                        |   |   |
| <ul> <li>erledigt_Standard (effectué)</li> <li>in Arbeit_Standard (en cours)</li> <li>inbearbeitung_Standard (en cours)</li> <li>Info_Standard (Info)</li> <li>offen_Standard (ouvert)</li> <li>storniert_Standard (annulé)</li> <li>Wiedervorlage_Standard (Resoumission)</li> <li>zurückgestellt_Standard (reporté)</li> <li>Groupes de collaborateurs</li> <li>Entreprises</li> <li>Parties concernées</li> <li>Mots-dés</li> <li>Attributs</li> </ul>                                                                                                    |         | Dauer-Info_Standard (Info permanente)    | * |   |
| in Arbeit_Standard (en cours)     inbearbeitung_Standard (en cours)     Info_Standard (Info)     offen_Standard (ouvert)     storniert_Standard (annulé)     Wiedervorlage_Standard (Resoumission)     zurückgestellt_Standard (reporté)     v Groupes de collaborateurs     Entreprises     Parties concernées     Mots-dés     Attributs     O Réinitialiser tous les filtres                                                                                                    |         | erledigt_Standard (effectué)             |   |   |
| inbearbeitung_Standard (en cours)<br>Info_Standard (Info)<br>offen_Standard (ouvert)<br>storniert_Standard (annulé)<br>Wiedervorlage_Standard (Resoumission)<br>zurückgestellt_Standard (reporté)<br>Groupes de collaborateurs<br>Entreprises Parties concernées Mots-dés Attributs O Réinitialiser tous les filtres                                                                                                    |         | in Arbeit_Standard (en cours)            |   |   |
| Into_Standard (Into)  offen_Standard (ouvert)  storniert_Standard (annulé)  Wiedervorlage_Standard (Resoumission)  zurückgestellt_Standard (reporté)  Groupes de collaborateurs  Entreprises  Parties concernées  Mots-dés  Attributs  Réinitialiser tous les filtres                                                                                                    |         | inbearbeitung_Standard (en cours)        |   |   |
|                                                                                                    | -       | Info_standard (Info)                     |   |   |
| Stornier_Standard (annue)     Wiedervorlage_Standard (Resoumission)     zurückgestellt_Standard (reporté)      Groupes de collaborateurs      Entreprises      Parties concernées      Mots-dés      Attributs      Réinitialiser tous les filtres                                                                                                    | ×       | otten_standard (ouvert)                  |   |   |
|                                                                                                    |         | Minderwedana Standard (Decemainsian)     |   |   |
|                                                                                                    |         | wiedervonage_standard (kesoutnission)    |   |   |
| <ul> <li>Groupes de collaborateurs</li> <li>Entreprises</li> <li>Parties concernées</li> <li>Mots-dés</li> <li>Attributs</li> <li>Réinitialiser tous les filtres</li> </ul>                                                                                                    |         | Zurdokgestein_Standard (reporte)         |   |   |
| <ul> <li>Entreprises</li> <li>Parties concernées</li> <li>Mots-dés</li> <li>Attributs</li> <li>Réinitialiser tous les filtres</li> </ul>                                                                                                    |         | Groupes de collaborateurs                |   |   |
| <ul> <li>✓ Parties concernées</li> <li>✓ Mots-dés</li> <li>✓ Attributs</li> <li>☑ Réinitialiser tous les filtres</li> </ul>                                                                                                    |         | Entreprises                              |   |   |
| <ul> <li>Mots-dés</li> <li>Attributs</li> <li>Réinitialiser tous les filtres</li> </ul>                                                                                                    | -       | Parties concernées                       |   |   |
| ✓ Attributs ⑦ Réinitialiser tous les filtres                                                                                                    | - +     | Mots-dés                                 |   |   |
| O Réinitialiser tous les filtres                                                                                                    | - •     | Attributs                                |   |   |
|                                                                                                    |         | S Réinitialiser tous les filtres         |   |   |
| Q Démarre l'analyse                                                                                                    |         | Q Démarre l'analyse                      |   |   |

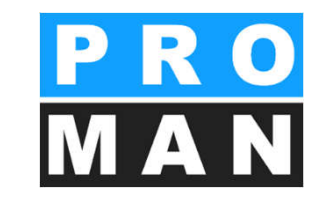

#### 13. Cockpit du projet

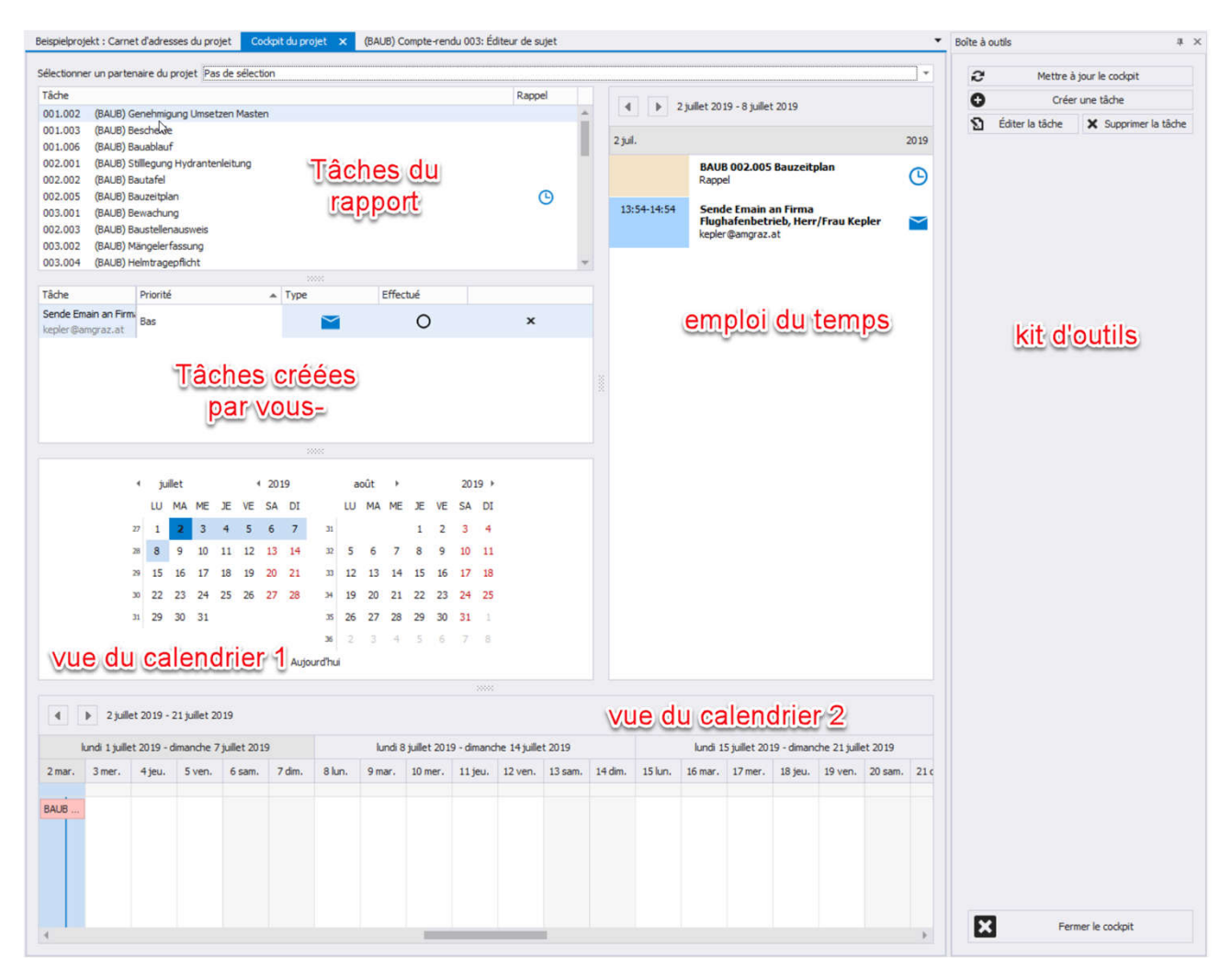

PRO MAN

Sous affichage -> "Afficher le cockpit du projet", vous accédez à votre gestion individuelle des tâches pour votre projet (voir 1).

lci vous avez une vue d'ensemble de toutes vos tâches!

### 13. Cockpit du projet

- Les tâches sont générées automatiquement à partir des sujets des comptes-rendus actuels de votre projet (voir 1).
- Vous pouvez filtrer par les partenaires du projet (voir 2).
- L'éditeur de sujets s'ouvre par double-clic sur le sujet.
  - Ajoutez un rappel et la tâche sera affichée dans l'agenda le jour du rappel (voir 3). Un rappel est représenté par le symbole.
  - Si aucun rappel n'est ajouté, la tâche s'affichera 7 jours avant la date de fin due dans votre agenda.
  - Si un début est saisi, la tâche s'affiche également dans l'axe temporel "Affichage du calendrier 2".

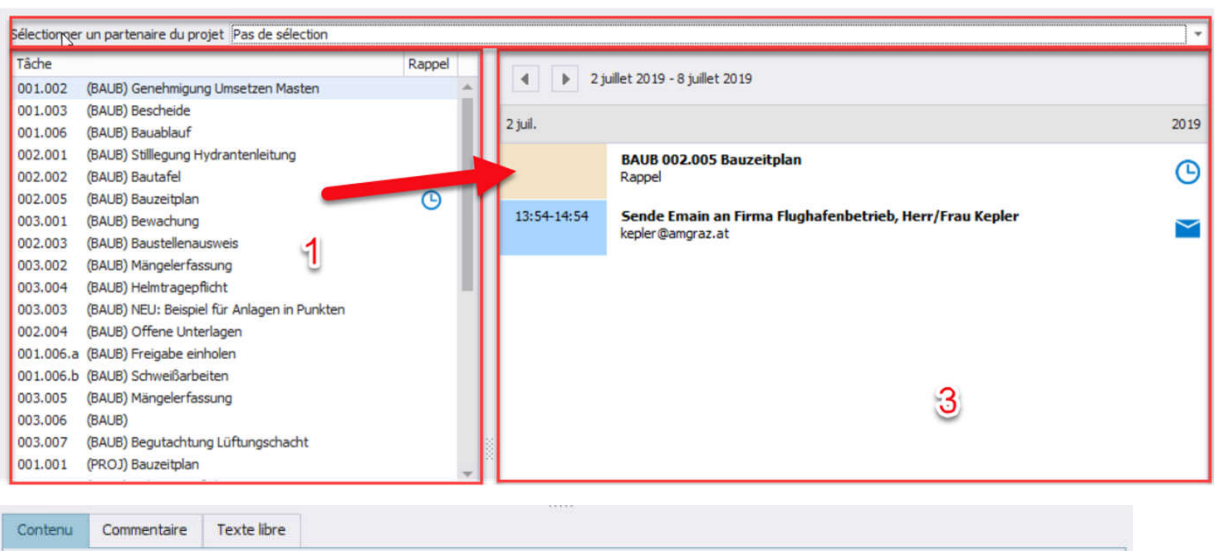

| ▲ /<br>IS>                            | *                             | ä ‰ ⊡<br>s x² x,           | i∎ -<br> | i≣ i<br>Arial                                     | E ⊨ I            | • 10    | ⊒ E<br>▼ A` /       | ≡<br>4 | ≣ ¶<br>A ªb∕      | <u>.</u> | ***<br>** | Austrian Ge | erman 👻 🗧  | ;<br>e ;        |
|---------------------------------------|-------------------------------|----------------------------|----------|---------------------------------------------------|------------------|---------|---------------------|--------|-------------------|----------|-----------|-------------|------------|-----------------|
| L X.                                  | 1 1 1 1 1 2                   | 3 4                        | 11.5     | 1 6 1 1 7                                         |                  | 116     |                     |        |                   |          |           |             |            | *               |
| Ab                                    | gestimmte                     | Version wird               | in einer | Woche ver                                         | teilt.           |         |                     |        |                   |          |           |             |            |                 |
| Ab                                    | gestimmte                     | Version wird               | in einer | Woche ver                                         | teilt.           |         |                     |        |                   |          |           |             |            | Ŧ               |
| Ab                                    | gestimmte                     | Fonction p                 | Resp     | Woche ver<br>Début dû                             | teilt.<br>Achève | Prolong | Début dû            | 1      | Rappel            |          | -         | Imprimer.   | Imprimer   | Imprimer la f   |
| Ab<br>Entreprise<br>Holzer Bau        | gestimmte                     | Version wird<br>Fonction p | Resp     | Woche ver<br>Début dû<br>05/07/2019               | teilt.<br>Achève | Prolong | Début dû<br>02/07 🔻 |        | Rappel<br>02/07/2 | 1019     | ×         | Imprimer.   | Imprimer   | Timprimer la f. |
| Ab<br>Entreprise<br>Holzer Bau<br>GPS | Forme a Aichberg<br>Schnatter | Fonction p<br>BM<br>PS     | Resp     | Woche ver<br>Début dû<br>05/07/2019<br>15/09/2016 | teilt.<br>Achève | Prolong | Début dû<br>02/07 • |        | Rappel<br>02/07/2 | 1019     | ××        | Imprimer.   | . Imprimer | Imprimer la f.  |

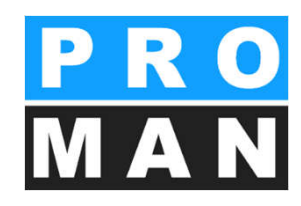

- 13. Cockpit du projet
- Les rappels peuvent être créés simplement et indépendamment des compte-rendus actuels à l'aide de "Créer une tâche" dans la boîte à outils (voir 1).
- Glissez le partenaire du projet souhaité (voir 2) dans la fenêtre des tâches (voir 3).
  - Choisissez une des options 1) Appel téléphonique, 2) E-mail, 3) Tâche – les données comme adresse e-mail et numéro de téléphone sont automatiquement repris et peuvent être affichés en cliquant sur le symbole (voir 4).
  - Les tâches s'affichent dans votre agenda à la date du rappel. (voir 5).
  - Les tâches peuvent être marquées comme effectuées. Lorsque le cockpit du projet est mis à jour (voir 6), les tâches terminées sont retirées de la liste.

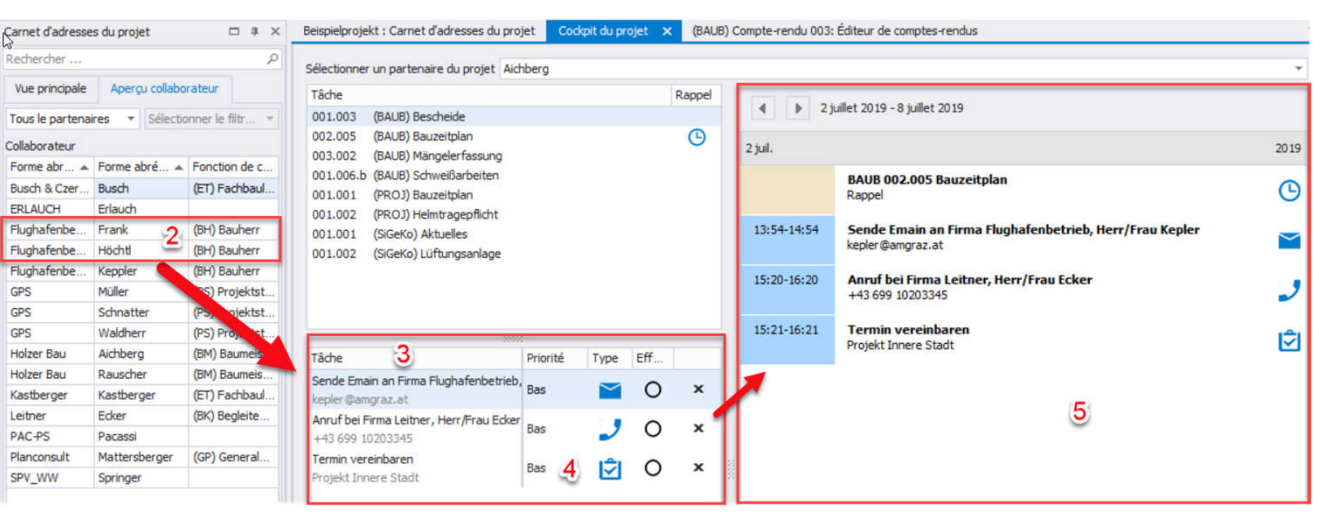

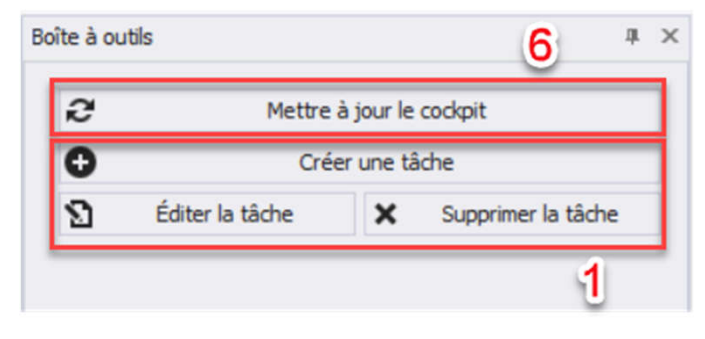

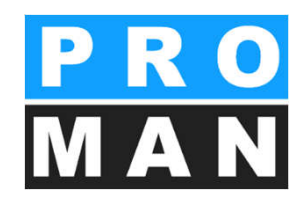

## 13. Cockpit du projet

- Les réunions sont affichées dans votre agenda et votre calendrier (voir 1).
  - Ajoutez la date et l'heure sous "Prochaine réunion" dans le compte-rendu actuel.
- Pour une représentation claire, il existe deux calendriers dans votre cockpit du projet.
  - Affichage journalier classique pour la gestion des tâches (voir 2)
  - Calendrier avec axe temporel, pour pouvoir représenter le déroulement de votre projet (voir 3)

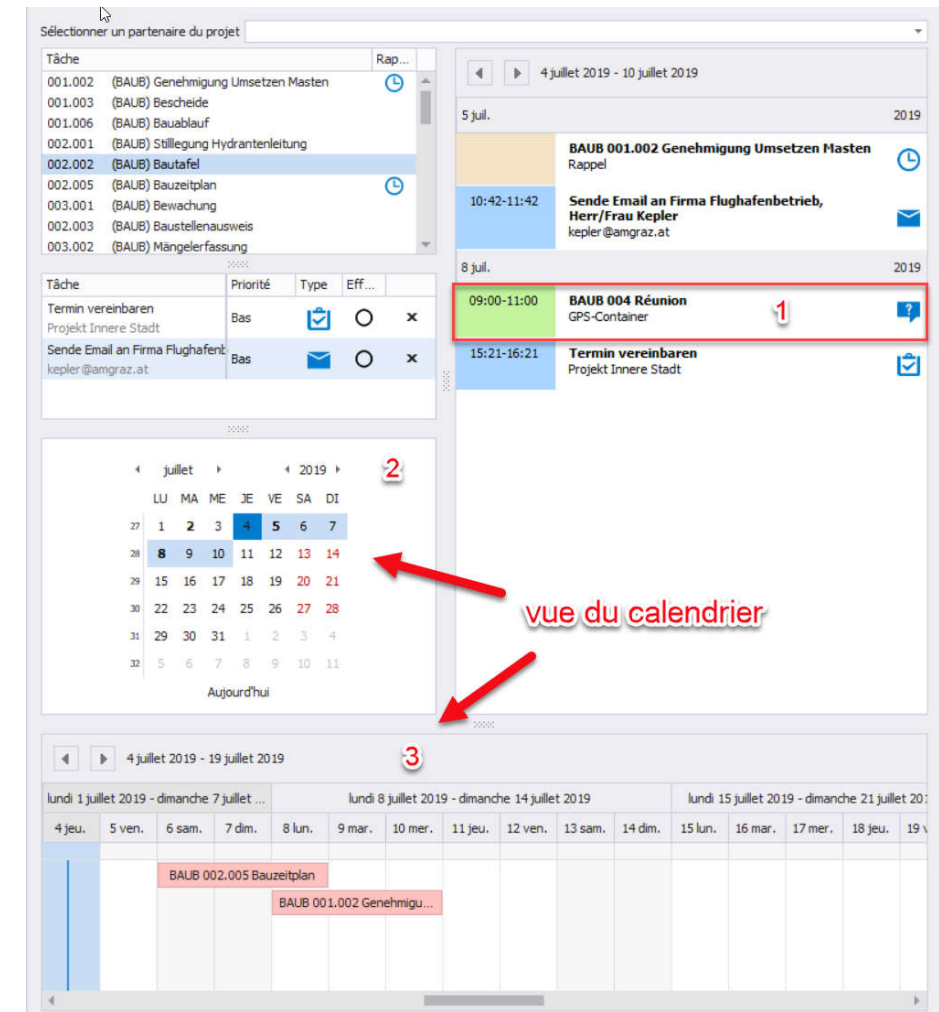

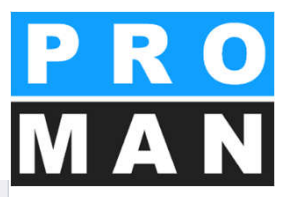

#### 14. Exemple: impression de la liste des **pro** participants **MAN**

#### Liste participants / diffusion:

| Nom                      | Entreprise       | e-mail personne         | présent | distr. | Présent<br>ponctuelle<br>ment |
|--------------------------|------------------|-------------------------|---------|--------|-------------------------------|
| Andreas Aichberg         | Holzer Bau       | a.aichberg@holzerbau.at | •       | •      | 0                             |
| DI Vera Ecker            | Leitner          | ev@leitner-zt.at        | •       | ٠      | 0                             |
| DI Dieter Frank          | Flughafenbetrieb | frank@amgraz.at         | 0       | 0      | 0                             |
| Ing, Rudolf Busch        | Busch & Czerny   | busch@bc.at             | •       | 0      | 0                             |
| DI Gertrude Kepler       | Flughafenbetrieb | kepler@amgraz.at        | •       | 0      | 0                             |
| DI Bernhard Müller       | GPS              | muellerb@pps.com        | 0       | 0      | 0                             |
| DI Michael Schnatter     | GPS              | schnatterm@gps.com      | •       | •      | 0                             |
| Ing. Jörg Waldherr       | GPS              | waldherrj@gps.com       | •       | •      | 0                             |
| Ing, Franz Kastberger    | Kastberger       |                         | 0       | 0      | 0                             |
| DI Josef Höchtl          | Flughafenbetrieb | hoechtl@amgraz.at       | •       | 0      | 0                             |
| Ing, Albert Rauscher     | Holzer Bau       | a.rauscher@holzerbau.at | 0       | •      | 0                             |
| DI Michael Mattersberger | Planconsult      | office@planconsul.at    | •       | •      | •                             |

#### Extension flexible des modèles

#### Exemple 1 de modèle, p.ex.:

- Adresse e-mail
- Présence ponctuelle

#### Exemple 2 de modèle

 Colonne d'invitations pour la prochaine réunion

#### Liste participants / diffusion:

| Nom                      | Entreprise       | e-mail personne         | présent | distr. | Invit |
|--------------------------|------------------|-------------------------|---------|--------|-------|
| Andreas Aichberg         | HolzerBau        | a.aichberg@holzerbau.at | •       | •      | •     |
| DI Vera Ecker            | Leitner          | ev@leitner-zt.at        | •       | •      | •     |
| DI Dieter Frank          | Flughafenbetrieb | frank@amgraz.at         | 0       | 0      | •     |
| Ing. Rudolf Busch        | Busch & Czerny   | busch@bc.at             | •       | 0      | •     |
| DI Gertrude Kepler       | Flughafenbetrieb | kepler@amgraz.at        | •       | 0      | •     |
| DI Bernhard Müller       | GPS              | muellerb@pps.com        | 0       | 0      | •     |
| DI Michael Schnatter     | GPS              | schnatterm@gps.com      | •       | •      | •     |
| Ing. Jörg Waldherr       | GPS              | waldherrj@gps.com       | •       | •      | •     |
| Ing, Franz Kastberger    | Kastberger       | 1000                    | 0       | 0      | •     |
| DI Josef Höchtl          | Flughafenbetrieb | hoechtl@amgraz.at       | •       | 0      | •     |
| Ing. Albert Rauscher     | Holzer Bau       | a.rauscher@holzerbau.at | 0       | •      | 0     |
| DI Michael Mattersberger | Planconsult      | office@planconsul.at    | •       | •      | 0     |

14.1 Répertoire des comptesrendus: paramètres d'impression 1

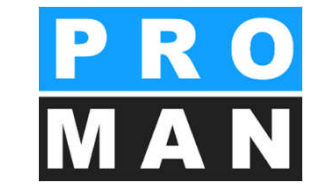

- Chaque répertoire des comptes-rendus peut être doté de ses propres paramètres d'impression. De cette façon, les notes peuvent p. ex. être imprimées d'une manière différente des réunions de chantier.
- Les paramètres peuvent être modifiés de manière ciblée dans la boîte à outils *(voir 1)*.
- Losqu'un modèle existe déjà, les paramètres peuvent être copiés en totalité d'un autre projet ou d'un autre répertoire des comptes-rendus (voir 2).

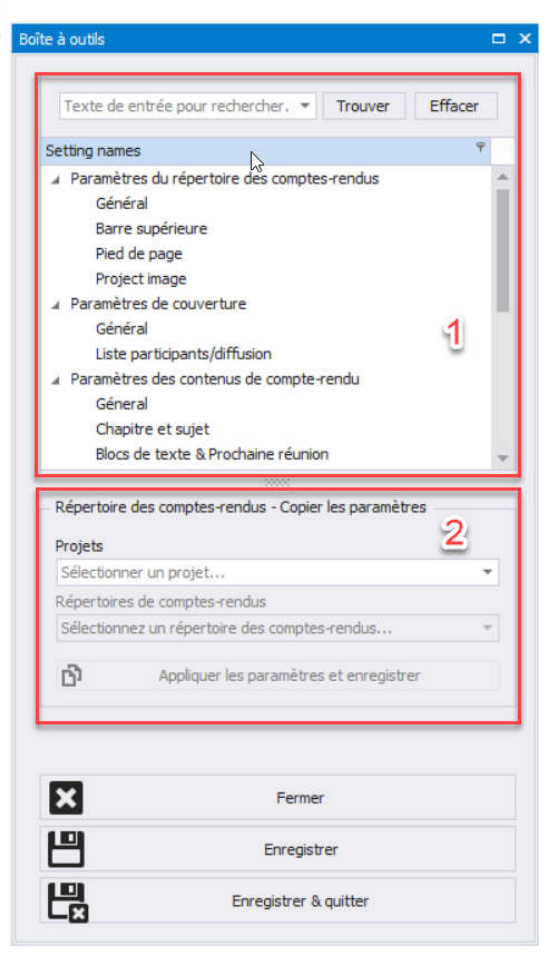

## 14.2 Répertoire des comptes-rendus: paramètres d'impression 2

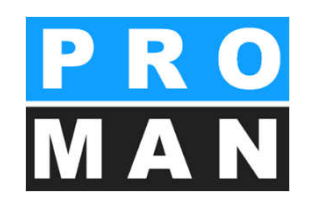

#### Paramètre important dans l'onglet Couverture

- Début de l'impression des sujets sur la couverture – vous permet de débuter avec vos sujets de réunion sur la couverture lorsque vous n'avez que peu de participants
- Vous pouvez au choix sélectionner les formules d'appel pour les noms des participants resp. de la liste d diffusion

|      | ISCC G                            | -                                           |
|------|-----------------------------------|---------------------------------------------|
| Part | ties concernées                   |                                             |
| Par  | ties concernées - Formule d'appel | Pas de 🔽                                    |
| Dár  | innetten des nertins sonsondes d  | Pas de formule d'appel                      |
| Des  | gnauun des parties concernees d   | M. / Mme.<br>Monsieur / Madame<br>Mr. / Ms. |

| Prochaine réunion: | Numéro:     | 004                           |
|--------------------|-------------|-------------------------------|
|                    | Thème:      | Planung                       |
|                    | Date:       | 10/09/2016                    |
|                    | Heure:      | de 09:00 jusqu'à 15:00        |
|                    | Lieu:       | GPS-Container                 |
|                    | Entreprise: | Flughafen BetriebsgesmbH      |
|                    | Adresse:    | AT 8070 Graz Flughafenstr. 21 |
|                    |             |                               |

| Sujet                                       | Mot-clé/Texte                                                          |                                    |                             | RP res                          | sponsable                          | dûle                   |
|---------------------------------------------|------------------------------------------------------------------------|------------------------------------|-----------------------------|---------------------------------|------------------------------------|------------------------|
| Hier kann eir<br>Textblock 2<br>2 Textblock | n Textblock eingefügt werd<br>Textblock 2 Textblock 2<br>2 Textblock 2 | en: Textblock 2<br>Textblock 2 Tex | Textblock 2<br>block 2 Text | Textblock 2 T<br>block 2 Textbl | extblock 2 Text<br>ock 2 Textblock | block 2<br>2 Textblock |

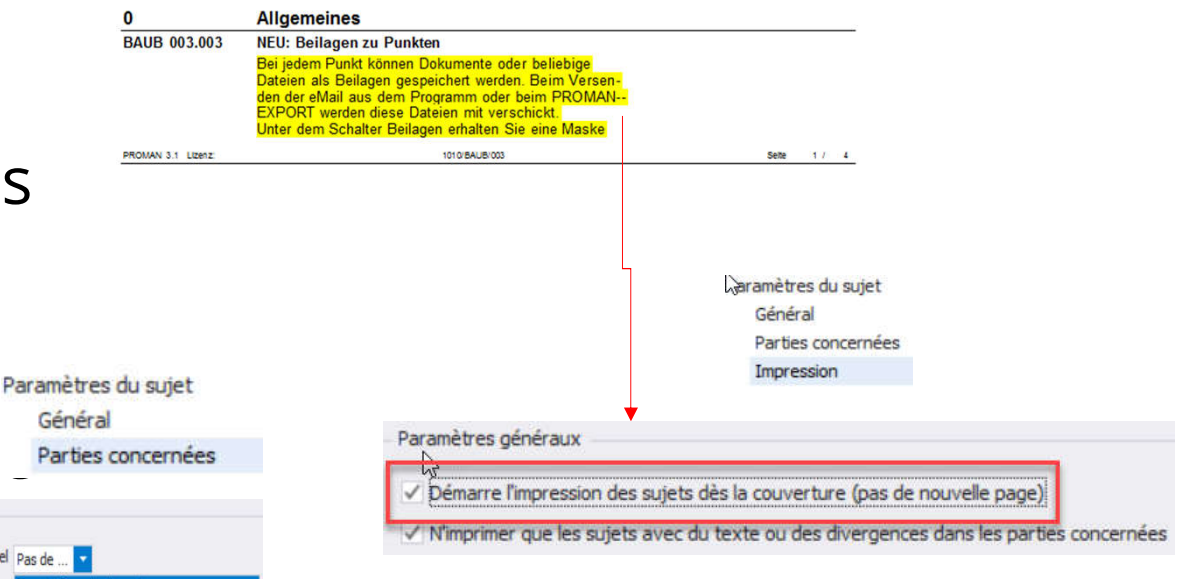

## 14.3 Répertoire des comptes-rendus: paramètres d'impression 3

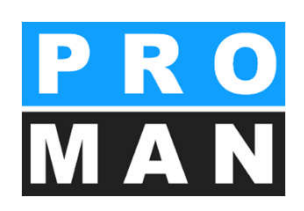

#### Paramètre important dans l'onglet **Contenu du compte-rendu**

- La liste de tous les chapitres dans lesquels des sujets sont imprimés est imprimée au début.
- Tri des sujets par numéro de sujet ou chapitre (voir diapo suivante) Remarque: Lors du tri par numéro de sujet, les chapitres ne sont pas imprimés
- Contenu de l'impression des sujets
  - uniquement p. ex. les dernières 5 entrées de ce sujet et resp. si celles-ci contiennent du texte (voir diapo suivante)
    - important pour les sujets, qui restent longtemps ouverts et sont repris régulièrement

| n: | Numero:     | 004                           |
|----|-------------|-------------------------------|
|    | Thème:      | Planung                       |
|    | Date:       | 10/09/2016                    |
|    | Heure:      | de 09:00 jusqu'à 15:00        |
|    | Lieu:       | GPS-Container                 |
|    | Entreprise: | Flughafen BetriebsgesmbH      |
|    | Adresse:    | AT 8070 Graz Flughafenstr. 21 |
|    |             |                               |

| Sommaire                                              |                               |                                  |                    |                               |
|-------------------------------------------------------|-------------------------------|----------------------------------|--------------------|-------------------------------|
| (ALG) Allgemein                                       |                               |                                  |                    |                               |
| (SIC) Sicherheit                                      |                               |                                  |                    |                               |
| (GEN) Genehmigungen                                   |                               |                                  |                    |                               |
| (PL) Planung                                          |                               |                                  |                    |                               |
| (ÖB) Örtliche Bauaufsicht                             |                               |                                  |                    |                               |
| (BA) Bauausführung                                    |                               | 6                                |                    |                               |
|                                                       |                               |                                  |                    |                               |
|                                                       |                               |                                  |                    |                               |
|                                                       |                               |                                  |                    |                               |
|                                                       |                               |                                  |                    |                               |
| PROMAN X Licence: 000/A1 PROMAN                       | 1010//BAUB/003                | Page: 1 / 7                      |                    |                               |
| 20-                                                   |                               | 0                                |                    |                               |
|                                                       |                               | Yarametres of                    | ju sujet           |                               |
| etres des contenus de compte-ren.                     |                               | Général                          |                    |                               |
|                                                       |                               |                                  |                    |                               |
| ieral                                                 |                               | Parties co                       | oncernées          |                               |
| apitre et sujet                                       |                               | Impressio                        | 20                 |                               |
|                                                       |                               | Impi casic                       | A1                 |                               |
| aramètres d'impression du chapitre                    | he_                           | and the set of the second second |                    |                               |
|                                                       | Pa                            | rametres d impression            |                    |                               |
| Imprimer les chasitres sans contenu                   |                               | 100 - XX                         |                    |                               |
| Imprimer les chapiq es sans contenu                   | Sé                            | lection des sujets à imprimer    | Uniquement les i * | 5 1 Conter                    |
| Ne pas imprimer les titres de chapitres               |                               | <u> </u>                         |                    | <ul> <li>• 1 20100</li> </ul> |
|                                                       |                               | uniquement en cas de conte       | nu (texte)         |                               |
| Imprimer chaque chapitre de base (chapitre du premier | niveau) sur une nouvelle page |                                  | (unite)            |                               |

| Ordre de tri des sujets dans l'impre | ession après le chapitre   |
|--------------------------------------|----------------------------|
| ß                                    | d'après le numéro de sujet |
| Paramètres d'impression du chapit    | re après le chapitre       |
| Paramètres d'impression du chapit    | re après le chapitre       |

# 14.4 Exemple tri: d'impression en fonction des numéros des sujets et des MAN chapitres

| BA                          | Bauausführung                                                                                                    |                     |              |                                | ubergeben.                                                                                                    |                        |            |
|-----------------------------|----------------------------------------------------------------------------------------------------|---------------------|--------------|--------------------------------|----------------------------------------------------------------------------------------------------|------------------------|------------|
| BAUB 001.006                | Bauablauf                                                                                                    | <b>T</b> 1          | ouvert       | 1                              | Planung                                                                                                    |                        |            |
| 001/21.08.2016              | Der von der Baufirma vorgeschlagene Bauablauf für die<br>kommenden zwei Wochen umfasst folgende Tätigkeiten:<br>• Erstellen des Bauzeitplans<br>• Aufstellen des Bauzauns<br>• Einrichten der Containersiedlung<br>• Ausstellen des Krans<br>• Beschildenung | lous le partenaires |              | BAUB 002.001<br>002/27.08.2014 | Stilllegung Hydrantenleitung<br>Herr Mattesberger hat vorab eine mündliche Zusage über<br>die Stilllegung der das Baufeld querenden Hydrantenlei-<br>tung erhalten. Eine schriftliche Bestätigung durch die<br>Gemeinde Feldberg muss abgewartet werden. | Frank<br>Mattersberger | 27.10.2014 |
| 002/27.08.2016              | Einholen und Überprüfen des Bombenkatasters In KW 35:                                                                                                    | Tous le partenaires |              | 003/03.09.2014                 | Die Stellungnahme der Gemeinde Feldberg ist noch<br>ausständig.                                                                                                    | Frank<br>Mattersberger | 27.10.2014 |
|                             | <ul><li>Aufstellen des fixen und des prov. Bauzauns</li><li>Einrichten Containersiedlung</li><li>Aufstellen Kran</li></ul>                                                                                                    |                     |              | BAUB 002.002<br>002/27.08.2014 | Bautafel<br>Ein Vorabzug des Bautafel-Layouts wird an Baufirma und<br>ÖBA übermittelt.                                                                                                    | Mattersberger          | 03.09.2014 |
|                             | In KW 36:<br>• Anliefern Baugeräte<br>• Beginn Abbruch Betonflächen am 2.9.2016                                                                                                    |                     |              | 003/03.09.2014                 | GP übergibt das Layout in der nächsten Bazbespre-<br>chung. Das Rendering musste neu erstellt werden.                                                                                                    | Mattersberger          | 03.09.2014 |
| 003/03.09.2016              | Für das Errichten des Bauzauns am Vorfeld sind                                                                                                    | Flughafenbetrieb    | 00.00.0010   | 2                              | Örtliche Bauaufsicht                                                                                                    |                        |            |
|                             | Schweißarbeiten notwendig. Hierfür muss die Baufirma<br>von der Betriebsgesellschaft die Freigabe einholen.                                                                                                    | Rauscher            | 08.09.2016   | BAUB 002.003                   | Baustellenausweis                                                                                                    | Network 197            | Info       |
| Attribute                   | : Anmerkung: Mehrkosten, Terminänderung, Umplanung                                                                                                    | 14400000-00000      |              | 002/27.08.2014                 | Die Betriebsgesellschaft stellt fest, dass Baustellenaus-<br>weise erforderlich sind. Diese werden von der ÖBA aus-                                                                                                    | Schnatter              | 03.09.2014 |
| BAUB 002.004                | Offene Unterlagen                                                                                                    | reporte             | é 07.11.2016 |                                | gestellt. Der genaue Ausstellungsablauf für die einzelnen                                                                                                    |                        |            |
| 002/27.08.2016              | Folgende Unterlagen/Bestätigungen sind der OBA zu übergeben:                                                                                                    | Rauscher            | 03.09.2016   |                                | Gewerke wird von der OBA noch bekanntgegeben.                                                                                                    |                        |            |
|                             | <ul> <li>Kr-Diatter</li> <li>Bieterlückenverzeichnis</li> <li>Unterfertigte Pläne</li> <li>Bestätigung Massenkontrolle</li> </ul>                                                                                                    | Deventure           | 00.00.0040   | 003/03.09.2014                 | Es werden keine Baustellenausweise ausgegeben. Die<br>beauftragten Firmen haben stattdessen laufend aktuelle<br>Mitarbeiterlisten an die ÖBA zu übermitteln (Name,<br>Geburtstag, von-bis auf der Baustelle). Die ÖBA wird                               | Tous le partenaires    |            |
| 003/03.09.2016              | <ul> <li>K7-Blätter werden in der nächsten Baubesprechung</li> </ul>                                                                                                    | Rauscher            | 03.09.2016   |                                | diese Angaben stichprobenweise überprüfen.                                                                                                    |                        |            |
| PROMAN X Licence: 000/A1 PI | ROMAN 1010///BAUB//003                                                                                                    |                     | Page: 1 / 4  |                                |                                                                                                    |                        |            |
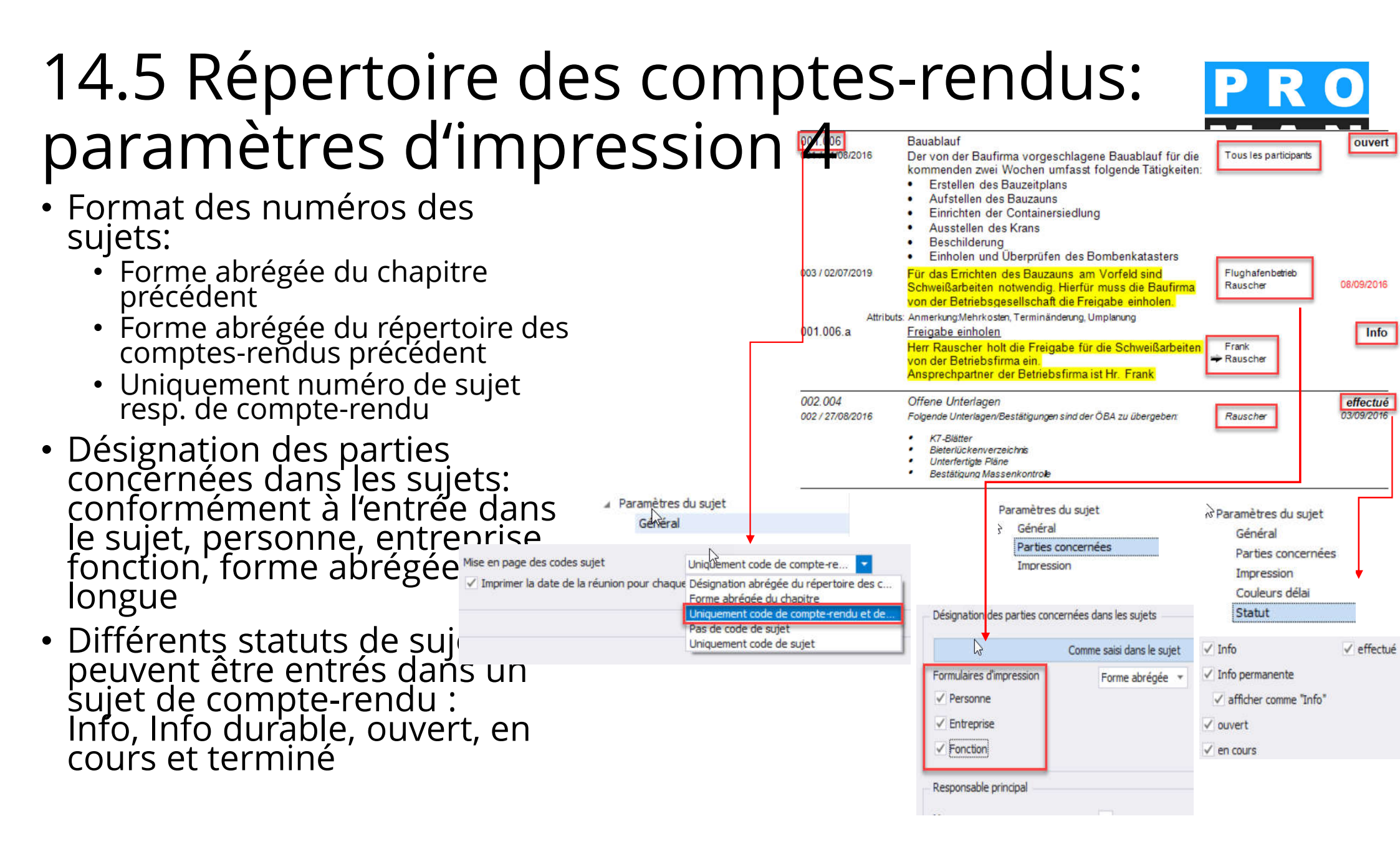

### 14.6 Exemples d'impression: affichage du numéro du sujet

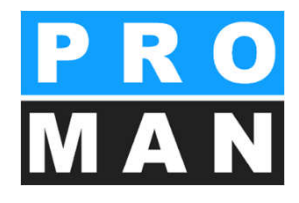

Nom abrégé du repertoire des comptes-rendus

| 1              | Planung                                                                                                    |                     |            |
|----------------|----------------------------------------------------------------------------------------------------|---------------------|------------|
| BAUB 002.001   | Stilllegung Hydrantenleitung                                                                                                    |                     | ouvert     |
| 002/27.08.2014 | Herr Mattesberger hat vorab eine mündliche Zusage über<br>die Stilllegung der das Baufeld querenden Hydrantenlei-<br>tung erhalten. Eine schriftliche Bestätigung durch die<br>Gemeinde Feldberg muss abgewartet werden.                                                 |                     | 27.10.2014 |
| 003/03.09.2014 | Die Stellungnahme der Gemeinde Feldberg ist noch<br>ausständig.                                                                                                    |                     | 27.10.2014 |
| BAUB 002.002   | Bautafel                                                                                                    |                     | ouvert     |
| 002/27.08.2014 | Ein Vorabzug des Bautafel-Layouts wird an Baufirma und<br>ÖBA übermittelt.                                                                                                    |                     | 03.09.2014 |
| 003/03.09.2014 | GP übergibt das Layout in der nächsten Bazbespre-<br>chung. Das Rendering musste neu erstellt werden.                                                                                                    |                     | 03.09.2014 |
| 2              | Örtliche Bauaufsicht                                                                                                    |                     |            |
| BAUB 002.003   | Baustellenausweis                                                                                                    |                     | Info       |
| 002/27.08.2014 | Die Betriebsgesellschaft stellt fest, dass Baustellenaus-<br>weise erforderlich sind. Diese werden von der ÖBA aus-<br>gestellt. Der genaue Ausstellungsablauf für die einzelnen<br>Gewerke wird von der ÖBA noch bekanntgegeben.                                        |                     | 03.09.2014 |
| 003/03.09.2014 | Es werden keine Baustellenausweise ausgegeben. Die<br>beauftragten Firmen haben stattdessen laufend aktuelle<br>Mitarbeiterlisten an die ÖBA zu übermitteln (Name,<br>Geburtstag, von-bis auf der Baustelle). Die ÖBA wird<br>diese Angaben stichprobenweise überprüfen. | Tous le partenaires |            |

#### Code du chapitre

| <u></u>        |                                                                                                    |                    |
|----------------|----------------------------------------------------------------------------------------------------|--------------------|
| 1              | Planung                                                                                                    |                    |
| 1 002.001      | Stilllegung Hydrantenleitung                                                                                                    | ouvert             |
| 002/27.08.2014 | Herr Mattesberger hat vorab eine mündliche Zusage über<br>die Stilllegung der das Baufeld querenden Hydrantenlei-<br>tung erhalten. Eine schriftliche Bestätigung durch die<br>Gemeinde Feldberg muss abgewartet werden.                                                 | 27.10.2014         |
| 003/03.09.2014 | Die Stellungnahme der Gemeinde Feldberg ist noch<br>ausständig.                                                                                                    | 27.10.2014         |
| 1 002.002      | Bautafel                                                                                                    | ouvert             |
| 002/27.08.2014 | Ein Vorabzug des Bautafel-Layouts wird an Baufirma und<br>ÖBA übermittelt.                                                                                                    | 03.09.2014         |
| 003/03.09.2014 | GP übergibt das Layout in der nächsten Bazbespre-<br>chung. Das Rendering musste neu erstellt werden.                                                                                                    | 03.09.2014         |
| 2              | Örtliche Bauaufsicht                                                                                                    |                    |
| 2 002.003      | Baustellenausweis                                                                                                    | Info               |
| 002/27.08.2014 | Die Betriebsgesellschaft stellt fest, dass Baustellenaus-<br>weise erforderlich sind. Diese werden von der ÖBA aus-<br>gestellt. Der genaue Ausstellungsablauf für die einzelnen<br>Gewerke wird von der ÖBA noch bekanntgegeben.                                        | 03.09.2014         |
| 003/03.09.2014 | Es werden keine Baustellenausweise ausgegeben. Die<br>beauftragten Firmen haben stattdessen laufend aktuelle<br>Mitarbeiterlisten an die ÖBA zu übermitteln (Name,<br>Geburtstag, von-bis auf der Baustelle). Die ÖBA wird<br>diese Angaben stichprobenweise überprüfen. | ous le partenaires |

#### 14.7 Exemples d'impression: désignation des parties concernées dans les sujets

Comme entré dans le

suiet

| 2              |                                                                                                    |                                         |            |
|----------------|----------------------------------------------------------------------------------------------------|-----------------------------------------|------------|
| 1              | Planung                                                                                                    |                                         |            |
| BAUB 002.001   | Stilllegung Hydrantenleitung                                                                                                    | ·                                       | ouvert     |
| 002/27.08.2014 | Herr Mattesberger hat vorab eine mündliche Zusage über<br>die Stilllegung der das Baufeld querenden Hydrantenlei-<br>tung erhalten. Eine schriftliche Bestätigung durch die<br>Gemeinde Feldberg muss abgewartet werden.                                                 | DI Dieter Frank<br>DI Michael Mattersbe | 27.10.2014 |
| 003/03.09.2014 | Die Stellungnahme der Gemeinde Feldberg ist noch ausständig.                                                                                                    | DI Dieter Frank<br>DI Michael Mattersbe | 27.10.2014 |
| BAUB 002.002   | Bautafel                                                                                                    |                                         | ouvert     |
| 002/27.08.2014 | Ein Vorabzug des Bautafel-Layouts wird an Baufirma und<br>ÖBA übermittelt.                                                                                                    | DI Michael Mattersbe                    | 03.09.2014 |
| 003/03.09.2014 | GP übergibt das Layout in der nächsten Bazbespre-<br>chung. Das Rendering musste neu erstellt werden.                                                                                                    | DI Michael Mattersbe                    | 03.09.2014 |
| 2              | Örtliche Bauaufsicht                                                                                                    |                                         |            |
| BAUB 002.003   | Baustellenausweis                                                                                                    |                                         | Info       |
| 002/27.08.2014 | Die Betriebsgesellschaft stellt fest, dass Baustellenaus-<br>weise erforderlich sind. Diese werden von der ÖBA aus-<br>gestellt. Der genaue Ausstellungsablauf für die einzelnen<br>Gewerke wird von der ÖBA noch bekanntgegeben.                                        | DI Michael Schnatter                    | 03.09.2014 |
| 003/03.09.2014 | Es werden keine Baustellenausweise ausgegeben. Die<br>beauftragten Firmen haben stattdessen laufend aktuelle<br>Mitarbeiterlisten an die ÖBA zu übermitteln (Name,<br>Geburtstag, von-bis auf der Baustelle). Die ÖBA wird<br>diese Angaben stichprobenweise überprüfen. | Tous le partenaires                     |            |

#### Personne & fonction

| 1              | Planung                                                                                                    |                                    |            |
|----------------|----------------------------------------------------------------------------------------------------|------------------------------------|------------|
| BAUB 002.001   | Stilllegung Hydrantenleitung                                                                                                    |                                    | ouvert     |
| 002/27.08.2014 | Herr Mattesberger hat vorab eine mündliche Zusage über<br>die Stilllegung der das Baufeld querenden Hydrantenlei-<br>tung erhalten. Eine schriftliche Bestätigung durch die<br>Gemeinde Feldberg muss abgewartet werden.                                                 | Frank<br>BH<br>Mattersberger<br>GP | 27.10.2014 |
| 003/03.09.2014 | Die Stellungnahme der Gemeinde Feldberg ist noch<br>ausständig.                                                                                                    | Frank<br>BH<br>Mattersberger<br>GP | 27.10.2014 |
| BAUB 002.002   | Bautafel                                                                                                    |                                    | ouvert     |
| 002/27.08.2014 | Ein Vorabzug des Bautafel-Layouts wird an Baufirma und<br>ÖBA übermittelt.                                                                                                    | Mattersberger<br>GP                | 03.09.2014 |
| 003/03.09.2014 | GP übergibt das Layout in der nächsten Bazbespre-<br>chung. Das Rendering musste neu erstellt werden.                                                                                                    | Mattersberger<br>GP                | 03.09.2014 |
| 2              | Örtliche Bauaufsicht                                                                                                    |                                    |            |
| BAUB 002.003   | Baustellenausweis                                                                                                    |                                    | Info       |
| 002/27.08.2014 | Die Betriebsgesellschaft stellt fest, dass Baustellenaus-<br>weise erforderlich sind. Diese werden von der ÖBA aus-<br>gestellt. Der genaue Ausstellungsablauf für die einzelnen<br>Gewerke wird von der ÖBA noch bekanntgegeben.                                        | Herr Schnatter<br>PS               | 03.09.2014 |
| 003/03.09.2014 | Es werden keine Baustellenausweise ausgegeben. Die<br>beauftragten Firmen haben stattdessen laufend aktuelle<br>Mitarbeiterlisten an die ÖBA zu übermitteln (Name,<br>Geburtstag, von-bis auf der Baustelle). Die ÖBA wird<br>diese Angaben stichprobenweise überprüfen. | Tous le partenaires                |            |

#### 14.8 Répertoire des comptes-rendus: **PR** paramètres d'impression 5

- Des couleurs peuvent être attribuées aux délais dépassés ou échéants pour mettre ceuxci en relief.
- Les en-têtes et les pieds de page devraient toujours être définis uniformément, mais si dans une réunion vous souhaitez insérer en plus p. ex. le logo du maître d'ouvrage, il est possible d'écraser les paramètres du projet par les paramètres d'impression pour ce répertoire des comptesrendus.

| Echéance dépassée                                                                                 | Couleur de police | 255; 0; 0    |   | Arrière-plan      | <u> </u>                                 | 55; 255; 255                             |       |  |
|---------------------------------------------------------------------------------------------------|-------------------|--------------|---|-------------------|------------------------------------------|------------------------------------------|-------|--|
| Dû actuellement                                                                                   | Couleur de police | 255; 128; 64 | * | Arrière-plan      | 2                                        | 55; 255; 255                             |       |  |
| Pas encore échue                                                                                  | Couleur de police | 0; 0; 0      | * | Arrière-plan      | <u> </u>                                 | 55; 255; 255                             | *     |  |
| Arrecter le statut s                                                                              | uivain            |              |   | Allecter          | les donnee                               | s suivantes                              |       |  |
| Affecter is statut s                                                                              | urvaris           |              |   | Allecter          | les donnee                               | s suivantes —                            |       |  |
| ✓ Info unique                                                                                     | uivant            | N            |   | Date de           | référence                                | Réunion actu                             | uelle |  |
| <ul> <li>✓ Info unique</li> <li>✓ Info permanent</li> </ul>                                       | te                | Ş            |   | Date de           | référence<br>ées actuelle                | Réunion actu                             | uelle |  |
| <ul> <li>✓ Info unique</li> <li>✓ Info permanent</li> <li>✓ ouvert</li> </ul>                     | te                | C3           |   | Date de<br>✓ Entr | référence<br>ées actuelle<br>ées précéde | s suivantes<br>Réunion actu<br>s<br>ntes | uelle |  |
| <ul> <li>✓ Info unique</li> <li>✓ Info permanent</li> <li>✓ ouvert</li> <li>✓ en cours</li> </ul> | te                | 6            |   | Date de           | référence<br>ées actuelle<br>ées précéde | Réunion act.<br>s<br>ntes                | uelle |  |

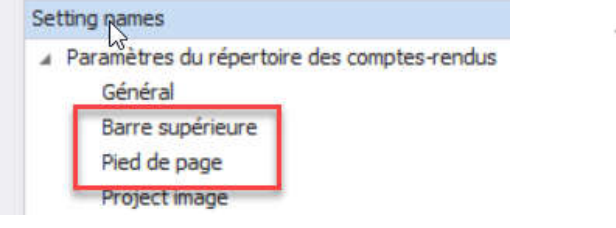

Paramètres du sujet
 Général
 Parties concernées
 Impression
 Couleurs délai
 Statut

#### 14.9 Exemples d'impression : nouveaux contenus de réunion en gras et attribution MAN de couleurs aux délais échéants

| 1              | Planung                                                                                                    |                        |            | BAUB 002.004   | Offene Unterlagen                                                                                                    |                            | effectué   |
|----------------|----------------------------------------------------------------------------------------------------|------------------------|------------|----------------|----------------------------------------------------------------------------------------------------|----------------------------|------------|
| BAUB 002.001   | Stilllegung Hydrantenleitung                                                                                                    |                        | ouvert     | 002/27.08.2014 | Folgende Untzerlagen/Bestätigungen sind der OBA zu übergeben:                                                                     | Rauscher                   | 03.09.2014 |
| 002/27.08.2014 | Herr Mattesberger hat vorab eine mündliche Zusage über<br>die Stilllegung der das Baufeld querenden Hydrantenlei-<br>tung erhalten. Eine schriftliche Bestätigung durch die<br>Gemeinde Feldberg muss abgewartet werden.                                                        | Frank<br>Mattersberger | 27.10.2014 |                | <ul> <li>K7-Blätter</li> <li>Bieterlückenverzeichnis</li> <li>Unterfertigte Pläne</li> <li>Bestätigung Massenkontrolle</li> </ul> |                            |            |
| 003/03.09.2014 | Die Stellungnahme der Gemeinde Feldberg ist noch ausständig.                                                                                                    | Frank<br>Mattersberger | 27.10.2014 | 003/03.09.2014 | <ul> <li>K7-Blätter werden in der nächsten Baubesprechung<br/>übergeben</li> </ul>                                                | Rauscher                   | 03.09.2014 |
| BAUB 002.002   | Bautafel                                                                                                    |                        | offen      |                | Bieterlückenverzeichnis erledigt                                                                                                  |                            |            |
| 002/27.08.2014 | Ein Vorabzug des Bautafel-Layouts wird an Baufirma und<br>ÖBA übermittelt.                                                                                                    | Mattersberger          | 03.09.2014 |                | Pläne werden unterfertigt     Massendifferenzliste wird bis zur nächste Baube-                                                    |                            |            |
| 003/03.09.2014 | GP übergibt das Layout in der nächsten Bazbe-                                                                                                    | Mattersberger          | 03.09.2014 |                | sprechung an die OBA übermitteit                                                                                                  |                            |            |
|                | sprechung. Das Rendering musste neu erstellt<br>werden                                                                                                    |                        |            | BAUB 002.005   | Bauzeitplan                                                                                                    |                            | ouvert     |
|                | werden.                                                                                                    |                        |            | 002/27.08.2014 | Die Baufirma legt den Bauzeitplan in der nächsten Bau-                                                                            | Herr Schnatter             | 01.09.2014 |
| 2              | Örtliche Bauaufsicht                                                                                                    |                        |            |                | besprechung vor. Zuvor wird er am Montag 9:00 Uhr mit                                                                             | Rauscher                   |            |
| BAUB 002.003   | Baustellenausweis                                                                                                    |                        | Info       |                | der OBA abgestimmt.                                                                                                    |                            |            |
| 002/27.08.2014 | Die Betriebsgesellschaft stellt fest, dass Baustellenaus-<br>weise erforderlich sind. Diese werden von der ÖBA aus-<br>gestellt. Der genaue Ausstellungsablauf für die einzelnen<br>Gewerke wird von der ÖBA noch bekanntgegeben.                                               | Herr Schnatter         | 03.09.2014 | 003/03.09.2014 | Vorabzug des Bauzeitplans wurde vorgelegt.<br>Abgestimmte Version wird in einer Woche verteilt.                                   | Herr Schnatter<br>Rauscher | 01.09.2014 |
| 003/03.09.2014 | Es werden keine Baustellenausweise ausgege-<br>ben. Die beauftragten Firmen haben stattdessen<br>laufend aktuelle Mitarbeiterlisten an die ÖBA zu<br>übermitteln (Name, Geburtstag, von-bis auf der<br>Baustelle). Die ÖBA wird diese Angaben stichpro-<br>benweise überprüfen. | Tous le partenaires    |            |                |                                                                                                    |                            |            |

#### 14.10 Exemples d'impression : modifier les **PRO** paramètres des statuts er créer vos propresentes statuts

Setting names

Général

Géneral Chapitre et suiet

 Paramètres du sujet Général Parties concernées Impression Couleurs délai

Barre supérieure Pied de page

Project image Paramètres de couverture Général

Paramètres du répertoire des comptes-re.

Liste participants/diffusion Paramètres des contenus de compte-rendu

Blocs de texte & Prochaine réunion

- On peut facilement modifier le formatage des statuts existants
- Il est possible à tout moment de créer vos propres statuts dans le ligne inférieure, p. ex.
  - Décision, CRQ, définition
  - Ouvert avec feux tricolores (rouge, orange, vert)

| Nom            | Type de statut | Texte d'affichage | Police de caractères | Taille de police | Gras         | Italique | Souligné | Alignement | Couleur d'arrière-plan | Par défaut   | Appliquer le texte à tous | M                                                                                                    | odele et police                                                     |
|----------------|----------------|-------------------|----------------------|------------------|--------------|----------|----------|------------|------------------------|--------------|---------------------------|----------------------------------------------------------------------------------------------------|---------------------------------------------------------------------|
| Beschluss      | Info           | Beschluss         | Arial                | 10               | ~            |          |          | Gauche     | 255: 255: 255          |              | Ð                         | ∡ Envoi des e-mail et de l'agenda                                                                               |                                                                     |
| DauerInfo St   | Infe permane   |                   | Arial                | 10               | $\checkmark$ |          |          | Gauche     | 255: 255: 255          | $\checkmark$ | ×                         | E-I                                                                                                    | mail: Blocs de texte du compte-rendi<br>mail: blocs de texte agenda |
| erlediot Stan  | efrectué       |                   | Arial                | 10               | $\checkmark$ | 1        |          | Gauche     | 255: 255: 255          | ~            | 困                         | - 7                                                                                                    |                                                                     |
| inbearbeitung  | in cours       |                   | Arial                | 10               | <            |          |          | Gauche     | 0: 255: 255:           | $\checkmark$ | ⊵                         | ∎ <b>°</b>                                                                                                    | ×                                                                   |
| Info Standard  | Info           |                   | Arial                | 10               | $\checkmark$ |          |          | Gauche     | <b>255: 255: 255</b>   | ~            | ×                         | ∎ <b>°</b>                                                                                                    | x                                                                   |
| offen Standard | ouvert         |                   | Arial                | 10               | 1            |          |          | Gauche     | 255: 255: 255          | 1            | ×                         | ∎ <b>`</b>                                                                                                    | ×                                                                   |
| storniert Sta. | annulé         |                   | Arial                | 10               | $\checkmark$ |          |          | Gauche     | □ 0: 255: 255:         | $\checkmark$ | ×                         | ∎ <b>^</b>                                                                                                    | ×                                                                   |
| Wiedervorlag   | Resoumission   |                   | Arial                | 10               | 1            |          |          | Gauche     | □ 0: 255: 255:         | 1            | ⊵                         | <b>_</b> ∩                                                                                                    | x                                                                   |
| zurückaestellt | reporté        |                   | Arial                | 10               | ~            |          |          | Gauche     | 255: 255: 255          |              | Ð                         | <b>e</b>                                                                                                    | x                                                                   |
|                |                |                   |                      |                  |              |          |          |            |                        |              | ⊵                         | La constante da la constante da la constante da la constante da la constante da la constante da la constante da | x                                                                   |

# 15. Mise en page de l'impression

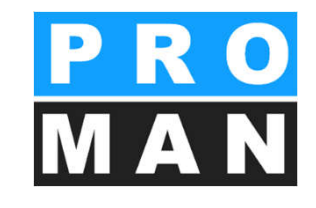

| OUTILS | AIDE                                        |  |  |  |  |  |  |
|--------|---------------------------------------------|--|--|--|--|--|--|
| Af     | ficher le carnet d'adresses central         |  |  |  |  |  |  |
| Pa     | ramètres                                    |  |  |  |  |  |  |
| Ge     | stion centrale des gabarits de mise en page |  |  |  |  |  |  |
| M      | Mode laptop                                 |  |  |  |  |  |  |
| Exp    | portation projet & compte-rendu             |  |  |  |  |  |  |
| Im     | porter projet et compte-rendu               |  |  |  |  |  |  |
| Ad     | ministration                                |  |  |  |  |  |  |
| Re     | cherche et évaluation                       |  |  |  |  |  |  |
|        | 1 Planconsult                               |  |  |  |  |  |  |

| PROMAN LE BB 3.2 Rev. 098 LAYOUT-EDITOR für BESPRECHUNGSBERICHT |           |                             |                   |  |  |  |  |  |
|-----------------------------------------------------------------|-----------|-----------------------------|-------------------|--|--|--|--|--|
| Datei                                                           | Allgemein | Bericht Gestaltung          | Bericht Zuordnung |  |  |  |  |  |
|                                                                 |           | Deckblatt<br>Bericht Inhalt |                   |  |  |  |  |  |

- Création de modèles pour
  - La couverture
    - Besprechungsstamm
    - Liste des participants
  - Le contenu du compte-rendu
    - Titre du chapitre
    - Colonnes des sujets
- Les modèles par défaut sont inclus. Lorsque rien d'autre n'est défini, ceux-ci sont utilisés.

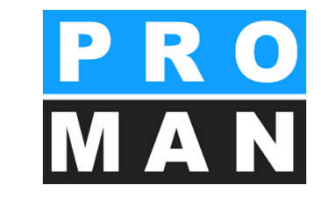

| <b>;</b> ;; | Auswahl ein | er Layout-Vor                  | age - DATENBLOCK                                                                                                    | ×                                                         |                              |                                                           |                               |
|-------------|-------------|--------------------------------|----------------------------------------------------------------------------------------------------|-----------------------------------------------------------|------------------------------|-----------------------------------------------------------|-------------------------------|
|             | Auswahl     |                                |                                                                                                    |                                                           |                              |                                                           |                               |
|             |             |                                |                                                                                                    |                                                           |                              |                                                           |                               |
|             | Code        | B                              | ezeichnung                                                                                                    | Standard                                                  |                              |                                                           |                               |
|             | BB.PROT.DE  | 3.BST.DB.00 D<br>3.BST.DB.01 D | eckblatt Besprechung-Stamm<br>leckblatt Besprechung-Stamm 01test-rc                                                                                                    | PROMAN S <sup>*</sup>                                     |                              |                                                           |                               |
|             | BB.PROT.DE  | 3.BST.DB.02 D                  | eckblatt Besprechung-Stamm 02                                                                                                    |                                                           |                              |                                                           |                               |
|             |             |                                |                                                                                                    |                                                           |                              |                                                           | 1                             |
| Ŀ           |             |                                |                                                                                                    | •                                                         |                              |                                                           |                               |
| I           | insgesar    | nt: 3                          |                                                                                                    | Auswählen                                                 |                              |                                                           |                               |
|             | ausgewal    | BERICHT D                      | ECKBLATT: Stammdaten der Bespre                                                                                                    | chung tu                                                  | k An Sing Dir M              |                                                           | <u>×</u>                      |
|             |             | Vorlage öff                    | pe Vorlagen Neues Feld Feld<br>hinzufügen löschen                                                                                                    | Arial                                                     | A 10 Sprache: Deutsch        | Speichern Abbrecher                                       |                               |
|             |             | Aktuelle Vor                   | lage: Var. Vers. Sprache Be                                                                                                    | ezeichnung:<br>skiblett Respresiburg Star                 |                              | Zuordnung: Standard                                       |                               |
|             |             | - Mehrfache A                  | uswahl;                                                                                                    | ckbiatt bespiechtung otai                                 | Feld Inhalt:                 |                                                           |                               |
|             |             | Mehrfach Mar                   | kierung Kanten angleichen:                                                                                                    |                                                           | C FreierText<br>C Datenfeld  | Datenfeld<br>Beachaiten                                   |                               |
|             |             | senkrecht                      | C unten                                                                                                    |                                                           | Feld (interne Bezeichnung)   | Deaboren                                                  |                               |
|             |             | waagrecht                      | rechts                                                                                                    |                                                           | J<br>Inhalt                  |                                                           |                               |
|             |             |                                | mm                                                                                                    |                                                           | <b></b>                      |                                                           |                               |
|             |             | cm 1                           | 2 3 4 5 6 7                                                                                                    | 8 9 10                                                    | 11 12 13 14 15               | 16 17 18 19 20                                            | 1                             |
|             |             | Rand links                     | Papierbreite: 210 Große waage<br>senkr                                                                                                    | echt: 70 🛨 🔽 fix                                          | Abstand von links:           | fix Hand Hechts: 175                                      |                               |
|             |             | 1                              |                                                                                                    |                                                           |                              |                                                           |                               |
|             |             |                                | < <proj_bez>&gt;</proj_bez>                                                                                                    |                                                           |                              |                                                           | I                             |
|             |             | 2                              |                                                                                                    |                                                           | PMB                          | B32 LE                                                    |                               |
|             |             | 3                              | < <kreis bez="">&gt; Nr.:</kreis>                                                                                                    | < <bespr ni<="" th=""><th></th><th></th><th></th></bespr> |                              |                                                           |                               |
|             |             | 4                              |                                                                                                    |                                                           | Projekt N                    | Die angezeigte Vorlage ist PRC<br>nicht verändert werden! | MAN - Normalvorlage und ka    |
|             |             | 5                              | Sitzungstermin: < <dat blag<="" th=""><th></th><th>DokNr.</th><th>Soll eine NEUE VORLAGE auf G<br/>erstellt werden?</th><th>irundlage dieser Normalvorlag</th></dat>                     |                                                           | DokNr.                       | Soll eine NEUE VORLAGE auf G<br>erstellt werden?          | irundlage dieser Normalvorlag |
|             |             | 6                              | Zeit: von < <uhr<br>Ort: &lt;<ort bespr<="" th=""><th>_von&gt;&gt;   bis   &lt;<uh<br>&gt;&gt;</uh<br></th><th>Ir_bis&gt;&gt; Leiter:<br/>Verfasse</th><th></th><th></th></ort></uhr<br> | _von>>   bis   < <uh<br>&gt;&gt;</uh<br>                  | Ir_bis>> Leiter:<br>Verfasse |                                                           |                               |
|             |             | 7                              | Thema: < <thema be<="" th=""><th>spr&gt;&gt;</th><th>Kurzzeic<br/>Postaus</th><th></th><th>Yes</th></thema>                                                                              | spr>>                                                     | Kurzzeic<br>Postaus          |                                                           | Yes                           |
|             |             |                                |                                                                                                    |                                                           |                              |                                                           | -                             |
|             |             |                                | gesperit                                                                                                    |                                                           | FID +                        |                                                           |                               |

- Sélectionner le modèle de votre choix
- Les modèles par défaut ne sont pas modifiables
  - Si vous le souhaitez, une copie peut être générée pour la modification

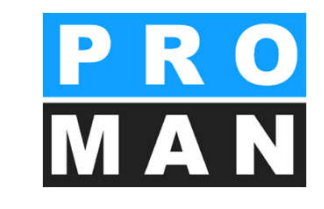

| BERICHT DECKBLATT: Stammdaten der Besprechung                                                                                                    |                                                                                                    |                         |
|----------------------------------------------------------------------------------------------------|----------------------------------------------------------------------------------------------------|-------------------------|
| Deue Vorlage         ⊻orlagen         Neues Feld         Feld         Schriftart generell:         Schriftart generell:         Schriftart genel | <sup>ie_Bi</sup> Zoom: 100 % □ □ □ Sprache: Deutsch <u>S</u> peichern                                                                                                    | <u>O</u> K<br>Abbrechen |
| Aktuelle Vorlage: Che Bezeichnung:<br>BB.PROT.DB.BST.DB.02 0 0 Deutsch Deckblatt Besprechung-Stamm 02                                                                                                    | Zuordnung:                                                                                                    | Standard                |
| Mehrfache Auswahl:         Mehrfach Markierung         alle verschieben:         senkrecht         Senkrecht         Senkrech                                                                                                    | Feld Inhalt:     FreierText     Datenfeld Feld (interne Bezeichnung) Inhalt:                                                                                                    | Datenfeld<br>auswählen  |
| 1     2     3     4     5     6     7     8     9     10     11       20     →     Papierbreite:     210     Größe waagrecht:     175     →     ✓     fix     A       Rand links     senkrecht:     70     →     T     fix     A       1     2     3     4     5     6     7     8     9       (neu)                                                                                                    | 12         13         14         15         16         17         18           Abstand von links:         0         Fix         Rand Rech           .bstand von oben:         0         Fix         10         11         12         13         14         15         16           10         11         12         13         14         15         16 | 19 20<br>Its: 15 🜩      |
| < <proj_beschr>&gt;</proj_beschr>                                                                                                    |                                                                                                    |                         |

- Les champs peuvent être étendus facilement
  - Texte libre
  - Champ de données
- Positionnement
  - Position en cm
  - À l'aide des champs voisins (p. ex. à droite de ..)

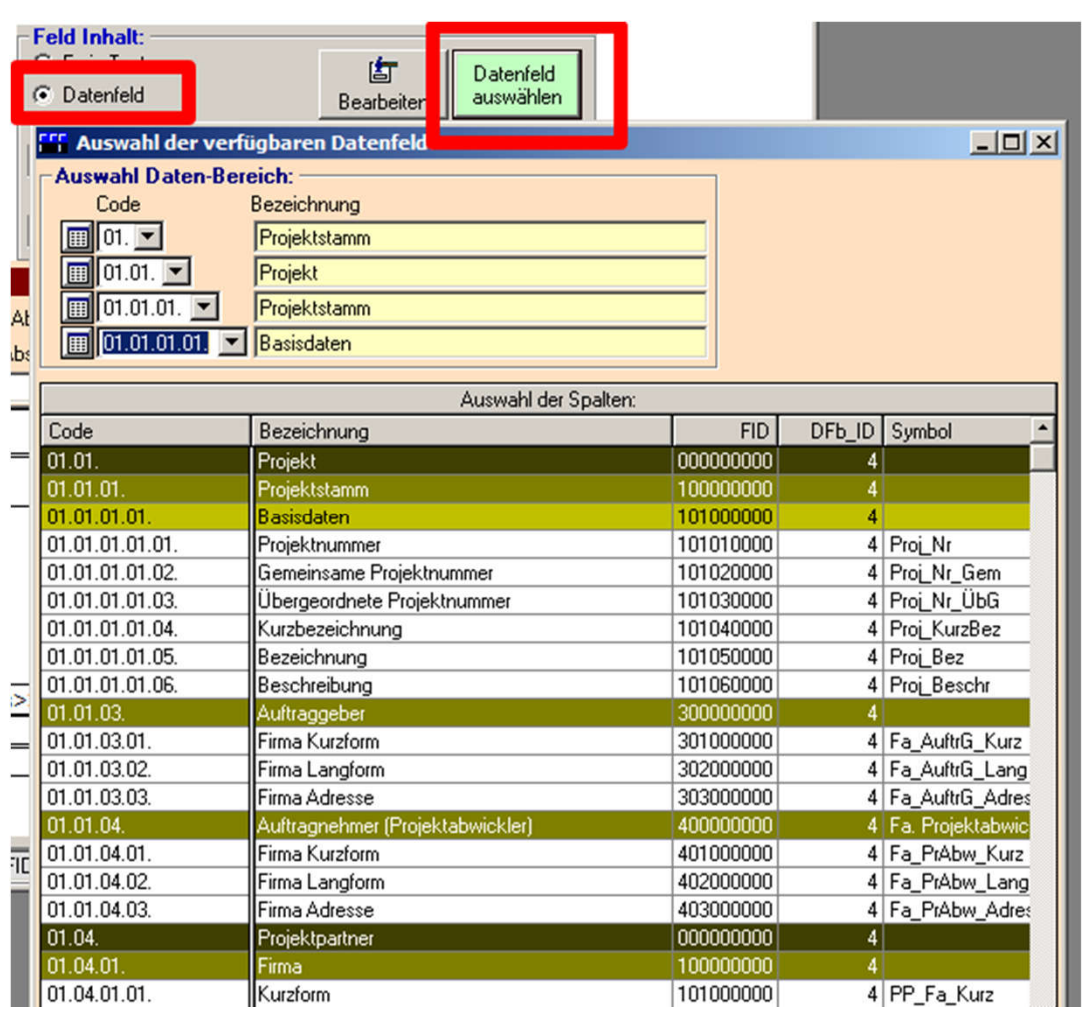

- Les champs de données permettent d'imprimer automatiquement des données de base du projet facilement
- Lors de l'exécution, le texte de substitution est remplacé par les vraies données du projet.

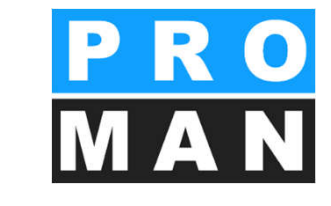

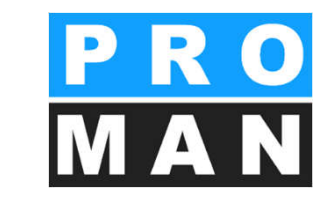

|                                  | Feld Inhalt<br>FeierTex<br>Datenfeld<br>Feld (interne I<br>Text: Bespre<br>Inhalt:<br>Sitzungsterm | Bezeichnung)<br>chungs-Datum:  | earbeiten    | )atenfeld<br>iuswählen |                                     |                                               |                                                                    |
|----------------------------------|----------------------------------------------------------------------------------------------------|--------------------------------|--------------|------------------------|-------------------------------------|-----------------------------------------------|--------------------------------------------------------------------|
| BERICH                           | nblock-Felder: LAGE und<br>IT DECKBLATT: Stammo<br>esprechungs-Datum:                              | GRÖSSE<br>laten der Besprechun | g            |                        |                                     | <u></u>                                       | <u>Abbrechen</u>                                                   |
| Sitzun                           | art:<br>gstermin:                                                                                  | Inhalt:                        |              |                        | A<br>F X                            | Schriftart:<br>Arial<br>UA                    | Größe Höhe:<br>10 4<br>(mm)<br>Vorschlag<br>e übernehmen 🔽         |
| Lage u<br>Abstar                 | nd Größe:<br>mm:<br>nd von Links: 0<br>end von oben: 38,6                                          | Breite: 29<br>Höhe: 4          | min:<br>max: | ite automat            | isch Am Rand<br>I⊽ links<br>I∏ ober | d des Datenblocke                             | is andocken:                                                       |
| > ☐ recht<br>☐ Oberl<br>☐ Linke  | s anschließen an Feld:  <br>kante gleich wie:  <br>r Rand gleich wie:                              | Feld (interne Bezei            | chnung) Art: | Bereich:               | Inhalt:                             | mit Abstand                                   | t:                                                                 |
| Rech<br>Unter<br>Nicht<br>andere | nter Rand gleich wie:<br>rkant<br>t druitten, wenn 17 10<br>Felt <mark>ar leer sind: □ o</mark>    | Besprechungs-I                 | Datum: D     | BB                     | < <dat_bespr>&gt;</dat_bespr>       | Darun<br>Felder<br>schieb<br>Text u<br>wenn : | ter liegende<br>nach oben<br>en, wenn leer<br>mbrechen,<br>zu lang |
|                                  |                                                                                                    |                                | dummy        |                        |                                     | F                                             | rechts anschließe<br>openkante greier<br>Linker Band gleier        |

- Les champs peuvent être positionnés aisément
- Les champs vides peuvent être masqués
- La police peut être paramétrée par texte, par élément ou pour toute la couverture

| we    | nn zu lang                    |      |                            |           |               |                     |
|-------|-------------------------------|------|----------------------------|-----------|---------------|---------------------|
|       |                               |      | Feld (interne Bezeichnung) | Art: Bere | eich: Inhalt: | mm                  |
| dummy | 🔽 rechts anschließen an Feld: | 12 💌 | Uhrzeit von                | T         | von           | mit Abstand: 1 🚖    |
|       | j obolikarito giolori mo.     |      |                            |           | j.            | - Johnik angleichen |
|       | Linker Rand aleich wie:       | •    |                            |           |               |                     |

#### 15.2 Mise en page de l'impression : liste des **PRO** participants/diffusion **MAN**

| BESPRECHUNGSBERICHT: Ausdruck DECKBLATT - Teilneh      | mer/Verteilerliste - Spalten-Einste | ellungen                                                         |                         |
|--------------------------------------------------------|-------------------------------------|------------------------------------------------------------------|-------------------------|
| Als neue Vorlage<br>speichern Vorlage öffnen ⊻erwalten |                                     | Speichern DK                                                     | Abbrechen               |
| Aktuelle Vorlage: Var. Vers. Sprache Bezeichnung:      |                                     | Zuordnung:                                                       | Standard                |
| BB.PROT.DB.TVT.SP.01 0 0 de Teilnehmer/Verteiler       | r am Deckblatt 01                   | Allgemeim                                                        |                         |
| Umrechnungsfaktor für Bildschirm: Zoom: Sprache        | e Spaltenkopf: Schriftart allgemei  | in: 🦳 Keine Lini                                                 | en                      |
| waagrecht 1 senkrecht 1 100 % 💌 Deutsc                 | ch 💽 Spaltenkopf: A                 | Arial 8 F                                                        | K U A 🕭                 |
|                                                        | Tabelle: A                          | Arial 9 F                                                        | KUA 🗞                   |
| Titelzeile: Teilnehmer / Verteiler:                    | Titelzeile: A                       | Arial 12 F                                                       | K U A 🕭                 |
| Spalte 1 Spalte 2 Spalte 3                             | Spalte 4 Spalte 5 S                 | Spalte 6 Spalte 7                                                | Spalte 8                |
| Inhalt: Person_Kurz V Funk_Pers_K V Firma_Lang V Ar    | nw_JN Vert_JN V                     |                                                                  |                         |
| Kopftext: Name (o. Titel) Funktion Firma               | anw. Vert.                          |                                                                  |                         |
| von links: 0 A 30 A 50 A                               | 130 A 145 A Perso                   | on_Kurz Person Kurzform (Fa                                      | amilienname)            |
| Breite: 20 A 20 A 20 A                                 | 15 A 15 A Perso                     | on_Lang Person Langform (m                                       | nit Titel und Vornamen) |
| Spalten nachschieben                                   | Abstand zwischen Spalten:           | Don_intern Internes Kurzzeiche<br>Rere Kurz Eurektion der Person | n der Person            |
|                                                        | al to the to to to Funk             | Pers Lanc Funktion der Persor                                    | nim Projekt - Langform  |
| 20 A Dand Linka Daniar Proits 210                      | S TO TT 12 13 Firma                 | Kurz Firma Kurzform                                              |                         |
|                                                        | Firma                               | Lang Firma Langform                                              |                         |
|                                                        | 7 8 9 10 11 12                      | 1 13 14 15 16                                                    | 1/1                     |
| Name (o.Titel) Funktion Firma                          |                                     | anw. Vert.                                                       |                         |
| Person_Kurz Funk_Pers_HFirma_Lang                      | g                                   | Anw_JN Vert_JN                                                   |                         |
|                                                        |                                     |                                                                  |                         |
|                                                        |                                     |                                                                  |                         |
| 3                                                      |                                     | · · ·                                                            |                         |
|                                                        |                                     |                                                                  |                         |
| 4                                                      |                                     |                                                                  |                         |
|                                                        |                                     |                                                                  |                         |
| 5                                                      |                                     |                                                                  |                         |
|                                                        |                                     |                                                                  |                         |
| andern j                                               |                                     |                                                                  |                         |

- Les colonnes peuvent être définies librement
  - Contenu
  - Titre
  - Largeur
  - Type de police

# 15.3 Mise en page de l'impression properto participant présent MAN

| e        |                                          | anwesend                                          | Verteiler    |                        |                        |       |    |
|----------|------------------------------------------|---------------------------------------------------|--------------|------------------------|------------------------|-------|----|
| ><br>>>  | Person (kurz) Aichberg<br>Bahr<br>Burian | Firma (kurz)<br>Holzer Bau<br>3P Geotechnik<br>TU | Funkt.<br>BM | Verteiler von<br>13:00 | bis <u>er</u><br>14:00 |       | ve |
| Teilnehm | er / Verteiler:                          | Firma                                             |              |                        | an w.                  | Vert. | 3  |
| Bahr     |                                          | 3P Geotec                                         | hnik         |                        | :                      |       | t  |

Spalte 6

15 🔶

Anw Zeitw

Spalte 7

•

Rand Rechts:

anw.ztw

Vert.

Anw\_JN Vert\_JN Anw\_Zeit

anw.

- Ajouter la colonne "Prés\_ponct" dans le modèle
- 2. Dans la liste des participants, entrer l'heure de / jusqu'à (l'heure exacte n'est pas nécessaire).
- Impression: la nouvelle colonne montre le participant, ayant participé de manière ponctuelle à la réunion.

# 15.4 Mise en page de l'impression : chapitres

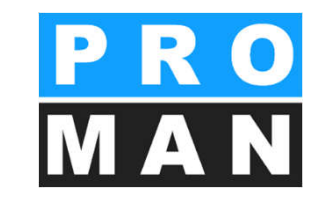

| GG Ausdruck Einstellung: KAPITEL ÜBERSCHRIFTEN                                                                                                    |               |                      |             |                                     |            | ×         |
|----------------------------------------------------------------------------------------------------|---------------|----------------------|-------------|-------------------------------------|------------|-----------|
| Image: Development of the sector of the sector o |               |                      |             | Speichern                           | <u>0</u> K | Abbrechen |
| Aktuelle Vorlage: VarVersSprache-Bezeichnung                                                                                                    | ) <del></del> |                      |             | Zuor                                | dnung:     | Standard  |
| BB.PROT.BE.KAP01 0 0 Deutsch Ausdruck Ka                                                                                                    | pitelübersch  | riften im Bericht 01 |             | Allge                               | emeim      |           |
| 01. Kapitel Ebene 1                                                                                                    | A             | Schriftart:<br>Arial | Größe<br>12 | Höhe (mm):<br>4,8 <b>F</b> <i>X</i> | UA 🔊       |           |
| 01.1. Kapitel Ebene 2                                                                                                    | A             | Arial                | 12          | 4,8 <b>F</b> <i>K</i>               | UA 🔊       |           |
| 01.1.1. Kapitel Ebene 3                                                                                                    | A             | Arial                | 12          | 4,8 <b>F</b> <i>K</i>               | UA 🔊       |           |
| 01.1.1.1 Kapitel Ebene 4                                                                                                    | A             | Arial                | 12          | 4,8 <b>F</b> <i>K</i>               | UA 👌       |           |
| 01.1.1.1 Kapitel Ebene 5                                                                                                    | A             | Arial                | 12          | 4,8 <b>F</b> X                      | <u>UA</u>  |           |
| aus Vorlage:                                                                                                    |               |                      |             |                                     |            |           |

Définitions des titres de chapitres:

- Type de police
- Gras, italique, souligné
- Couleur de fond
- Par niveau

#### 15.5 Mise en page de l'impression : Tableau des suiets

BESPRECHUNGSBERICHT: Ausdruck PUN CTE - Spalten-Einstellungen Př. Als neue Vorlage Vorlagen OK Abbrechen speichern verwalten Vorlage öffnen Speichern Aktuelle Vorlage: — Var.—Vers.-Sprache-Bezeichnung: Zuordnung: Standard-BB.PROT.BE.PKL.SP.01 Punkte im Bericht - Spalten 01 Allaemeim 0 0 de Г Umrechnungsfaktor für Bildschirm: Sprache Spaltenkopf: Zoom: Schriftart allgemein: • Deutsch senkrecht: 1 100 % waagrecht: • 1 Spaltenkopf: A Arial 8 F Tabelle: A Arial 8 Spalte 2 Spalte 3 Spalte 4 Spalte 1 Spalte 5 Spalte 6 Spalte 7 Spalte 8 Text HV wer --Inhalt: Punkt wann -Kopftext: Punkt Stichwort / Text HV verantwortlich Datum SOLL und IST wann 122 🔶 127 🔷 \$ von Links: 0 32 V V Code der Attribute Attr Code \* + \$ Breite: 90 5 32 24 Attr Bez Bezeichnung der Attribute Spalten nachschieben Spalten ausgleichen Abstand zwischen Spalten: 0 Rand nachschieben 20 19 Rand Links -Rand Rechts: 15 🜩 Papier Breite: 210 20 Druckbereich: 175 3 5 6 8 9 10 13 15 16 2 12 14 17 4 7 11 Stichwort / Text HV verantwortlich zu erledigen bis Punkt Punkt Stichwort\_Text HV verantwortlich erledigen bis

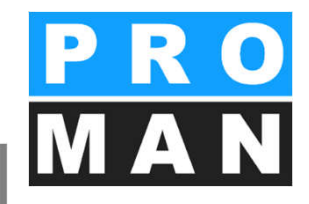

# 16. Gestion des utilisateurs et des droits

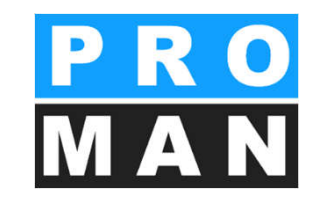

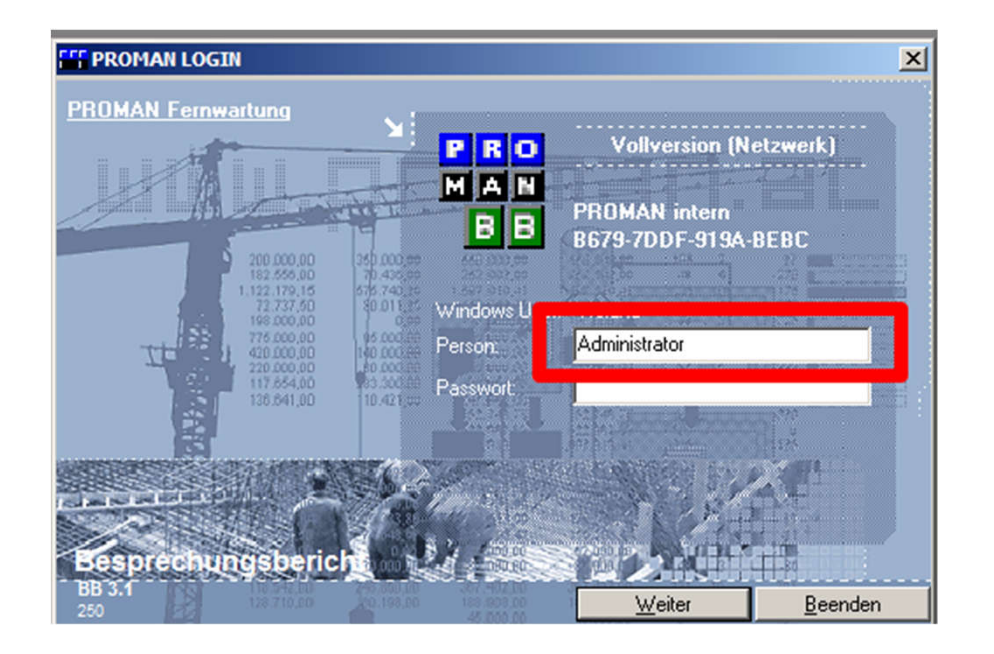

- Possible à l'aide du lienÜber compte-rendu de réunion (PM\_Admin1.exe)
  - Identifiant en tant qu' "Administrator"
- Utilisateur
  - création
  - suppression
  - renommage
  - modification du mot de passe
  - déblocage de licences bloquées

# 16.1 Gestion des utilisateurs

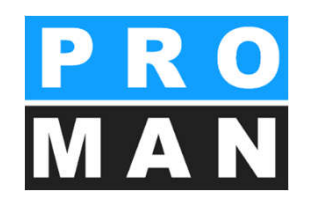

| Zugriff | User | Installationsumfang     | Projekte | Berechtigungen | Adressen |
|---------|------|-------------------------|----------|----------------|----------|
|         | E    | Berechtigungen-Kategor  | rien     |                |          |
|         | 1    | Jser Gruppen Verwaltun  | g        |                |          |
|         |      | Jser je Gruppe          |          | _              |          |
|         | 1    | Jser Verwaltung         |          |                |          |
|         |      | Jser Verwaltung (Reador | nly)     | _              |          |
|         | 4    | Administrator Passwort  |          |                |          |
|         | 1    | Windows Gruppen Zuoro   | dnung    |                |          |

| k Administration                                |                                                          | X                                   |
|-------------------------------------------------|----------------------------------------------------------|-------------------------------------|
| Userverwaltung                                  | Internet                                                 | DB Sperren                          |
| Benutzerna 🔺 Name                               | Letzter Login Computer Online<br>16.09.2014 08: SCHLEPPI |                                     |
| DB Info         Offline setzen         Passwort |                                                          | Neu Löschen<br>ÄNDERN<br>Schligssen |

- Nouveau
  - Créer un utilisateur
- Supprimer
  - Supprimer un utilisateur
- Modifier le nom
  - directement dans le champ Nom d'utilisateur / Nom

# 16.1 Gestion des utilisateurs

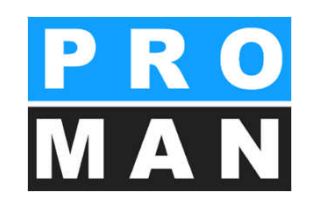

| 4 | 🕅 Administration                |                               | ×                           |
|---|---------------------------------|-------------------------------|-----------------------------|
| ſ | Userverwaltung                  | Internet                      | DB Sperren                  |
|   |                                 |                               |                             |
|   | Benutzerna 🔺 Name               | Letzter Login Computer Online |                             |
|   | roland roland                   | 16.09.2014 08: SCHLEPPI       |                             |
|   |                                 |                               |                             |
|   |                                 |                               |                             |
|   |                                 |                               |                             |
|   |                                 |                               |                             |
|   |                                 |                               |                             |
|   |                                 |                               |                             |
|   |                                 |                               |                             |
|   |                                 |                               |                             |
|   |                                 |                               |                             |
|   | DB Info Offline setzen Passwort |                               | <u>N</u> eu <u>L</u> öschen |
| l |                                 |                               |                             |
| ſ |                                 | Γ                             | ÄNDERN                      |
|   |                                 |                               | Schliessen                  |
| l |                                 |                               |                             |

- Rendre offline:
  - débloquer la licence au cas où celle-ci serait encore bloquée (p. ex. après un blocage)
- L'utilisateur a un statut actif dans la colonne "Online"
- Pour rendre offline:
  - Sélectionner l'utilisateur
  - puis cliquer sur "rendre Offline"

# 16.2 Gestion des autorisations

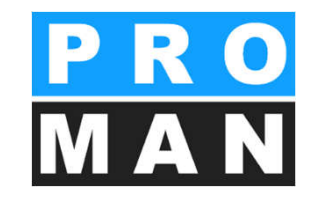

• Gestion des autorisations dans

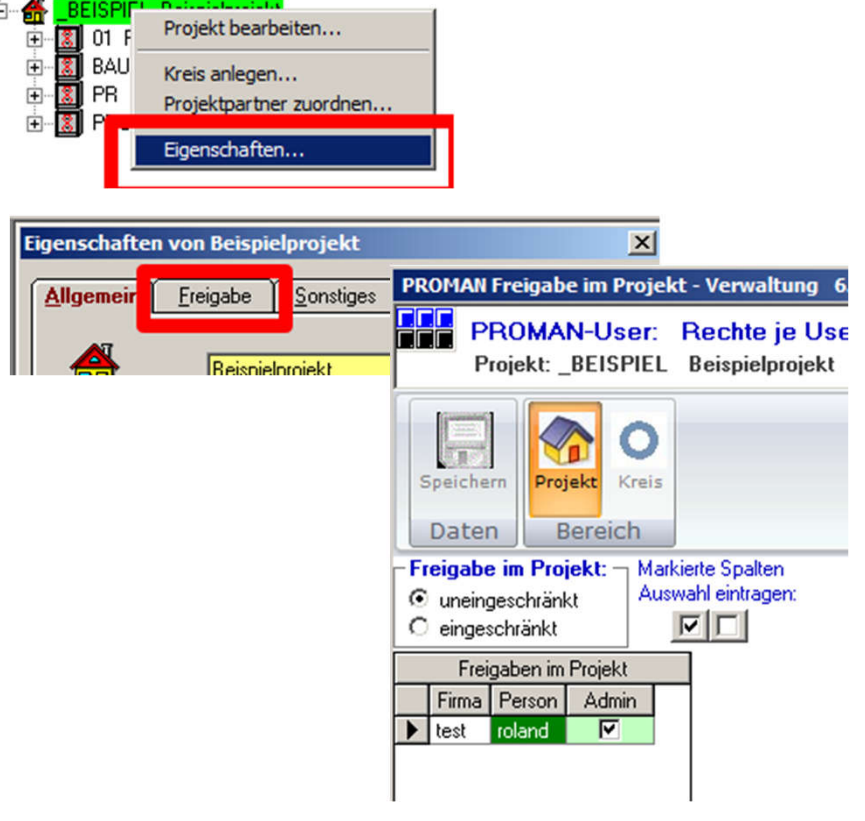

- Gestion générale des autorisations
  - par PM\_ADMIN1.exe!!

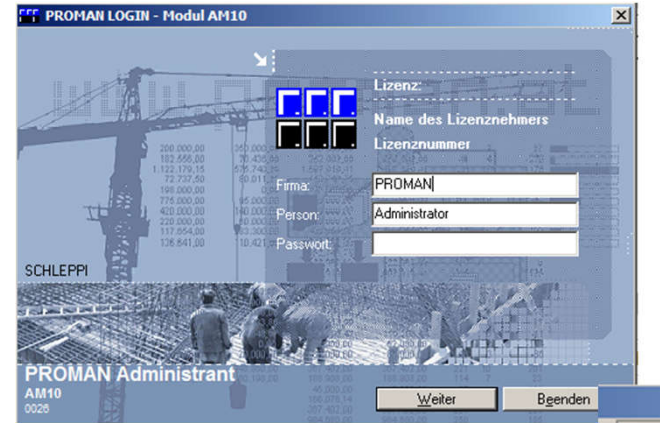

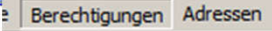

Rechte je User...

Projekte je User...

Rechte je User-Gruppe...

# 16.3 Gestion des autorisations: généralités

• Fixe les autorisations générales des utilisateurs dans le module compterendu de réunion

| R<br>C | Rechte je U<br>echte der Us<br>nicht eingesc<br>laut Festlegur | ser<br>er sind:<br>hränkt ←<br>ngen: ← | alles freigebe | 'n   | Auswahl eir<br>in markierte S | ntragen 🔽          | ERLAUBT<br>GESPERR  | r                   | Filter:<br>I✓ alle ak | tuellen User<br>löschten Us | er                  | Abbrechen         |
|--------|----------------------------------------------------------------|----------------------------------------|----------------|------|-------------------------------|--------------------|---------------------|---------------------|-----------------------|-----------------------------|---------------------|-------------------|
|        | User Name                                                      | User Firma                             | Name Person    | User | gelöscht                      | Adminis-<br>trator | Projekte<br>anlegen | Projekte<br>löschen | Layout<br>bearbeiten  | Layout<br>zuordnen          | Adressen<br>zentral | Datum<br>eröffnet |
| ►      | administrator                                                  | test                                   | Administrator  | 1    |                               | V                  | <b>V</b>            |                     |                       |                             |                     |                   |
|        | roland                                                         | test                                   |                | 2    |                               |                    |                     |                     |                       |                             |                     |                   |
| •      |                                                                |                                        |                |      |                               |                    |                     |                     |                       |                             |                     | Þ                 |

- Gestion des autorisations pour
  - Administrateur
  - Créer les projets
  - Supprimer les projets
  - Éditer les mises en page
  - Affecter les mises en page
  - Gestion centrale des adresses

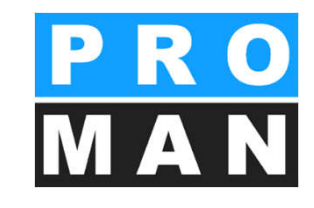

# 16.3 Gestion des autorisations: généralités

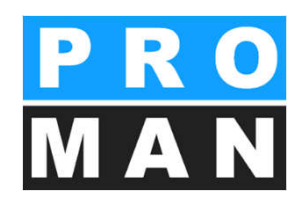

• Définit qui peut voir quel projet

| 🎬 Verwaltung Rechte je Projekt                                                                         |                                                                                                    |                         |
|----------------------------------------------------------------------------------------------------|----------------------------------------------------------------------------------------------------|-------------------------|
| je User:<br>Auswahl eintragen<br>in markierte Spalten:                                                 | Image: Weight of the second second | UNSICHTBAR OK Abbrechen |
| Projekte                                                                                               | Anwender                                                                                                    | Spalten                 |
| Auswahl Projekte                                                                                       | Auswahl Programmmodule                                                                                                    |                         |
| Projekt<br>Nummer     Projekt<br>Bezeichnung     roland<br>unsichtb       BEISPIEL     Beispielprojekt |                                                                                                    |                         |
|                                                                                                    |                                                                                                    |                         |

### 16.4 Gestion des autorisations: dans le pro projet

- Les autorisations peuvent être
  - limitées
  - non limitées

| PROMAN Freigabe im Projekt - Verwaltung 6.5 Rev. 013 PROMAN-User: Rechte je User im Projekt Verw Projekt: _BEISPIEL Beispielprojekt | valtung                                                                                                    | • Autoris<br>• Admi        |
|----------------------------------------------------------------------------------------------------|----------------------------------------------------------------------------------------------------|----------------------------|
|                                                                                                    |                                                                                                    | • Verro                    |
| Speichern Projekt Kreis                                                                                                    |                                                                                                    |                            |
| Datan Paraish                                                                                                    |                                                                                                    | <ul> <li>lectur</li> </ul> |
| Freigabe im Projekt:      Markierte Spalten                                                                                         | r Freigabe je Kreis                                                                                                    | • modi                     |
| O uneingeschränkt Auswahl eintragen:                                                                                                | 🔲 Wie im Projekt                                                                                                    |                            |
| 💿 eingeschränkt                                                                                                    |                                                                                                    | <ul> <li>saisie</li> </ul> |
| Freigaben im Projekt                                                                                                    | Auswahl Kreis 01 Planu                                                                                                    | ngsbesprechungen           |
| Firma Person Admin Sperre Lesen Ändern Eingabe                                                                                      | Code Bezeichnung Person Sperre                                                                                                    | Lesen Ändern Eingabe       |
| test roland V V V V                                                                                                    | 01 Planungsbesprechungen Diroland                                                                                                    |                            |
|                                                                                                    | BAUB Baubesprechung ÖBA                                                                                                    |                            |
|                                                                                                    | PR DDD Decision and Decision and Decision an |                            |
|                                                                                                    | Phoj Projektoesprechung                                                                                                    |                            |
|                                                                                                    |                                                                                                    | ļ                          |

- Autorisations limitées par projet et/ou au niveau du répertoire des comptesrendus
- isations
  - nin
  - rouillage
  - ure
  - dification

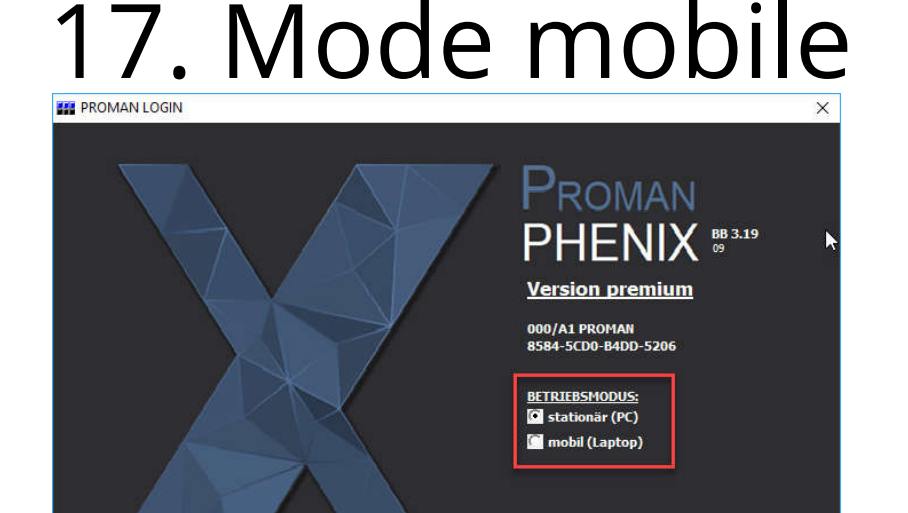

| FICHIEF                                                                                                    | R ÉDITER APERÇU                        | OUTILS | AIDE                                       |
|----------------------------------------------------------------------------------------------------|----------------------------------------|--------|--------------------------------------------|
| Vue du pro                                                                                                    | ojet                                   | Aff    | ficher le carnet d'adresses central        |
| e                                                                                                    | Met à jour l'explor                    | Par    | ramètres                                   |
|                                                                                                    |                                        | Ge     | stion centrale des gabarits de mise en pag |
|                                                                                                    | PIEL) Beispielprojekt                  | Mo     | ode laptop                                 |
|                                                                                                    | ) Baubesprechung ÖBA                   | Exp    | portation projet & compte-rendu            |
| <b>⊞ 05</b>                                                                                                    | 17/09/2016                             | Im     | porter projet et compte-rendu              |
|                                                                                                    | 10/09/2016                             | A -1   | ministration                               |
|                                                                                                    |                                        |        |                                            |
| <ul><li></li></ul>                                                                                                   | 03/09/2016                             | Au     |                                            |
| <ul> <li>              € 04      </li> <li>             € 03         </li> <li>             € 02         </li> </ul> | 03/09/2016<br>27/08/2016               | Rec    | cherche et évaluation                      |
| <ul> <li></li></ul>                                                                                                  | 03/09/2016<br>27/08/2016<br>21/08/2016 | Rec    | cherche et évaluation                      |
| <ul> <li></li></ul>                                                                                                  | 03/09/2016<br>27/08/2016<br>21/08/2016 | Rec    | cherche et évaluation                      |
| <ul> <li></li></ul>                                                                                                  | 03/09/2016<br>27/08/2016<br>21/08/2016 | Red    | cherche et évaluation                      |
| <ul> <li>☑ 04</li> <li>☑ 03</li> <li>☑ 02</li> <li>☑ 01</li> </ul>                                                   | 03/09/2016<br>27/08/2016<br>21/08/2016 | Rec    | cherche et évaluation                      |

Beender

oland.Pezze

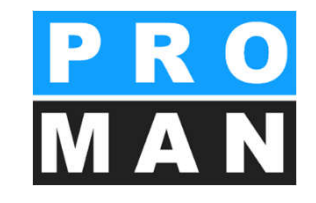

- si vous êtes en déplacement, les projets peuvent être transférés sur un ordinateur portable
- puis ces projets peuvent être ouverts en mode mobile et également modifiés
- en mode stationnaire, les projets peuvent à tout moment être transférés vers l'ordinateur portable et inversement

# 17. Mode mobile

| 3                                             |           |                 |                           |
|-----------------------------------------------|-----------|-----------------|---------------------------|
| Entrez le texte à rechercher                  | * Trouver | Effacer         |                           |
| Projet                                        |           | Synchronisé par | Statut de synchronisation |
| (1) 123                                       |           |                 | Non synchronisé           |
| (_BEISPIEL) Beispielprojekt                   |           |                 | Non synchronisé           |
| (214400) ET50Hz-Planung   Koralmtunnel + TKGT |           |                 | Non synchronisé           |
|                                               |           |                 |                           |
|                                               |           |                 |                           |

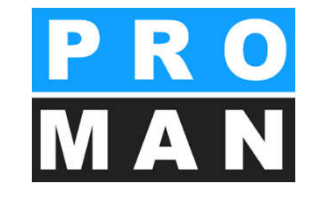

- Démarrez le mode laptop

   →Sélectionnez un projet que vous souhaitez transférer au mode mobile
  - →Vous pouvez également transférer plusieurs projets simultanément

# 17. Mode mobile

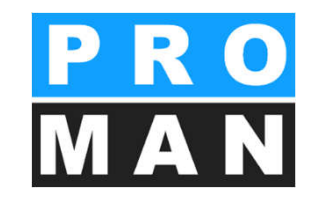

| Projet |                                 |                               | Statut de synchronisation |                 | Carne           | Carnet d'adresse modifiable |              |            |         |   |
|--------|---------------------------------|-------------------------------|---------------------------|-----------------|-----------------|-----------------------------|--------------|------------|---------|---|
|        | _BEISPIEL) Beispielprojekt      |                               |                           | Non synchronisé |                 |                             | 0            |            |         |   |
|        | Dossier                         |                               | Synch                     | ronisé par      | Statut          |                             | Sélection    | Modifiable | Seuleme |   |
| 1      | Ξ                               | ∃ (_BEISPIEL) Beispielprojekt |                           |                 | Non synchronise |                             | $\checkmark$ | 1          |         |   |
|        | Répertoire des comptes-rendus S | Synchr                        | onisé par                 | par Statut      |                 | Sélection                   | Modifiable   | Seuleme    |         |   |
|        |                                 | (BAUB) Baubesprechung ÖBA     |                           |                 | Non syn         | chronisé                    | ~            | 1          |         | 1 |
|        |                                 |                               |                           |                 |                 |                             |              |            |         |   |

- Sélectionnez les données avec les autorisations correspondantes
  - Modifiable
    - i. e. que les données peuvent être modifiées dans le mode laptop
  - En lecture uniquement
    - i. e. que les données ne peuvent PAS être modifiées dans le mode laptop. Dans ce cas, le carnet d'adresses n'est pas modifiable non plus.
- Attention: ne pas créer de projet dans le mode mobile!! Lors du transfert stationnaire, il en résultera un conflit avec l'ID du projet.

# 18. Importation / Exportation

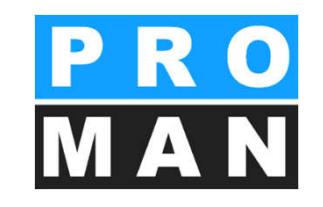

 Permet l'exportation ou l'importation de données dans le format du compte-rendu de réunion

| FICHIE                | R ÉDITER       | APERÇU    | OUTILS                                        | AIDE                          |  |  |  |
|-----------------------|----------------|-----------|-----------------------------------------------|-------------------------------|--|--|--|
| Vue du pr             | ojet           |           | Afficher le carnet d'adresses central         |                               |  |  |  |
| C Met à jour l'explor |                |           | Paramètres                                    |                               |  |  |  |
|                       |                |           | Gestion centrale des gabarits de mise en page |                               |  |  |  |
|                       | PIEL) Beispie  | lprojekt  | Mo                                            | de laptop                     |  |  |  |
|                       | SPIEL) Beispie | slprojekt | Exportation projet & compte-rendu             |                               |  |  |  |
| E (BAU                | 17/09/2016     | Chung OBA | Im                                            | norter projet et compte rendu |  |  |  |
| ± 04                  | 10/09/2016     | 5         |                                               | porter projet et compte-rendu |  |  |  |
| <b>⊞ 03</b>           | 03/09/2016     | 5         | Ad                                            | ministration                  |  |  |  |
| ± 02                  | 27/08/2016     | 5         | Re                                            | cherche et évaluation         |  |  |  |
| <b>1</b> 01           | 21/08/2016     | 5         |                                               | E Planconsult                 |  |  |  |
|                       |                |           |                                               | ⊞ GPS                         |  |  |  |
|                       |                |           |                                               | 1 ERLAUCH                     |  |  |  |
|                       |                |           |                                               | E PAC-PS                      |  |  |  |
|                       |                |           |                                               |                               |  |  |  |

L'exportation peut être utilisée pour

- La création de rapports par plusieurs personnes
- L'échange de données avec des partenaires pour des évaluations supplémentaires
- L'envoi aux donneurs d'ordres avec des autorisations de lecture limitées et sans commentaires

ATTENTION: Il est nécessaire de toujours exporter resp. importer la totalité des réunions et sujets d'un répertoire des comptes-rendus, sous peine de perte de données.

# 18.1 Exportation

| Seecuoninez les uonnees et les autorisations avec lesqueiles vous sounaitez les exporte | f.                 |                              |                                                     |          |
|-----------------------------------------------------------------------------------------|--------------------|------------------------------|-----------------------------------------------------|----------|
| BEISPIEL_(1)) Beispielprojekt V N'exporter le répertoire qu'avec des autoris            | sations de lecture | – Paramètres avancés d'expo  | rtation                                             |          |
| ossier                                                                                  | Sélectionné        |                              |                                                     |          |
| (_BEISPIEL) Beispielprojekt                                                             | <b>v</b>           | Exporter les collaborateurs  | Uniquement des collaborateurs et des entreprises qu | JI SO *  |
| Répertoire des comptes-rendus                                                           | Sélection          | Exporter les attributs       | Uniquement les attributs utilisés                   |          |
| (AN) Aktennotiz                                                                         |                    | Exporter les fichiers joints | N'exporter que des pièces jointes déjà présentes da | ins I 🧃  |
| (AN-Int) Aktennotiz - Intern                                                            |                    |                              |                                                     |          |
| (BAUB) Baubesprechung ÖBA                                                               |                    | Evporter quiet: Common       | taires                                              |          |
| (BT) Bautagebuch                                                                        |                    | . Exporter sujet: Commen     | taires                                              | 1        |
| (PB) Monatsbericht                                                                      |                    |                              |                                                     |          |
| (PROJ) Projektbesprechung                                                               |                    |                              |                                                     |          |
| (SiGeKo) Baubegehung                                                                    |                    |                              |                                                     |          |
|                                                                                         |                    | Chemin d'exportation C:\U    | sers\Maksat.Turatbek\Desktop\_BEISPIEL_(1)_Expor    | rted.p 🎽 |
|                                                                                         |                    |                              |                                                     |          |

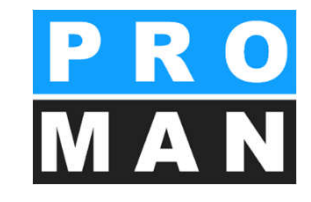

- Sélectionnez le répertoire des comptesrendus de votre choix (voir 1)
- Si nécessaire, le répertoire des comptesrendus peut n'être exporté qu'avec des autorisations de lecture seule (voir 2)

# 18.1 Exportation

| BEISPIEL_(1)) Beispielprojekt Vexporter le répert | toire qu'avec des autorisations de lecture | Paramètres avancés d'expo    | rtation                                                 |
|---------------------------------------------------|--------------------------------------------|------------------------------|---------------------------------------------------------|
| ossier                                            | Sélectionné                                | Desidently with the st       |                                                         |
| (_BEISPIEL) Beispielprojekt                       | <b>v</b>                                   | Exporter les collaborateurs  | Uniquement des collaborateurs et des entreprises qui so |
| Répertoire des comptes-rendus                     | Sélection                                  | Exporter les attributs       | Uniquement les attributs utilisés                       |
| (AN) Aktennotiz                                   |                                            | Exporter les fichiers joints | N'exporter que des pièces jointes déjà présentes dans l |
| (AN-Int) Aktennotiz - Intern                      |                                            |                              |                                                         |
| (BAUB) Baubesprechung ÖBA                         |                                            | Emeriter a data Common       | antairen                                                |
| (BT) Bautagebuch                                  |                                            | Exporter sujet: Commer       | tairesexporter le sujet: textes libres                  |
| (PB) Monatsbericht                                |                                            |                              | 4                                                       |
| (PROJ) Projektbesprechung                         |                                            |                              | 0                                                       |
| (SiGeKo) Baubegehung                              |                                            |                              |                                                         |
|                                                   |                                            | Chemin d'exportation C:\U    | isers\Maksat.Turatbek\Desktop\_BEISPIEL_(1)_Exported.p  |

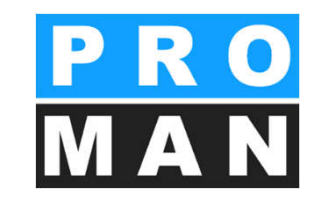

- Définissez les paramètres avancés d'exportation (voir 1)
  - Collaborateurs
  - Attributs
  - Pièces jointes
  - Commentaires
  - Textes libres
- L'emplacement vers lequel s'effectuera l'exportation peut être défini individuellement (voir 2)

### 18.1 Importation

| X Importer projet                                                                                                    | ×                 |
|----------------------------------------------------------------------------------------------------|-------------------|
| Sélectionnez le fichier de la base de données que vous souhaitez importer.<br>Veuillez fournir toutes les informations nécessaires à l'importation du projet en quelques étapes simples. |                   |
| Base de données<br>Chemin de la base de données : SETUP_PMX'ILeere Datenbanken \20190405_Export\_BEISPIEL_Exported.pmxe                                                                  |                   |
| Importer comme nouveau projet 🗹 Importer dans un projet existant                                                                                                    |                   |
|                                                                                                    |                   |
|                                                                                                    |                   |
|                                                                                                    |                   |
|                                                                                                    |                   |
| < Précédent                                                                                                    | Suivant > Annuler |

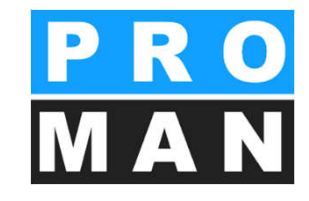

- Lors de l'importation des répertoires des comptesrendus, vous pouvez définir comment vous souhaitez qu'ils soient importés:
  - En tant que nouveau projet
  - Dans un projet existant

### 18.1 Importation

| Projet source                 |                              |  | Pro                | ojet c                      | cible                                                                                  |              |  |  |
|-------------------------------|------------------------------|--|--------------------|-----------------------------|----------------------------------------------------------------------------------------|--------------|--|--|
| ( REISPIEL) Reispielprojekt   |                              |  | Dr                 | Drojat Selartian            |                                                                                        |              |  |  |
| Dossier                       | Sélectionné                  |  | 8                  | ( REISPIEL) Reionialonojakt |                                                                                        |              |  |  |
| ( BEISPIEL) Beispielprojekt   | 1                            |  |                    |                             | ( BEISPIEL) Beispielorojekt                                                            |              |  |  |
| Répertoire des comptes-rendus | Sélection                    |  |                    |                             | (AN) Aktennotiz                                                                        |              |  |  |
| (AN) Aktennotiz               |                              |  |                    |                             | (AN-Int) Aktennotiz - Intern                                                           |              |  |  |
| (AN-Int) Aktennotiz - Intern  | (AN-Int) Aktennotiz - Intern |  |                    | (BAUB) Baubesprechung ÖBA   |                                                                                        |              |  |  |
| (BAUB) Baubesprechung ÖBA     | ✓                            |  |                    | (BT) Bautagebuch            |                                                                                        |              |  |  |
| (BT) Bautagebuch              | ×                            |  | (PB) Monatsbericht | (PB) Monatsbericht          |                                                                                        |              |  |  |
| (PB) Monatsbericht            | $\checkmark$                 |  |                    |                             | (PROJ) Projektbesprechung                                                              |              |  |  |
| (PROJ) Projektbesprechung     | $\checkmark$                 |  |                    |                             | (SiGeKo) Baubegehung                                                                   |              |  |  |
| (SiGeKo) Baubegehung          | $\checkmark$                 |  |                    |                             |                                                                                        |              |  |  |
|                               |                              |  |                    | Imp                         | porter dans le projet avec de nouveaux dossiers 🗹 Fusionner les dossiers ayant le même | nom abrégé   |  |  |
|                               |                              |  |                    | Imp                         | oorter en tant que nouveau répertoire ✓ Écraser les répertoires avec la même           | forme abrégé |  |  |
|                               |                              |  | V                  | Ren                         | nplacer les paramètres du projet                                                       |              |  |  |

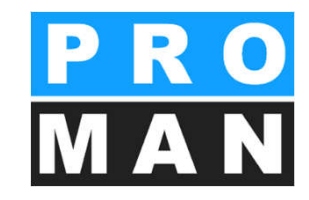

- Les options suivantes sont disponibles dans le projet cible
  - Importer dans le projet avec de nouveaux dossiers
  - Importer comme nouveau répertoire
  - Remplacer les paramètres du projet
  - Fusionner les dossiers avec le même nom abrégé
  - Écraser les répertoires avec la même forme abrégée
  - Remplacer les adresses similaires

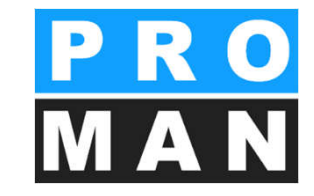

#### Accélérez la création, la gestion et l'envoi de vos compte-rendus! Gagnez du temps avec PROMAN.

Pour toute question:

- Site web
  - <u>http://www.proman.at</u>
- Documents
  - Tutoriel
  - Support de formation

- PROMAN Support Team
  - @ <u>support@proman.at</u>
  - Assistance téléphonique
    - Internationale +43 1 478 05 67
    - d'Allemagne 0800 589 0129